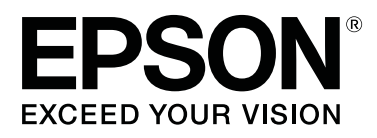

# SC-T5400 Series SC-T5400 M Series SC-T3400 Series SC-T3400 N Series

# Uživatelská příručka

CMP0155-04 CS

# Autorská práva a ochranné známky

Žádná část této publikace nesmí být bez předchozího písemného souhlasu společnosti Seiko Epson Corporation reprodukována, uchovávána ve vyhledávacím systému nebo přenášena v jakékoli formě ani jakýmikoli prostředky; elektronicky, mechanicky, fotokopírováním, nahráváním nebo jinak. Informace zde uvedené jsou určeny pouze pro použití s touto tiskárnou Epson. Společnost Epson nenese žádnou odpovědnost za jakékoli použití těchto informací s platností pro jiné tiskárny.

Společnost Seiko Epson Corporation ani její přidružené společnosti nenesou odpovědnost vůči kupujícímu tohoto produktu ani vůči třetím stranám za škody, ztráty, náklady nebo výdaje vzniklé kupujícímu nebo třetím stranám v důsledku nehody, nesprávného použití nebo zneužití tohoto produktu nebo v důsledku neoprávněných úprav, oprav nebo změn tohoto produktu nebo (s výjimkou USA) v důsledku nedodržení přísných pokynů pro provoz a údržbu společnosti Seiko Epson Corporation.

Společnost Seiko Epson Corporation nenese žádnou odpovědnost za jakékoli škody nebo problémy vzniklé při používání jakýchkoli doplňků nebo spotřebních produktů jiných než těch, které jsou označeny jako originální produkty Epson nebo které jsou schválenými produkty společnosti Epson v rámci Seiko Epson Corporation.

Společnost Seiko Epson Corporation neručí za škody vzniklé v důsledku elektromagnetického rušení, ke kterému dochází při použití jiných propojovacích kabelů než těch, které jsou označeny jako schválené produkty společnosti Epson v rámci Seiko Epson Corporation.

EPSON, EPSON EXCEED YOUR VISION, EXCEED YOUR VISION a jejich loga jsou registrované ochranné známky nebo ochranné známky společnosti Seiko Epson Corporation.

Microsoft®, Windows®, and Windows Vista® are registered trademarks of Microsoft Corporation.

Apple, Mac, macOS, OS X, Bonjour, Safari, ColorSync, iPad, iPhone, iPod touch, iBeacon and AirPrint are registered trademarks of Apple, Inc.

Use of the Works with Apple badge means that an accessory has been designed to work specifically with the technology identified in the badge and has been certified by the developer to meet Apple performance standards.

Chrome  $^{TM}$ , Chrome OS $^{TM}$ , and Android $^{TM}$  are trademarks of Google Inc.

Intel® is a registered trademark of Intel Corporation.

Adobe and Reader are either registered trademarks or trademarks of Adobe Systems Incorporated in the United States and/or other countries.

HP-GL/2<sup>®</sup> and HP RTL<sup>®</sup> are registered trademarks of Hewlett-Packard Corporation.

The SuperSpeed USB Trident Logo is a registered trademark of USB Implementers Forum, Inc.

Obecné upozornění: Ostatní názvy produktů použité v tomto dokumentu slouží pouze k identifikačním účelům a mohou být ochrannými známkami příslušných vlastníků. Společnost Epson se zříká veškerých práv na tyto značky.

© 2018 Seiko Epson Corporation. All rights reserved.

Obsah

# Obsah

# Autorská práva a ochranné známky

# Úvod

| Poznámka k příručkám                                                                                                    |
|----------------------------------------------------------------------------------------------------|
| Význam symbolů                                                                                                    |
| Obrázky                                                                                                    |
| Popisy modelů produktů                                                                                                    |
| Organizace příručky                                                                                                    |
| Prohlížení video návodů 6                                                                                                    |
| Prohlížení návodů PDF                                                                                                    |
| Součásti tiskárny                                                                                                    |
| Přední strana                                                                                                    |
| Skener (pouze SC-T5400M Series) 9                                                                                                    |
| Uvnitř11                                                                                                    |
| Strana (pravá strana)                                                                                                    |
| Ovládací panel                                                                                                    |
| Operace na domovské obrazovce 15                                                                                                    |
| Vlastnosti tiskárny                                                                                                    |
| Zajištění vysoké produktivity                                                                                                    |
|                                                                                                    |
| Použití vysokého rozlišení                                                                                                    |
| Použití vysokého rozlišení                                                                                                    |
| Použití vysokého rozlišení                                                                                                    |
| Použití vysokého rozlišení                                                                                                    |
| Použití vysokého rozlišení                                                                                                    |
| Použití vysokého rozlišení.18Důraz na snadné použití.18Poznámky k používání a skladování.20Prostor pro instalaci.20Poznámky pro používání tiskárny.20Poznámky při nepoužívání tiskárny.21                                                                         |
| Použití vysokého rozlišení                                                                                                    |
| Použití vysokého rozlišení.18Důraz na snadné použití.18Poznámky k používání a skladování.20Prostor pro instalaci.20Poznámky pro používání tiskárny.20Poznámky při nepoužívání tiskárny.21Poznámky k manipulaci s inkoustovými21                                   |
| Použití vysokého rozlišení.18Důraz na snadné použití.18Poznámky k používání a skladování.20Prostor pro instalaci.20Poznámky pro používání tiskárny.20Poznámky při nepoužívání tiskárny.21Poznámky k manipulaci s inkoustovými21Poznámky k manipulaci s papírem.22 |

# Informace o softwaru

| Odinstalace softwaru |
|----------------------|
| Windows              |
| Mac29                |

# Změna metody síťového připojení

| Přepnutí na kabelové LAN                     | ) |
|----------------------------------------------|---|
| Přepnutí na bezdrátové LAN                   | ) |
| Přímé bezdrátové připojení (Wi-Fi Direct) 31 |   |

# Vkládání a nastavení papíru

# Tisk pomocí ovladače tiskárny z počítače

| Základní operační postupy (Windows) 49       |
|----------------------------------------------|
| Postup tisku                                 |
| Zrušení tisku                                |
| Přizpůsobení ovladače tiskárny               |
| Základní operační postupy (Mac)              |
| Postup tisku                                 |
| Zrušení tisku                                |
| Přizpůsobení ovladače tiskárny               |
| Tisk výkresů CAD 60                          |
| Zvětšování kopií a horizontální a vertikální |
| plakáty63                                    |
| Přizpůsobení dokumentů šířce nekonečného     |
| papíru                                       |

### Obsah

| Přizpůsobení doumentů výstupnímu formátu     |
|----------------------------------------------|
|                                              |
| Zvolení formátu tisku                        |
| Tisk na nestandardní formáty                 |
| Tisk bez ohraničení                          |
| Typy způsobů tisku bez ohraničení            |
| Podporovaný papír                            |
| O řezání nekonečného papírů                  |
| Postupy nastavení pro tisk                   |
| Korekce barev a tisk                         |
| Tisk pomocí správy barev                     |
| O správě barev                               |
| Nastavení správy barev pro tisk              |
| Nastavení správy barev pomocí aplikací 83    |
| Nastavení správy barev pomocí ovladače       |
| tiskárny                                     |
| Tisk více stránek (N-up (N nahoru))          |
| Skládaný oboustranný tisk (pouze systém      |
| Windows)                                     |
| Tisk plakátů (pouze pro Windows)             |
| Tisk více dokumentů (Layout Manager (Správce |
| rozložení))(pouze systém Windows)            |
| Postupy nastavení pro tisk                   |
| Ukládání a vyvolávání nastavení              |

# Tisk z počítače pomocí režimu HP-GL/ 2 nebo HP RTL

| Nastavení tiskárny.                | 100 |
|------------------------------------|-----|
| Základní nastavení tisku           | 100 |
| HP-GL/2 Specifická nastavení tisku | 100 |
| Nastavení aplikace CAD             | 101 |

# Tisk bez použití ovladače tiskárny

| Tisk pomocí AirPrint                              |
|---------------------------------------------------|
| Přímý tisk přes web (nahrávání a tisk) (pouze SC- |
| T5400M Series)                                    |
| Shrnutí funkcí                                    |
| Postup nahrávání a tisku 102                      |
| Tisk souborů ze sdílené složky (Tisk ze složky)   |
| (pouze SC-T5400M Series)                          |
| Shrnutí funkcí103                                 |
| Příprava sdílené složky 103                       |
| Postup při tisku ze složky 104                    |
| Přímý tisk souborů umístěných na paměti USB       |
| flash                                             |

# Kopírovat (pouze SC-T5400M Series)

| Umisťování dokumentů do skeneru             | 107 |
|---------------------------------------------|-----|
| Rozměry vkladatelného dokumentu             | 107 |
| Typy papíru, které lze načíst               | 108 |
| Dokumenty, které nelze načíst               | 108 |
| Při vkládání tenkých, snadno roztržitelných |     |
| dokumentů, které nechcete poškodit,         | 108 |
| Jak vkládat dokumenty                       | 109 |
| Postup pro kopírování                       | 110 |
|                                             |     |

# Skenování (pouze SC-T5400M Series)

# Vytváření zvětšených kopií pomocí skeneru formátu A3 nebo A4 (pouze SC-T5400 Series/SC-T3400 Series/SC-T3400N Series)

| Připojení skeneru               | 115 |
|---------------------------------|-----|
| Vytváření zvětšených kopií      | 116 |
| Umisťování dokumentů do skeneru | 117 |

# Použití nabídky

| Seznam nabídek                                  |
|-------------------------------------------------|
| Nabídka Paper Setting                           |
| Nabídka Roll Paper                              |
| Nabídka Cut Sheet(1 sheet)                      |
| Nabídka Printer Status                          |
| Nabídka Settings148                             |
| General Settings                                |
| Maintenance                                     |
| Printer Status/Print                            |
| Enlarged Copy menu (pouze SC-T5400 Series/      |
| SC-T3400 Series/SC-T3400N Series) 170           |
| Nabídka Paměťové zařízení                       |
| Nabídka Kopírování (pouze SC-T5400M Series)     |
|                                                 |
| Nabídka pro skenování (pouze SC-T5400M          |
| Series)                                         |
| Manu síťové složky (pouze SC-T5400M Series) 188 |

### Obsah

# Údržba

| 91  |
|-----|
| 92  |
| 92  |
| 94  |
| 195 |
|     |

# Řešení problémů

| Co dělat, když se zobrazí zpráva 1                                                      | 97 |
|-----------------------------------------------------------------------------------------|----|
| Při výskytu chyby údržby/tiskárny 1                                                     | 98 |
| Řešení problémů                                                                         | 99 |
| Nelze tisknout (tiskárna nefunguje) 1<br>Tisková hlava se pohybuje, ale nic se netiskne | 99 |
|                                                                                         | 01 |
| Problémy s podáváním nebo vysouváním                                                    | 02 |
| papíru                                                                                  | 14 |
| Ostatní                                                                                 | 18 |
| Problémy s kopírováním nebo skenováním                                                  |    |
| (pouze SC-T5400M Series) 2                                                              | 19 |

# Dodatek

| Možnosti a spotřební materiál                |
|----------------------------------------------|
| Speciální média Epson                        |
| Inkoustové kazety                            |
| Ostatní                                      |
| Podporovaná média                            |
| Tabulka speciálních médií společnosti Epson  |
|                                              |
| Podporovaný komerčně dostupný papír 229      |
| Oblast tisku                                 |
| Nekonečný papír                              |
| Samostatné listy                             |
| Přenášení a přeprava tiskárny                |
| Poznámky k přenášení a přepravě tiskárny 234 |
| Přesun na jiné místo ve stejné budově 235    |
| Při přepravě                                 |
| Manipulace při přepravě/zanechání tiskárny v |
| prostředí s teplotou -10°C nebo nižší 236    |
| Požadavky na systém                          |
| Ovladač tiskárny                             |
| Web Config                                   |
| Tabulka technických údajů                    |
| Pro uživatele v Evropě                       |

# Jak získat pomoc

| Internetová stránka technické podpory 243  |
|--------------------------------------------|
| Kontaktování podpory společnosti Epson 243 |
| Než kontaktujete společnost Epson 243      |
| Pomoc uživatelům v Severní Americe 244     |
| Pomoc uživatelům v Evropě                  |
| Pomoc uživatelům v Austrálii               |
| Pomoc uživatelům v Singapuru               |
| Pomoc uživatelům v Thajsku                 |
| Pomoc uživatelům ve Vietnamu               |
| Pomoc uživatelům v Indonésii               |
| Pomoc uživatelům v Hongkongu 246           |
| Pomoc uživatelům v Malajsii                |
| Pomoc uživatelům v Indii                   |
| Pomoc uživatelům na Filipínách             |

# Úvod

# Poznámka k příručkám

# Význam symbolů

| Varování:         | Je třeba dodržovat varování,<br>aby nedocházelo k vážným<br>zraněním.                      |
|-------------------|--------------------------------------------------------------------------------------------|
|                   |                                                                                            |
| Lpozornění:       | Je třeba dodržovat<br>upozornění, aby nedošlo ke<br>zranění.                               |
|                   |                                                                                            |
| <b>D</b> ůležité: | Je třeba dodržovat důležité<br>informace, aby nedošlo k<br>poškození tohoto produktu.      |
|                   |                                                                                            |
| Poznámka:         | Upozornění obsahují<br>užitečné či dodatečné<br>informace o zacházení s<br>tímto výrobkem. |
|                   |                                                                                            |
| ĿŦ                | Označují související<br>referenční obsah.                                                  |

# Obrázky

Ilustrace se mohou mírně lišit od modelu, který používáte. Při používání příruček na tuto informaci nezapomeňte.

# Popisy modelů produktů

Některé modely, popisované v této příručce, nemusí být prodávány ve vaší zemi nebo oblasti.

# Organizace příručky

Příručky pro tento výrobek jsou uspořádány následovně.

Návody ve formátu PDF si můžete prohlédnout pomocí nástroje Adobe Reader nebo Preview (Mac).

| In<br>(b                  | stalační příručka<br>prožura)                | Poskytuje informace o nastave-<br>ní tiskárny po rozbalení z krabi-<br>ce. Tuto příručku si přečtěte,<br>abyste mohli bezpečně provést<br>následující kroky. |
|---------------------------|----------------------------------------------|----------------------------------------------------------------------------------------------------|
| Po<br>(b                  | okyny pro obsluhu<br>prožura nebo PDF)       | Poskytuje vybrané informace o<br>tom, jak používat tiskárnu a ča-<br>sto používané funkce tiskárny.                                                          |
| Obecné informace<br>(PDF) |                                              | Zde naleznete důležité bezpeč-<br>nostní pokyny, specifikace ti-<br>skárny a kontaktní údaje.                                                                |
| 0                         | nline návod                                  |                                                                                                    |
|                           | Uživatelská příruč-<br>ka<br>(tato příručka) | Poskytuje obecné informace a<br>pokyny k používání tiskárny a<br>řešení problémů.                                                                            |
|                           | Příručka správce<br>(PDF)                    | Poskytuje správci sítě informa-<br>ce o správě a nastaveních tiskár-<br>ny.                                                                                  |

# Prohlížení video návodů

Video návody byly nahrány na YouTube.

Klikněte na **Epson Video Manuals** na horní části stránky online příruček, nebo klikněte na následující modrý text a přečtěte si příručky.

# Epson Video Manuals

Pokud se při přehrávání videa nezobrazují titulky, klepněte na ikonu titulků zobrazenou na obrázku níže.

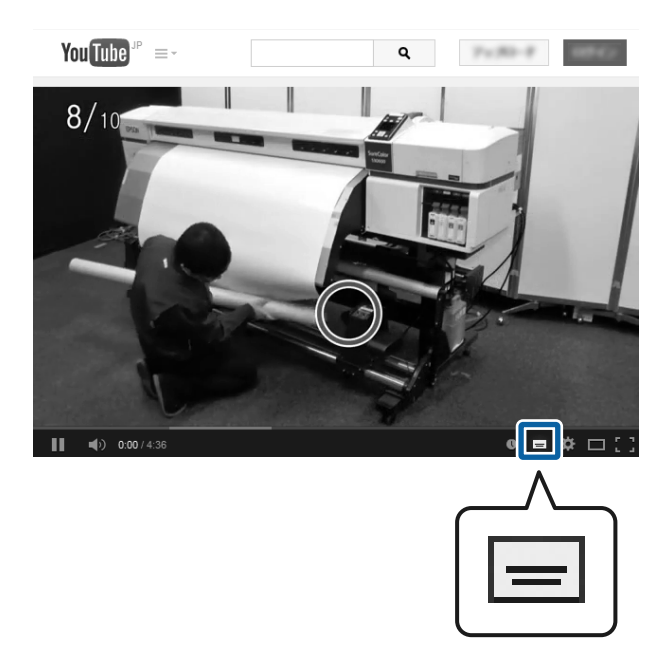

# Prohlížení návodů PDF

Tato část používá Adobe Acrobat Reader DC jako příklad pro vysvětlení základních operací pro prohlížení PDF v Adobe Acrobat Reader.

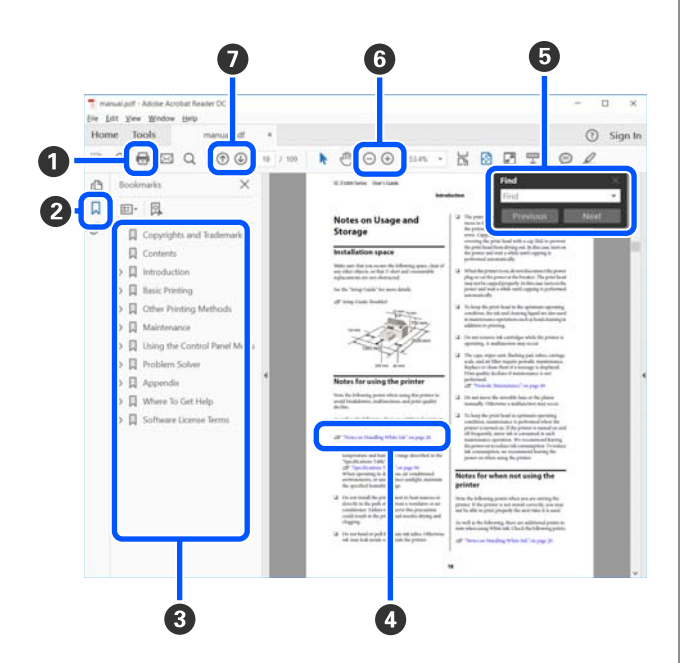

1 Klikněte a vytiskněte návod PDF.

Při každém kliknutí budou záložky skryty nebo zobrazeny. 3 Kliknutím na název otevřete příslušnou stránku.

Kliknutím na [+] otevřete tituly, které jsou níže v hierarchii.

Pokud je odkaz v modrém textu, klikněte na tento modrý text a otevřete příslušnou stránku.

Pro návrat na původní stránku proveďte následující kroky.

### Pro Windows

Stiskněte současně klávesu Alt a klávesu 🔶 .

### Pro Mac

Stiskněte současně klávesu Command a klávesu ←.

Můžete zadávat a vyhledávat klíčová slova, například názvy položek, které chcete potvrdit.

### **Pro Windows**

Klikněte pravým tlačítkem myši na stránku v PDF Návodu a vyberte možnost **Find (Najít)** v zobrazené nabídce; otevřete nástrojovou lištu pro vyhledávání.

### Pro Mac

Pro otevření nástrojové lišty pro vyhledávání vyberte položku **Find (Najít)** v nabídce **Edit (Upravit)**.

● Pro zvětšení textu v zobrazení, který je příliš malý pro čtení, klikněte na →. Pro zmenšení velikosti klikněte na →. Pokud chcete specifikovat část ilustrace nebo screenshot, které chcete zvětšit, postupujte následovně.

### **Pro Windows**

Klikněte pravým tlačítkem myši na stránku v PDF Návodu a vyberte funkci **Marquee Zoom (Rámeček pro zvětšení)** v zobrazené nabídce. Ukazovátko se změní na zvětšovací sklo; použijte je pro specifikaci rozsahu místa, které chcete zvětšit.

### Pro Mac

Klikejte na postup **View (Zobrazit)** nabídku — **Zoom (Přiblížit)** — **Marquee Zoom (Rámeček pro zvětšení)**, v uvedeném pořadí; takto provedete změnu ukazovátka na zvětšovací sklo. Použijte ukazovátko jako zvětšovací sklo, pro specifikaci rozsahu místa, které chcete zvětšit.

Otevře se předchozí nebo další strana.

# Součásti tiskárny

# Přední strana

Ilustrace zobrazuje SC-T3400 Series (24palcový model se stojanem).

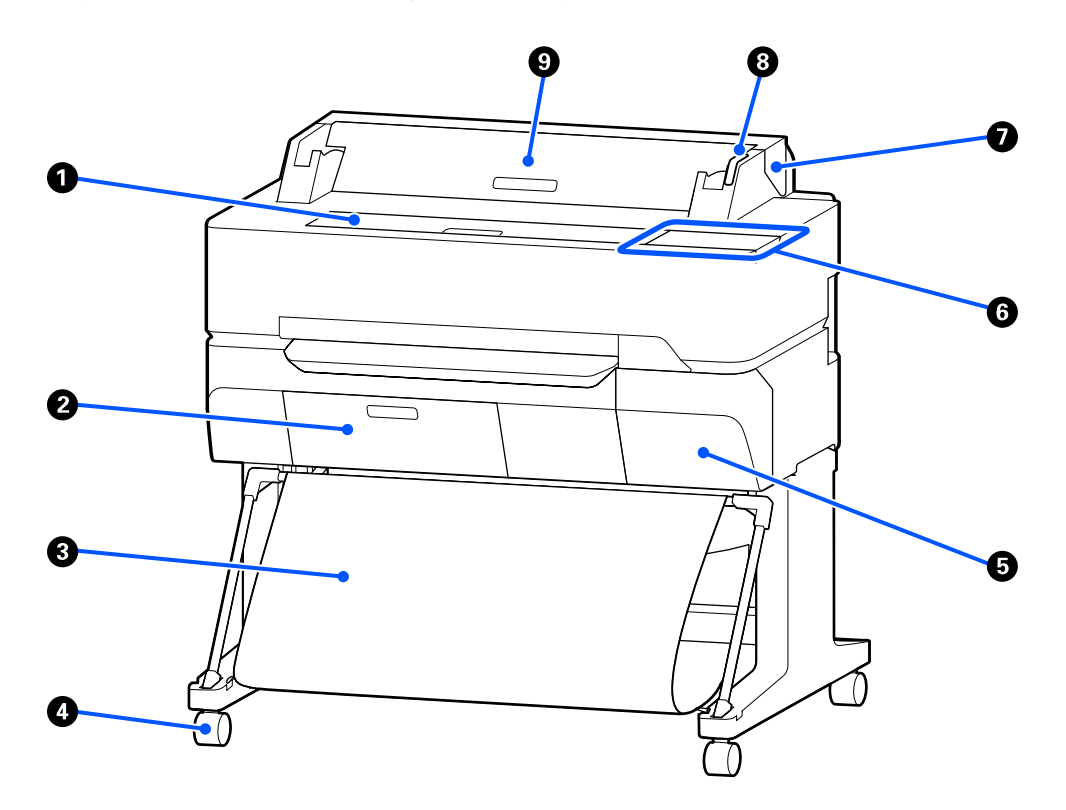

### Přední kryt

Tento kryt otevřete při čištění vnitřku tiskárny nebo odstraňování uvízlého papíru.

### 8 Kryt odpadní nádobky

Otevřete tento kryty při výměně odpadní nádobky.

🖉 "Výměna Maintenance Box" na str. 194

### 8 Koš na papír

Výstup z tiskárny se shromažďuje v tomto koši, aby zůstávala média čistá a nepomačkaná.

### 4 Kolečka

Každá noha je vybavena dvěma kolečky. Kolečka jsou normálně po umístění tiskárny na místo zablokována.

### 6 Kryt kazet

Otevřete při výměně inkoustových kazet.

∠ ¬ "Výměna inkoustových kazet" na str. 192

### 6 Ovládací panel

∠ Cr "Ovládací panel" na str. 15

### Kryt nekonečného papíru

Tento kryt chrání vložený rolovací papír a zabraňuje vnikání prachu do tiskárny. S výjimkou zavádění a vyjímání nekonečného papíru by tento kryt měl být při používání tiskárny zavřený.

دع "Zavádění nekonečného papíru" na str. 33

### 8 Výstražná kontrolka

Tato kontrolka svítí nebo bliká při chybě.

Svítí nebo bliká: Došlo k chybě. Způsob svícení nebo blikání se liší podle typu chyby. Na ovládacím panelu se zobrazí popis chyby.

Vypnuto: Žádná chyba.

### Skryt odstřiženého listu

Tento kryt otevřete při vkládání samostatného listu papíru.

∠ℑ "Vkládání Cut Sheet (1 sheet)" na str. 40

# Skener (pouze SC-T5400M Series)

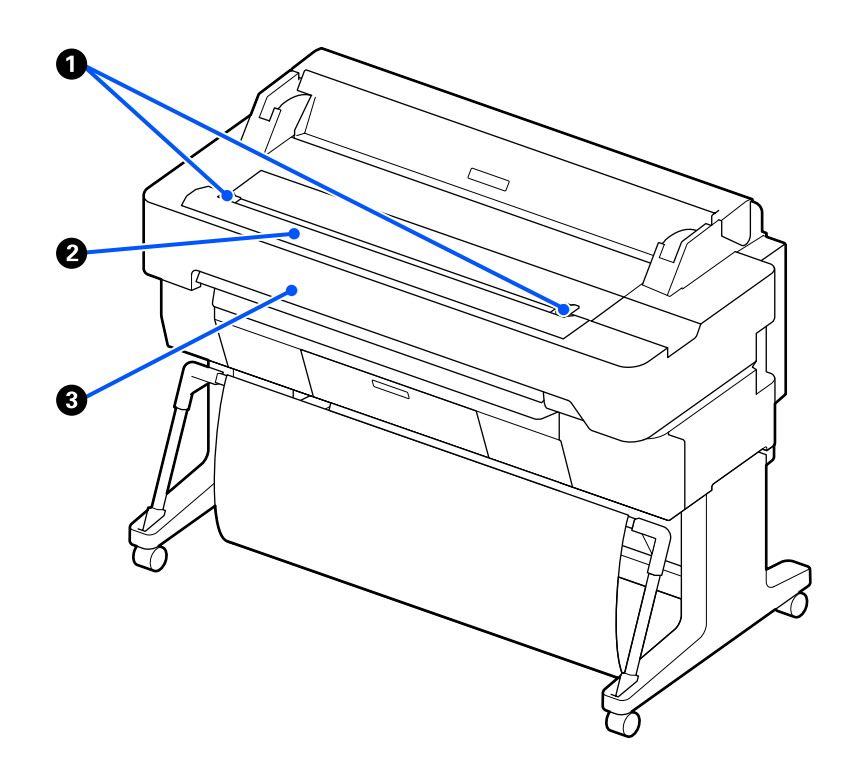

### Průvodce dokumentem

Tato příručka umožňuje vkládat originály přímo do tiskárny.

# Slot pro papír na skeneru

Tento slot pro papír slouží k podávání originálů, které kopírujete nebo skenujete.

# 8 Kryt skeneru

Otevřete tento kryt, pokud dojde k uvíznutí papíru nebo pokud chcete skener vyčistit.

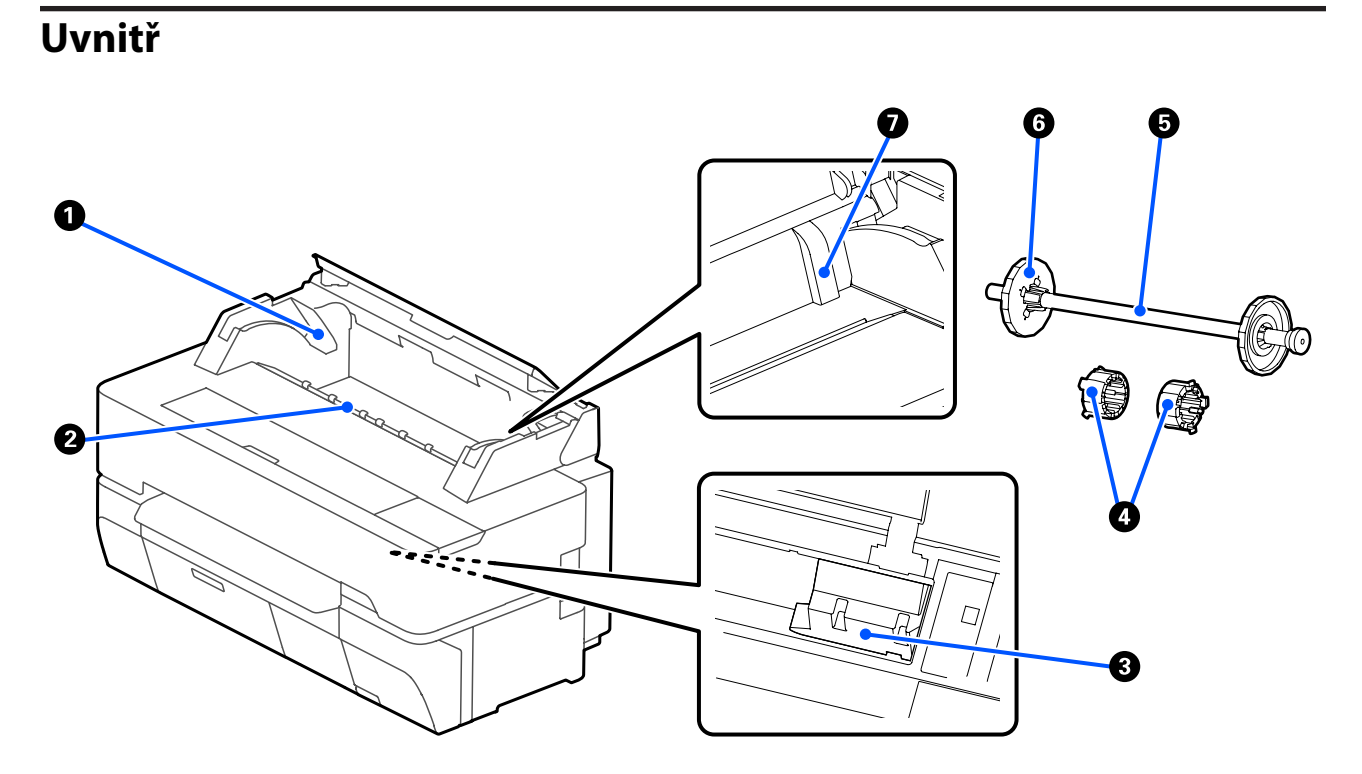

### Držák vřetene

Na obou stranách (levé a pravé) je držák. Vložte do něho oba konce vřetene.

∠ "Zavádění nekonečného papíru" na str. 33

### **2** Otvor pro papír

Tímto otvorem je během tisku podáván papír (nekonečný nebo samostatné listy).

### 8 Tisková hlava

Tiskne tím, že vystřikuje inkoust tryskami o vysoké hustotě, zatímco se pohybuje vlevo a vpravo.

### 4 Nástavce

Připevněte je k vřetenu při vkládání role obyčejného papíru na 3palcové cívce.

🖙 "Zavádění nekonečného papíru" na str. 33

### O Vřeteno

Při vkládání papíru do tiskárny vkládejte papír přes roli.

### **6** Pohyblivá příruba (transparentní)

Upevňuje rolovací papír umístěný na vřetenu. Připojte jej nebo odpojte při vkládání nebo vytahování rolovacího papíru z vřetene.

### Vodítko

Při vkládání samostatného listu papíru vložte list tak, aby se jeho hrana posouvala proti vodítku.

🕼 "Vkládání a vytahování Cut Sheet (1 sheet)" na str. 40

# Strana (pravá strana)

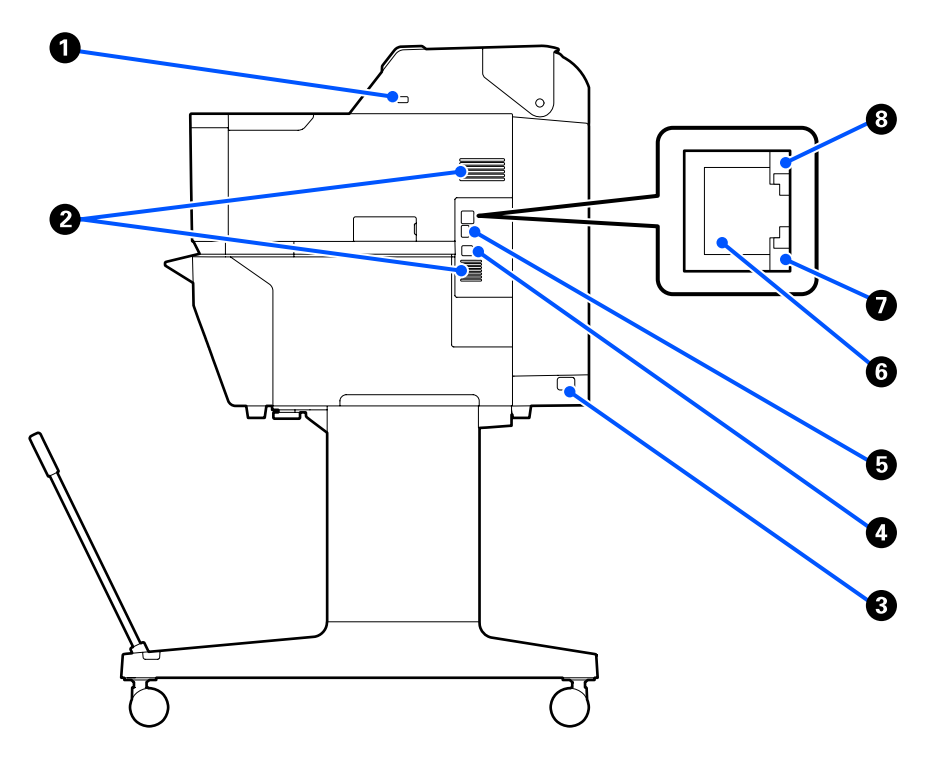

### Port USB (pro USB flash disk)

Slouží k zasunutí USB flash disku pro přímý tisk.

🖙 "Přímý tisk souborů umístěných na paměti USB flash" na str. 105

### 2 Ventilační otvory

Ventilační otvory neblokujte.

### 8 Napájecí zásuvka tiskárny

Sem zapojte přiložený napájecí kabel.

# USB port

Použijte při připojování zařízení k počítači pomocí kabelu USB.

### OPTION port

Připojte skener a proveďte zvětšené kopírování.

"Vytváření zvětšených kopií pomocí skeneru formátu A3 nebo A4 (pouze SC-T5400 Series/SC-T3400 Series/ SC-T3400N Series)" na str. 115

### 6 LAN port

Slouží k připojení kabelu LAN.

### Datové světlo (žluté)

Svítící nebo blikající kontrolka ukazuje stav připojení k síti a příjem dat.

Zapnuto: Připojeno.

Bliká: Příjem dat.

# **8** Stavové světlo (zelené, oranžové)

Barva udává přenosovou rychlost sítě.

Vypnuto: 10BASE-T

Oranžové: 100BASE-TX

Zelené: 1000BASE-T

# Ovládací panel

# Tlačítko Domů

Dotkněte se tohoto tlačítka, když se zobrazí nabídka pro návrat na domovskou obrazovku. Tlačítko Domů je vypnuto, pokud je nelze použít během operací, například při podávání papíru.

# **2** <sup>(1)</sup> kontrolka (kontrolka napájení)

Zapnuto : Napájení je zapnuté.

- Bliká : Tiskárna realizuje různé procesy jako například spouštění, vypnutí, příjem dat nebo čištění tiskové hlavy. Počkejte bez provedení jakékoli operace, dokud toto kontrolní světlo nepřestane blikat. Napájecí kabel neodpojujte.
- Vypnuto : Napájení je vypnuté.

### 3 🙂 tlačítko (tlačítko napájení)

Zapíná a vypíná napájení.

# Oisplej

Jedná se o dotykový panel pro zobrazení stavu tiskárny, nabídky, chybové hlášky atd. Můžete vybrat položky a možnosti nabídky, které se na této obrazovce zobrazují, jemným dotykem (klepnutím na ně) a posouváním obrazovky pohybem prstu na obrazovce.

# Operace na domovské obrazovce

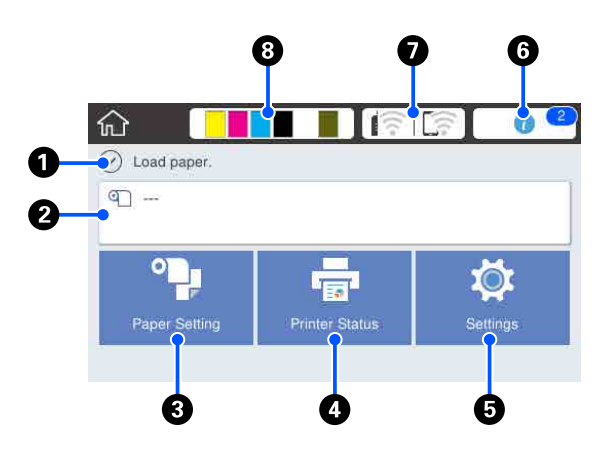

Přehled operací na domovské obrazovce *Pokyny pro obsluhu* (brožura nebo PDF)

### **Obrazovka pro zobrazení informací** Zobrazuje stav tiskárny, chybové zprávy atd.

# Oblast pro informace u nekonečného papíru

Po vložení role papíru
 Zobrazuje se informace o vloženém nekonečném papíru. Pokud je funkce Manage Remaining Amount nastavena na hodnotu On, zobrazí se přibližná hodnota zbývajícího množství papíru (zbývající délka).
 Po dotyku v této oblasti se zobrazí nabídka pro provádění operací, například pro nastavení a seřízení nekonečného papíru.

Britter (Nabídka Roll Paper" na str. 141

Pokud není vložen nekonečný papír Zobrazení "---". Po dotyku v této oblasti se zobrazí postup pro vkládání nekonečného papíru.

### 8 Tlačítko nabídky Paper Setting

Dotkněte se tohoto tlačítka při vkládání, odstraňování, seřizování nebo úpravě papíru.

- Podrobnější informace o Roll Paper naleznete zde.
   ",Vkládání a vytahování nekonečného papíru" na str. 33
   Popisy nabídek
   ",Nabídka Roll Paper" na str. 141
- V následujících částech naleznete další podrobnosti k funkci Cut Sheet(1 sheet).
   "Vkládání a vytahování Cut Sheet (1 sheet)" na str. 40
   Popisy nabídek
   "Nabídka Cut Sheet(1 sheet)" na str. 145

### Ilačítko nabídky Printer Status

Dotkněte se tohoto tlačítka, pokud chcete zkontrolovat stav spotřebního materiálu nebo informace o zobrazených upozorněních.

🖙 "Nabídka Printer Status" na str. 147

### Ilačítko nabídky Settings

Dotkněte se tohoto tlačítka, pokud chcete provést údržbu nebo nakonfigurovat nastavení provozu tiskárny, nastavení sítě nebo jiná nastavení. Další podrobnosti najdete v následujících částech.

### 6 Informační ikona

Pokud existují oznámení, například oznámení o zbývající množství spotřebních materiálů, bude počet těchto zpráv indikován pomocí symbolu v pravé horní části této ikony. Pokud se při zobrazení symbolu dotknete této ikony, zobrazí se seznam upozornění, která vyžadují vaši akci. Po dotyku na jednotlivé položce se zobrazí pokyny pro postup. Pokud tyto akce neprovedete, symbol nezmizí.

### 🕖 Ikona sítě

Stav připojení k síti je označen ikonou, která je znázorněna níže.

Po dotyku na ikoně můžete přepínat stav připojení k síti.

∠ Změna metody síťového připojení" na str. 30

|         | Nepřipojeno ke kabelové síti LAN nebo<br>k bezdrátové síti LAN.                                                                  |
|---------|----------------------------------------------------------------------------------------------------|
|         | Připojeno ke kabelové síti LAN.                                                                                                  |
|         | Bezdrátová síť LAN (Wi-Fi) je vypnutá.                                                                                           |
| 1       | Hledání SSID, IP adresa není nastavena<br>nebo síla signálu je 0 nebo slabá.                                                     |
| <b></b> | Připojeno k bezdrátové síti LAN (Wi-Fi).<br>Počet linek udává sílu signálu. Čím více<br>je zde linek, tím vyšší je síla signálu. |
|         | Připojení Wi-Fi Direct (jednoduché AP)<br>je vypnuto.                                                                            |
|         | Připojení Wi-Fi Direct (jednoduché AP)<br>je povoleno.                                                                           |

### 8 Ikona stavu spotřebního materiálu

Odhady zbývajících množství inkoustových kazet a prázdného místa v údržbovém boxu jsou označovány délkou lišt. Čím kratší je lišta, tím nižší je zbývající množství inkoustu nebo místa.

Když se zobrazí (1), zbývající množství odpovídající tiskové kazety nebo množství prázdného místa v údržbářském boxu je velmi nízké. Dotykem na ikoně se zobrazí obrazovka stavu spotřebního materiálu, abyste mohli zkontrolovat množství u kazet s inkoustem a u údržbového boxu. Jedná se o zkratku pro **Supply Status** v nabídce **Printer Status**.

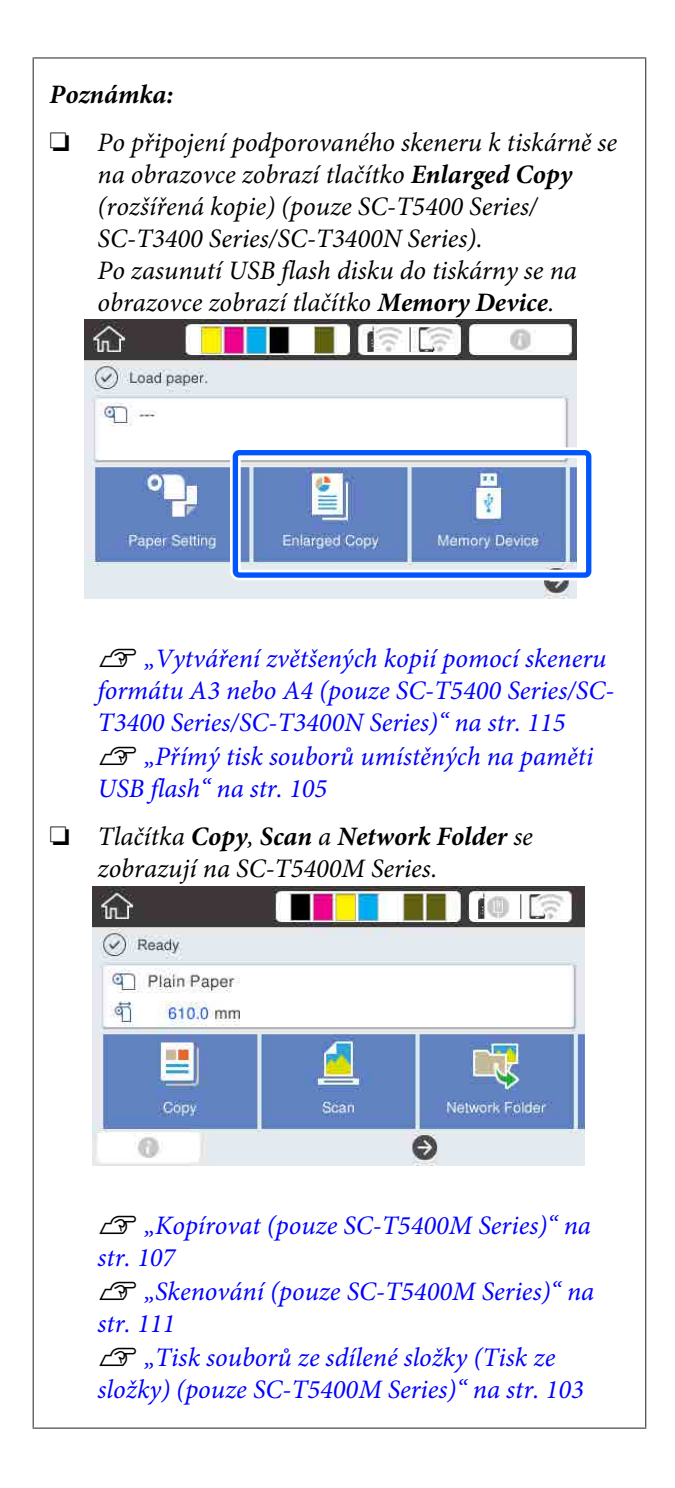

# Vlastnosti tiskárny

# Zajištění vysoké produktivity

# Vysokorychlostní tisk

Rychlost tiskové hlavy a posunu papíru se zvýšila, aby byl tisk rychlejší.

Tiskárna je vybavena vysokorychlostní rotační řezačkou pro rychlé řezání, která výrazně zvyšuje produktivitu.

# Podpora pro nekonečný papír o velké kapacitě

Vložit lze nekonečný papír s vnějším průměrem role až 170 mm. Tím se snižuje doba výměny nekonečného papíru a člověkohodiny, což umožňuje dosažení efektivního vysokoobjemového tisku.

# Snížení tiskového odpadu prostřednictvím funkce samočinného čištění trysky tiskové hlavy

Tiskárna je vybavena funkcí Self Check and Cleaning, která automaticky detekuje a odstraní zanesení trysek tiskové hlavy. Tím se snižuje zhoršení kvality tisku zapříčiněné zanesením.

∠ General Settings — Printer Settings" na str. 150

# Použití vysokého rozlišení

# Výkresy CAD, které jsou jasné, čitelné a lze je dokonce i bezpečně používat ve venkovním prostředí

Nově vyvinutý inkoust Epson UltraChrome XD2 umožňuje tiskárně vytvářet extrémně podrobné černobílé i barevné výkresy.

Ovladač dodávané tiskárny nabízí režim vykreslování čar, který usnadňuje optimalizaci tisku perokreseb, a díky mimořádně kvalitní reprodukci perokreseb a jemných čar ve formě spojených čar, diagonál a křivek zajišťuje ty nejlepší výsledky při tisku kreseb či výkresů. Navíc si můžete vzít výkresy s sebou ven, protože jsou vytištěny pomocí inkoustu s vynikající odolností proti vodě.

∠ 3 "Tisk výkresů CAD" na str. 60

# Plakáty a propagační stánky, které jsou živé a umožňují krátkodobé venkovní zobrazování

Plakáty se živými odstíny lze jednoduše vytisknout například pomocí voleb **Poster (Photo)/Perspective** (**Plakát (foto)/Perspektiva)** ve volbě Select Target u ovladače dodávané tiskárny.

Krátkodobé venkovní zobrazení je dokonce podporováno, protože se používá inkoust, který má také vynikající světelnou stálost.

Vaše plakáty vydrží déle, pokud použijete zpracování pomocí laminace.

Účinek se liší v závislosti na papíru.

# Důraz na snadné použití

# Zadní a boční strana může být umístěna vedle zdi

Veškeré práce, jako je výměna inkoustových kazet, boxů pro údržbu a řezaček, stejně jako vkládání nekonečného papíru a originálů (pouze SC-T5400M Series), se provádějí z přední strany tiskárny, což umožňuje umístění zadní a boční strany tiskárny proti zdi. Není potřeba tiskárnou otáčet a tím pádem může být snadno umístěna do stísněných prostor.

Informace o rozměrech naleznete zde dále.

دع "Tabulka technických údajů" na str. 240

# Kontrola aktuálního provozního stavu na dálku díky výstražné kontrolce

Chyby, jako když například dojde inkoust nebo papír, jsou okamžitě patrné i z dálky díky velké, dobře viditelné výstražné kontrolce.

# Hladký provoz s kontrolou návodu k obsluze na obrazovce

Kromě designu obrazovky, který umožňuje intuitivní ovládání tato tiskárna umožňuje kontrolovat ilustrované pokyny k obsluze, například pokyny pro vkládání papíru.

∠ Pokyny pro obsluhu (brožura nebo PDF)

# Ovladač tiskárny, který je jednoduchý a snadno ovladatelný

Nastavení tisku lze optimalizovat jednoduše zvolením požadovaného použití nebo cíle. Ušetří vám to starosti s individuálním nastavováním tisku. Pokud zvolíte nastavení Source (Zdroj), budou chyby tisku způsobené chybami při vkládání papíru redukovány, protože se automaticky použije velikost a typ papíru vloženého do tiskárny. Kromě kontroly nastavených podmínek na ilustraci u ovladače tiskárny můžete před tiskem zkontrolovat podrobný obraz na obrazovce náhledu.

# Podpora připojení k bezdrátové síti LAN

Tato tiskárna může být volně umístěna na jakékoli místo bez ohledu na směrování kabelů, neboť se může připojit k počítači pomocí bezdrátové sítě LAN. Samozřejmě, kabelové připojení LAN je rovněž podporováno.

Navíc, i když vaše zařízení není připojeno k síti LAN, umožňuje tato tiskárna také tisk přímým připojením pomocí sítě Wi-Fi Direct.

∠ℑ "Přepnutí na bezdrátové LAN" na str. 30

"Přímé bezdrátové připojení (Wi-Fi Direct)" na str. 31

# Instalace snímače barev (SC-T5400M Series)

Po instalaci snímače barev se ve výsledcích kopírování a skenování méně často objevují stíny z rýh.

Snímač barev také zlepšuje reprodukci zvýrazněných částí při kopírování nebo skenování originálů, které obsahují určité části zapsané zvýrazňovačem.

# Poznámky k používání a skladování

# Prostor pro instalaci

Ujistěte se, že je zajištěn následující volný prostor bez jakýchkoliv předmětů tak, aby nic nepřekáželo při vysunování papíru a výměně spotřebního materiálu.

Vnější rozměry tiskárny naleznete v "Tabulce technických údajů".

د€ "Tabulka technických údajů" na str. 240

# SC-T5400 Series/SC-T5400M Series/SC-T3400 Series

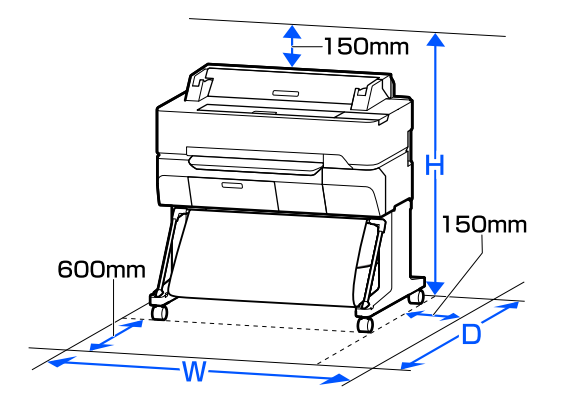

|                                              | Š       | н       | V       |
|----------------------------------------------|---------|---------|---------|
| SC-T5400 Se-<br>ries/<br>SC-T5400M<br>Series | 1535 mm | 1350 mm | 1220 mm |
| SC-T3400 Se-<br>ries                         | 1230 mm | 1350 mm | 1220 mm |

### SC-T3400N Series

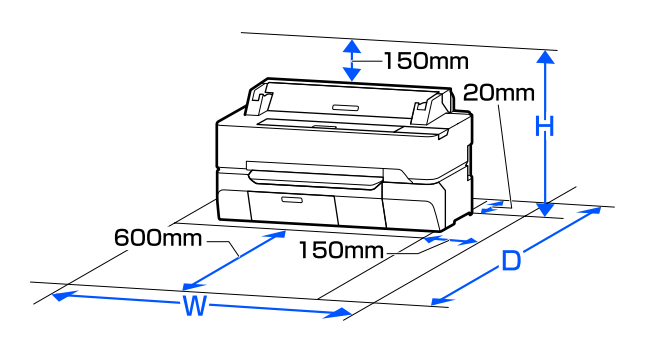

|                     | Š       | н       | v      |
|---------------------|---------|---------|--------|
| SC-T3400N<br>Series | 1230 mm | 1288 mm | 760 mm |

# Poznámky pro používání tiskárny

Při používání této tiskárny mějte na paměti následující body a předcházejte tak poruchám, selháním a snížení kvality tisku.

Při používání tiskárny dodržujte rozsah provozních teplot a vlhkostí popsaný v tabulce technických údajů.

∠ ? "Tabulka technických údajů" na str. 240 Dokonce i při splnění výše uvedených podmínek nemusí být možné tisknout správně, pokud nejsou okolní podmínky vhodné pro papír. Ujistěte se, že používáte tiskárnu v prostředí, které splňuje požadavky papíru. Podrobnější informace naleznete v příručce dodávané s papírem. Pokud tiskárnu používáte v suchých prostorách, klimatizovaném prostředí nebo pod přímým slunečním světlem, udržujte odpovídající vlhkost.

- Neinstalujte tiskárnu vedle zdrojů tepla nebo přímo do dráhy vzduchu proudícího z ventilátoru nebo klimatizace. Při nedodržení tohoto pokynu může dojít k vysušení a zanesení trysek tiskové hlavy.
- Tisková hlava nemusí být zakrytá (tj. nemusí se přesunout na pravou stranu), jestliže dojde k chybě a tiskárna se vypne, aniž by byla předtím chyba odstraněna. Zakrývání hlavy je funkce, která automaticky zakryje tiskovou hlavu krytkou (víčkem), a brání tak jejímu zaschnutí. V takovém případě zapněte napájení a počkejte, dokud nebude automaticky provedeno zakrytí hlavy.
- Když je tiskárna zapnutá, nevytahujte napájecí šňůru ani nevypínejte přívod proudu pojistkami. Nemuselo by řádně proběhnout zakrytí tiskové hlavy. V takovém případě zapněte napájení a počkejte, dokud nebude automaticky provedeno zakrytí hlavy.
- Tiskárna může automaticky provádět čištění tiskové hlavy, aby byla zachována dobrá kvalita tisku. Počkejte, dokud nebude čištění dokončeno; přitom neotevírejte kryty nebo nevypínejte napájení.

# Poznámky při nepoužívání tiskárny

Pokud tiskárnu nepoužíváte, mějte při jejím skladování na paměti následující body. Není-li skladována správně, při jejím příštím použití nemusí být možné tisknout správně.

- Při skladování tiskárny ukládejte tuto tiskárnu na plocho s nainstalovanými inkoustovými kazetami. Nepokládejte tiskárnu nakloněnou, vzpřímenou nebo obrácenou stranou dolů.
- Pokud delší dobu netisknete, trysky tiskové hlavy se mohou ucpat. Abyste ucpání tiskové hlavy předešli, doporučujeme tisknout jednou týdně.
- Válec může zanechat otisk na papíru ponechaném v tiskárně. Může také dojít ke zvlnění nebo stočení papíru, což může mít za následek problémy při podávání papíru nebo poškrábání tiskové hlavy. Při skladování vyjměte veškerý papír.
- Před uskladněním tiskárny se ujistěte, že je tisková hlava zakrytá (tisková hlava je umístěna zcela na pravé straně). Je-li tisková hlava ponechána delší dobu nezakrytá, může dojít ke snížení kvality tisku.

### Poznámka:

Pokud není tisková hlava zakrytá, tiskárnu zapněte a poté ji vypněte.

- Abyste zamezili hromadění prachu a jiných nečistot v tiskárně, zavřete před uskladněním tiskárny všechny kryty.
   Pokud nebudete tiskárnu používat delší dobu, přikryjte ji antistatickou látkou nebo jiným krytem. Trysky tiskové hlavy jsou velmi malé a dostane-li se na tiskovou hlavu jemný prach, mohou se snadno ucpat a nemusí být možné tisknout správně.
- Při teplotách nižších než -10°C může dojít k závadě na hlavici tisku. Pokud je pravděpodobné, že teplota prostředí v místnosti nebo teplota během přepravy klesne na -10°C nebo níže, je třeba odčerpat inkoust.

∠ Manipulace při přepravě/zanechání tiskárny v prostředí s teplotou -10°C nebo nižší" na str. 236

# Poznámky k manipulaci s inkoustovými kazetami

Při manipulaci s inkoustovými kazetami mějte na paměti následující body, zajistíte tak udržení dobré kvality tisku.

- Inkoustové kazety zabalené s tiskárnou jsou částečně používány během počátečního nastavení. Aby bylo možné tisknout ve vysoké kvalitě, je tisková hlava v tiskárně plně naplněná inkoustem. Tento jednorázový proces spotřebovává určité množství inkoustu, a proto tyto kazety mohou ve srovnání s následujícími inkoustovými kazetami tisknout méně stránek.
- Doporučujeme skladovat inkoustové kazety při pokojové teplotě mimo přímé sluneční světlo a spotřebovat je do data spotřeby vytištěného na obalu.
- Pro zajištění dobrých výsledků doporučujeme spotřebovat veškerý inkoust v kazetě do 1 roku od instalace.
- Inkoustové kazety, které byly delší dobu skladovány při nízkých teplotách, je potřeba nechat alespoň čtyři hodiny stát, aby se vrátily na pokojovou teplotu.
- Nedotýkejte se integrovaných čipů na inkoustových kazetách. Mohlo by dojít k tomu, že nebudete moci správně tisknout.
   "Výměna inkoustových kazet" na str. 192
- Vložte inkoustové kazety do všech slotů. Pokud je některá z pozic prázdná, nelze tisknout.
- Nenechávejte tiskárnu bez instalovaných inkoustových kazet. Inkoust v tiskárně může vyschnout a zabrání jí tisknout očekávaným způsobem. Ponechte inkoustové kazety ve všech pozicích, a to i když tiskárnu nepoužíváte.
- Na integrovaném čipu jsou uloženy údaje o množství inkoustu a další data, takže je možné použít kazety po vyjmutí a nahrazení.
- Aby se předešlo zanesení nečistot do otvoru pro dávkování inkoustu, inkoustové kazety správně uskladněte. Otvor pro dávkování inkoustu obsahuje uvnitř ventil, a proto jej není třeba zakrývat.

- Vyjmuté inkoustové kazety mohou mít okolo otvoru pro dávkování inkoustu inkoust, a proto dbejte při vyjímání kazet na to, abyste na okolní části nezanesli inkoust.
- Aby byla zachována kvalita tiskové hlavy, tato tiskárna zastaví tisk před úplným spotřebováním inkoustových kazet.
- Ačkoli inkoustové kazety mohou obsahovat recyklované materiály, nemá to vliv na funkci ani výkonnost tiskárny.
- Tiskové kazety nerozebírejte ani nerenovujte. Mohlo by dojít k tomu, že nebudete moci správně tisknout.
- Zabraňte pádu inkoustové kazety na zem nebo jejímu silnému nárazu. Inkoust může unikat z kazety.
- Směs barevných inkoustů může být použita k tisku v černé barvě, v závislosti na typu papíru a nastavení kvality tisku, a to dokonce i pro černobílý tisk a tisk ve stupních šedi.

# Poznámky k manipulaci s papírem

Při manipulaci a skladování papíru mějte na paměti následující body. Není-li papír v dobrém stavu, může dojít ke snížení kvality tisku.

Zkontrolujte dokumentaci dodávanou s jednotlivými typy papírů.

# Poznámky k manipulaci

- Speciální média od společnosti Epson používejte při běžných pokojových podmínkách (teplota 15 až 25°C, vlhkost 40 až 60 %).
- Papír nepřekládejte a dávejte pozor, abyste nepoškrábali jeho povrch.
- Nedotýkejte se tiskové strany papíru holýma rukama. Vlhkost a mastnota z vašich rukou může ovlivnit kvalitu tisku.
- Při manipulaci s papírem ho držte za okraje. Doporučujeme používat bavlněné rukavice.

- Změny teploty a vlhkosti mohou způsobit zvlnění nebo stočení papíru. Zkontrolujte následující body.
  - Depír do tiskárny vkládejte přímo před tiskem.
  - Nepožívejte zvlněný nebo deformovaný papír. U role papíru uřízněte zvlněné nebo zakřivené části a pak papír znovu vložte. V případě samostatných listů použijte nový papír.
- Papír nevlhčete.
- Obal od papíru nevyhazujte, abyste jej mohli použít k jeho skladování.
- Papír neskladujte na místech, která jsou vystavena přímému slunečnímu záření, nadměrnému teplu nebo vlhkosti.
- Samostatné listy po otevření balení ponechte v jejich původním obalu a uchovávejte je na rovném povrchu.
- Nepoužívaný nekonečný papír vyjměte z tiskárny. Správně jej převiňte zpět, a poté uložte v původním obalu, v němž byl nekonečný papír dodán. Ponecháte-li nekonečný papír delší dobu v tiskárně, jeho kvalita se může zhoršit.

# Poznámky k manipulaci s potištěným papírem

Abyste zajistili vysoce kvalitní tiskové výsledky s dlouhou životností, mějte na paměti následující body.

- Potištěný povrch neotírejte ani po něm neškrábejte. V opačném případě může dojít k oloupání inkoustu.
- Nedotýkejte se povrchu tisku. Inkoust se může odtrhnout.
- Před překládáním stohovaných výtisků se ujistěte, že jsou zcela suché; v opačném případě může v místě dotyku barev dojít k jejich změně (zanechání šmouhy). Jsou-li okamžitě odděleny a usušeny, tyto šmouhy zmizí; pokud však odděleny nejsou, zůstanou na výtisku.
- Vložíte-li výtisky do alba dříve, než zcela uschnou, mohou se rozmazat.
- □ Výtisky nesušte vysoušečem.

- Zabraňte přístupu přímého slunečního světla k tiskům.
- Abyste předešli zkreslení barev během vystavování nebo skladování výtisků, postupujte podle pokynů uvedených v dokumentaci k danému papíru.

### Poznámka:

Výtisky a fotografie většinou působením světla a různých složek atmosféry během času vyblednou (změní barvu). Tato skutečnost se týká i speciálních médií od společnosti Epson. Při správném způsobu skladování lze však míru zkreslení barev minimalizovat.

- Podrobné informace o nakládání s papírem po tisku naleznete v dokumentaci dodané spolu se speciálními médii Epson.
- Barvy fotografií, plakátů a dalších tiskovin vypadají za různých světelných podmínek (při různých světelných zdrojích<sup>\*</sup>) různě. Barvy výtisků z této tiskárny se mohou při různých světelných zdrojích rovněž lišit.
  - \* Mezi světelné zdroje patří sluneční světlo, světlo vydávané zářivkami, světlo vydávané běžnými žárovkami a další typy.

# Úspora energie

Tiskárna vstupuje do režimu spánku nebo se automaticky vypne, pokud během stanovené doby nedojde k žádným operacím. Můžete nastavit čas, po jehož uplynutí se řízení spotřeby použije. Každé zvýšení bude mít vliv na energetickou efektivitu produktu. Před provedením jakékoliv změny prosím vezměte v úvahu životní prostředí.

### Režim spánku

Když nedojde k žádné chybě, není obdržena žádná tisková úloha a není provedena žádná operace z ovládacího panelu či jiná operace, tiskárna přejde do režimu spánku. Když tiskárna přejde do režimu spánku, displej ovládacího panelu, vnitřní motory a další díly se vypnou, aby se snížila spotřeba energie.

Režim spánku se ukončí, pokud tiskárna přijme tiskovou úlohu nebo pokud se dotknete obrazovky na ovládacím panelu. Můžete nastavit dobu, po kterou tiskárna bude přecházet do režimu spánku. Při výchozím nastavení přejde tiskárna do režimu spánku, pokud není provedena žádná operace po dobu 15 minut. Čas, po který tiskárna přechází do režimu spánku, lze změnit v nabídce **Basic Settings**.

∠ General Settings — Basic Settings" na str. 148

### Poznámka:

Po přechodu tiskárny do režimu spánku zhasne displej ovládacího panelu jako při vypnutí napájení, ale kontrolka 🖒 zůstane rozsvícená.

### Power Off Timer

Tato funkce automaticky vypne tiskárnu, pokud se neobjeví žádná chyba, pokud nebudou přijaty žádné tiskové úlohy a pokud během určitého časového období nebudou provedeny žádné operace na ovládacím panelu nebo jiné operace.

Výchozí nastavení se v závislosti na modelu liší následovně.

- SC-T5405/SC-T5400M/SC-T3405/SC-T3405N/ SC-T5485/SC-T5480M/SC-T3485N Nastaveno na 8h.
- SC-T5465/SC-T5460M/SC-T3465/SC-T3465N/ SC-T5435/SC-T5430M/SC-T3435 Nastaveno na Off.

Nastavení časovače vypnutí Power Off Timer lze změnit v nabídce Basic Settings.

∠ General Settings — Basic Settings" na str. 148

### Informace o softwaru

# Informace o softwaru

# Poskytnutý software

V následující tabulce je uveden dodávaný software.

Dodávaný softwarový disk obsahuje software pro Windows. Pokud používáte Mac nebo počítač bez diskové jednotky, stáhněte software z http://epson.sn a poté jej nainstalujte.

Podrobné informace o různých programech naleznete v online nápovědě jednotlivých softwarů nebo v příručce *Příručka správce* (online návod).

### Poznámka:

Pohodlný software kompatibilní s touto tiskárnou je představen na webových stránkách společnosti Epson. Zkontrolujte prosím informace z následujícího odkazu.

### http://www.epson.com

| Název softwaru                    | Funkce                                                                                                    |
|-----------------------------------|----------------------------------------------------------------------------------------------------|
| Ovladač tiskárny                  | Nainstalujte ovladač tiskárny, abyste mohli plně využívat funkce této tiskárny při tisku.                                                                                                    |
|                                   | ব্রু "Tisk pomocí ovladače tiskárny z počítače" na str. 49                                                                                                    |
| EPSON Software Updater            | Software, který kontroluje, zda jsou k dispozici nějaké informace o aktualizaci; pokud je<br>k dispozici nějaká aktualizace, pak budete upozorněni a bude nainstalován příslušný<br>software. Tato funkce umožňuje aktualizovat firmware a již nainstalovaný software<br>tiskárny. |
|                                   | 23° "Aktualizace softwaru nebo instalace dalšiho softwaru" na str. 28                                                                                                    |
| LFP Print Plug-In for Office      | Toto je plug-in software pro aplikace sady Microsoft Office (Word, Excel a PowerPoint).                                                                                                    |
| (pouze systém Windows)            | Po instalaci tohoto plug-inu se zobrazí položky lišty v aplikacích sady Office, které<br>umožňují rychlý přístup k tisku na vodorovném a svislém banneru a ke zvětšenému tisku.                                                                                                    |
|                                   | Instalace může být provedena výběrem na obrazovce Additional Installation<br>(Dodatečná instalace) při instalaci softwaru. Instalaci můžete také provést později<br>pomocí EPSON Software Updater.                                                                                 |
|                                   | Podporované verze společnosti Microsoft jsou uvedeny níže.                                                                                                    |
|                                   | Office 2003/Office 2007/Office 2010/Office 2013/Office 2016                                                                                                    |
| Epson Edge Dashboard <sup>*</sup> | Pohodlný software pro správu více tiskáren. Umožňuje potvrzení v seznamu stavu<br>tiskáren registrovaných pro monitorování. Dále také umožňuje jednoduché zkopírování<br>vlastních nastavení papíru nakonfigurovaných na jedné tiskárně pro konfiguraci více<br>jiných tiskáren.   |
|                                   | ∠͡͡͡͡͡͡͡͡͡͡͡͡͡͡͡͡͡͡͡͡͡͡͡ː Jak začít" na str. 27                                                                                                    |
|                                   | G "Ukončení" na str. 27                                                                                                    |

### Informace o softwaru

| Název softwaru  | Funkce                                                                                                    |
|-----------------|----------------------------------------------------------------------------------------------------|
| EpsonNet Config | Software pro konfiguraci počátečních nastavení sítě nebo pro hromadné změny<br>nastavení sítě při instalaci nebo přemísťování tiskáren a skenerů společnosti Epson. |
|                 | EpsonNet Config se neinstaluje automaticky. Stáhněte si jej z webových stránek<br>společnosti Epson a v případě potřeby jej nainstalujte.                           |
|                 | http://www.epson.com                                                                                                    |
|                 | V systému Windows můžete software nainstalovat z následující složky na dodávaném<br>softwarovém disku.                                                              |
|                 | \\Network\EpsonNetConfig                                                                                                    |
|                 | ∠ Příručka správce                                                                                                    |

\* Stáhněte si software z internetu a nainstalujte jej. Připojte počítač k internetu a nainstalujte jej.

# Vestavěný software v tiskárně

Následující software je předinstalován v tiskárně. Spusťte jej a použijte jej z webového prohlížeče prostřednictvím sítě.

| Název softwaru | Funkce                                                                                                    |
|----------------|----------------------------------------------------------------------------------------------------|
| Web Config     | Nastavení zabezpečení sítě lze konfigurovat pomocí Web Config. Tento software také obsahuje funkci upozornění na chyby tiskárny a další problémy. |

# Jak používat Web Config

Tato část popisuje, jak nastartovat software, a poskytuje přehled jeho funkcí.

# Jak začít

Spusťte software pomocí webového prohlížeče v počítači nebo pomocí smart zařízení, které je připojeno ke stejné síti jako tiskárna.

1

2

Zkontrolujte IP adresu tiskárny.

Dotkněte se 👘 🕼 na domovské obrazovce, vyberte připojenou síť a zkontrolujte IP adresu.

### Poznámka:

Adresu IP lze také zkontrolovat po vytisknutí zprávy o kontrole připojení k síti. Zprávu lze vytisknout dotykem na následujících položkách v pořadí od domovské obrazovky.

Settings — General Settings — Network Settings — Connection Check

V počítači nebo na smart zařízení připojeném k tiskárně pomocí sítě spusťte webový prohlížeč.

Zadejte adresu IP tiskárny do adresního řádku webového prohlížeče a stiskněte tlačítko **Enter** nebo **Return**.

Formát:

IPv4: http://IP adresa tiskárny/

IPv6: http://[IP adresa tiskárny]/

Příklad:

IPv4: http://192.168.100.201/

IPv6: http://[2001:db8::1000:1]/

# Ukončení

Zavřete webový prohlížeč.

# Shrnutí funkcí

Tato část popisuje hlavní funkce Web Config. Další podrobnosti najdete v *Příručka správce*.

| Status                       | Print                         | Network | Network Security     | Product Security                                                                                                    | Device Management |                |
|------------------------------|-------------------------------|---------|----------------------|----------------------------------------------------------------------------------------------------|-------------------|----------------|
| Product<br>Network<br>Hardwa | Status<br>Status<br>re Status |         | Prod                 | luct Status                                                                                                    |                   |                |
| Panel S                      | napshot                       |         | English              |                                                                                                    |                   | 2              |
|                              |                               |         | -Printer<br>Availabi | Status<br>e                                                                                                    |                   |                |
|                              |                               |         |                      |                                                                                                    |                   |                |
|                              |                               |         | Black (PQ            |                                                                                                    | T40W1/T40V1       | 2              |
|                              |                               |         | Magenta (            | M)                                                                                                    | T40W3/T40V3       |                |
|                              |                               |         | Defre                | and the second second sec |                   | Colhamps Lines |

# Hlavní funkce

- Zkontrolujte stav tiskárny, například zbývající množství inkoustu.
- **D** Zkontrolujte a aktualizujte verzi firmwaru tiskárny.
- Konfigurujte síťové nastavení tiskárny a proveďte pokročilá nastavení zabezpečení, například komunikace SSL/TLS, filtrování protokolu IPsec/ IP a IEEE 802.1X, což nelze nakonfigurovat pouze s tiskárnou.
- Upravte vlastní nastavení papíru a exportujte a importujte nastavení.
   Vlastní nastavení papíru registrované v postupu Settings General Settings Printer Settings Custom Paper Setting v tiskárně lze změnit i exportovat do souboru a poté importovat (registrovat) na jinou tiskárnu. To je výhodné, když instalujete více tiskáren a chcete pro ně používat společná vlastní nastavení papíru.
- Můžete tisknout jednoduše výběrem souboru, který chcete vytisknout, a jeho odesláním do tiskárny. (Pouze SC-T5400M Series)
   "Přímý tisk přes web (nahrávání a tisk) (pouze SC-T5400M Series)" na str. 102

# Jak používat Epson Edge Dashboard

# Jak začít

Epson Edge Dashboard je webová aplikace, která je umístěna na počítači. Aplikace Epson Edge Dashboard se automaticky spustí po spuštění počítače a zůstane spuštěná.

1

Obrazovku zobrazíte následujícím způsobem.

### Windows

Z Taskbar (Hlavního panelu) na ploše systému Windows klikněte na ikonu **Epson Edge Dashboard** a vyberte **Show Epson Edge Dashboard**.

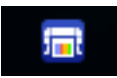

Nebo klikněte z nabídky **Start** na možnost **All apps (Aplikace)** (nebo **All Programs (Programy)) — Epson Software — Epson Edge Dashboard.** 

### Mac

Z nabídky plochy klikněte na ikonu **Epson Edge Dashboard** a vyberte **Show Epson Edge Dashboard**.

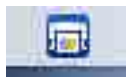

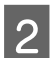

Zobrazí se obrazovka Epson Edge Dashboard.

Další podrobnosti najdete v nápovědě aplikace Epson Edge Dashboard.

# Ukončení

Zavřením webového prohlížeče zavřete obrazovku aplikace Epson Edge Dashboard. Jelikož je aplikace Epson Edge Dashboard rezidentní software na počítači, její chod se neukončí.

### Informace o softwaru

3

# Aktualizace softwaru nebo instalace dalšího softwaru

Pokud instalujete software během nastavení, jak je popsáno v Instalační příručka, bude instalován Epson Software Updater. Epson Software Updater umožňuje aktualizovat firmware a již nainstalovaný software v počítači a také nainstalovat další software kompatibilní s tiskárnou.

### Poznámka:

Software je aktualizován podle potřeby pro větší pohodlí a robustnější funkčnost. Doporučujeme nastavení s doručováním aktuálních oznámení s Epson Software Updater a s aktualizacemi softwaru co nejdříve po oznámení.

# **Zkontrolujte dostupnost** aktualizací a aktualizačního softwaru

- Zkontrolujte, zda jsou počítač a tiskárna v následujících stavech.
- Počítač je připojen k Internetu.
- Tiskárna a počítač mohou spolu komunikovat.

Start Epson Software Updater.

Windows

Zobrazte seznam všech programů a klikněte na Epson Software Updater ve složce Epson Software.

### Poznámka:

- Pokud na klávesnici stisknete klávesu Windows (klávesa s označením loga systému Windows) a potom do vyhledávacího pole zobrazeného okna zadáte název softwaru, okamžitě se zobrazí příslušný software.
- Software lze také spustit kliknutím na ikonu tiskárny na hlavním panelu pracovní plochy a výběrem možnosti Software Update (Aktualizace softwaru).

□ Mac

Vyberte postup Go (Přejít na) — Applications (Aplikace) — Epson Software — EPSON Software Updater.

Vyberte software nebo návody, které chcete aktualizovat, a poté je aktualizujte.

Postupujte podle pokynů na obrazovce.

# Důležité:

Během aktualizace nevypínejte počítač nebo tiskárnu.

### Poznámka:

Software, který není v seznamu uveden, nelze aktualizovat pomocí aplikace Epson Software Updater. Zkontrolujte nejnovější verze softwaru na webových stránkách společnosti Epson.

Vezměte prosím na vědomí, že pokud používáte systém Windows Server OS, nemůžete aktualizovat ani instalovat software pomocí Epson Software Updater. Stáhněte si software z webu společnosti Epson.

http://www.epson.com

# Přicházející zprávy o aktualizacích

# Windows

Start Epson Software Updater.

- Klikněte na Auto update settings (Nastavení automatické aktualizace).
- 3
  - Zvolte interval pro provádění kontrola aktualizace v poli Interval to Check (Interval vyhledávání) na tiskárně; poté klikněte na OK.

# Mac

2

Tento software je nastaven ve výchozím nastavení tak, aby byly prováděny kontroly a poskytována upozornění na aktualizace každých 30 dnů.

### Informace o softwaru

# **Odinstalace softwaru**

# Windows

### Důležité:

- Description Musíte se přihlásit pomocí účtu Správce.
- Pokud je požadováno heslo nebo potvrzení správce, zadejte heslo a pokračujte v operaci.
  - Vypněte tiskárnu a odpojte kabel rozhraní.
- 2

Uzavřete všechny aplikace na vašem počítači.

3 Přejděte do složky Control Panel (Ovládací panely) a z kategorie Programs (Programy) klepněte na možnost Uninstall a program (Odinstalovat program).

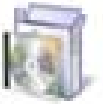

Programs Uninstall a program

4

Vyberte software, který chcete odstranit, a potom klikněte na možnost Uninstall/ Change (Odinstalovat nebo změnit) (nebo Change/Remove (Změnit nebo odebrat)/Add/ Remove (Přidat nebo odebrat)).

Můžete odstranit ovladač tiskárny a EPSON Status Monitor 3, a to pomocí volby **EPSON SC-XXXXX Printer Uninstall (Odinstalační program tiskárny EPSON SC-XXXXX)**.

| 6                                                                                    | Programs and Features                                                                                                    |                                                                                                    | . D X                                        |
|--------------------------------------------------------------------------------------|----------------------------------------------------------------------------------------------------|----------------------------------------------------------------------------------------------------|----------------------------------------------|
| 🛞 🗉 + T 🛍 + Control                                                                  | Panel + Programs + Programs and Features                                                                                                    | ★ & Search Programmer and Programmer and Progra | nion B                                       |
| Control Panel Home<br>Verse installed updates<br>S Turn Windows Netwees on or<br>off | Uninstall or change a program<br>To winstal a program, select it from the list and then city<br>Organiza                                                                                                    | Universital, Champie, or Region.                                                                                                    |                                              |
| _                                                                                    | T IPION Serve Poster Uninstal                                                                                                    | SERD EPICAL Corporation                                                                                                    | 12/5/2014                                    |
|                                                                                      | <ul> <li>Statute Saudi - 20 a Martineza Statute</li> <li>Statute Saudi - Saudi Martineza Statute</li> <li>Statute Saudi - Saudi Martineza Statute</li> <li>Statute Saudi - Saudi Martineza Statute</li> <li>Statute Saudi - Saudi Martineza Statute</li> <li>Statute Saudi - Saudi Martineza Statute</li> <li>Statute Saudi - Saudi Martineza Statute</li> <li>Statute Saudi - Saudi Martineza Statute</li> <li>Statute Saudi - Saudi Martineza Statute</li> </ul> | North Spanin<br>North Spanin<br>North Spanin<br>North Spanin<br>North Spanin<br>Stand Spanin                                                                                                    | 1105<br>1125<br>1125<br>1125<br>1125<br>1125 |
|                                                                                      | BIKO (MON Carporation                                                                                                    |                                                                                                    |                                              |

- 5
  - Vyberte ikonu tiskárny a klikněte na tlačítko **OK**.

|   |   |           | _          |  |
|---|---|-----------|------------|--|
|   |   | -         | 5          |  |
|   | E | PSON XX+X | XXX Series |  |
| 1 |   |           |            |  |
|   |   |           |            |  |
|   |   | Version   | 7.8.14EN   |  |
|   |   |           |            |  |

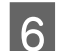

Pokračujte podle pokynů na obrazovce.

Po zobrazení potvrzovací zprávy o odstranění klepněte na tlačítko **Yes (Ano)**.

Pokud opakovaně instalujete ovladač tiskárny, restartujte počítač.

# Mac

Před opětovnou instalací nebo upgradem ovladače tiskárny nebo jiného softwaru je třeba nejprve následujícím způsobem odinstalovat daný software.

### Ovladač tiskárny

Použijte "Uninstaller".

### Stažení programu pro odinstalování

Stáhněte si software "Uninstaller" z webu společnosti Epson.

### http://www.epson.com/

### Použití programu pro odinstalování

Postupujte podle pokynů na webu společnosti Epson.

### Další software

Chcete-li software odstranit, přetáhněte složku s názvem softwaru ze složky **Applications (Aplikace)** do složky **Trash (Koš)**.

# Změna metody síťového připojení

# Změna metody síťového připojení

Tiskárnu lze připojit ke kabelovému LAN nebo k bezdrátovému LAN. Dále tato funkce podporuje Wi-Fi Direct (jednoduchý AP), který umožňuje inteligentnímu zařízení nebo jinému zařízení přímé bezdrátové připojení k tiskárně i v případě, že není k dispozici žádná kabelová síť LAN nebo bezdrátová síť LAN.

Tiskárnu nelze připojit ke kabelovému LAN a bezdrátovému LAN současně. Připojení Wi-Fi Direct je možné bez ohledu na připojení tiskárny k síti.

Tato kapitola popisuje postupy přepínání mezi metodami.

### Poznámka:

*Viz Příručka správce (online návod) — podrobnosti k síťovému nastavení.* 

# Přepnutí na kabelové LAN

Poklepejte na 📧 🖙 na Domácí obrazovce.

### Poznámka:

Tvar a barva ikony se mohou lišit v závislosti na stavu připojení. ∠ℑ "Operace na domovské obrazovce" na str. 15

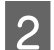

Klepněte na položku **Description**.

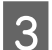

Δ

Klepněte na Wired LAN Connection Method.

Poklepejte na Start Setup.

Je zahájen proces vypnutí bezdrátového připojení LAN s přístupovými body. Počkejte, dokud se nezobrazí zpráva **The Wi-Fi connection is disabled...**  Propojte router a tiskárnu pomocí kabelu LAN.
 Lokalizaci portu tiskárny LAN proveďte podle následujícího návodu.
 "Strana (pravá strana)" na str. 13

# Přepnutí na bezdrátové LAN

Požaduje se SSID (název sítě) a heslo přístupového bodu, ke kterému má být tiskárna připojena. Proveďte potvrzení předem. Tiskárnu lze připojit k bezdrátovému LAN, přičemž je LAN kabel stále připojen.

### Poznámka:

1

Pokud váš přístupový bod podporuje systém WPS (Wi-Fi chráněné nastavení), může být tiskárna připojena pomocí **Push Button Setup(WPS)** nebo **PIN Code Setup(WPS)**, bez použití SSID a hesla. (37 "General Settings — Network Settings" na str. 162

# Poklepejte na 🕼 🕼 na Domácí obrazovce.

Poznámka:Tvar a barva ikony se mohou lišit v závislosti na<br/>stavu připojení.Z "Operace na domovské obrazovce" na str. 15

2 Klepněte na Router.

Boklepejte na Start Setup.

Zobrazí se podrobnosti ke stavu kabelového připojení LAN.

- Klepněte na možnost **Change to Wi-Fi connection.**, zkontrolujte zobrazenou zprávu a klepněte na **Yes**.
- 5 Klep

4

6

Klepněte na Wi-Fi Setup Wizard.

Vyberte požadované SSID.

Pokud se požadované SSID nezobrazí, klepněte na **Search Again** a aktualizujte seznam. Pokud se stále nezobrazí, klepněte na **Enter Manually** a zadejte SSID přímo.

# Změna metody síťového připojení

| 7                                                | Klepněte na Enter Password a zadejte heslo.                                                                                                    | 2 Klepněte na Wi-Fi Direct.                                                                                                    |  |  |  |
|--------------------------------------------------|----------------------------------------------------------------------------------------------------|----------------------------------------------------------------------------------------------------|--|--|--|
|                                                  | Poznámka:                                                                                                    | Pokud je již funkce Wi-Fi Direct zapnuta,                                                                                                    |  |  |  |
|                                                  | Při zadávání hesla rozlišujte velká a malá<br>písmena.                                                                                                    | zobrazi se sit (SSID), hesio, pocet pripojených<br>zařízení atd. Pokračujte ke kroku 5.                                                                                                    |  |  |  |
|                                                  | <ul> <li>Pokud bylo SSID zadáno přímo, nastavte<br/>Password na Available, před zadáním hesla.</li> </ul>                                                                                                    | <b>Poznámka:</b><br>Pokud jsou některá ze zobrazených sítí (SSID),<br>název zařízení a dalších součástí pouze částečně                                                                                                   |  |  |  |
| 8                                                | Po dokončení zadání klepněte na <b>OK</b> .                                                                                                    | viditelné, protože jsou oříznuty na pravém okraji<br>obrazovky, dotkněte se příslušné položky a<br>zobrazte celou hodnotu nastavení.                                                                                     |  |  |  |
| 9                                                | Zkontrolujte nastavení a poté klepněte na <b>Start</b><br><b>Setup</b> .                                                                                                    | <b>3</b> Poklepejte na <b>Start Setup</b> .                                                                                                    |  |  |  |
| 10                                               | Klepněte na <b>OK</b> a ukončete postup.                                                                                                    | <b>A</b> Poklepejte na <b>Start Setup</b> .                                                                                                    |  |  |  |
|                                                  | Pokud se připojení nezdaří, zvolte <b>Print Check</b><br><b>Report</b> a vytiskněte zprávu o kontrole síťového<br>připojení. Ve zprávě můžete zkontrolovat                                                                                   | Funkce Wi-Fi Direct je zapnuta a zobrazí se síť (SSID) a heslo.                                                                                                    |  |  |  |
| 11                                               | opatření.<br>Zavřete obrazovku Network Connection<br>Settings.                                                                                                    | 5 Otevřete obrazovku s nastavením Wi-Fi na<br>zařízení, k němuž chcete připojit tiskárnu;<br>vyberte SSID zobrazené na obrazovce tiskárny a<br>zadejte heslo ve stavu, v jakém se zobrazilo na<br>obrazovce.             |  |  |  |
| Pří                                              | mé bezdrátové                                                                                                    | 6 Po zapojení klepněte na <b>Close</b> a ukončete postup.                                                                                                    |  |  |  |
| Příme<br>napří<br>když                           | <b>pojení (Wi-Fi Direct)</b><br>é spojení s tiskárnou lze provést dočasně,<br>klad když tiskárna není připojena k síti nebo<br>nemáte oprávnění k přihlášení k síti.                                                                         | <ul> <li>Klepněte na Close na obrazovce tiskárny a uzavřete obrazovku pro nastavení síťového připojení.</li> <li>Po instalaci ovládače tiskárny na připojeném zařízení můžete tisknout pomocí tohoto ovládače</li> </ul> |  |  |  |
| Funko<br>vypni<br>zapni                          | ce Wi-Fi Direct je ve výchozím nastavení<br>uta. Následující odstavce popisují postup od<br>utí funkce Wi-Fi Direct až po připojení.                                                                                                    | <b>Poznámka:</b><br>Po vynutí nabájení tiskárny budou veškerá připojení se                                                                                                    |  |  |  |
| Pozr<br>K tis<br>intel<br>přip<br>zaří:<br>zaří: | <b>námka:</b><br>skárně mohou být současně připojena až čtyři<br>ligentní zařízení nebo počítače. Pokud jsou již<br>ojena čtyři tato zařízení a chcete připojit ještě další<br>zení, musíte nejprve odpojit jedno z již připojených<br>zení. | zařízeními odpojena. Pokud je chcete znovu připojih se<br>zapnutí tiskárny proveďte postup znovu od kroku 1.                                                                                                    |  |  |  |
| 1                                                | Poklepejte na 🕼 🕼 na Domácí obrazovce.                                                                                                    |                                                                                                    |  |  |  |
|                                                  | <b>Poznámka:</b><br>Tvar a barva ikony se mohou lišit v závislosti na<br>stavu připojení.<br>∠͡͡͡ "Operace na domovské obrazovce" na str. 15                                                                                                 |                                                                                                    |  |  |  |

# Vkládání a nastavení papíru

# Poznámky u vkládání papíru

# 🚺 Upozornění:

Nevyhlazujte okraje papíru rukama. Okraje papíru jsou tenké a ostré a mohly by způsobit zranění.

### Nevkládejte nekonečný papír s nerovnoměrnými pravými a levými okraji

Vkládání role papíru s nerovnými pravými a levými okraji může vést k problémům při podávání papíru nebo může při tisku docházet k zatáčení papíru. Převíjení papíru můžete provést tak, aby byly okraje rovné před použitím nekonečného papíru nebo bez problémů s použitím nekonečného papíru.

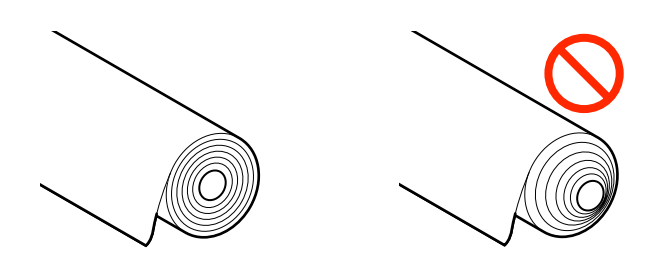

### Nevkládejte zkroucený papír

Vkládání zkrouceného papíru může vést k uvíznutí papíru nebo ke zhoršení kvality tisku. Před použitím papír narovnejte, a to tak, že jej ohnete opačným směrem; případně můžete také použít bezproblémový papír.

### Nepodporovaný papír

Nepoužívejte papír, který je potrhaný, zvlněný, ustřižený, složený, příliš silný, příliš tenký nebo papír s nálepkou. Mohlo by dojít k uvíznutí papíru nebo znečištění tisku. Přečtěte si následující informace o papíru podporovaném touto tiskárnou.

∠ Crabulka speciálních médií společnosti Epson" na str. 225

Podporovaný komerčně dostupný papír" na str. 229

# Pozice při vkládání papíru

Vložit je možné nekonečný papír a samostatné listy. Dále jsou uvedeny informace o papíru, který lze použít v této tiskárně.

∠ Podporovaná média" na str. 225

# **Roll Paper**

Můžete vkládat nekonečný papír s šířkou od 254 mm až do maximální šířky.

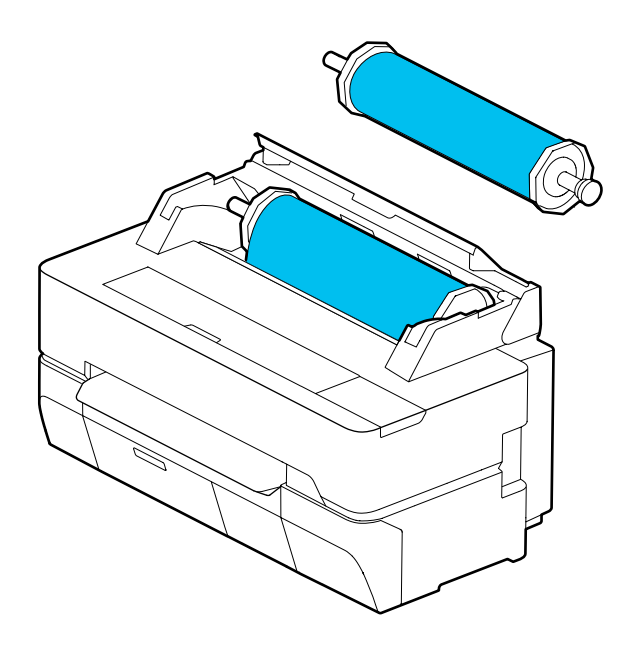

### Cut Sheet (1 sheet)

Můžete vložit jeden list papíru s formátem od A4 až do maximální šířky.

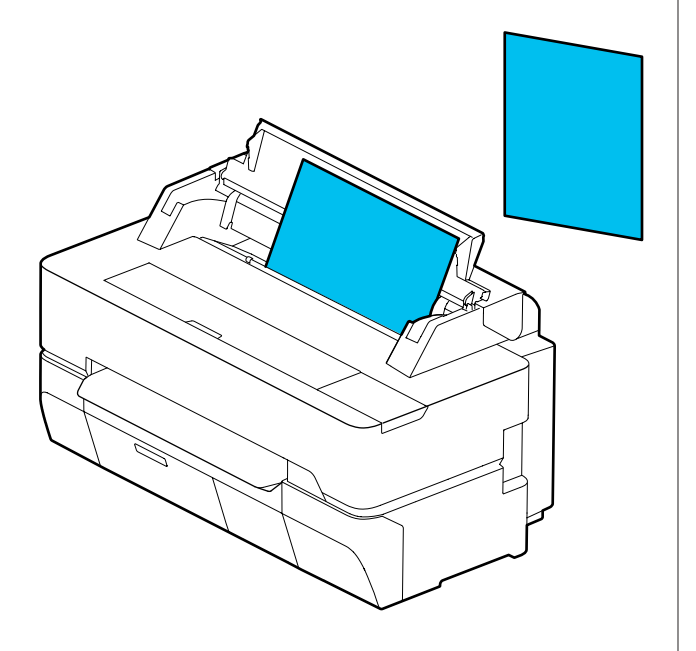

Poznámka:

Slot pro Roll Paper a Cut Sheet (1 sheet) je tentýž. Do slotu vložte jeden z těchto typů.

# Vkládání a vytahování nekonečného papíru

Umístěte nekonečný papír na příslušné vřeteno a poté vložte celou jednotku do tiskárny.

Při výměně papíru nejprve vytáhněte vložený papír. ∠ Cebírání nekonečného papíru" na str. 38 🖉 "Odstranění řezaného listu (1 list)" na str. 41

Dodaný nástavec se používá pouze při vkládání nekonečného papíru na 3palcové cívce.

# Důležité:

Tiskárna podporuje obyčejný papír pouze pro 3palcové cívky. Společnost Epson nemůže garantovat kvalitu podávání a tisku pro 3palcové cívky s jiným, než obyčejným papírem.

# Zavádění nekonečného papíru

### Poznámka:

Můžete vkládat papír a zároveň sledovat postup na obrazovce. Chcete-li sledovat postup na obrazovce, klepněte na pole Informace o nekonečném papíru na Domácí obrazovce.

2 Zkontrolujte, zda se na Domácí obrazovce zobrazí informace "**Load paper.**", a poté otevřete kryt jednotky pro odstřihávání listů a nekonečného papíru.

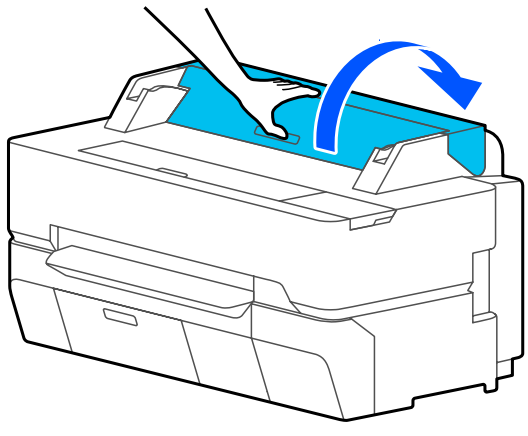

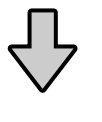

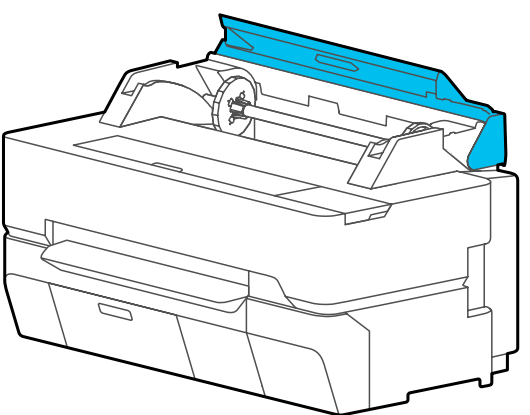

2

Vytáhněte vložené vřeteno.

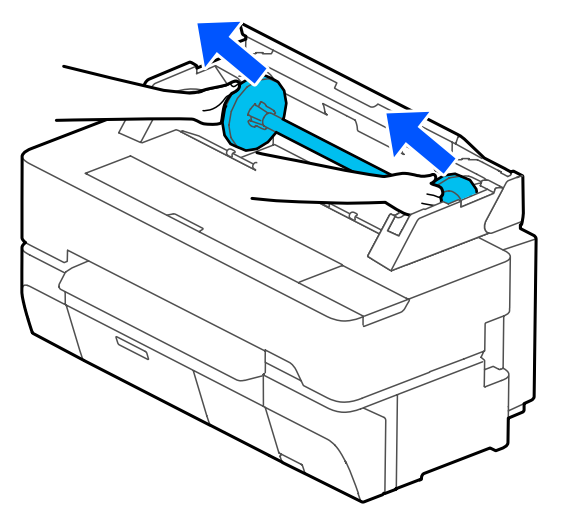

3 Z vřetene vytáhněte transparentní obrubu.

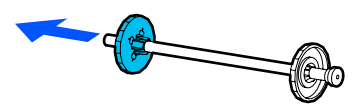

4 Připevněte nebo odstraňte nástavce v souladu s velikostí cívky nekonečného papíru.

### 2palcová cívka

Nástavce nejsou nutné. Sejměte nástavce z obrub, pokud jsou na nich nasazeny.

Nástavec odstraníte po zatlačení dvou jazýčků na obrubě směrem ven.

Po sejmutí nástavce z černé obruby odstraňte nástavec z vřetene.

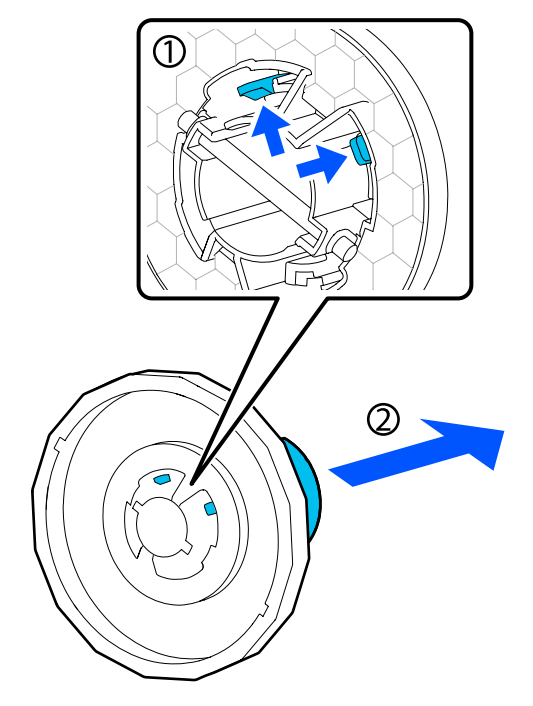

### 3palcová cívka

Připevněte nástavce na obě obruby. Vyrovnejte značky trojúhelníku na obrubě se značkami na nástavci a zatlačte dovnitř, až se jazýčky zajistí.

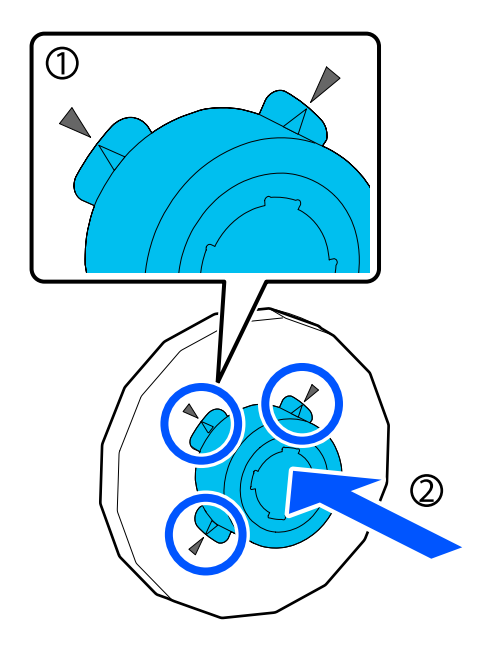

5 Položte nekonečný papír na rovný povrch a poté vložte vřeteno.

Když je černá obruba na pravé straně, vyrovnejte nekonečný papír tak, aby byl vedoucí okraj umístěn tak, jak je uvedeno na obrázku.

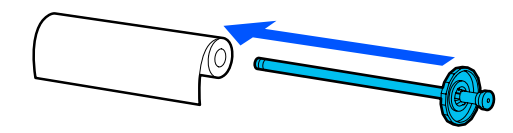

6

Tlačte na obrubu nekonečného papíru, dokud nebude žádná mezera mezi obrubou a nekonečným papírem.

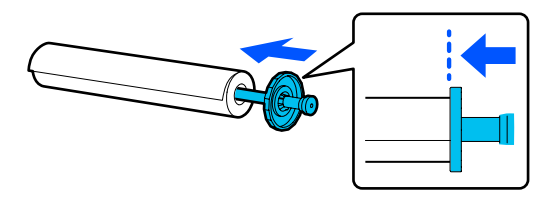

7

8

Připojte transparentní obrubu a tlačte na obrubu nekonečného papíru, dokud nebude žádná mezera mezi obrubou a nekonečným papírem.

Pokud jsou mezi obrubami na obou koncích a nekonečným papírem mezery, může dojít k zešikmení papíru a chybě tisku.

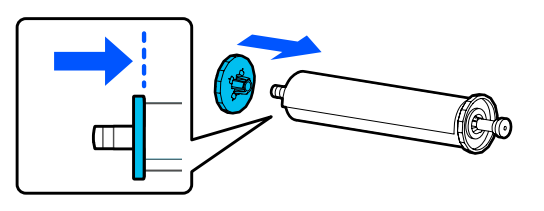

Natočte černou obrubu vřetena napravo a vložte vřeteno do drážek na levé a pravé straně.

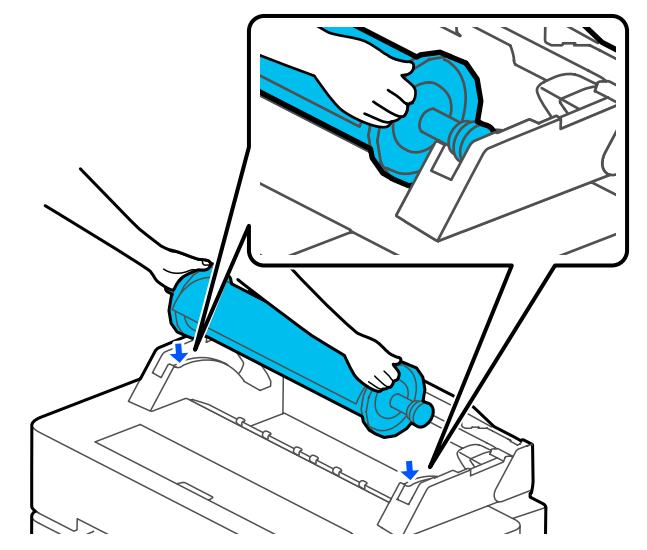

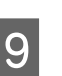

Zasuňte vřeteno podél kolejniček a vložte oba konce vřetene do držáků vřetene.

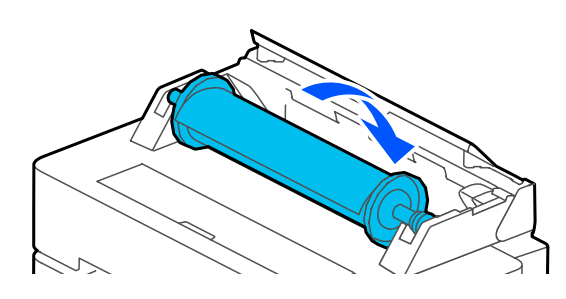

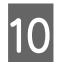

Zkontrolujte, zda není vedoucí okraj nekonečného papíru ohnutý; poté vložte tento papír do příslušného slotu, musí být slyšet pípnutí.

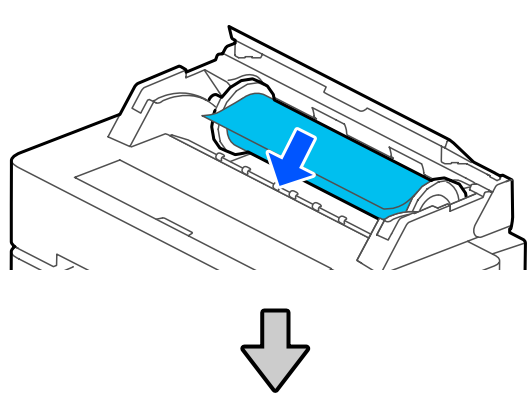

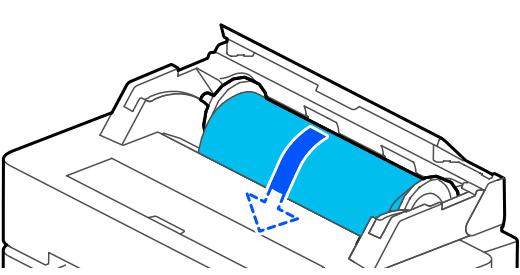

# Důležité:

Papír vložte do slotu rovně. Vložení našikmo způsobí chybu nebo uvíznutí papíru.

### Poznámka:

Pokud není vedoucí okraj nekonečného papíru v horizontální poloze nebo pokud není čistě oříznut, bude toto oříznutí provedeno automaticky po dokončení vkládání. Nicméně, papír nebude oříznut, pokud je funkce **Auto Cut** nastavena v pozici **Off**.

Uzavřete kryt pro roli papíru a kryt pro odstřihávání listů.

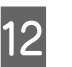

13

Na příslušné obrazovce nastavte typ papíru, který rozměrově odpovídá vloženému papíru; poté nastavte správu pro zbývající množství, v případě potřeby.

# Pokud je na nekonečném papíru vytištěn čárový kód s informacemi o papíru

Jakmile je papír zavedený, dojde k automatickému přečtení čárového kódu a poté se automaticky nastaví typ média a zbývající množství nekonečného papíru. Tisk lze zahájit, jakmile se na obrazovce zobrazí **Ready**.

### Pokud není na nekonečném papíru vytištěn čárový kód s informacemi o papíru

Přečtěte si následující informace.

U SC-T5400 Series a SC-T3400 Series zkontrolujte, zda je otevřený košík pro papír, který je připojen ke stojanu.

### Poznámka:

Před tiskem bannerů nebo jiných dokumentů přesahujících rozměry koše na papír zavřete tento koš. Doporučujeme uchopit papír oběma rukama v blízkosti slotu pro vysunování papíru předtím, než se papír vysouvaný z tiskárny dotkne podlahy, a lehce ho přidržovat až do dokončení tisku.

# Řezání nekonečného papíru

# Automatický řez

Funkce Auto Cut je nastavena na On ve výchozím nastavení tiskárny. Pokud je systém v pozici On, bude nekonečný papír řezán automaticky v následujících časových intervalech.

- Pokud není vedoucí hrana detekována jako horizontální
   Po vložení nekonečného papíru bude proveden přímý řez část vedoucího okraje.
- Po dokončení tisku jedné strany Nekonečný papír bude oříznut před zahájením tisku další strany.
Pokud chcete ořezávat každou stranu nebo pokud chcete oříznout papír v požadované pozici, přečtěte si následující postup.

### Řezání po Poslední vytištěné stránce nebo v Požadované pozici

Vypněte automatické řezání na ovladači tiskárny; proveďte tisk a poté také oříznutí; použijte nabídku **Feed/Cut Paper**, po dokončení tisku.

Vyberte Off (Vypnuto) ve volbě Advanced (Upřesnit) – Roll Paper Option (Možnost nekonečného papíru) – Auto Cut (Automatické odstřižení) u ovladače tiskárny a potom proveďte tisk.

Nechte zapnutí nastavení automatického ořezu na tiskárně.

#### Poznámka:

- Nastavení automatického ořezu na ovladači tiskárny má prioritu před nastavením tiskárny. Nastavení automatického ořezu na ovladači tiskárny je resetováno na výchozí nastavení v pozici Normal Cut (Normální odstřižení), když se aplikace uzavírá.
- Pro vypnutí automatického ořezu pro režim tisku v HP-GL/2, při kopírování velkých formátů nebo přímém tisku z USB flash disku vypněte automatické nastavení ořezu na tiskárně. Poklepejte na Informační oblast pro nekonečný papír – Advanced Media Setting – Auto Cut – Off v Domácí obrazovce. Změna v nastavení se uloží ve formě nastavení aktuálně zvoleného typu papíru.
- Po dokončení tisku poklepejte na informační oblast role papíru — **Feed/ Cut Paper** na Domovské obrazovce tiskárny.

Pro řezání a podávání papíru použijte tlačítka na obrazovce.

# Při řezání ve výchozí pozici tiskárny (ihned za spodním okrajem)

Klepněte na klávesu  $\Rightarrow$  (Cut). Papír se ořízne a vedoucí hrana se vrátí k vyčkávací pozici tisku.

#### Při řezání v požadované pozici

 Se zavřeným předním krytem při pohledu do tiskárny stiskněte a podržte tlačítko 4 (Forward) nebo 1 (Backward); pozice, kterou chcete řezat, se musí dostat k pozici tečkované čáry na obrázku.

Pozice pro řezání nemůže být nastavena dále dovnitř než pouze ke spodnímu okraji.

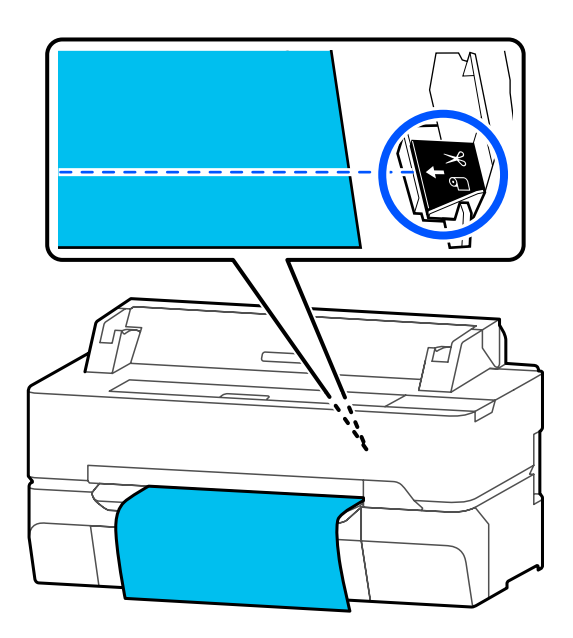

- Image: Cut).
  Image: Cut)
  - Papír je oříznut.

#### Poznámka:

Pokud je délka (2) na obrázku kratší než následující délka, bude papír podáván automaticky, dokud nebude dosaženo požadované délky v době řezání.

- Obyčejný papír nebo pauzovací papír: 100 mm
- Fotografický papír nebo potažený papír: 80 mm
- Syntetický papír nebo další silné papíry:
   60 mm

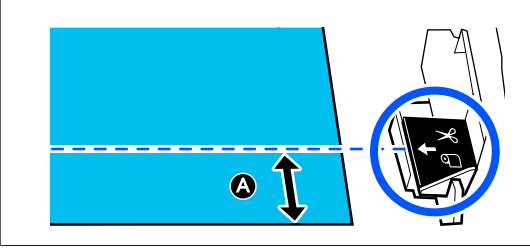

### Řezání komerčně dostupných syntetických nebo plátnových papírů nůžkami

Pokud používáte komerčně dostupný papír, který nelze čistě ořezat pomocí řezačky na tiskárně, vytiskněte linky řezu a ořízněte papír nůžkami.

#### Důležité:

- Pod provádíte ořezávání komerčně dostupných syntetických nebo plátnových papírů se zabudovanou řezačkou, může dojít k poškození řezačky nebo zkrácení její životnosti. Pokud používáte tento druh papíru, ořežte papír nůžkami, podle popisu v následujícím postupu.
- Nepoužívejte řezačku. Mohlo by dojít k poškození tiskárny.
- Vypněte nastavení automatického ořezu a poté můžete tisknout.

Pro tisk linek řezu vypněte nastavení automatického ořezu na tiskárně. Pokud tisknete pomocí ovladače tiskárny, vypněte také nastavení tohoto ovladače.

- Nastavení tiskárny Oblast pro informace o nekonečném papíru – Advanced Media Setting – Auto Cut – Off z Domácí obrazovky.
- Nastavení ovladače tiskárny Advanced (Upřesnit) — Roll Paper Option (Možnost nekonečného papíru) — Auto Cut (Automatické odstřižení) — Off (Vypnuto)
- Po dokončení tisku poklepejte na informační oblast role papíru — Feed/ Cut Paper na Domovské obrazovce tiskárny.
- 3 Používejte tlačítka zobrazená na obrazovce.

Při tisku linek řezu ve výchozí pozici tiskárny (ihned za spodním okrajem)

Klepněte na klávesu 🔀 (Cut). Objeví se obrazovka pro výběr mezi vytahováním a linkami pro vytahování tisku.

#### Při tisku linek řezu v požadované pozici

Se zavřeným předním krytem při pohledu do tiskárny stiskněte a podržte tlačítko 🖵 (Forward) nebo 🛧 (Backward); pozice linek řezu, které chcete vytisknout, se musí dostat k pozici tečkované čáry na obrázku.

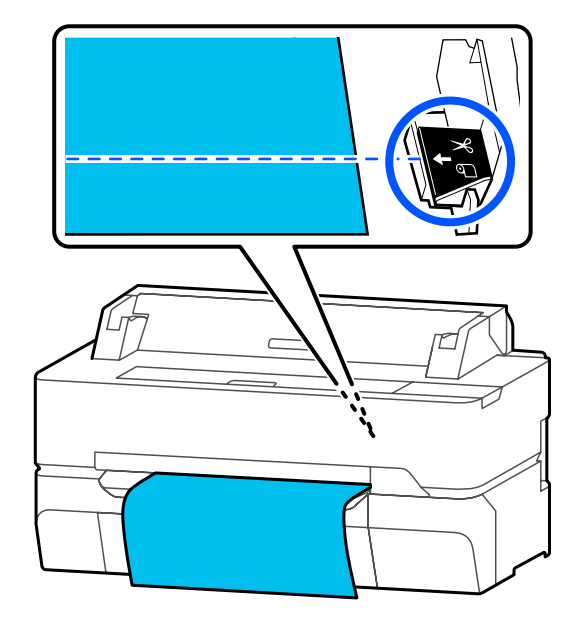

Linky řezu nelze tisknout dále dovnitř než pouze ke spodnímu okraji. Po posunu papíru se dotkněte ikony  $\rightarrow$  (Cut). Objeví se obrazovka pro výběr mezi vytahováním a linkami pro vytahování tisku.

4

#### Dotkněte se ikony Print Cutting Guideline.

Linky pro ořez jsou vytištěny a papír je vysunut automaticky do pozice, kde může být snadno zastřižen nůžkami.

5 Nůžkami ořízněte papír podél čar pro ořez a poté se dotkněte pole **Done**.

Papír se navine a vedoucí hrana se vrátí k vyčkávací pozici tisku.

### Odebírání nekonečného papíru

V této části je popsáno, jakým způsobem je možné vyjmout a uskladnit nekonečný papír po dokončení tisku.

Válce mohou zanechat otisk na nekonečném papíru pokud ponecháte papír v tiskárně. Papír se může zvlnit nebo deformovat kvůli vlhkosti, což vede k problémům s podáváním papíru, uvíznutí papíru nebo ke zhoršené kvalitě tisku.

Papír doporučujeme vracet do původního balení a uchovávat ho ve vodorovné poloze. Z obalu ho vytahujte pouze těsně před tiskem.

1

Na Domovské obrazovce se dotkněte informační oblasti pro nekonečný papír — **Remove**.

Papír se znovu navine a bude vysunut ven.

Pokud je funkce Manage Remaining Amount nastavena na hodnotu On, před převinutím se automaticky vytiskne čárový kód.

#### Poznámka:

Pokud není tištěný papír ořezán a zůstává v tiskárně, objeví se potvrzovací obrazovka.

Klepněte na **Cut** a ořízněte papír ve výchozí pozici, nebo klepněte na **Print Cutting Guideline** a vytiskněte linky pro řezání ve výchozí pozici.

Pokud chcete změnit pozici řezu nebo provést oříznutí podle linek v pozici tisku na požadovanou polohu, stisknutím tlačítka Close stornujte zprávu a změňte pozici v nabídce Feed/ Cut Paper.

Otevřete kryt jednotky pro odstřihávání listů a nekonečného papíru.

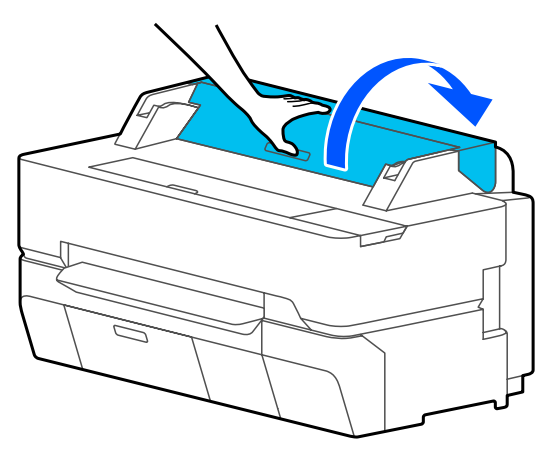

3

2

Držte obruby na obou koncích vřetene a odstraňte vřeteno z příslušného držáku.

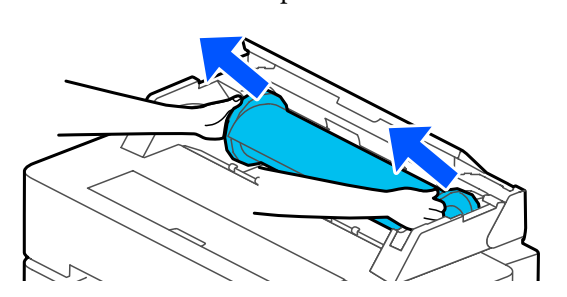

Z vřetene vytáhněte transparentní obrubu.

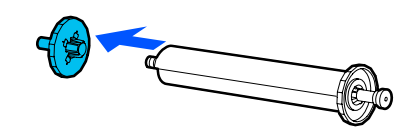

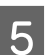

Odstraňte vřeteno z nekonečného papíru.

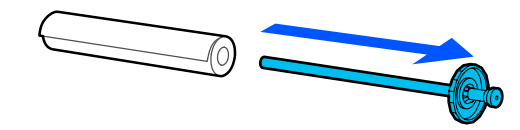

#### **Důležité:**

Nekonečný papír opatrně převiňte zpět a uskladněte jej v původním obalu.

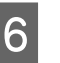

Připojte transparentní obrubu k vřetenu a vraťte vřeteno do tiskárny.

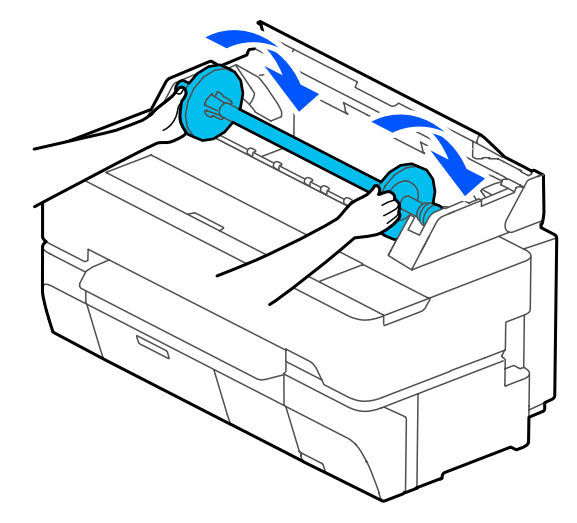

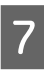

Uzavřete kryt pro roli papíru a kryt pro odstřihávání listů.

# Vkládání a vytahování Cut Sheet (1 sheet)

### Vkládání Cut Sheet (1 sheet)

#### Poznámka:

Můžete vkládat papír a zároveň sledovat postup na obrazovce. Chcete-li sledovat postup na obrazovce, dotkněte se na Domovské obrazovce pole **Paper Setting — Cut Sheet (1 sheet)**.

Zkontrolujte, zda se na Domácí obrazovce zobrazí informace "**Load paper.**" poté otevřete kryt jednotky pro odstřihávání listů.

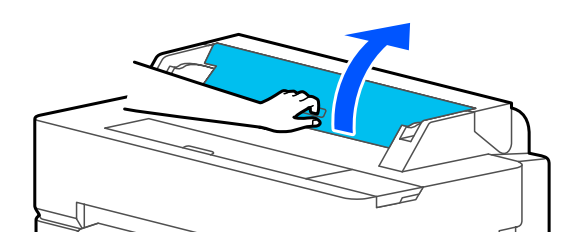

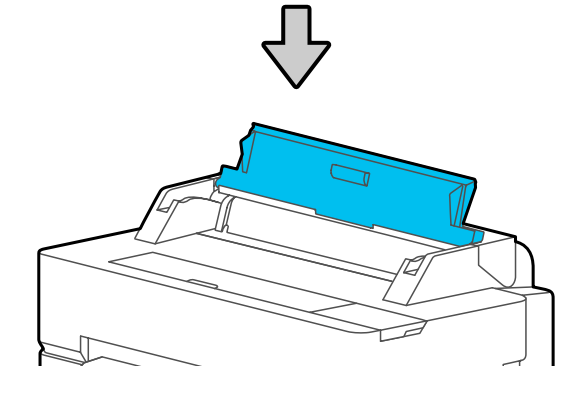

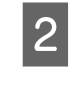

Vložte list papíru tiskovou stranou směrem vzhůru, vyrovnejte jeho pravou hranu s vodítkem vpravo a zasuňte jej dolů.

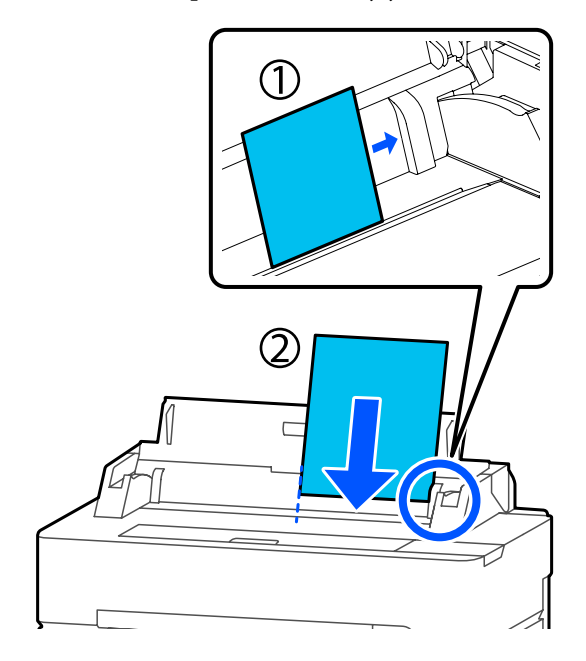

#### Důležité:

Vkládejte veškerý papír orientovaný na výšku. Vložení papíru orientovaného na šířku by mohlo způsobit zhoršení kvality tisku.

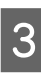

Vložte vedoucí okraj papíru přímo do slotu; musí se ozvat pípnutí.

#### Důležité:

Papír vložte do slotu rovně. Vložení našikmo způsobí chybu nebo uvíznutí papíru.

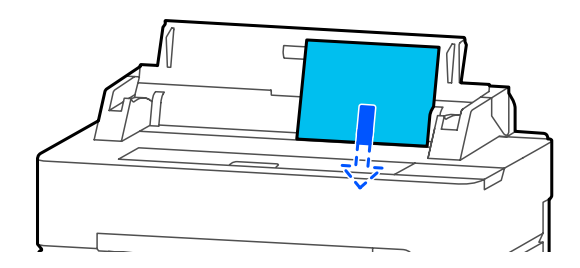

Zobrazí se dialogové okno k potvrzení, že papír není vložený našikmo.

Pokud je papír vložený rovně, dotkněte se 4 tlačítka OK. Chcete-li znovu vložit papír, dotkněte se tlačítka Cancel.

> Po stisknutí tlačítka Cancel vložte papír znovu počínaje krokem 2.

Na zobrazené obrazovce nastavte typ a velikost papíru; hodnoty musejí odpovídat vloženému papíru.

Pokud nenastavíte příslušný typ papíru, může dojít k potížím s kvalitou tisku. Další informace o typech a velikostech papíru naleznete v následujících odstavcích.

∠ℑ "Pro Cut Sheet (1 sheet)" na str. 44

U SC-T5400 Series a SC-T3400 Series zkontrolujte, zda je otevřený košík pro papír, který je připojen ke stojanu.

### Odstranění řezaného listu (1 list)

Chcete-li vyjmout samostatný list, který je zaveden, ale nebyl použit, vysuňte jej pomocí dále popsaného postupu.

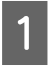

5

6

Na Domovské obrazovce se dotkněte tlačítka Paper Setting — Cut Sheet (1 sheet) — Remove.

Zahájí se operace vysunutí papíru.

2

Rukama přidržujte hrany papíru, dotkněte se tlačítka OK na obrazovce a vytáhněte papír směrem k sobě.

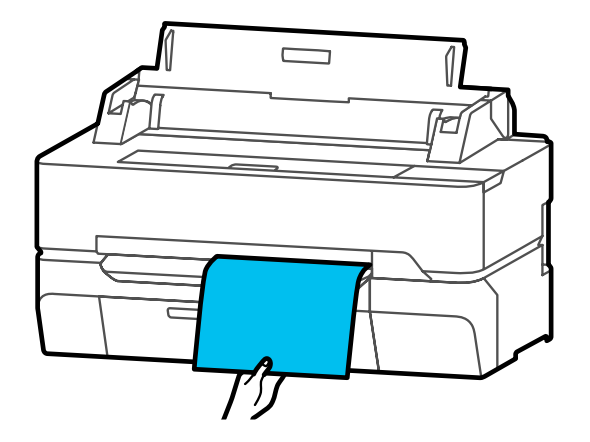

# Nastavení vkládaného papíru

### Pro nekonečný papír

Po vložení nekonečného papíru proveďte konfiguraci následujícího nastavení.

#### Nastavení Paper Type

Toto je nejdůležitější nastavení pro dosažení optimálních výsledků tisku. Není-li nastaven typ papíru, který odpovídá vloženému papíru, dojde k zvrásnění, odřeninám, nerovnoměrnému zbarvení a dalším potížím.

#### Nastavení Manage Remaining Amount

Když je vybrána hodnota On parametru Manage Remaining Amount, tiskárna sleduje následující údaje o nekonečném papíru.

Zobrazení zbývajícího množství nekonečného papíru

Tato položka zobrazuje přibližné zbývající množství papíru v rolích na Domovské obrazovce tiskárny a na obrazovce ovladače tiskárny. Dále se upozornění zobrazuje také v případě nízkého stavu zbývajícího množství.

Správa zbývajícího množství při výměně nekonečného papíru

V čárovém kódu vytištěném na nekonečném papíru jsou zaznamenána následující nastavení. Zbývající množství nekonečného papíru, hodnota zvolená pro upozornění na zbývající papír a typ papíru.

Čárový kód se automaticky vytiskne na konec nekonečného papíru při jeho převinutí zpět. Při příštím použití nekonečného papíru se čárový kód automaticky přečte a nastavení se upraví, čímž se zvyšuje efektivita při používání více rolí nekonečného papíru.

V závislosti na papíru se však může stát, že tiskárna nenačte čárový kód.

#### Jak nastavit

Aktuálně nastavený typ papíru se zobrazuje na obrazovce po vložení nekonečného papíru.

|                | Roll Paper | ОК          |  |
|----------------|------------|-------------|--|
| Paper Type     |            | Plain paper |  |
| Paper Remainin | ng         | Off         |  |
|                |            |             |  |
|                |            |             |  |

#### Při změně Paper Type

Pokračujte ke kroku 2.

Nastavení Paper Remaining bez změny Paper Type

Pokračujte ke kroku 5.

Pokud neměníte ani jednu z těchto položek,

Klepněte na **OK**. Tisk lze zahájit, jakmile se na obrazovce zobrazí **Ready**.

#### Poznámka:

Nastavení se potvrdí, pokud na výše uvedené obrazovce nejsou prováděny žádné operace po dobu 90 sekund. Pokud chcete změnit nastavení později, poklepejte na oblast Informace o nekonečném papíru — **Change Paper Type** na Domácí obrazovce a poté proveďte konfiguraci nastavení.

2

#### Klepněte na Paper Type.

Objeví se následující obrazovka pro výběr typu papíru.

| ¢ |
|---|
|   |

Paper Recently Used

Plain Paper

Coated Paper(Generic)

Premium Glossy Sheet

Others

|   | <b>Poznámka:</b><br>Poslední tři typy papíru se zobrazí vedle položek                                     | 4 | Po zvole<br>obrazovl      | ní typu papíru se o<br>ku uvedenou v kro                     | obrazovka vr<br>Jku 1.                           | átí na                  |
|---|----------------------------------------------------------------------------------------------------|---|---------------------------|--------------------------------------------------------------|--------------------------------------------------|-------------------------|
|   | Others.                                                                                                   |   | Pokud cl<br>množstv       | hcete nastavit sprá<br>í, dotkněte se pole                   | vu zbývající<br>OK.                              | 10                      |
| 3 | Zvolte typ papíru, který je vhodný pro vložený<br>nekonečný papír.                                        | 5 | Klepněte                  | e na <b>Paper Remai</b> n                                    | ning.                                            |                         |
| 9 | Speciální média Epson                                                                                     |   |                           |                                                              |                                                  |                         |
| נ | Vyberte stejný název produktu, jaký je uveden<br>na balení s papírem.                                     |   | Paper                     | Roll Paper<br>Type                                           | Plain pap                                        | ber                     |
| ] | Komerčně dostupný papír, který není od<br>společnosti Epson                                               |   | Paper                     | Remaining                                                    |                                                  | Cff                     |
| t | Vyberte z následujících komerčně dostupných<br>ypů papíru.                                                |   |                           |                                                              |                                                  |                         |
|   | Plain paper                                                                                               |   |                           |                                                              |                                                  |                         |
|   | Coated Paper (Generic)                                                                                    | 6 | Poklepej                  | te na <b>Setup</b> .                                         |                                                  |                         |
|   | Photo Paper (Generic)                                                                                     |   | Nastaver                  | ní se změní na <b>On</b>                                     | , poté se zapi                                   | nou                     |
|   | Tracing Paper                                                                                             |   | funkce R                  | Remaining Amou                                               | nt a Remain                                      | <b>ing</b><br>a zadeite |
|   | Tracing Paper <lowduty></lowduty>                                                                         |   | hodnoty                   | následovně.                                                  |                                                  | 1 Zadejte               |
|   | Matte Film                                                                                                |   | Remain                    | ning Amount: Cel                                             | ková délka                                       |                         |
|   | Blueprint Paper                                                                                           |   | nekone<br>balení          | ečného papíru (viz<br>s nekonečným pa                        | z návod dodá<br>pírem)                           | vaný v                  |
| 1 | Chcete-li vybrat typ papíru, který se<br>nezobrazuje na obrazovce, klepněte na položku<br><b>Others</b> . |   | Remain<br>množs<br>zobraz | ning Alert: Hodno<br>tví, která představ<br>ení upozornění o | ota zbývajícíh<br>uje časování<br>zbývajícím n   | io<br>pro<br>inožství.  |
| ¢ | Select Paper Type                                                                                         |   | ¢                         | Manage Remaining                                             | Amount                                           |                         |
|   | Plain Paper                                                                                               | 1 | S                         | etup                                                         | On C                                             |                         |
|   | Matte Paper                                                                                               |   | R                         | emaining Amount                                              | 3                                                | 0.0                     |
| - | Photo Paper                                                                                               |   | R                         | emaining Alert                                               |                                                  | 5.0                     |
| - | CAD                                                                                                    |   |                           |                                                              |                                                  |                         |
| - |                                                                                                    |   |                           |                                                              |                                                  |                         |
| ŗ | Vyberte kategorii a vyberte cílový typ papíru.                                                            | 1 | <b>Poznán</b><br>Na obra  | <b>nka:</b><br>azovce s klávesnicí j<br>ckých hodnot zadej   | pro zadávání<br>te čísla která                   | zahrnují                |
|   | <b>Poznámka:</b><br>Když postupujete dolů na obrazovce pro výběr                                          |   | číslo na<br>napříkl       | prvním desetinnén<br>ad chcete zadat hoc                     | i místě. Poku<br>1 místě. Poku<br>lnotu 5 m, kle | d<br>d<br>pněte na      |

Když postupujete dolů na obrazovce pro výběr kategorie, objeví se volba **Custom Paper**. Pro volbu vlastního papíru, který již byl registrován, klepněte na volbu **Custom Paper**.

> a poté se vraťte na obrazovku kroku 5; nakonec poklepejte na **OK**. Tisk lze zahájit, jakmile se na obrazovce zobrazí

Klepněte na 📀 ve vrchní levé části obrazovky

[5] a [0].

Ready.

7

2

### **Pro Cut Sheet (1 sheet)**

Po vložení samostatných listů papíru proveďte konfiguraci následujících nastavení.

#### Nastavení Paper Type

Toto je nejdůležitější nastavení pro dosažení optimálních výsledků tisku. Není-li nastaven typ papíru, který odpovídá vloženému papíru, dojde k zvrásnění, odřeninám, nerovnoměrnému zbarvení a dalším potížím.

#### Nastavení Paper Size

Velikost papíru není automaticky detekována. Nastavte velikost vkládaného papíru.

#### Jak nastavit

Aktuálně nastavený typ papíru se zobrazuje na obrazovce po vložení řezaného listu.

|            | Cut Sheet(1 sheet) | ОК          |
|------------|--------------------|-------------|
| Paper Type |                    | Plain paper |
| Paper Size |                    | A4          |
|            |                    |             |
|            |                    |             |

#### Při změně Paper Type

Pokračujte ke kroku 2.

Při změně Paper Size bez změny Paper Type

Pokračujte ke kroku 4.

#### Pokud neměníte ani jednu z těchto položek,

Klepněte na **OK**. Tisk lze zahájit, jakmile se na obrazovce zobrazí **Ready**.

#### Poznámka:

Nastavení se potvrdí, pokud na výše uvedené obrazovce nejsou prováděny žádné operace po dobu 90 sekund. Pokud chcete změnit nastavení později, poklepejte na následující pole na Domácí obrazovce a poté proveďte konfiguraci nastavení.

Paper Setting — Cut Sheet(1 sheet) — Change Paper Type/Paper Size

#### Klepněte na Paper Type.

Objeví se následující obrazovka pro výběr typu papíru.

| ¢ | Paper Recently Used   |  |
|---|-----------------------|--|
|   | Plain Paper           |  |
|   | Coated Paper(Generic) |  |
|   | Premium Glossy Sheet  |  |
|   | Others                |  |
|   |                       |  |

#### Poznámka:

Poslední tři typy papíru se zobrazí vedle položek **Others**.

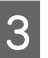

Zvolte typ papíru, který je vhodný pro vkládaný papír.

#### Speciální média Epson

Vyberte stejný název produktu, jaký je uveden na balení s papírem.

#### Komerčně dostupný papír, který není od společnosti Epson

Vyberte z následujících komerčně dostupných typů papíru.

- Plain paper
- □ Coated Paper (Generic)
- Denote Paper (Generic)
- Tracing Paper
- □ Tracing Paper <LowDuty>
- Matte Film
- Blueprint Paper

Chcete-li vybrat typ papíru, který se nezobrazuje na obrazovce, klepněte na položku **Others**.

| ¢ | Select Paper Type |
|---|-------------------|
|   | Plain Paper       |
|   | Matte Paper       |
|   | Photo Paper       |
|   | CAD               |
|   |                   |

Vyberte kategorii a vyberte cílový typ papíru. Po potvrzení typu papíru se obrazovka vrátí na obrazovku uvedenou v kroku 1.

#### Poznámka:

4

Když postupujete dolů na obrazovce pro výběr kategorie, objeví se volba **Custom Paper**. Pro volbu vlastního papíru, který již byl registrován, klepněte na volbu **Custom Paper**.

#### Klepněte na Paper Size.

Pokud nehodláte měnit velikost papíru, klepněte na **OK**.

| ¢ | Paper Size     |   |
|---|----------------|---|
|   | A Series       |   |
|   | US-ANSI        |   |
|   | US-ARCH        |   |
|   | B Series (ISO) | ) |
|   |                | / |

Vyberte kategorii a vyberte velikost cílového papíru.

#### Poznámka: Nastavení nestandardní velikosti

U každé nestandardní velikosti klepněte na pole **User-Defined** na konci seznamu a potom zadejte šířku a délku papíru.

Na obrazovce s klávesnicí pro zadávání numerických hodnot zadejte čísla, která zahrnují číslo na prvním desetinném místě. Pokud například chcete zadat hodnotu 5 m, klepněte na [5] a [0].

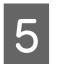

Když se znovu objeví obrazovka kroku 1, poklepejte na **OK**.

Tisk lze zahájit, jakmile se na obrazovce zobrazí **Ready**.

# Optimalizace nastavení papíru (Media Adjust)

Volba Media Adjust má tři hlavní typy.

- Easy Adjustment
- Paper Feed Adjust
- Print Head Alignment

Funkci Easy Adjustment proveďte v následujících případech.

- Výsledky tisku obsahují pruhy (horizontální proužkování nebo nerovnoměrné barvy)
- Zdvojené vodicí linky, zkroucené písmo nebo zrnitý tisk
- Dři registraci s vlastním nastavením papíru

#### Poznámka:

#### Nastavení papíru registrovaného s vlastním nastavením.

Při použití nekonečného papíru a samostatných listů se optimální nastavení papíru liší, i když jsou typy papíru zcela stejné. Při registraci nekonečného papíru a samostatného listu se stejným typem papíru upravte nastavení každého z nich. Další informace o vlastním nastavení papíru naleznete v následující nabídce Custom Paper Setting.

∠ General Settings — Printer Settings" na str. 150

Avšak pokud je možné specifikovat problém s výsledky tisku, proveďte následující seřízení v souladu se situací.

- Pokud výsledky tisku obsahují pruhy (horizontální proužkování nebo nerovnoměrné barvy):
   Proveďte Paper Feed Adjust — Auto

   "Paper Feed Adjust (Auto)" na str. 47
- V případě zdvojených vodicích linek, zkrouceného písma nebo zrnitého tisku: Proveďte Print Head Alignment — Auto
   "Print Head Alignment (Auto)" na str. 47

Obrazce pro seřízení obou typů problémů jsou během tisku načteny snímačem, který automaticky zaregistruje optimální hodnotu seřízení do tiskárny.

### Poznámky k úpravám

- Správně vložte papír, který vyžaduje úpravu, a poté vyberte typ papíru, který odpovídá vloženému papíru.
- Pokud je použit papír s viditelnými nerovnostmi, vráskami, vlnami, záhyby nebo ohyby, nebude pravděpodobně možné provést správné nastavení. Ořízněte zkroucené, zvlněné nebo složené sekce.
- Ujistěte se, zda do vnitřku tiskárny neproniká venkovní světlo (přímý sluneční svit atd.). Pokud k tomu dojde, nemusí být tiskárna schopna správně načíst obrazec pro seřízení. Pokud do vnitřku tiskárny proniká světlo a automatické seřízení není možné, proveďte ruční seřízení.
   "Výsledek tisku neodpovídá vašemu očekávání" na str. 202
- Automatické seřízení není možné pro transparentní nebo barevná média. Použijte ruční seřízení.
   "Výsledek tisku neodpovídá vašemu očekávání" na str. 202
- Výsledky seřízení se budou lišit v závislosti na typu papíru.
   , Tabulka speciálních médií společnosti Epson" na str. 225
   , Příprava na tisk na komerčně dostupný papír" na str. 231

### Easy Adjustment

Obrazce pro seřízení jsou během tisku načteny snímačem, který automaticky zaregistruje optimální hodnotu seřízení do tiskárny. Tato procedura trvá přibližně 5 minut.

Následující obraz poskytuje hodnoty délky o počtu listů papíru pro tisk vzoru nastavení.

- Nekonečný papír: cca 344 mm
- Samostatný list: 1 list pro A3+ nebo větší, 2 listy pro formáty menší než A3+

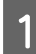

Poklepejte na následující pole v pořadí od domovské obrazovky.

- Nekonečný papír
   Informační oblast pro nekonečný papír —
   Media Adjust
- Samostatné listy Paper Setting — Cut Sheet (1 sheet) — Media Adjust
- 2 Dotkněte se tlačítka **Easy Adjustment Start**. Zahájí se tisk obrazců pro seřízení.

Při zobrazení zprávy **Print head alignment complete...** je procedura dokončena.

Výsledky nastavení se ukládají jako nastavení aktuálně vybraného typu papíru.

#### Poznámka:

Kontrola zanesení trysek tiskové hlavy se provádí automaticky před tiskem nastavení vzoru. Pokud jsou trysky ucpané, začne čištění a vzory nastavení se vytisknou po jeho ukončení.

Pokud se zobrazí chybová zpráva **Auto Adjustment is unable to start because there is a problem with the paper or printing status...** nebo nejsou-li výsledky seřízení uspokojivé, přečtěte si následující kapitolu.

"Výsledek tisku neodpovídá vašemu očekávání" na str. 202

### Paper Feed Adjust (Auto)

Následující obraz poskytuje hodnoty délky o počtu listů papíru pro tisk vzoru nastavení.

- Nekonečný papír: cca 230 mm
- Gamostatný list: 1 list pro A4 nebo větší
- 1

Poklepejte na následující pole v pořadí od domovské obrazovky.

- Nekonečný papír
   Informační oblast pro nekonečný papír —
   Media Adjust
- Samostatné listy
   Paper Setting Cut Sheet (1 sheet) Media Adjust

2

Stiskněte volbu **Paper Feed Adjust — Auto — Start**.

Zahájí se tisk obrazců pro seřízení.

Při zobrazení zprávy **Print head alignment complete...** je procedura dokončena.

Výsledky nastavení se ukládají jako nastavení aktuálně vybraného typu papíru.

#### Poznámka:

Kontrola zanesení trysek tiskové hlavy se provádí automaticky před tiskem nastavení vzoru. Pokud jsou trysky ucpané, začne čištění a vzory nastavení se vytisknou po jeho ukončení.

Pokud se zobrazí chybová zpráva Auto Adjustment is unable to start because there is a problem with the paper or printing status... nebo nejsou-li výsledky seřízení uspokojivé, přečtěte si následující kapitolu.

"Výsledek tisku neodpovídá vašemu očekávání" na str. 202

### **Print Head Alignment (Auto)**

Následující obraz poskytuje hodnoty délky o počtu listů papíru pro tisk vzoru nastavení.

- Nekonečný papír: cca 227 mm
- Gamostatný list: 1 list pro A4 nebo větší
- Poklepejte na následující pole v pořadí od domovské obrazovky.
  - Nekonečný papír
     Informační oblast pro nekonečný papír —
     Media Adjust
  - Samostatné listy
     Paper Setting Cut Sheet (1 sheet) —
     Media Adjust
- 2

Stiskněte volbu **Print Head Alignment** — **Auto** — **Start**.

Zahájí se tisk obrazců pro seřízení.

Při zobrazení zprávy **Print head alignment complete...** je procedura dokončena.

Výsledky nastavení se ukládají jako nastavení aktuálně vybraného typu papíru.

#### Poznámka:

Kontrola zanesení trysek tiskové hlavy se provádí automaticky před tiskem nastavení vzoru. Pokud jsou trysky ucpané, začne čištění a vzory nastavení se vytisknou po jeho ukončení.

Pokud se zobrazí chybová zpráva **Auto Adjustment is unable to start because there is a problem with the paper or printing status...** nebo nejsou-li výsledky seřízení uspokojivé, přečtěte si následující kapitolu.

∠ 𝔅 "Výsledek tisku neodpovídá vašemu očekávání" na str. 202

# Tisk pomocí ovladače tiskárny z počítače

# Základní operační postupy (Windows)

### Postup tisku

1

Tato část popisuje základní postup pro tisk různých dat, včetně dat aplikací Word, Excel a PowerPoint v Microsoft Office a PDF v aplikaci Adobe Acrobat, pomocí ovladače tiskárny z počítače.

> Zapněte tiskárnu a vložte papír. ∠𝔅 "Zavádění nekonečného papíru" na str. 33

∠ ¬ "Vkládání Cut Sheet (1 sheet)" na str. 40

2 Jakmile vytvoříte data v aplikaci, klikněte na položku **Print (Tisk)** v nabídce **File (Soubor)**.

| ¢       |                                                     |
|---------|-----------------------------------------------------|
| Info    | Print                                               |
| New     |                                                     |
| Open    |                                                     |
| Save    | Print                                               |
| Save As | Printer                                             |
| Print   | EPSON SC-TXXXX Series                               |
| Share   | Printer Properties                                  |
| Export  | Settings                                            |
| Close   | Print Active Sheets<br>Only print the active sheets |
| Account | Pages:                                              |
| Options | Collated • 1,2,3 1,2,3 1,2,3                        |

3 Vyberte tiskárnu v části **Printer (Tiskárna)** a poté klepněte na položku **Printer Properties** (Vlastnosti tiskárny).

Zobrazí se dialogové okno ovladače tiskárny.

| ¢       |                       |
|---------|-----------------------|
| Info    | Print                 |
| New     |                       |
| Open    | Copies: 1             |
| Save    | Print                 |
| Save As | Printor               |
| Print   | EPSON SC-TXXXX Series |
| Share   | Ready T               |
| Export  | Printer Properties    |
| Clore   | Settings              |
|         | Print Active Sheets   |
| Account | Pages: 🗘 to 🗘         |
| Options | Collated              |

#### Poznámka:

Při tisku souboru PDF

V dialogovém okně Tisk aplikace Adobe Acrobat vyberte radiální tlačítko Actual size (Skutečná velikost) (nebo Page Scaling: None (Přizpůsobení měřítka stránky: žádné)) a zaškrtněte políčko Choose paper source by PDF page size (Vybrat zdroj papíru podle velikosti stránky PDF). Chcete-li velikost zvětšit nebo zmenšit, nakonfigurujte nastavení v dialogovém okně pro nastavení ovladače tiskárny.

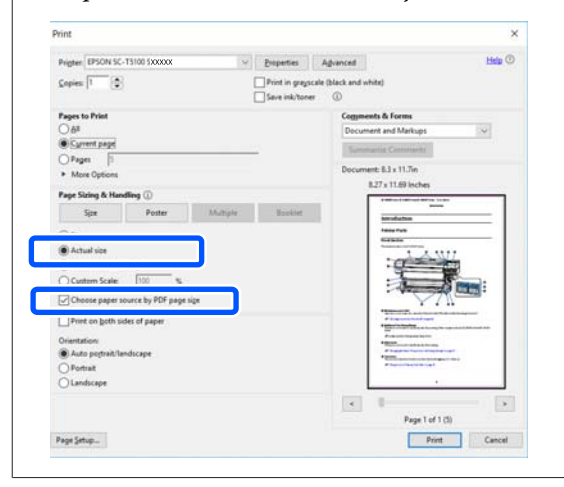

6

#### Zkontrolujte **Document Size** (Velikost papíru) 4 na kartě Printer Settings (Nastavení tiskárny) u ovladače tiskárny.

Velikost papíru nastavená v aplikaci se zobrazí automaticky. Velikosti papíru (velikosti stránky) u některých aplikací, například u aplikace PowerPoint, se nemusejí zobrazit správně. V takovém případě klepněte na tlačítko Settings... (Nastavení...) a zadejte velikost zobrazenou v dialogovém okně Change Paper Size.

Pokud není požadovaná velikost dostupná v rozbalovací nabídce dialogového okna Change Paper Size, klikněte na položku Custom Paper Size... a poté nastavte a uložte vlastní velikost.

#### ∠ 7 "Tisk na nestandardní formáty" na str. 69

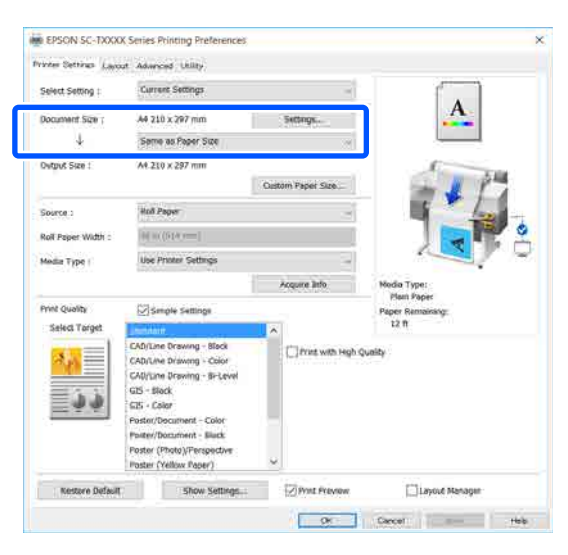

5

#### Nastavte Output Size.

Chcete-li velikost zvětšit nebo zmenšit, vyberte v rozevírací nabídce možnost Document Size (Velikost papíru).

| Victor Settings Lavout | Advanced Unlary      |                   |             |
|------------------------|----------------------|-------------------|-------------|
| Select Setting :       | Current Settings     | ~                 |             |
| Document Size :        | A4 210 × 297 mm      | Settings          | A           |
| 4                      | Same as Paper Size   | 2                 |             |
| Output Size :          | A4 210 x 297 mm      | ·                 | ALC: YES    |
|                        |                      | Custom Paper Size | - 11        |
| Seproe :               | Roll Paper           | -                 | - (m)       |
| Roll Paper Width i     | (i) is (210 im)      |                   |             |
| Media Type :           | Use Printer Settings | 3                 |             |
|                        |                      | Accure arte:      | Media Type: |

Podrobnější informace o nastavení rozšíření naleznete v následujících odstavcích.

2 "Zvětšování kopií a horizontální a vertikální plakáty" na str. 63

Zvolte možnost Source (Zdroj) a zkontrolujte šířku role papíru (velikost papíru při řezání listu) a typ papíru.

Vyberte mezi Roll Paper (Nekonečný papír) a Sheet (List). Pokud zvolíte zdroj papíru, pro něhož není papír vložen do tiskárny, objeví se 🔔.

U voleb Roll Paper Width (Šířka nekonečného papíru) (Paper Size (Velikost papíru) v případě vytahování listu) a Media Type (Typ média) budou automaticky použita nastavení, jež jsou nakonfigurována na ovládacím panelu tiskárny.

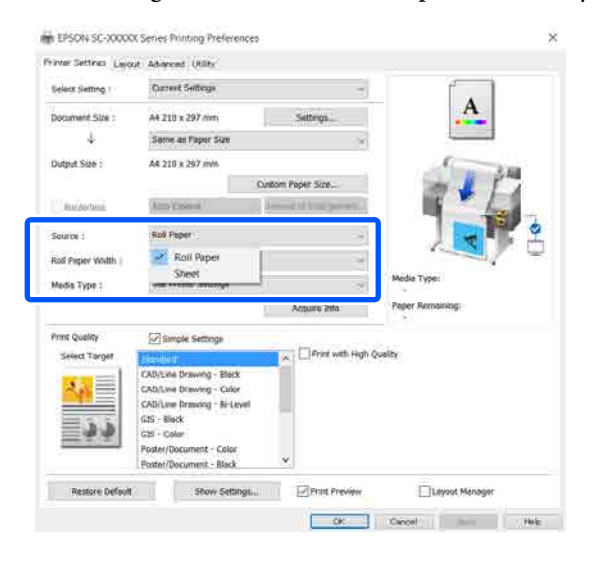

#### Poznámka:

Pokud je papír vložen nebo změněn po otevření dialogového okna ovladače tiskárny, nebude použito nastavení velikosti papíru a typu papíru nakonfigurované na tiskárně. V tomto případě klikněte na klávesu Acquire Info a použijte příslušná nastavení.

7 Vyberte možnost **Select Target** v nabídce **Print Quality (Kvalita tisku)**.

Vyberte vhodnou možnost podle typu dokumentu a podle jeho použití.

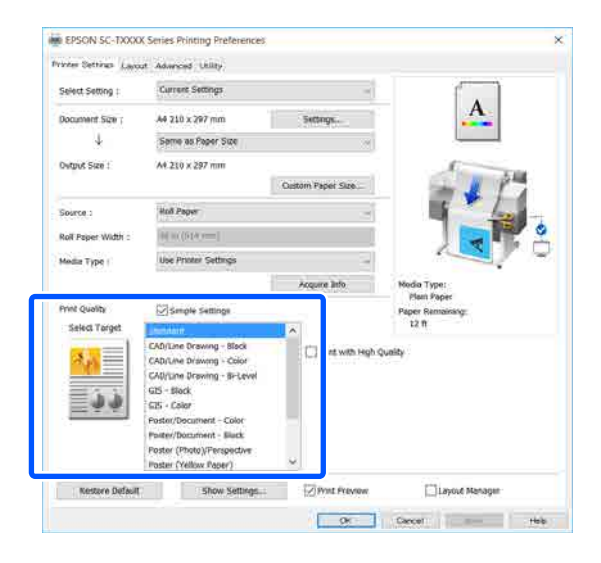

Chcete-li nastavit metodu korekce barev nebo vyvážení barev tak, aby odpovídaly vašim preferencím, zrušte zaškrtnutí políčka **Simple Settings**. Další podrobnosti najdete v následujících částech.

∠ℑ "Korekce barev a tisk" na str. 77

8 Zkontrolujte, zda je zaškrtnuto políčko **Print Preview (Náhled)** a klikněte na tlačítko **OK**.

Pokud náhled není nutný, zrušte zaškrtnutí políčka a klikněte na tlačítko **OK**.

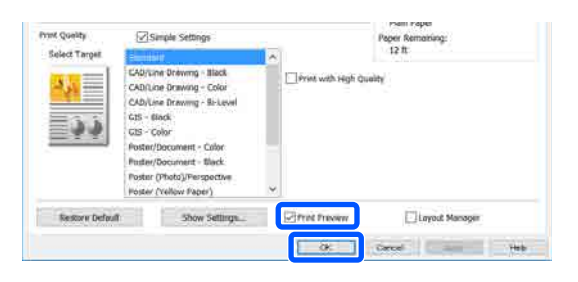

#### Poznámka:

9

V náhledu tisku můžete zkontrolovat a změnit nastavení tisku při prohlížení obrázku, který má být vytištěn. Při tisku na rolovací nebo velkoplošný papír doporučujeme zkontrolovat náhled.

Klikněte na položku **Print (Tisk)** v dialogovém okně Tisk v aplikaci.

Objeví se obrazovka náhledu tisku.

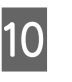

Zkontrolujte nastavení tisku na obrazovce náhledu; a pokud není problém, klikněte na **Print (Tisk)** pro spuštění procesu tisku.

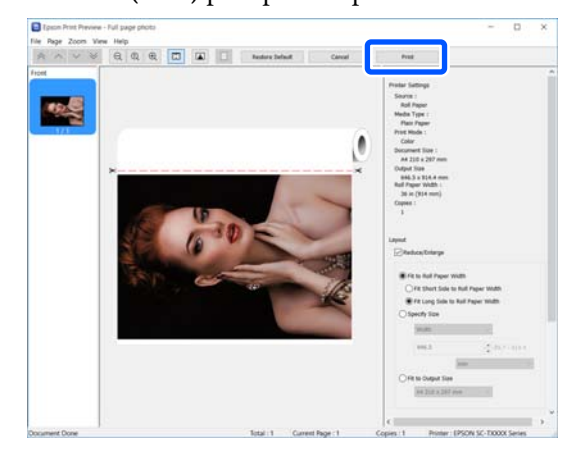

Ikony a nabídky v horní části obrazovky náhledu umožňují měnit nastavení zobrazení obrázků. Nastavení tisku můžete změnit pomocí nabídek na pravé straně. Další podrobnosti najdete v Nápovědě.

#### Poznámka:

Podrobnější informace o jednotlivých položkách nastavení naleznete v nápovědě ovladače tiskárny. Nápovědu můžete zobrazit dvěma způsoby:

- Vpravo dole na obrazovce klikněte na Help (Nápověda).
- Klepněte pravým tlačítkem myši na položku, kterou chcete zkontrolovat, a potom klikněte na tlačítko Help (Nápověda). (To není možné na obrazovce s náhledem tisku.)

### Zrušení tisku

Tisk lze v závislosti na situaci zastavit několika způsoby. Jakmile počítač dokončí odesílání dat do tiskárny, danou tiskovou úlohu již nebude možné z počítače zrušit. Tisk zrušte na tiskárně.

### Zrušení z počítače

#### Když je zobrazen indikátor průběhu

Klepněte na tlačítko Cancel (Storno).

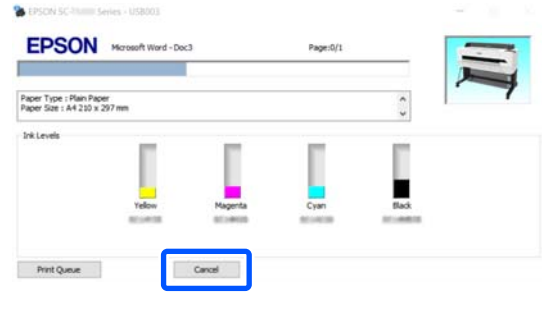

#### Když není zobrazen indikátor průběhu

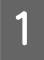

Klepněte na ikonu tiskárny na panelu Taskbar (Hlavní panel).

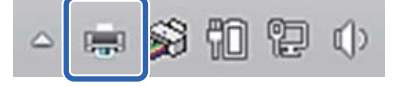

Zda je ikona zobrazena nebo ne závisí na nastavení vybraném v sytému Windows.

2

Vyberte tiskové údaje, které chcete zrušit, a v nabídce **Cancel (Storno)** klikněte na tlačítko **Document (Dokument)**.

Chcete-li zrušit všechna tisková data, klikněte na položku **Cancel All Documents (Zrušit tisk všech dokumentů)** v nabídce **Printer** (**Tiskárna**).

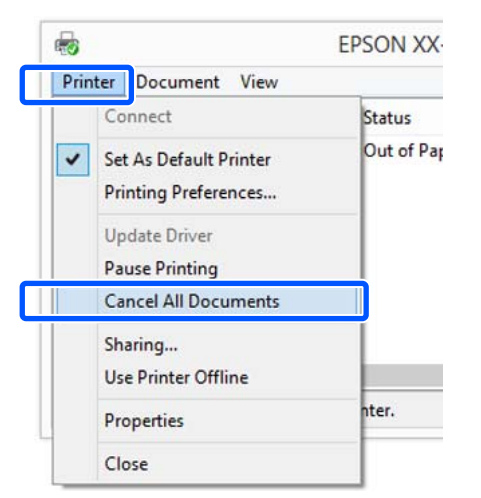

Byla-li úloha odeslána do tiskárny, tisková data se na výše uvedené obrazovce nezobrazí.

### Zrušení tisku na tiskárně

Během tisku se zobrazí ikona **Cancel** na obrazovce ovládacího panelu. Klepněte na ikonu **Cancel**. Ke zrušení tiskové úlohy dojde i uprostřed tisku. Může to chvíli trvat, než se tiskárna vrátí do připraveného stavu.

Nicméně, tiskové úlohy v této tiskové řadě v počítači nemohou být tímto způsobem vymazány. Pro vymazání tiskových úloh v řadě použijte postup "Zrušení tisku z počítače".

### Přizpůsobení ovladače tiskárny

Je možné ukládat nastavení a měnit zobrazení položek podle potřeb uživatele.

### Uložení často používaných nastavení

Pokud spustíte ovladač tiskárny z Ovládacího panelu, změňte nastavení na taková, která používáte často; nastavení uložte; zobrazí se dialogové okno ovladače tiskárny s uloženými nastaveními z libovolné aplikace, která je zobrazena.

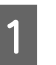

Otevřete položky View devices and printers (Zobrazit zařízení a tiskárny) nebo Devices and Printers (Zařízení a tiskárny).

#### Windows 10/8.1/8/7

Klikejte v následujícím pořadí na položky: Hardware and Sound (Hardware a zvuk) (nebo Hardware) > View devices and printers (Zobrazit zařízení a tiskárny) (nebo Devices and Printers (Zařízení a tiskárny)).

Windows Vista

Klikejte v následujícím pořadí na položky: Hardware and Sound (Hardware a zvuk) a pak Printer (Tiskárna).

#### Windows XP

Klikejte v následujícím pořadí na položky: Printers and Other Hardware (Tiskárny a další hardware) a potom na Printers and Faxes (Tiskárny a faxy).

#### Poznámka:

Používáte-li v systému Windows XP zobrazení Classic View (Klasické zobrazení) pro Control Panel (Ovládací panel), klikněte na tlačítko Start, možnost Control Panel (Ovládací panel) a Printers and Faxes (Tiskárny a faxy).

2

Klepněte na ikonu tiskárny pravým tlačítkem a potom klepněte na položku **Printing preferences (Předvolby tisku)**.

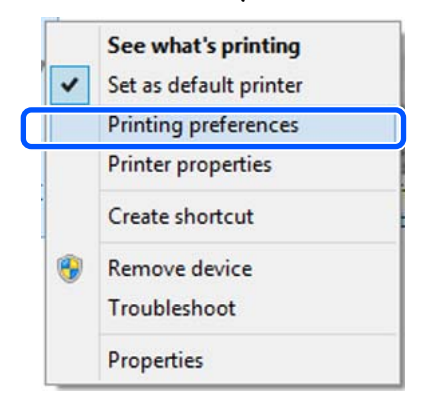

3 Zobrazí se obrazovka nastavení ovladače tiskárny.

| Tenter Settings Layour | t Advanced Utility                                                                                                    |                   |         |                                |
|------------------------|----------------------------------------------------------------------------------------------------|-------------------|---------|--------------------------------|
| Select Setting :       | Current Settings                                                                                                    |                   | ~       |                                |
| Document Size :        | A4 210 x 297 mm                                                                                                    | Settings          |         | A                              |
| 4                      | Same as Paper Size                                                                                                    |                   | ~       |                                |
| Output Size 1          | A4 210 x 297 mm                                                                                                    |                   |         |                                |
|                        |                                                                                                    | Custom Paper Size |         | - P                            |
| Source :               | Roll Paper                                                                                                    |                   | ~       | In freed                       |
| Roll Paper Width :     | 36.34 (914 mm)                                                                                                    |                   | -       |                                |
| Media Type :           | Use Printer Settings                                                                                                    |                   | ~       |                                |
|                        |                                                                                                    | Acquire Info      |         | Media Type:                    |
| Print Quality          | Simple Settings                                                                                                    |                   |         | Plan Paper<br>Paper Bernaminer |
| Select Target          | Standard                                                                                                    | 0                 |         | 12 ft                          |
| 24<br>22               | CAD/Line Drawing - Black<br>CAD/Line Drawing - Color<br>CAD/Line Drawing - Bi-Level<br>G25 - Block<br>G25 - Color<br>Poster/Document - Elock<br>Poster (Piboto)/Perspective<br>Poster (Piboto) | Print with        | High Qu | aity                           |
| Bustana Badauk         | -                                                                                                    | [Zenter           |         |                                |

Proveďte potřebná nastavení. Tato nastavení se stanou výchozími nastaveními ovladače tiskárny.

### Uložení různých nastavení jako vlastní nastavení

Veškeré nastavení ovladače tiskárny si můžete uložit jako Select Setting (Vybraná nastavení). Díky tomu můžete snadno načíst nastavení, která jsou uložená v Select Setting (Vybraná nastavení), a opakovaně tisknout podle naprosto stejného nastavení. Nastavte jednotlivé položky na kartách Printer Settings (Nastavení tiskárny), Layout (Rozložení) a Advanced (Upřesnit) na nastavení, která chcete uložit jako volbu Zvolit nastavení.

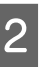

# Klikněte na možnost **Custom Settings (Vlastní nastavení)**.

| Select Setting :        | Current Settings                                                                                                  | v                 |                                 |
|-------------------------|----------------------------------------------------------------------------------------------------|-------------------|---------------------------------|
| Document Size :         | Custom Settings                                                                                                   | Settings          | A                               |
| 4                       | Same as Paper Size                                                                                                | ÷                 |                                 |
| Output Size :           | A4 210 x 297 mm                                                                                                   |                   | 1 m                             |
|                         |                                                                                                    | Custom Paper Size | and I i                         |
| Source :                | Roll Paper                                                                                                    | ~                 | and the second                  |
| Roll Paper Width :      | 36 x5 (914 mm)                                                                                                    |                   |                                 |
| Media Type :            | Use Printer Settings                                                                                              |                   |                                 |
|                         |                                                                                                    | Acquire 3rfp      | Media Type:                     |
| Print Quality           | Simple Settings                                                                                                   |                   | Plain Paper<br>Paper Remaining: |
| Select Target           | Standard                                                                                                    | ~                 | 11.8                            |
| <mark>ممہ</mark><br>ن ن | CAD/Line Drawing - Black<br>CAD/Line Drawing - Color<br>CAD/Line Drawing - Bi-Level<br>GTS - Black<br>GTS - Color | Print with High   | Quality                         |
|                         | Poster/Document - Color<br>Poster/Document - Black<br>Poster (Photo)/Perspective<br>Poster (Yellow Paper)         | ~                 |                                 |

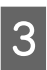

Zadejte požadovaný název do pole **Name** (**Název**) a potom klikněte na tlačítko **Save** (**Uložit**).

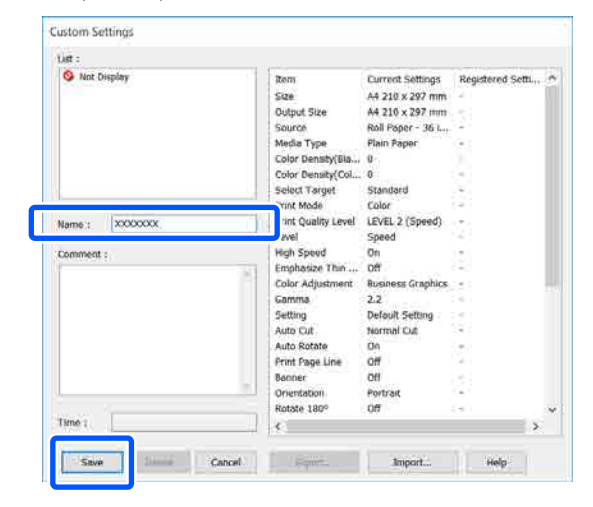

Můžete uložit až 100 položek. Uložená nastavení výběru lze vyvolat pomocí volby **Select Setting (Vlastní nastavení)**.

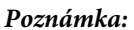

Jak sdílet Select Setting (Vlastní nastavení) nastavení pro několik počítačů Vyberte nastavení, která chcete sdílet; klikněte na příkaz Export... a exportujte nastavení do souboru. Zobrazte stejnou obrazovku ovladače tiskárny v jiném počítači; klikněte na Import... a potom importujte nastavení.

# Změna uspořádání zobrazených položek

Položky zobrazení v nabídce **Select Setting (Vlastní nastavení)**, **Media Type (Typ média)** a **Paper Size (Velikost papíru)** mohou být uspořádány následovně, aby se zobrazily ty, které normálně používáte.

- General Skrýt zbytečné položky.
- Změnit uspořádání v pořadí dle nejčastějšího použití.
- Uspořádat do skupin (složek).

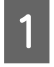

Klikněte na kartu Utility (Nástroj) — Menu Arrangement (Uspořádání nabídky).

| EPSON SC-17000X Series Printing Draferen<br>ner Settings Layout Advance Utility | (1) ×                                         |  |
|---------------------------------------------------------------------------------|-----------------------------------------------|--|
| Rozzłe Check                                                                    | Speed and Progress                            |  |
| Head Geaning                                                                    | Heru Arzangement                              |  |
|                                                                                 | Export or Import                              |  |
| EPSON Status Monitor 3                                                          |                                               |  |
| Monitoring Preferences                                                          |                                               |  |
| Print Queue                                                                     |                                               |  |
| Language : English (English)                                                    | ✓ <sup>#1</sup><br>V <b>F</b> Software Update |  |
| Version 8.00                                                                    |                                               |  |
|                                                                                 | OK Cancel Avery Help                          |  |

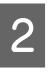

```
Vyberte možnost Edit Item (Položka pro
úpravu).
```

| Edit Item<br>O Select Setting                                                             | Media Type   | O Paper Size |
|-------------------------------------------------------------------------------------------|--------------|--------------|
| List :<br>Plain Paper<br>Matte Paper<br>Photo Paper<br>CAD Paper<br>Others<br>Not Display |              |              |
| Add Group                                                                                 | Delete Group | Reset        |
|                                                                                           | Court 1      | 11-1-        |

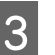

Změňte pořadí a skupiny zobrazení v List (Seznam).

- Položky můžete přetažením přesouvat a měnit jejich pořadí.
- Chcete-li přidat novou skupinu (složku), klikněte na tlačítko Add Group... (Přidat skupinu...).
- Chcete-li skupinu (složku) odstranit, klepněte na tlačítko Delete Group (Odstranit skupinu).
- Nepotřebné položky přetáhněte do složky Not Display (Nezobrazovat).

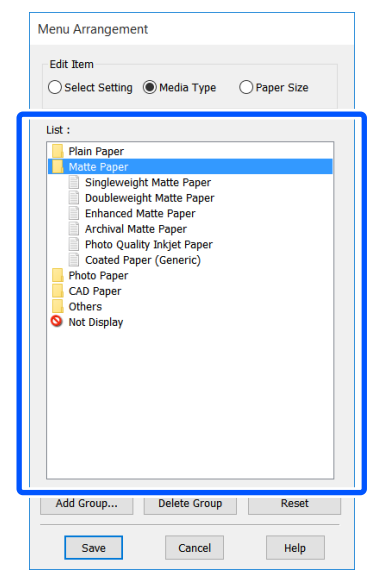

#### Poznámka:

Když použijete funkci **Delete Group (Odstranit skupinu)**, příslušná skupina (složka) bude odstraněna, avšak nastavení nacházející se v odstraněné skupině (složce) zůstanou. Odstraňte je jednotlivě ze **List (Seznam)** v uloženém umístění.

4

Klepněte na tlačítko **Save (Uložit)**.

# Základní operační postupy (Mac)

### Postup tisku

Tato část popisuje základní postup tisku pomocí ovladače tiskárny z počítače.

### Základní postup tisku

Zapněte tiskárnu a vložte papír.

∠ "Zavádění nekonečného papíru" na str. 33

∠ ¬ "Vkládání Cut Sheet (1 sheet)" na str. 40

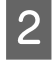

1

Jakmile vytvoříte data v aplikaci, klikněte na položku **Print (Tisk)** v nabídce **File (Soubor)**.

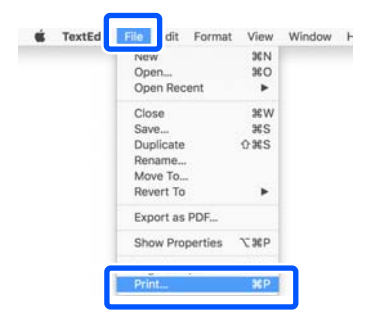

3

Klikněte na Show Details (Zobrazit podrobnosti) (nebo na 💌) v dolní části obrazovky.

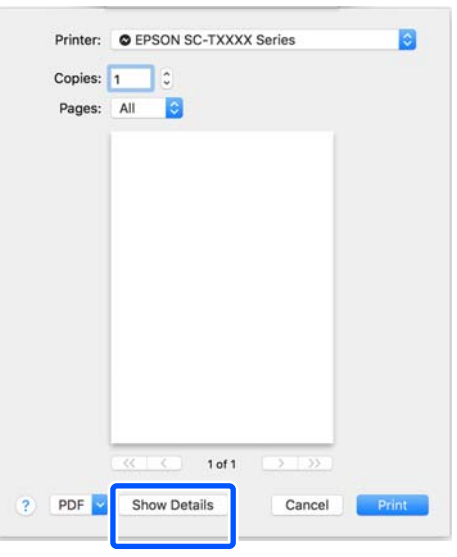

Poznámka:

Pokud se v dialogovém okně tisku nezobrazí nastavení stránky, klepněte na možnost "nastavení stránky" (např. **Page Setup** (Nastavení strany)) v menu File (Soubor).

| Format For:  | EPSON SC-TXXXX S      | eries  | 0  |
|--------------|-----------------------|--------|----|
|              | EPSON SC-T3100 Series |        |    |
| Paper Size:  | A4                    |        | 0  |
|              | 210 by 297 mm         |        |    |
| Orientation: | TE TH                 |        |    |
|              |                       |        |    |
| Scale:       | 100%                  |        |    |
|              |                       |        |    |
| 0            |                       | Cancel | OK |

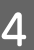

Zkontrolujte, zda je vybrána tato tiskárna a nastavte velikost papíru.

Nastavení velikosti papíru slouží k nastavení položek včetně velikosti papíru, metod tisku bez ohraničení a zdroje papíru.

| $\bigcirc$ | Printer:     | EPSON SC-TXXXX Series | 0             |
|------------|--------------|-----------------------|---------------|
|            | Presets:     | Default Settings      |               |
|            | Copies:      | 1                     |               |
|            | Pages:       | O All                 |               |
|            | l.           | From: 1 to: 1         |               |
| 2          | Paper Size:  | A4                    | 210 by 297 mm |
|            | Orientation: |                       |               |
|            |              | TextEdit              | 0             |

5

Vyberte ze seznamu možnost **Printer Settings** (Nastavení tiskárny) a nastavte **Output Size**.

Pokud se v seznamu nezobrazí **Printer Settings** (**Nastavení tiskárny**), nebyl přidán vyhrazený ovladač tiskárny pro tuto tiskárnu. Postupujte podle následujících pokynů a přidejte ovladač tiskárny.

"Jak zvolit vyhrazený ovladač tiskárny pro tuto tiskárnu" na str. 58

Chcete-li velikost zvětšit nebo zmenšit, vyberte v rozevírací nabídce možnost Paper Size (Velikost papíru).

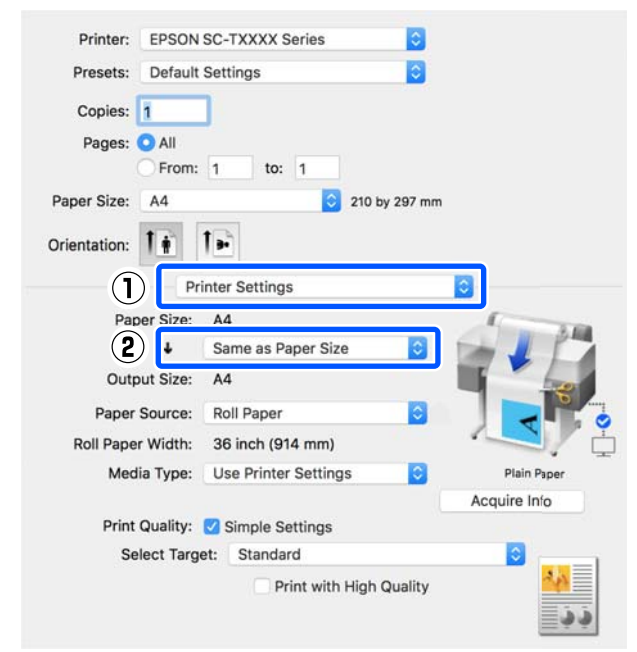

Podrobnější informace o nastavení rozšíření naleznete v následujících odstavcích.

"Zvětšování kopií a horizontální a vertikální plakáty" na str. 63

6

Vyberte možnost Select Target v nabídce **Print Quality (Kvalita tisku)**.

Vyberte vhodnou možnost podle typu dokumentu a podle jeho použití.

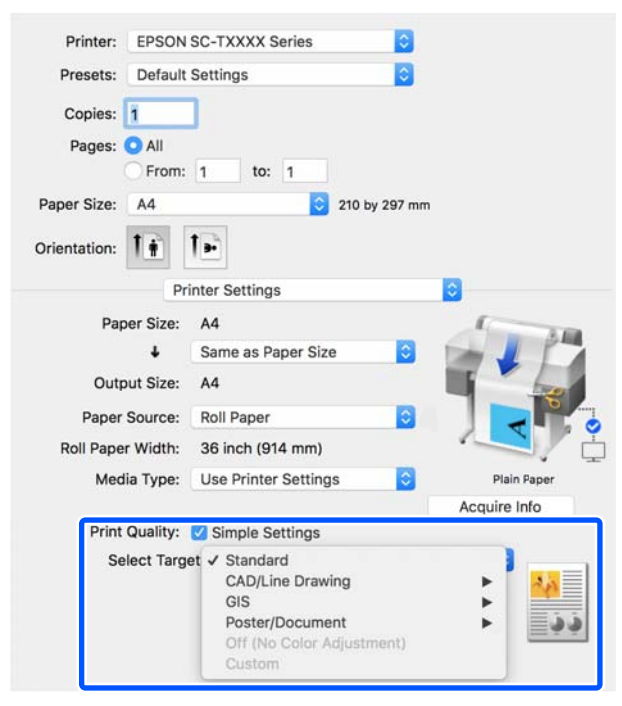

Chcete-li nastavit metodu korekce barev nebo vyvážení barev tak, aby odpovídaly vašim preferencím, zrušte zaškrtnutí políčka **Simple Settings**. Další podrobnosti najdete v následujících částech.

∠ 🥱 "Korekce barev a tisk" na str. 77

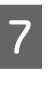

Zkontrolujte, zda je zaškrtnuto políčko **Print Preview (Náhled)** a klikněte na tlačítko **Print** (**Tisk**).

Pokud náhled není nutný, zrušte zaškrtnutí políčka a klikněte na tlačítko **Print (Tisk)**.

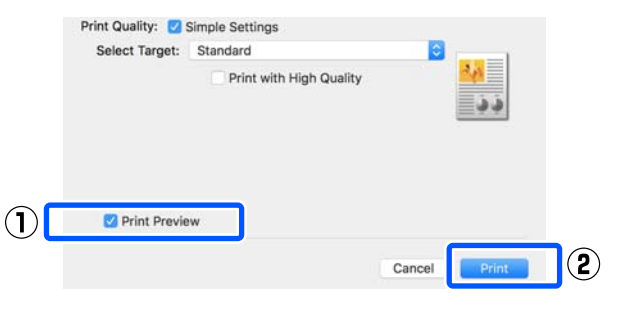

#### Poznámka:

V náhledu tisku můžete zkontrolovat a změnit nastavení tisku při prohlížení obrázku, který má být vytištěn. Při tisku na rolovací nebo velkoplošný papír doporučujeme zkontrolovat náhled.

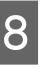

Zkontrolujte nastavení tisku na obrazovce náhledu; a pokud není problém, klikněte na **Print (Tisk)** pro spuštění procesu tisku.

| 1/1 | Printer Settings     Printer Settings     Media Type: Pain Ruper     Media Type: Pain Ruper     Print Mode: Color     Paper Star: A4     Output Star: A4     Output Star: A4     Rul Paper With: 30 Incl. (\$14 met)     Copie:     Reduce(Snarp)                                                                                                    |
|-----|----------------------------------------------------------------------------------------------------|
| ×   | Prischer Regen Witten     Prischer Regen Witten     Prischer Regen Witten     Prischer Regen Witten     Prischer Regen Witten     Regen Kannen Regen Witten     Regen Witten     Regen     Regen Witten     Regen     Regen     Re |
|     | * Advanced<br>Roll Paper Option:                                                                                                    |
|     | Auto Cut: Normal Cut                                                                                                    |

Ikony a nabídky v horní části obrazovky náhledu umožňují měnit nastavení zobrazení obrázků. Nastavení tisku můžete změnit pomocí nabídek na pravé straně. Další podrobnosti najdete v Nápovědě.

#### Poznámka:

Podrobnější informace o jednotlivých položkách nastavení naleznete v nápovědě ovladače tiskárny. Nápovědu zobrazíte klepnutím na tlačítko 👔 v dialogovém okně pro nastavení ovladače tiskárny.

### Jak zvolit vyhrazený ovladač tiskárny pro tuto tiskárnu

Pokud se nabídky popsané v předchozí části "Základní postup tisku" nezobrazují, vyberte v **Printer (Tiskárna)** vyhrazený ovladač tiskárny. Speciální ovladač tiskárny pro tuto tiskárnu se zobrazí následujícím způsobem.

- V případě USB připojení EPSON SC-TXXXX
- V případě síťového připojení EPSON TXXXX nebo EPSON TXXXX-YYYYYY
- \*: "XXXX" je číslo modelu produktu. "YYYYYY" je posledních šest číslic adresy MAC.

Pokud se v seznamu nezobrazuje určený ovladač pro tuto tiskárnu, přidejte jej následujícím postupem.

- 2 nabídky Apple vyberte System Preferences (Předvolby systému) — Printers & Scanners (Tiskárny a skenery) (nebo Print & Scan (Tisk a skenování)/Print & Fax (Tisk a fax)).
- 2 Klepněte na [+] a vyberte Add Printer or Scanner (Přidat tiskárnu nebo skener).
- 3 Jakmile se zobrazí seznam zařízení, vyberte určený ovladač tiskárny pro tuto tiskárnu a klikněte na tlačítko Add (Přidat).

### Zrušení tisku

Tisk lze v závislosti na situaci zastavit několika způsoby. Jakmile počítač dokončí odesílání dat do tiskárny, danou tiskovou úlohu již nebude možné z počítače zrušit. Tisk zrušte na tiskárně.

### Zrušení z počítače

Kl

Klikněte na ikonu této tiskárny v Dock (Doku).

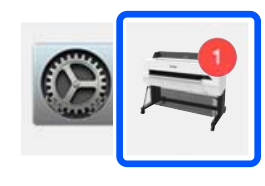

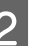

Vyberte úlohu, kterou chcete zrušit, a klepněte na tlačítko **Delete (Odstranit)**.

|         | ■ EPSON SC-TXXXX Series - 1 Jo               | b     |
|---------|----------------------------------------------|-------|
| Paper o | ungs<br>uut or incorrect loading<br>Untitled | _     |
| RP.     | Printing - Sending data to printer.          | · © 0 |
|         |                                              | _     |

Byla-li úloha odeslána do tiskárny, tisková data se na výše uvedené obrazovce nezobrazí.

### Zrušení tisku na tiskárně

Během tisku se zobrazí ikona **Cancel** na obrazovce ovládacího panelu. Klepněte na ikonu **Cancel**. Ke zrušení tiskové úlohy dojde i uprostřed tisku. Může to chvíli trvat, než se tiskárna vrátí do připraveného stavu.

Nicméně, tiskové úlohy v této tiskové řadě v počítači nemohou být tímto způsobem vymazány. Pro vymazání tiskových úloh v řadě použijte postup "Zrušení tisku z počítače".

### Přizpůsobení ovladače tiskárny

K často používaným nastavením (velikost papíru a jednotlivé položky základního nastavení) můžete přiřadit název a potom uložit informace do **Presets** (**Předvolby**). Díky tomu můžete snadno načíst nastavení a opakovaně tisknout podle naprosto stejného nastavení.

### Uložení často používaných nastavení jako Preset (Předvolba)

Nastavte jednotlivé položky na kartě Paper Size (Velikost papíru) a Printer Settings (Nastavení tiskárny) na nastavení, která chcete uložit jako Presets (Předvolby).

1

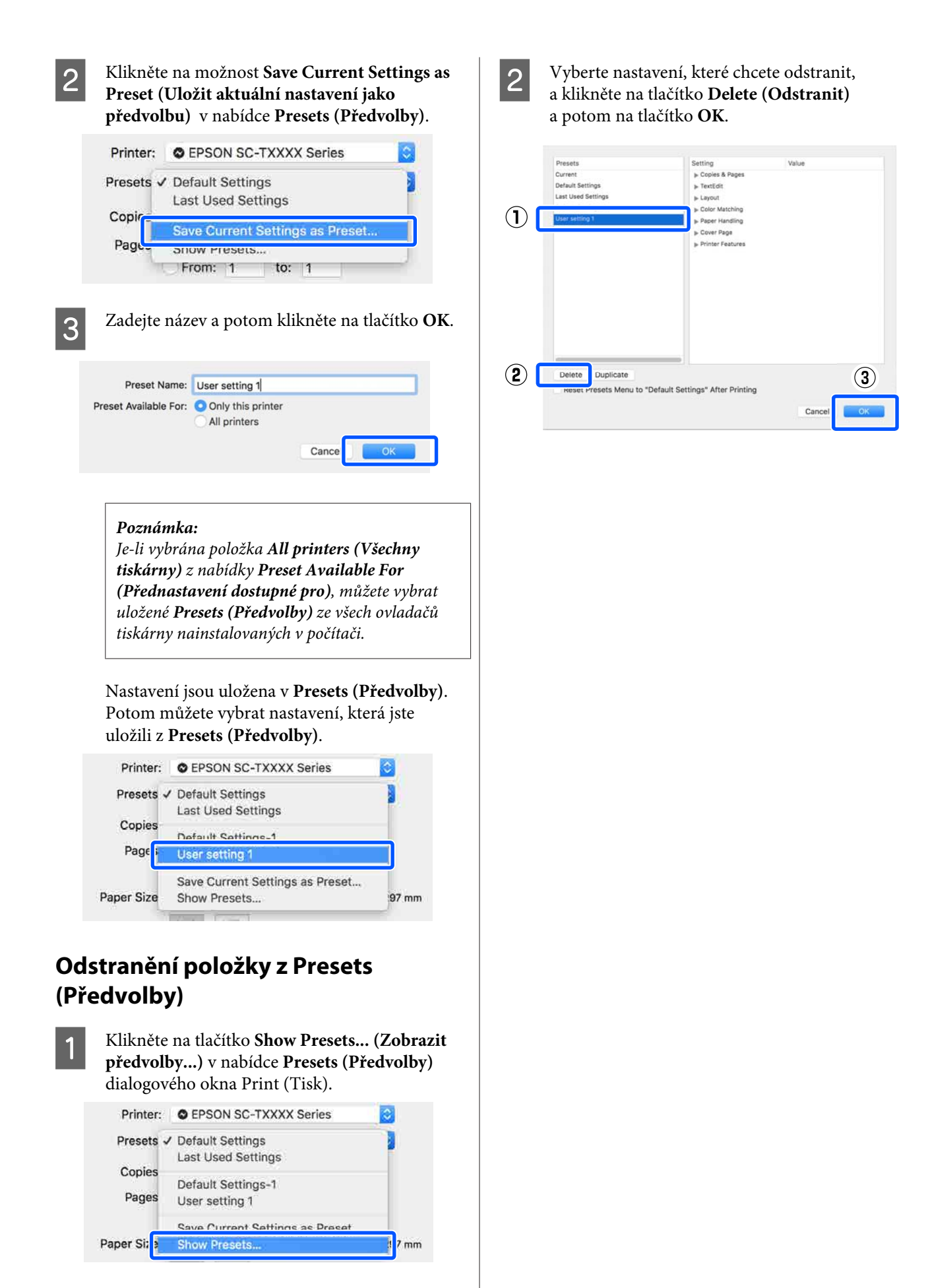

# Tisk výkresů CAD

Pro tisk výkresů CAD slouží následující dvě metody.

#### Tisk pomocí ovladače tiskárny

Tato metoda je nejvhodnější pro tisk CAD výkresů, například pohledů budov ve vysoké kvalitě. Tato část popisuje postup tisku pomocí ovladače tiskárny z aplikace AutoCAD 2018.

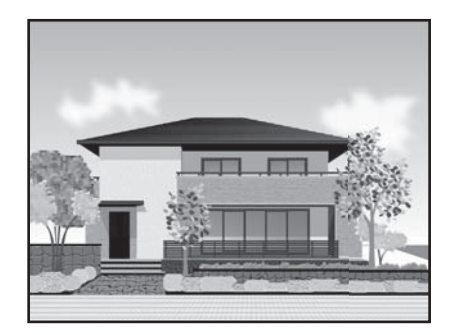

#### 🚺 Důležité:

Pokud nejsou řádky nebo části výkresu vytištěny správně, tiskněte pomocí režimu HP-GL/2 nebo HP RTL.

#### Tisk pomocí režimu HP-GL/2 nebo HP RTL

Tato metoda je nejvhodnější pro tisk CAD a GIS výkresů, jakými jsou například mapy a plány.

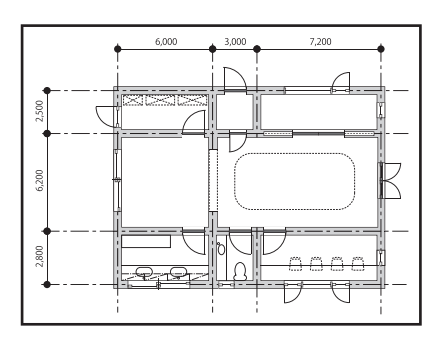

Můžete tisknout z aplikace, která podporuje HP-GL/2 (kompatibilní s HP Designjet 750C) a HP RTL. Další podrobnosti najdete v následujících částech.

 $\bigtriangleup$  "Tisk z počítače pomocí režimu HP-GL/2 nebo HP RTL" na str. 100

Otevřete data, která chcete vytisknout, a potom klikněte na položku **Plot (Zakreslit)**.

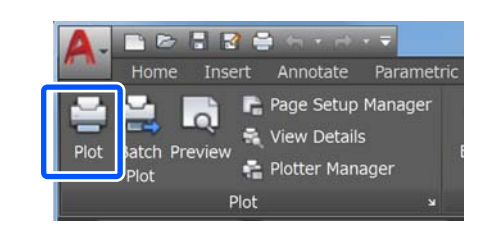

Vyberte tiskárnu v **Printer/plotter (Tiskárna/ Plotter)** a klikněte na **Properties (Vlastnosti)**.

| Page setup                                                                                         |                                          |                         |                                |                                             |                                     |           |
|----------------------------------------------------------------------------------------------------|------------------------------------------|-------------------------|--------------------------------|---------------------------------------------|-------------------------------------|-----------|
| Name:                                                                                              | <none></none>                            |                         |                                | •                                           | Add                                 | l         |
| Printer/plotter                                                                                    | ł.                                       |                         |                                |                                             | -                                   |           |
| Name:                                                                                              | EPSON                                    | SC-XXXXX Series         |                                | •                                           | Proper                              | ties      |
| Plotter:                                                                                           | EPSON SC- X                              | XXXX Series - Windows S | stem Driver -                  | by                                          | k— 8.5″                             |           |
| Where:                                                                                             | LPT1:                                    |                         |                                |                                             |                                     |           |
| Description:                                                                                       |                                          |                         |                                |                                             |                                     | 11.0      |
| Plot to file                                                                                       | e                                        |                         |                                |                                             |                                     | Ĺ         |
|                                                                                                    |                                          |                         |                                |                                             |                                     |           |
| Paper size                                                                                         |                                          |                         |                                | Nu                                          | mber of co                          | pies      |
| Paper size<br>Letter 8 1/2                                                                         | x 11 in                                  |                         |                                | • Nu                                        | imber of co                         | pies<br>• |
| Paper size<br>Letter 8 1/2<br>Plot area                                                            | x 11 in                                  |                         | Plot sca                       | • Nu                                        | imber of co<br>1                    | pies      |
| Paper size<br>Letter 8 1/2<br>Plot area<br>What to plot                                            | tx 11 in                                 |                         | Plot sca<br>☑ Fit t            | Nu<br>•<br>le<br>to paper                   | imber of co<br>1                    | pies      |
| Paper size<br>Letter 8 1/2<br>Plot area<br>What to plot<br>Display                                 | * 11 in<br>t:                            |                         | Plot sca<br>V Fit t<br>Scale:  | Nu     Ie     o paper     Custom            | imber of co<br>1                    | pies      |
| Paper size<br>Letter 8 1/2<br>Plot area<br>What to plo<br>Display<br>Plot offset (or               | t:<br>•<br>igin set to printa            | able area)              | Plot sca<br>IV Fit t<br>Scale: | Nu     le     o paper     Custom     1      | imber of co<br>1                    | pies      |
| Paper size<br>Letter 8 1/2<br>Plot area<br>What to plot<br>Display<br>Plot offset (or<br>X: 0.0000 | t:<br>v<br>igin set to printa<br>00 inch | able area)              | Plot sca<br>☑ Fit t<br>Scale:  | Nu  Nu  Nu  Ile  Do paper  Custom  1  10.45 | imber of co<br>1<br>inches<br>units | pies      |

3

4

Klikněte na Custom Properties (Vlastní vlastnosti).

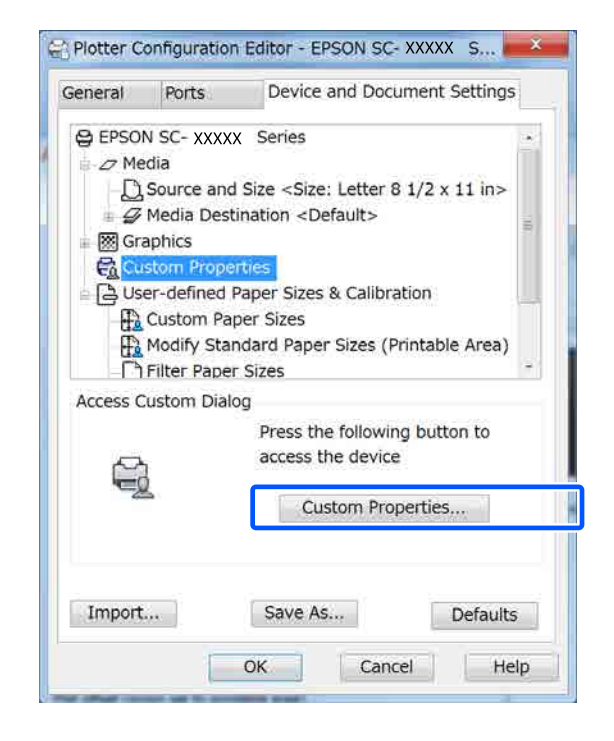

Zobrazí se dialogové okno ovladače tiskárny pro tuto tiskárnu.

Nastavte Output Size a Source (Zdroj) v ovladači tiskárny.

∠ "Základní operační postupy (Windows)" na str. 49

∠ Základní operační postupy (Mac)" na str. 56

5

Vyberte CAD/Line Drawing - Black (CAD/ Vykreslování čar - černě), CAD/Line Drawing - Color (CAD/Vykreslování čar barevně) nebo CAD/Line Drawing - Bi-Level (CAD/Vykreslování čar - dvě úrovně) ze seznamu Select Target.

#### Windows

| Select Setting 1  | Current Settings                                                               |       |                                                                                                    | · · · · · · · · · · · · · · · · · · · |
|-------------------|--------------------------------------------------------------------------------|-------|----------------------------------------------------------------------------------------------------|---------------------------------------|
| Document Size :   | 44 216 x 297 mm                                                                | 11-3  | Settings                                                                                                    | A                                     |
| Ļ                 | Same es Paper Size                                                             |       | S0.41                                                                                                    |                                       |
| Output Size :     | A4 210 x 207 mm                                                                |       | (                                                                                                    |                                       |
|                   |                                                                                | Cutte | in Paper Size                                                                                                   |                                       |
| Source :          | Roll Paper                                                                     |       |                                                                                                    | 1 × 1                                 |
| Roll Peper With : | 108 av (8+++ 1+1)                                                              |       |                                                                                                    |                                       |
| Midta Time 1      | Use Printer Settings                                                           |       |                                                                                                    |                                       |
|                   |                                                                                | 100   | Account of the                                                                                                  | Media Type                            |
| Print Quality     | Simple Settings                                                                |       | California de la composición de la composición de la composición de la composición de la composición de la comp | Plain Paper                           |
| Select Target     | Standard                                                                       |       |                                                                                                    | 11.8                                  |
| 110               | CAD/Line Drawing - Color<br>CAD/Line Drawing - Ri-Level<br>G2S - Black         |       | ]Print with High C                                                                                              | Junity                                |
| 1 1 1 A 4         | GIS - Color                                                                    |       | J                                                                                                    |                                       |
|                   | Paster/Document - Black<br>Paster (Photo)/Perspective<br>Poster (Yellow Paper) | 5     |                                                                                                    |                                       |

#### Mac

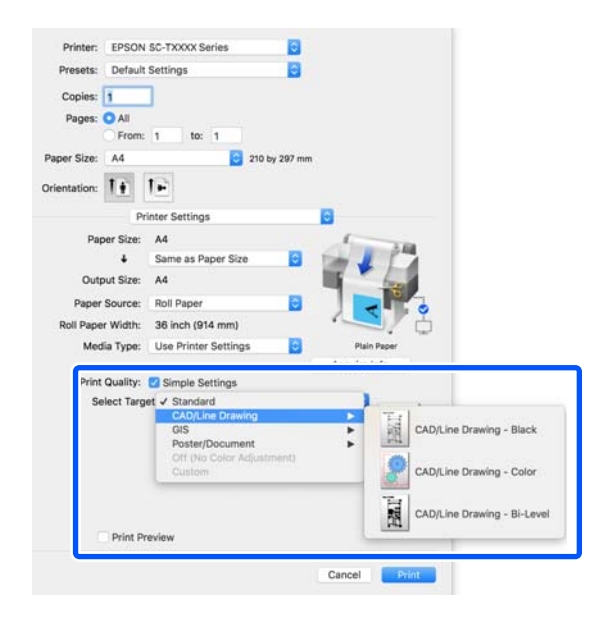

Zkontrolujte ostatní nastavení a poté spusťte tisk.

#### Poznámka:

6

Pokud je výstupním formátem formát na výšku a výška je menší než šířka nekonečného papíru, tiskový obraz bude vytištěn otočený o 90° z důvodu úspory papíru. Tato funkce je povolena, pokud je zaškrtnuto políčko Auto Rotate (Automatické otočení) v položce Roll Paper Option (Možnost nekonečného papíru) na kartě Advanced (Upřesnit).

# Zvětšování kopií a horizontální a vertikální plakáty

Ovladač tiskárny dokáže zvětšit nebo zmenšit dokumenty pro různé formáty papíru. K dispozici jsou tři způsoby nastavení.

Před tiskem na nestandardní formáty včetně vertikálních a horizontálních plakátů a dokumentů se stejnými stranami zadejte do ovladače tiskárny požadovaný formát papíru.

#### ∠ 37 "Tisk na nestandardní formáty" na str. 69

 Fit to Roll Paper Width (Upravit na šířku nekonečného papíru)
 Automaticky zvětší nebo zmenší velikost obrázku tak, aby odpovídala šířce nekonečného papíru.

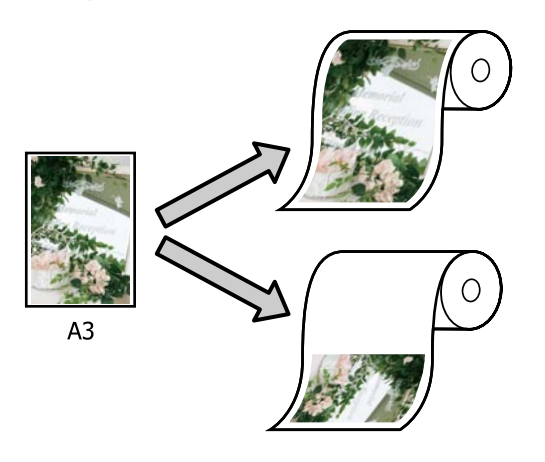

**Fit to Output Size** 

Automaticky zvětší nebo zmenší velikost obrázku tak, aby odpovídala velikosti papíru.

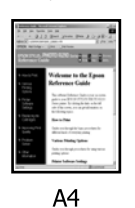

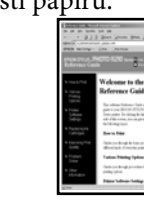

А3

Specify Size Můžete určit poměr zvětšení či zmenšení. Tento způsob použijte pro nestandardní velikost papíru.

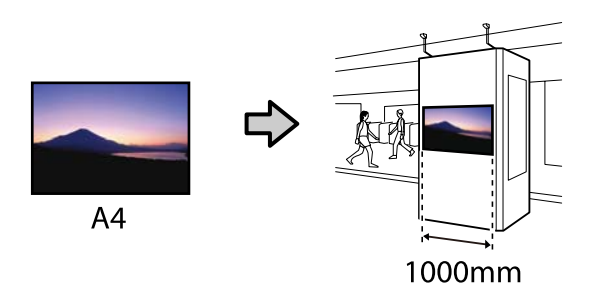

#### Poznámka:

- Při tisku z aplikací určených speciálně pro horizontální nebo vertikální plakáty upravte nastavení ovladače tiskárny dle popisu v dokumentaci k aplikaci.
- Pokud používáte aplikaci Windows určenou pro bannery, vyberte v případě potřeby kartu Print Banner na kartě Layout (Rozložení).

| Sector Barrison a   | Convert Collinson                                                                                               |                   |
|---------------------|----------------------------------------------------------------------------------------------------|-------------------|
| Privace Derried 1   | Constant Supervision                                                                                            | A .               |
| Copies r            | 1 1 Cathole                                                                                                    | <u> </u>          |
| Page Layour         |                                                                                                    | 0                 |
|                     | Evident Double-Side                                                                                             |                   |
|                     | ( Minus                                                                                                    |                   |
|                     | The second second second second second second second second second second second second second second second se |                   |
|                     | Print Barrier                                                                                                   |                   |
|                     |                                                                                                    |                   |
|                     |                                                                                                    | Media Type        |
| 2-sidbé pormojo     |                                                                                                    | Plan Paper        |
|                     | Hargers                                                                                                    | 11.8              |
|                     | /Poised dookiwt                                                                                                 |                   |
| Additional Settings |                                                                                                    |                   |
|                     | Rotate 180º                                                                                                    |                   |
|                     | Marror Image                                                                                                    |                   |
|                     |                                                                                                    |                   |
|                     |                                                                                                    |                   |
|                     |                                                                                                    |                   |
| Rostore Datault     | Chaw Settings                                                                                                   | W TEavout Manager |

### Přizpůsobení dokumentů šířce nekonečného papíru

Zkontrolujte nastavení velikosti dokumentu (nebo velikost papíru) v možnosti Printer Settings (Nastavení tiskárny) na příslušném ovladači.

#### Windows

Zobrazte záložku Printer Settings (Nastavení tiskárny) na ovladači této tiskárny u aplikace; zkontrolujte, zda je velikost dokumentu stejná jako v nastavení aplikace.

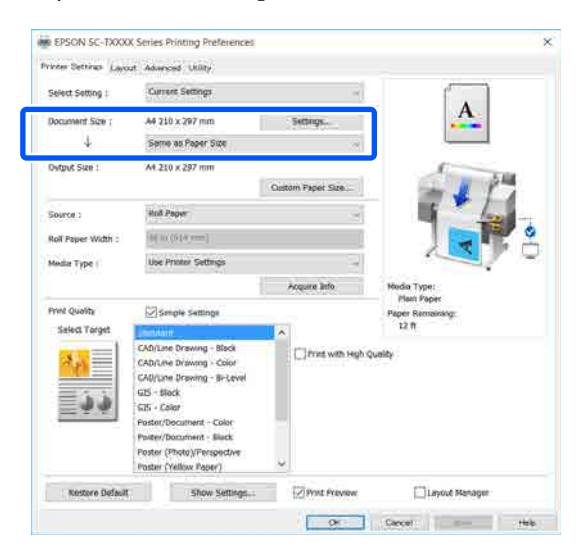

V případě rozdílnosti klikněte na **Settings…** (**Nastavení…)** a uveďte správnou velikost v dialogovém okně Change Paper Size.

کے "Základní operační postupy (Windows)" na str. 49

#### Mac

Otevřete obrazovku pro nastavení stránky v aplikaci a zkontrolujte, zda je ve volbě **Printer** (**Tiskárna**) zvolena příslušná tiskárna; nakonec zkontrolujte velikost papíru. Vyberte velikost papíru bez funkce (Retain Scale) nebo (Roll Paper Banner).

| $\bigcirc$ | Printer:     | EPSON SC-TXXXX Series |
|------------|--------------|-----------------------|
|            | Presets:     | Default Settings      |
|            | Copies:      | 1                     |
|            | Pages:       |                       |
|            |              | From: 1 to: 1         |
| 2          | Paper Size:  | A4 210 by 297 mm      |
|            | Orientation: | Tê TĐ                 |
|            |              | TextEdit              |

Pokud je velikost rozdílná, zvolte správnou velikost z rozbalovací nabídky.

∠ Základní operační postupy (Mac)" na str. 56

#### Poznámka:

V případě aplikace bez položky v nastavení strany můžete nastavit velikost papíru, když otevřete dialogové okno Tisk z nabídkové položky **Print (Tisk)**.

Klikněte na možnost Fit to Roll Paper Width (Upravit na šířku nekonečného papíru) na kartě Printer Settings (Nastavení tiskárny) v ovladači tiskárny a vyberte možnost Fit Short Side to Roll Paper Width nebo Fit Long Side to Roll Paper Width.

#### Windows

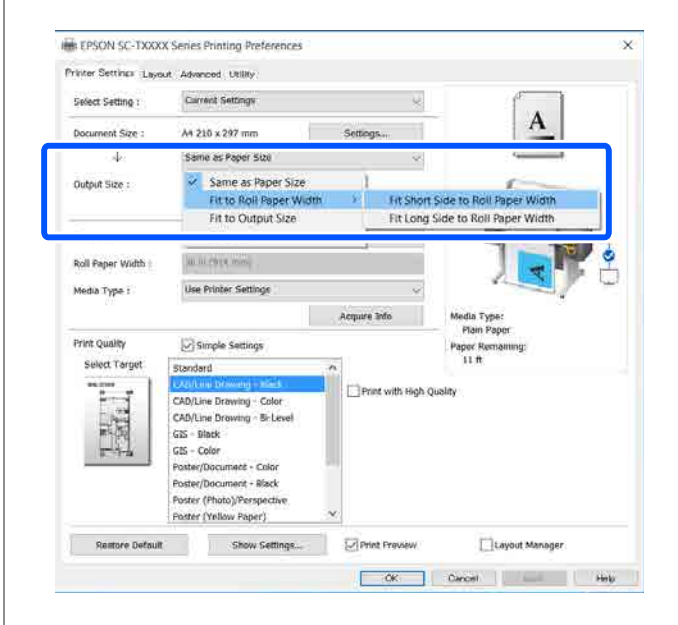

<sup>2</sup> 

| Mac            |                          |           |                                    |
|----------------|--------------------------|-----------|------------------------------------|
| Printer: EP    | SON SC-TXXXX Series      |           |                                    |
| Presets: De    | ault Settings            | 0         |                                    |
| Copies: 1      |                          |           |                                    |
| Pages: OA      | L                        |           |                                    |
| Paper Size: A4 | rom: 1 to: 1             | 207 mm    |                                    |
| rapel 5/26. 14 |                          | 207 11011 |                                    |
| Orientation:   | J (**)                   |           | -                                  |
|                | Printer Settings         |           |                                    |
| Paper S        | ze: A4                   |           | 1 10                               |
|                | Fit to Roll Paper Width  |           | Fit Short Side to Boll Paper Width |
| Output S       | Output Size              |           | Fit Long Side to Roll Paper Width  |
| Paper Sour     | Specify Size             | 1         |                                    |
| Roll Paper Wie | Ith Banner               | 1         |                                    |
| Media Ty       | pe: Use Printer Settings | 0         | Plain Paper                        |
|                |                          |           | Acquire Info                       |

#### Fit Short Side to Roll Paper Width

Tuto volbu vyberte, chcete-li tisknout s tiskem zvětšeným na maximální velikost vloženého papíru.

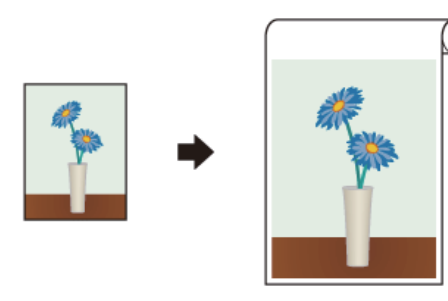

#### Fit Long Side to Roll Paper Width

Tuto volbu vyberte, chcete-li tisknout se zvětšenou velikostí v rozsahu, ve kterém nedojde k plýtvání papírem.

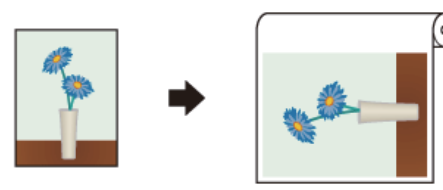

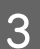

Zkontrolujte ostatní nastavení a poté spusťte tisk.

### Přizpůsobení doumentů výstupnímu formátu

Zkontrolujte nastavení velikosti dokumentu (nebo velikost papíru) v možnosti Printer Settings (Nastavení tiskárny) na příslušném ovladači.

#### Windows

Zobrazte záložku Printer Settings (Nastavení tiskárny) na ovladači této tiskárny u aplikace; zkontrolujte, zda je velikost dokumentu stejná jako v nastavení aplikace.

| Select Setting :   | Current Settings                                                                 |                   |                  |
|--------------------|----------------------------------------------------------------------------------|-------------------|------------------|
| Document Size ;    | A4 210 x 297 mm                                                                  | Settings.         |                  |
| 4                  | Same as Paper Size                                                               |                   |                  |
| Owtput Size :      | A4 210 x 297 mm                                                                  |                   | 100              |
|                    |                                                                                  | Custom Paper Size | - 1 17           |
| Source :           | Holl Paper                                                                       |                   |                  |
| Roll Paper Width : | [in] in (614;mm]                                                                 |                   |                  |
| Media Type (       | Use Printer Settings                                                             |                   |                  |
|                    |                                                                                  | Acquire Info      | Nedia Type:      |
| Print Quality      | Smple Settings                                                                   |                   | Paper Ramainang: |
| Select Target      | metalam.                                                                         | <b>^</b>          | 12.11            |
| 2.0                | CAD/Line Drawing - Black<br>CAD/Line Drawing - Color<br>CAD/Line Drawing - Color | C Print with Hig  | h Quality        |
| 12.2               | GIS - Black                                                                      |                   |                  |
| <u>-</u>           | GIS - Color                                                                      |                   |                  |
|                    | Poster/Document - Black                                                          |                   |                  |
|                    | Poster (Photo)/Perspective<br>Poster (Yellow Paper)                              | <b>с</b>          |                  |

V případě rozdílnosti klikněte na **Settings…** (**Nastavení…**) a uveďte správnou velikost v dialogovém okně Change Paper Size.

#### ∠ "Základní operační postupy (Windows)" na str. 49

#### Mac

Otevřete obrazovku pro nastavení stránky v aplikaci a zkontrolujte, zda je ve volbě **Printer** (**Tiskárna**) zvolena příslušná tiskárna; nakonec zkontrolujte velikost papíru.

Mac

Vyberte velikost papíru bez funkce (Retain Scale) nebo (Roll Paper Banner).

| D | Printer:     | C EPSON SC-TXXXX Series |
|---|--------------|-------------------------|
|   | Presets:     | Default Settings        |
|   | Copies:      | 1                       |
|   | Pages:       |                         |
|   |              | From: 1 to: 1           |
| 2 | Paper Size:  | A4 😒 210 by 297 mm      |
|   | Orientation: |                         |
|   |              | TextEdit                |

Pokud je velikost rozdílná, zvolte správnou velikost z rozbalovací nabídky.

∠ Základní operační postupy (Mac)" na str. 56

2

Zvolte možnost **Fit to Output Size** na kartě Printer Settings (Nastavení tiskárny) na ovladači tiskárny.

#### Windows

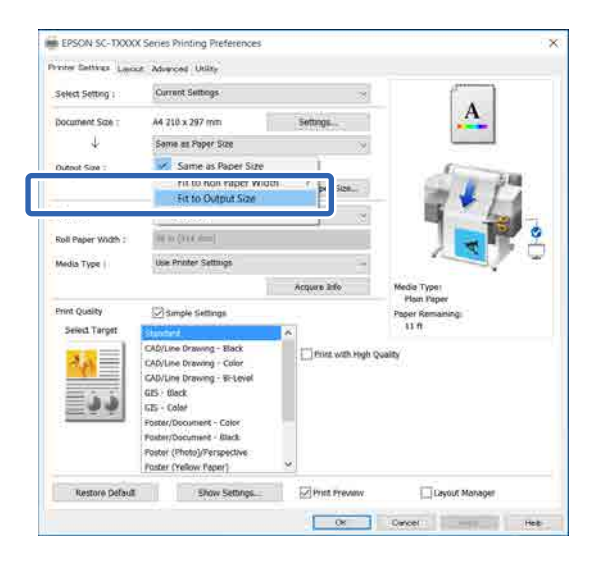

| Printer: EPSC    | N SC-TXXXX Series       | 0          |              |
|------------------|-------------------------|------------|--------------|
| Presets: Defa    | ult Settings            | 0          |              |
| Copies: 1        |                         |            |              |
| Pages: O All     | n: 1 to: 1              |            |              |
| Paper Size: A4   | 210                     | by 297 mm  |              |
| rientation:      | 1.                      |            |              |
|                  | Printer Settings        | 0          |              |
| Paper Size       | : A4                    |            | 1            |
| 1                | J Sama as Danar Siza    | 16         |              |
| Output Size      | Fit to Roll Paper Width | - <b>F</b> |              |
| Paper Source     | Specify Size            |            |              |
| Roll Paper Width | Retain Scale<br>Banner  | P          |              |
| Media Type       | Use Printer Settings    | 0          | Plain Paper  |
|                  |                         |            | Acquire Info |

- 3
- Vyberte požadovanou velikost z rozbalovací nabídky **Output Size**.

#### Windows

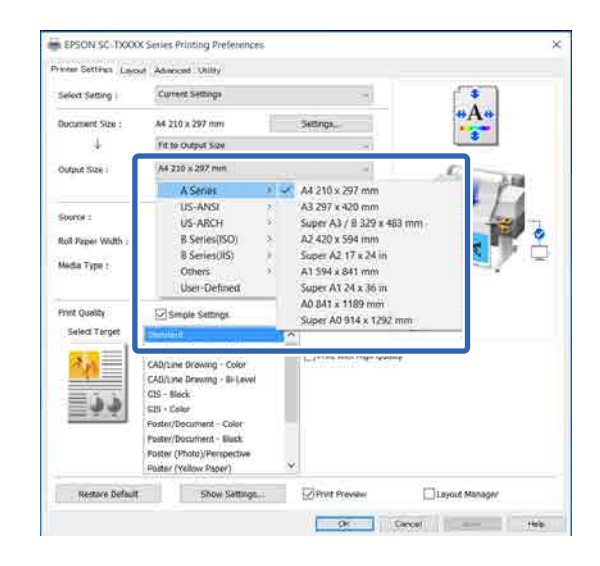

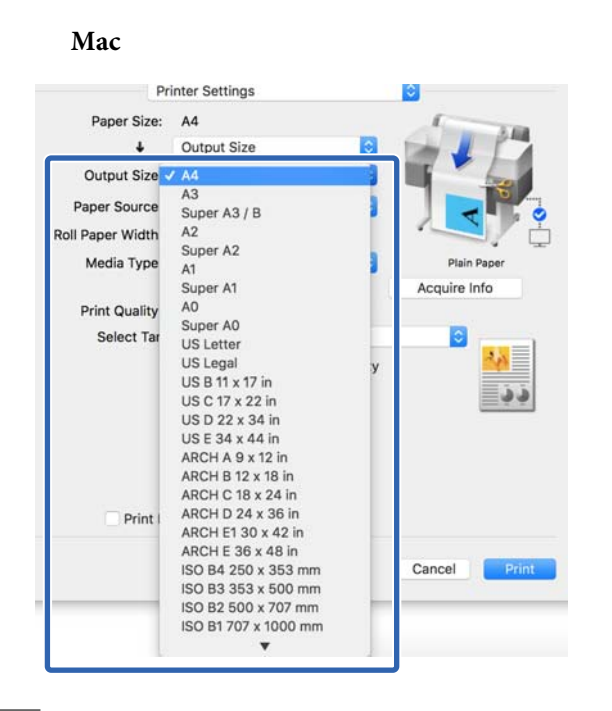

4

1

Zkontrolujte ostatní nastavení a poté spusťte tisk.

### Zvolení formátu tisku

Zkontrolujte nastavení velikosti dokumentu (nebo velikost papíru) v možnosti Printer Settings (Nastavení tiskárny) na příslušném ovladači.

#### Windows

Zobrazte záložku Printer Settings (Nastavení tiskárny) na ovladači této tiskárny u aplikace; zkontrolujte, zda je velikost dokumentu stejná jako v nastavení aplikace.

| Select Setting :                | Current Settings                                                                                                   | -                   | f .                            |
|---------------------------------|----------------------------------------------------------------------------------------------------|---------------------|--------------------------------|
| Document Size ;                 | A4 210 x 297 mm                                                                                                    | Settings            |                                |
| 4                               | Same as Paper Size                                                                                                 | ~                   |                                |
| Ovtput Size :                   | A4.210 x 297 mm                                                                                                    |                     | A. THE                         |
|                                 |                                                                                                    | Oustom Paper Size   | - 1 17                         |
| Source :                        | Had Paper                                                                                                    | -                   |                                |
| Roll Paper Width : Roll H ((614 |                                                                                                    |                     |                                |
| Media Type (                    | Use Printer Settings                                                                                               | -                   |                                |
|                                 | 142000                                                                                                    | Acquire Info        | Nodia Type:                    |
| Print Quality                   | Smole Settings                                                                                                    |                     | Plant Paper<br>Paper Rampinsky |
| Salect Target                   | Landara.                                                                                                    | A                   | 12 0                           |
|                                 | CAD/Line Drawing - Black<br>CAD/Line Drawing - Color<br>CAD/Line Drawing - Bi-Level<br>GIS - Black<br>GIS - Elleck | C Print with High ( | Quality                        |
|                                 | Poster/Document - Color<br>Poster/Document - Black<br>Poster (Photo)/Perspective<br>Poster (Yellow Paper)          |                     |                                |

V případě rozdílnosti klikněte na **Settings…** (**Nastavení…**) a uveďte správnou velikost v dialogovém okně Change Paper Size.

Z "Základní operační postupy (Windows)" na str. 49

#### Mac

Otevřete obrazovku pro nastavení stránky v aplikaci a zkontrolujte, zda je ve volbě **Printer** (**Tiskárna**) zvolena příslušná tiskárna; nakonec zkontrolujte velikost papíru.

Vyberte velikost papíru bez funkce (Retain Scale) nebo (Roll Paper Banner).

| D | Printer:     | EPSON SC-TXXXX Series  | 0             |
|---|--------------|------------------------|---------------|
|   | Presets:     | Default Settings       | ٢             |
|   | Copies:      | 1                      |               |
|   | Pages:       | O All<br>From: 1 to: 1 |               |
|   | Paper Size:  | A4 🜍                   | 210 by 297 mm |
|   | Orientation: | 1 i 1 i                |               |
|   |              | TextEdit               |               |

Pokud je velikost rozdílná, zvolte správnou velikost z rozbalovací nabídky.

∠ Základní operační postupy (Mac)" na str. 56

#### Poznámka:

V případě aplikace bez položky v nastavení strany můžete nastavit velikost papíru, když otevřete dialogové okno Tisk z nabídkové položky **Print (Tisk)**.

| Zobrazte vstupní obrazovku Output Size z<br>karty Printer Settings (Nastavení tiskárny) na<br>ovladači tiskárny.                                                                                                    | C |
|----------------------------------------------------------------------------------------------------|---|
| Windows                                                                                                    |   |
| Vyberte možnost Others (Další) a v<br>zobrazeném dialogovém okně Specify Size<br>vyberte možnost Output Size.                                                                                                    |   |
| Output Size<br>Specify Size<br>Very Size<br>Very S | 4 |
| Zvolte možnost Specify Size.                                                                                                    |   |
| Printer:       EPSON SC-TXXXX Series       Image: Copies:         Presets:       Default Settings       Image: Copies:         Pages:       All       Image: Copies:         Paper Size:       A4       Image: Copies:         Orientation:       Image: Copies:                                                                                                    |   |

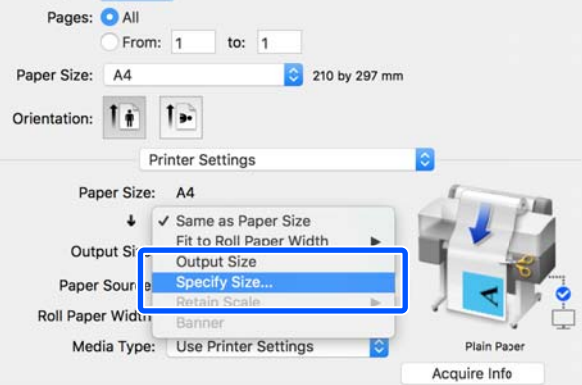

Vyberte metodu specifikace velikosti z Width (Šířka), Length a Scale to (Upravit na) a potom zadejte hodnotu nastavení.

3

Tiskový obraz je zvětšen nebo zmenšen tak, aby měl specifikovanou šířku, délku nebo měřítko při zachování poměru stran tiskových dat.

| Output Size  |                   |
|--------------|-------------------|
| Specify Size | $\sim$            |
|              | Length ∨<br>297.0 |
| ОК           | Cancel Help       |

#### Mac

Windows

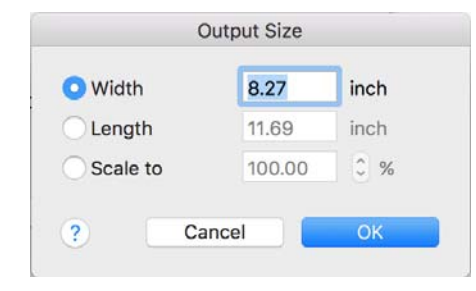

Zkontrolujte ostatní nastavení a poté spusťte tisk.

# Tisk na nestandardní formáty

Před tiskem na nestandardní formáty včetně vertikálních a horizontálních plakátů a dokumentů se stejnými stranami uložte do ovladače tiskárny požadovaný formát papíru. Ihned po jejich uložení do ovladače tiskárny je možné vlastní formáty vybírat v nastavení **Page Setup (Nastavení strany)** v aplikaci a v dalších dialogových oknech tisku.

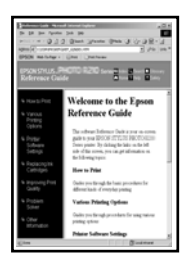

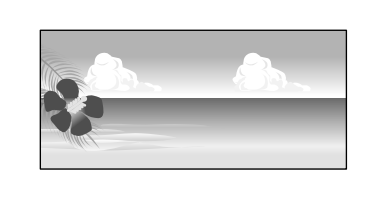

Je možné použít následující formáty.

| Šířka papíru                   | SC-T5400 Series                      | 89 až 914 mm |
|--------------------------------|--------------------------------------|--------------|
|                                | SC-T3400 Series/<br>SC-T3400N Series | 89 až 610 mm |
| Délka papí-<br>ru <sup>*</sup> | 127 až 18000 mm                      |              |

\*: Délka papíru může být delší pokud používáte aplikaci podporující tisk bannerů. Skutečná velikost tisku pak závisí na aplikaci, velikosti papíru vloženého v tiskárně a na prostředí počítače.

#### Důležité:

- Nejmenší tiskárnou podporovaný formát je 89 mm na šířku × 127 mm na délku. Pokud je velikost menší než velikost nastavena v části Custom Paper Size... ovladače tiskárny, odstraňte zbytečné okraje.
- U Custom Paper Sizes (Vlastních formátů papíru) pro Mac můžete určit velkou velikost papíru, kterou nelze v této tiskárně načíst, ale tisk neproběhne správně.
- Dostupná výstupní velikost je omezená v závislosti na aplikaci.

#### Nastavení v systému Windows

Zobrazte kartu Printer Settings (Nastavení tiskárny) v ovladači tiskárny z aplikace a potom klikněte na položku **Custom Paper Size...** 

Zobrazí se dialogové okno User-Defined Paper Size (Uživatelská velikost papíru).

| Select Setting 1       | Current Settings                                                                                                    |                   | · · · · · · · · · · · · · · · · · · · |
|------------------------|----------------------------------------------------------------------------------------------------|-------------------|---------------------------------------|
| Document Size :        | A4 216 x 297 mm                                                                                                    | Settings          | A                                     |
| *                      | Same as Paper Size                                                                                                    |                   |                                       |
| Output Size :          | A4 210 x 297 mm                                                                                                    | Custom Paper Size | 119                                   |
| Source :               | Roll Paper                                                                                                    | 3                 |                                       |
| Roll Paper Width :     | (in an (in the provided in the provided in the |                   |                                       |
| Media Type :           | One Printer Settings                                                                                                    | ~                 |                                       |
|                        |                                                                                                    | Acquire Infe      | Media Type                            |
| Print Quality          | Simple Soltings                                                                                                    |                   | Paper Romaningi                       |
| Select Target          | stanSet 4                                                                                                    | A                 | 11.8                                  |
| 2 <mark>4</mark><br>33 | CAD/Line Grawing - Black<br>CAD/Line Brawing - Color<br>CAD/Line Brawing - BirLevel<br>GIS - Black<br>GIS - Color<br>Pedar/Document - Color                                                                                                    | Print with High ( | unliky                                |
|                        | Poster/Document - Black<br>Poster (Photo)/Perspective<br>Poster (Yellow Paper)                                                                                                    |                   |                                       |

2 Nas a to

Nastavte velikost papíru, kterou chcete použít, a to pomocí dialogového okna User-Defined Paper Size (Uživatelská velikost papíru), a potom klepněte na tlačítko **Save (Uložit)**.

- Paper Size Name (Název velikosti papíru) se zobrazí jako volba velikosti dokumentu nebo velikosti výstupu. Nastavte smysluplný název, například "400 × 500 mm" nebo "Horizontální banner".
- Chcete-li zobrazit hodnoty Paper Width (Šířka papíru) a Paper Height (Výška papíru) pro standardní formát blízký požadovanému vlastnímu formátu, vyberte příslušnou možnost pro položku Base Paper Size (Základní velikost papíru).

Pokud chcete zvolit poměr stran v Fix Aspect Ratio (Zachovat poměr stran) a poté zvolit Landscape (Krajina) nebo Portrait (Na výšku) pro Base (Základní), stačí jen zadat hodnotu buď jako Paper Width (Šířka papíru) nebo Paper Height (Výška papíru).

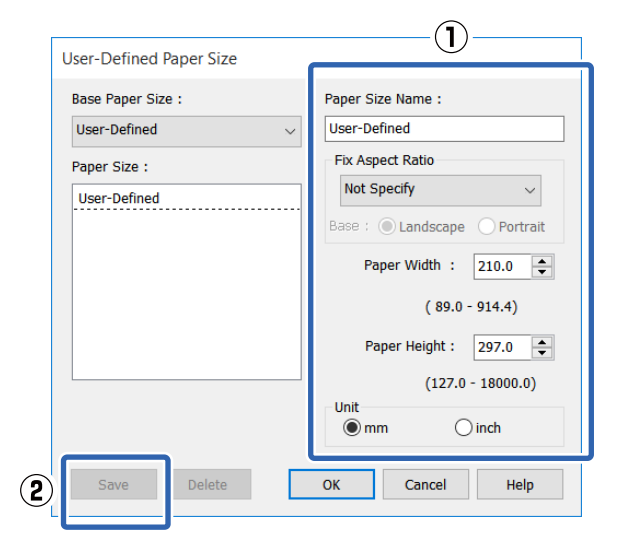

#### Poznámka:

- Chcete-li vámi uloženou velikost papíru změnit, vyberte příslušný název velikosti papíru v seznamu na levé straně.
- Chcete-li uloženou uživatelskou velikost papíru smazat, vyberte název velikosti papíru ze seznamu na levé straně obrazovky a klikněte na tlačítko Delete (Odstranit).
- Můžete uložit až 100 velikostí papíru.
- Kliknutím na tlačítko **OK** zavřete dialogové okno User-Defined Paper Size (Uživatelská velikost papíru). Také zavřete dialogové okno ovladače tiskárny.

Registrace uživatelsky definované velikosti je nyní dokončena.

Velikost registrovaného papíru zvolte například v nastavení velikosti stran v aplikaci; poté vytvořte data.

#### Poznámka:

3

Pokud se v aplikaci nezobrazuje velikost registrovaného papíru, zkontrolujte, zda nebyla překročena velikost podporovaná touto aplikací. 5 Po dokončení vytváření dat se zobrazí záložka Printer Settings (Nastavení tiskárny) u ovladače v dialogovém okně Tisk.

> Registrovaná velikost papíru se zobrazí na kartě Paper Size (Velikost papíru) v části Printer Settings (Nastavení tiskárny).

الله التحقيق "Základní operační postupy (Windows)" na str. 49

6

Zkontrolujte ostatní nastavení a poté spusťte tisk.

#### Nastavení v Mac

Otevřete obrazovku nastavení stránky aplikace a zkontrolujte, zda je tato tiskárna vybrána v nabídce **Printer (Tiskárna)**; potom vyberte příkaz **Manage Custom Sizes (Spravovat vlastní velikosti)** z **Paper Size (Velikost papíru)**.

∠ Základní operační postupy (Mac)" na str. 56

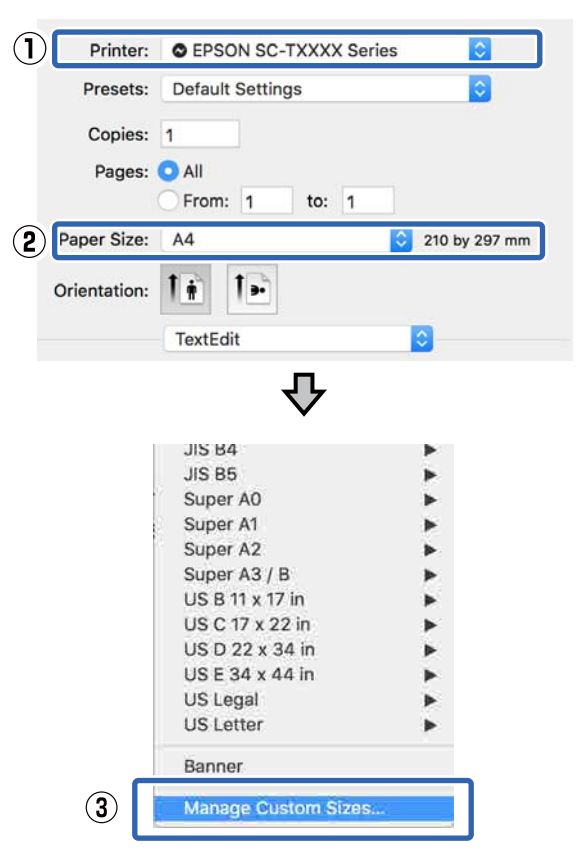

#### Poznámka:

V případě aplikace bez položky nabídky pro nastavení stránky lze nastavení velikosti papíru zobrazit otevřením dialogového okna Tisk z položky nabídky **Print (Tisk)**.

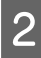

Klikněte na tlačítko + a zadejte název formátu papíru.

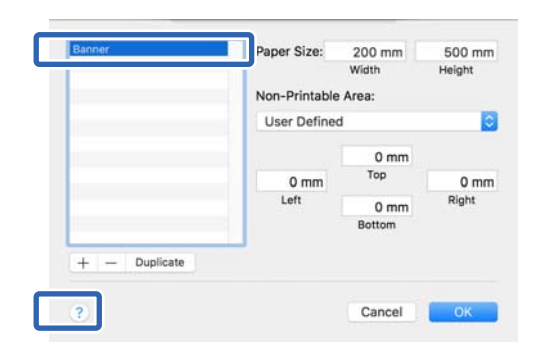

# 3

Zadejte hodnoty v **Width (Šířce)** a **Height** (**Výšce) Paper Size (Formátu papíru)**, zadejte okraje a klepněte na tlačítko **OK**.

Rozsahy velikosti stránek a velikosti okrajů, které lze zadat, se liší v závislosti na modelu tiskárny a nastavení tiskárny.

#### ∠͡͡͡͡͡͡͡͡͡͡͡͡͡͡͡͡͡͡͡͡͡͡ː / John Str. 232

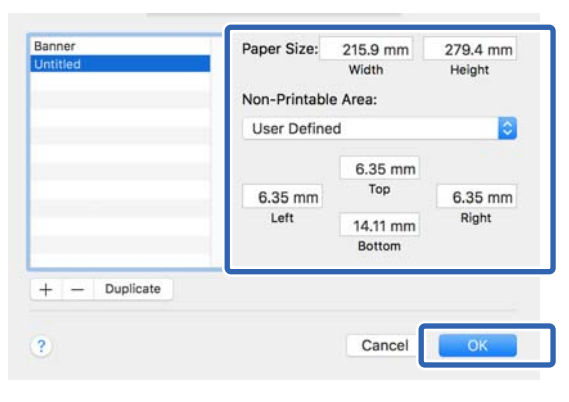

#### Poznámka:

- Chcete-li upravit uložený vlastní formát, zvolte jeho název v seznamu nalevo.
- Chcete-li uloženou velikost papíru duplikovat, vyberte název velikosti papíru ze seznamu na levé straně obrazovky a klikněte na tlačítko Duplicate (Duplikovat).
- Chcete-li uloženou velikost papíru smazat, vyberte název ze seznamu na levé straně obrazovky a klikněte na tlačítko –.
- Nastavení uživatelské velikosti papíru se liší podle verze operačního systému. Podrobné informace najdete v dokumentaci k operačnímu systému.
- 4 Kliknutím na tlačítko **OK** zavřete dialogové okno Custom Paper Sizes (Vlastních formátů papíru). Také zavřete dialogové okno ovladače tiskárny, a to kliknutím na tlačítko **Cancel** (**Storno**).

Registrace papíru s vlastní velikostí je nyní dokončena.

5 Velikost registrovaného papíru zvolte například v nastavení velikosti stran v aplikaci; poté vytvořte data.

#### Poznámka:

Pokud se v aplikaci nezobrazuje velikost registrovaného papíru, zkontrolujte, zda nebyla překročena velikost podporovaná touto aplikací.

Po dokončení vytváření dat se zobrazí záložka Printer Settings (Nastavení tiskárny) u ovladače v dialogovém okně Tisk.

Registrovaná velikost papíru se zobrazí na kartě Document Size (Velikost papíru) v části Printer Settings (Nastavení tiskárny).

∠ Z "Základní operační postupy (Mac)" na str. 56

7

6

Zkontrolujte ostatní nastavení a poté spusťte tisk.

# Tisk bez ohraničení

Data lze na papír tisknout bez okrajů.

Typy tisku bez ohraničení, které lze vybrat, se liší dle typu média, jak je uvedeno níže.

Nekonečný papír: bez okrajů na všech stranách, bez okrajů na levé a pravé straně

Samostatné listy: pouze bez okrajů na levé a pravé straně

Provádíte-li tisk bez ohraničení na všech stranách, můžete také nakonfigurovat operaci oříznutí.

∠ Crezání nekonečného papírů" na str. 73

Provádíte-li tisk bez ohraničení na levé a pravé straně, na horní a dolní straně papíru se objeví okraje.

Hodnoty horního a dolního okraje

### Typy způsobů tisku bez ohraničení

Tisk bez ohraničení lze provést následujícími dvěma způsoby.

- Auto Expand (Automatické zvětšení) Ovladač tiskárny zvětší velikost tiskových dat na velikost o něco větší, než je velikost papíru, a zvětšený obraz vytiskne. Oblasti, které se nacházejí mimo okraje papíru, se nevytisknou; výsledkem je proto tisk bez ohraničení. V aplikacích nastavte následujícím způsobem velikosti obrazových dat pomocí nastavení podobných Page Setup (Nastavení strany).
  - Přizpůsobte nastavení velikosti papíru a stránky tiskových dat.
  - Umožňuje-li aplikace nastavení okrajů, nastavte okraje na hodnotu 0 mm.
  - Obrazová data zvětšete na velikost papíru.

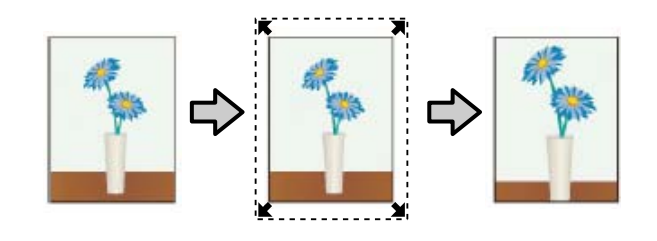

- Retain Size (Zachovat velikost) Vytvořte tisková data, která jsou větší než velikost papíru v aplikacích, abyste dosáhli výstupu bez ohraničení. Ovladač tiskárny obrazová data nezvětší. V aplikacích nastavte následujícím způsobem velikosti obrazových dat pomocí nastavení podobných Page Setup (Nastavení strany).
  - Vytvořte tisková data, která jsou na levé a pravé straně o 3 mm větší než jejich skutečná tisková velikost (celkem o 6 mm).
  - Umožňuje-li aplikace nastavení okrajů, nastavte okraje na hodnotu 0 mm.
  - Obrazová data zvětšete na velikost papíru.

Toto nastavení vyberte, pokud chcete zamezit zvětšení obrázku ovladačem tiskárny.

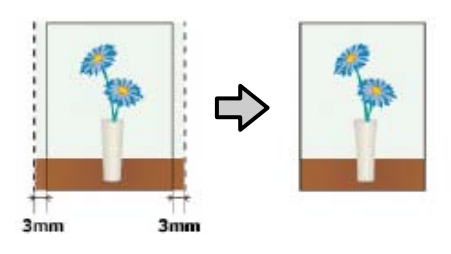

### Podporovaný papír

V závislosti na typu a velikosti média může dojít ke zhoršení kvality tisku nebo nemusí být možné tisk bez ohraničení vybrat.

"Tabulka speciálních médií společnosti Epson" na str. 225

Podporovaný komerčně dostupný papír" na str. 229
## O řezání nekonečného papírů

Tisknete-li bez okrajů na nekonečný papír, v nabídce **Roll Paper Option (Možnost nekonečného papíru)** ovladače tiskárny můžete určit, zda jde o tisk bez ohraničení na levé a pravé straně, nebo o tisk bez ohraničení na všech stranách, a jak papír oříznout. Operace oříznutí pro jednotlivé hodnoty jsou uvedeny v následující tabulce.

| Nastavení ovlada-<br>če tiskárny | Borderless (Bez ohraničení)                                                            | Single Cut (Jednoduché<br>odstřižení)                                                                                                    | Double Cut (Dvojité odstřižení)                                                                                                    |
|----------------------------------|----------------------------------------------------------------------------------------|----------------------------------------------------------------------------------------------------|----------------------------------------------------------------------------------------------------|
| Operace oříznutí                 | S<→<br>A<br>S<→<br>B<br>S<→                                                            | <ul> <li>A</li> <li>A</li> <li>A</li> <li>B</li> <li>S</li> </ul>                                                                                                    | A<br>XX<br>A<br>XX<br>B<br>XX<br>XX                                                                                                    |
| Vysvětlení                       | Výchozí nastavení ovladače ti-<br>skárny je <b>Borderless (Bez ohra-<br/>ničení)</b> . | <ul> <li>Horní část může být v<br/>závislosti na obrázku<br/>mírně nerovnoměrná,<br/>protože operace tisku se<br/>při ořezávání horní hrany<br/>nekonečného papíru<br/>zastaví.</li> <li>Při tisku stránky pouze v<br/>jedné kopii nebo při tisku<br/>několika kopií jedné<br/>stránky je provedená<br/>operace stejná jako v<br/>případě oříznutí typu<br/>Double Cut (Dvojité<br/>odstřižení). Při<br/>nepřetržitém tisku<br/>několika listů ořízne<br/>řezačka 1 mm uvnitř na<br/>horní hraně první stránky a<br/>na dolní hraně následující<br/>stránky, aby nebyly vidět<br/>žádné okraje</li> </ul> | <ul> <li>Horní část může být v<br/>závislosti na obrázku<br/>mírně nerovnoměrná,<br/>protože operace tisku se<br/>při ořezávání horní hrany<br/>nekonečného papíru<br/>zastaví.</li> <li>Potištěný papír je o<br/>přibližně 2 mm kratší než<br/>stanovená velikost,<br/>protože tiskárna ořezává<br/>papír uvnitř obrázku, aby<br/>nebyly vidět žádné horní či<br/>dolní okraje.</li> <li>Po oříznutí dolního okraje<br/>předchozí stránky tiskárna<br/>posune papír a ořízne<br/>horní okraj stránky<br/>následující. Ačkoliv tento<br/>postup vytváří odřezky o<br/>šířce 60 až 127 mm, řez je</li> </ul> |

# Postupy nastavení pro tisk

### Nastavení v systému Windows

1

Zobrazte kartu **Printer Settings (Nastavení tiskárny)** ovladače tiskárny a upravte následující nastavení.

∠ Základní operační postupy (Windows)" na str. 49

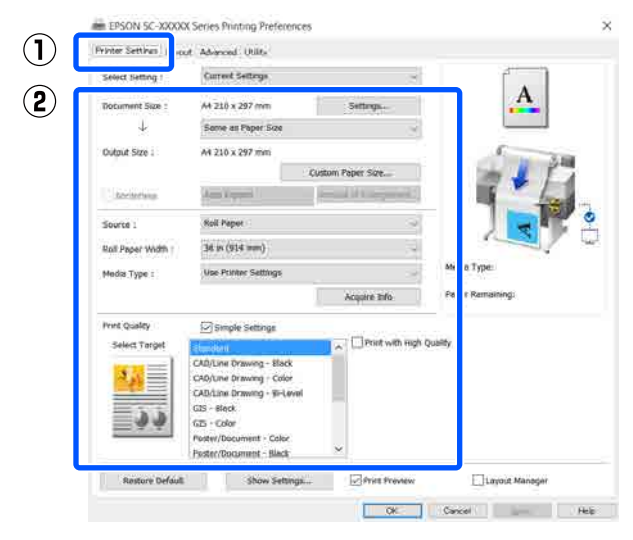

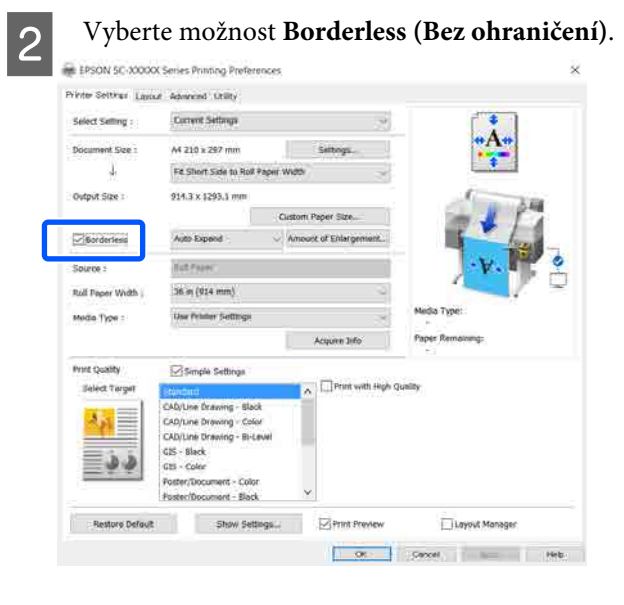

3

Pro nastavení **Borderless (Bez ohraničení)** vyberte z možnosti **Auto Expand** (Automatické zvětšení) nebo Retain Size (Zachovat velikost).

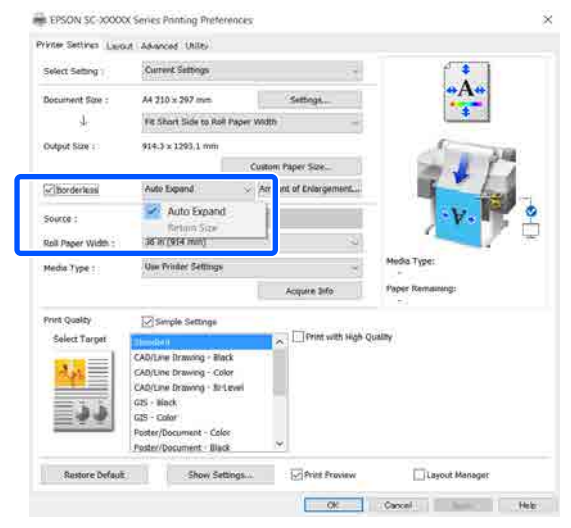

V případě výběru nastavení **Auto Expand** (**Automatické zvětšení**) vyberte zvětšení z následujících hodnot.

| Max<br>(Max.)                 | : | 3 mm vlevo a 5 mm vpravo (obrá-<br>zek se posune o 1 mm doprava) |
|-------------------------------|---|------------------------------------------------------------------|
| Standard<br>(Standard-<br>ní) | : | 3 mm vlevo i vpravo                                              |

Min (Min.): 1,5 mm vlevo i vpravo

| Expansion                                 |                                                          |                                                           |                                                       |
|-------------------------------------------|----------------------------------------------------------|-----------------------------------------------------------|-------------------------------------------------------|
| Amount of En                              | largement                                                |                                                           |                                                       |
|                                           | Min                                                      | Standard                                                  | Max                                                   |
|                                           | ·                                                        | ļ                                                         |                                                       |
| Moving the<br>Therefore, s<br>on the pape | slider towards [N<br>some margins m<br>r and printing en | fin] decreases the i<br>ay appear at the ed<br>wironment. | mage enlargement ratio.<br>ges of the paper depending |
|                                           | ОК                                                       | Cancel                                                    | Help                                                  |

#### Poznámka:

Přemístěním posuvníku směrem k **Min (Min.)** snížíte poměr zvětšení obrázku. Na obrázku se proto mohou v závislosti na papíru a tiskovém prostředí objevit okraje.

4 Při tisku na nekonečný papíry vyberte kartu Advanced (Pokročilé) a nakonfigurujte nastavení Auto Cut (Automatické odstřižení) v oblasti Roll Paper Option (Možnost nekonečného papíru).

∠ Cr "O řezání nekonečného papírů" na str. 73

Zkontrolujte ostatní nastavení a poté spusťte tisk.

#### Nastavení v Mac

5

1 Otevřete obrazovku Print (Tisk), v položce Paper Size (Velikost papíru) vyberte velikost papíru a vyberte jeden ze způsobů tisku bez ohraničení.

∠ Základní operační postupy (Mac)" na str. 56

Možnosti, které lze pro tisk bez ohraničení vybrat, se zobrazí níže uvedeným způsobem.

xxxx (Roll Paper (Nekonečný papír) — Borderless (Bez ohraničení), Auto Expand (Automatické zvětšení))

xxxx (Roll Paper (Nekonečný papír) — Borderless (Bez ohraničení), Retain Size (Zachovat velikost))

xxxx (Roll Paper (Nekonečný papír) — Borderless (Bez ohraničení), Banner)

xxxx (Sheet (List) — Borderless (Bez ohraničení), Auto Expand (Automatické zvětšení))

xxxx (Sheet (List) — Borderless (Bez ohraničení), Retain Size (Zachovat velikost))

Velikost papíru jako A4 se zobrazí v xxxx.

| Copies:      | 1                               |            |
|--------------|---------------------------------|------------|
| Pages:       | O All                           |            |
| Paper Size:  | A1 (Roll Paper - Borderless, Au | 594 by 841 |
| Orientation: | 11 12                           |            |
|              | TextEdit                        |            |
|              | Print header and footer         |            |
|              | 🗹 Rewrap contents to fit page   |            |

**Poznámka:** Pokud nejsou možnosti nastavení stránky dostupní u dialozovím okuž tisku stlikas

dostupné v dialogovém okně tisku aplikace, zobrazte dialogové okno nastavení stránky.

| $\mathbf{n}$ |  |
|--------------|--|
|              |  |
| 6            |  |
|              |  |

Pokud je pro velikost papíru vybrána možnost Auto Expand (Automatické zvětšení) vyberte v seznamu položku Advanced (Upřesnit) a klikněte na tlačítko Expansion (Rozšíření).

Možnost Expansion (Rozšíření) lze vybrat, pouze pokud je vybrána volba Auto Expand (Automatické zvětšení) ve volbě Paper Size (Velikost papíru). Hodnoty rozšíření pro každé nastavení jsou následující.

| Max<br>(Max.)                 | : | 3 mm vlevo a 5 mm vpravo (obrá-<br>zek se posune o 1 mm doprava) |
|-------------------------------|---|------------------------------------------------------------------|
| Standard<br>(Standard-<br>ní) | : | 3 mm vlevo i vpravo                                              |

Min (Min.): 1,5 mm vlevo i vpravo

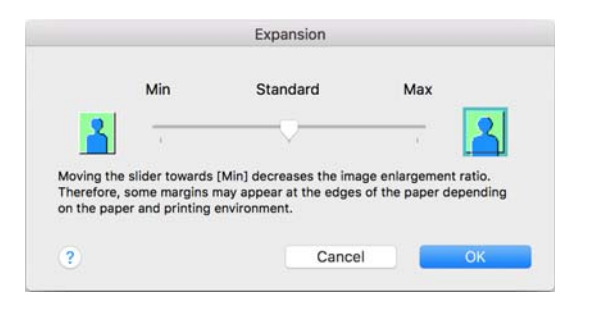

### Poznámka:

Přemístěním posuvníku směrem k **Min (Min.)** snížíte poměr zvětšení obrázku. Na obrázku se proto mohou v závislosti na papíru a tiskovém prostředí objevit okraje.

| 3 | Při použití nekonečného papíru vyberte v<br>seznamu položku <b>Advanced (Upřesnit)</b> a<br>zvolte možnost Auto Cut <b>Auto Cut</b><br>(Automatické odstřižení). |
|---|----------------------------------------------------------------------------------------------------|
|   | Printer: EPSON SC-XXXX Series                                                                                                    |
|   | Presets: Default Settings                                                                                                    |
|   | Pages: All                                                                                                    |
|   | From: 1 to: 1                                                                                                    |
|   | Paper Size: A1 (Roll Paper - Borderless, Auto Expand) 🟮 594 by 841 mm                                                                                            |
| _ | Orientation:                                                                                                    |
|   | Advanced                                                                                                    |
| 2 | Auto Cut: Normal Cut                                                                                                    |
|   | Advanced Media Control: Settings                                                                                                    |
|   | Borderless: Expansion                                                                                                    |
|   |                                                                                                    |
|   | Cancel Print                                                                                                    |

4

 $Zkontrolujte\,ostatn{i}\,nastaven{i}\,a\,pot{\acute{e}}\,spus{\acute{t}te}\,tisk.$ 

## Korekce barev a tisk

Optimální metoda je vybrána z následujících metod korekce barev pro jednotlivé cíle tisku v nastavení kvality tisku ovladače tiskárny.

- EPSON Standard (sRGB) (Standard EPSON (sRGB))
   Optimalizuje prostor sRGB a provádí korekci barev.
- Business Graphics (Obchodní grafiky) Provádí korekci barev pro zaostření vašich obrázků na základě prostoru sRGB.
- Line Drawing Optimalizuje korekci barev pro perokresby tím, že zpracovává hranici mezi čárami a pozadím jako nespojitou.
- GIS

Provádí se optimální tisk topografických map a dalších dat geografického informačního systému (GIS).

□ ICM

Provádí správu barev tak, aby se barvy na obrázku shodovaly s barvami na tištěném výstupu (pouze pro systém Windows).

∠ Cr "Tisk pomocí správy barev" na str. 81

 Off (No Color Adjustment) (Vypnuto (Bez úpravy barev))
 Korekci barev neprovádí ovladač tiskárny. Zvolte, zda správu barev provádí aplikace.
 "Tisk pomocí správy barev" na str. 81 Pokud zrušíte zaškrtnutí políčka **Simple Settings**, můžete zkontrolovat, která z výše uvedených metod korekce barev se používá. Volba **Standard** (**Standardní**) ve funkci **Select Target** je nejvhodnějším nastavením aktuálně vybraného typu papíru.

|                    | Current Settings            |                   |                  |
|--------------------|-----------------------------|-------------------|------------------|
| Document Size 1    | #4 210 x 297 mm             | Settings          | A                |
| 4                  | Same as Paper Size          | -                 |                  |
| Output Size :      | A4 210 x 297 mm             |                   | (                |
|                    |                             | Custom Paper Size | - 1 P            |
| Source :           | Roll Paper                  |                   | 1 hours          |
| Roll Peper Width : | [08 av (8++ p+++)           |                   |                  |
| Madta Type 1       | Use Printer Settings        | ~                 |                  |
|                    |                             | Acquire Infe      | Media Type:      |
| Print Quality      | Simple Soltings             |                   | Paper Romaning   |
| Select Target      | sussia.                     | *                 | 11.8             |
|                    | CAD/Line Drawing - Black    | Print Mode 1      | Color            |
|                    | CAD/Line Drawing - Bi-Level | Color Mode :      | Evaness Graphics |
| 133                | GIS - Black<br>GIS - Color  |                   | Settings         |
|                    | Poster/Document - Color     | Level :           | Speed            |
|                    | Poster/Document - Black     |                   | with Speed       |
|                    | Paster (Photo)/Perspective  |                   |                  |

Klepnutím na tlačítko **Settings (Nastavení)** můžete například jemně upravit hodnoty Gamma (Gama), Brightness (Jas), Contrast (Kontrast), Saturation (Sytost) a vyvážení barev.

Tuto možnost použijte, pokud používaná aplikace neobsahuje funkci korekce barev.

#### Poznámka:

Dostupné možnosti korekce barev závisí na použitém operačním systému a typu papíru.

Pokud chcete vybrat metodu korekce barev sami, zvolte možnost **Custom (Vlastní)** ve spodní části seznamu cílů pro tisk.

### Nastavení v systému Windows

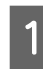

Používáte-li aplikace obsahující funkci správy barev, určete, jak mají být barvy z těchto aplikací upravovány.

Při používání aplikací bez funkce správy barev začněte od kroku 2.

V závislosti na typu aplikace proveďte nastavení podle následující tabulky.

Adobe Photoshop CS3 nebo novější Adobe Photoshop Elements 6 nebo novější Adobe Photoshop Lightroom 1 nebo novější

| Operační systém                                                             | Nastavení správy barev                                           |
|-----------------------------------------------------------------------------|------------------------------------------------------------------|
| Windows 10,<br>Windows 8.1,<br>Windows 8,<br>Windows 7,<br>Windows Vista    | Printer Manages Colors<br>(Správu barev zajišťuje ti-<br>skárna) |
| Windows XP<br>(Service Pack 2 ne-<br>bo novější a .NET<br>3.0 nebo novější) |                                                                  |
| Windows XP (jiný<br>než výše uvedený)                                       | No Color Management<br>(Bez správy barev)                        |

V jiných aplikacích nastavte možnost **No Color Management (Bez správy barev)**.

#### Poznámka:

Informace o podporovaných platformách naleznete na webových stránkách týkajících se dané aplikace.

Příklad nastavení aplikace Adobe Photoshop CC

Otevřete dialogové okno Print (Tisk).

Vyberte možnost Color Management (Správa barev), vyberte možnost Printer Manages Colors (Správu barev zajišťuje tiskárna) ve funkci Color Handling (Nakládání s barvami); nakonec klikněte na Print (Tisk).

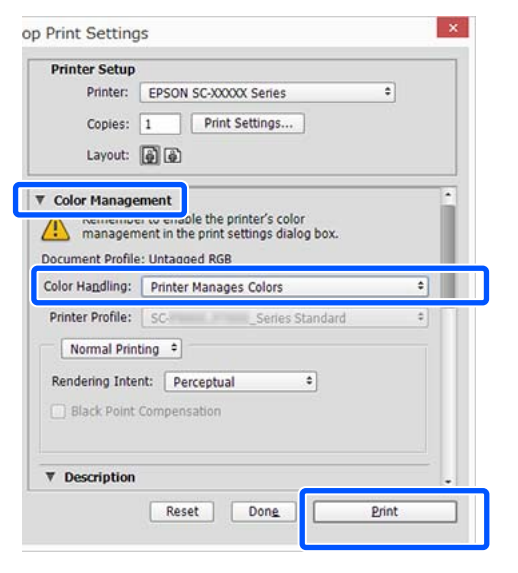

2 Zobrazte kartu Printer Settings (Nastavení tiskárny) v ovladači tiskárny a zrušte zaškrtnutí políčka Simple Settings v oblasti Print Quality (Kvalita tisku).

> Z "Základní operační postupy (Windows)" na str. 49

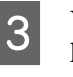

Vyberte cíl tisku. Pokud chcete vybrat metodu korekce barev sami, zvolte možnost **Custom** (**Vlastní**) ve spodní části seznamu.

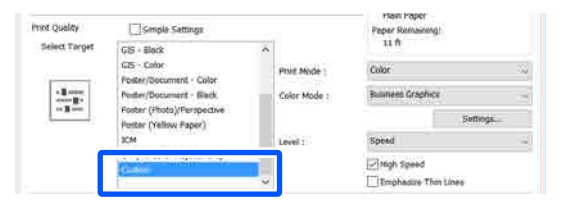

4

Po zvolení položky **Custom (Vlastní)** pro cíl tisku vyberte barvu a nastavení metody korekce barvy.

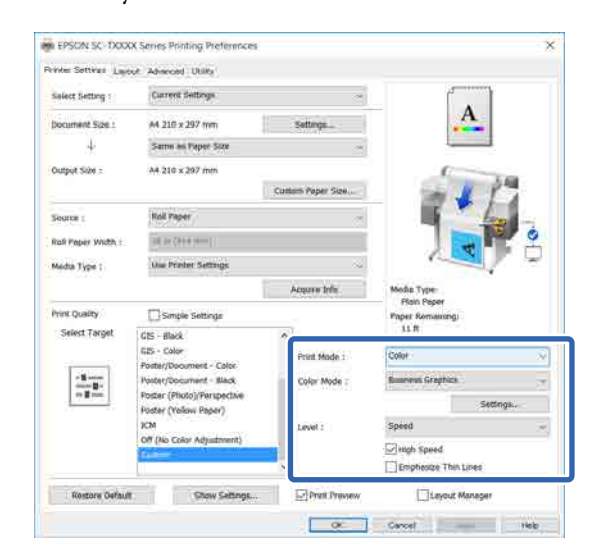

5 V případě potřeby klikněte na **Settings** (**Nastavení**) a poté nastavte položky jako například Gamma (Gama), Brightness (Jas), Contrast (Kontrast), Saturation (Sytost) a vyvážení barev.

Podrobnější informace o jednotlivých položkách naleznete v nápovědě ovladače tiskárny.

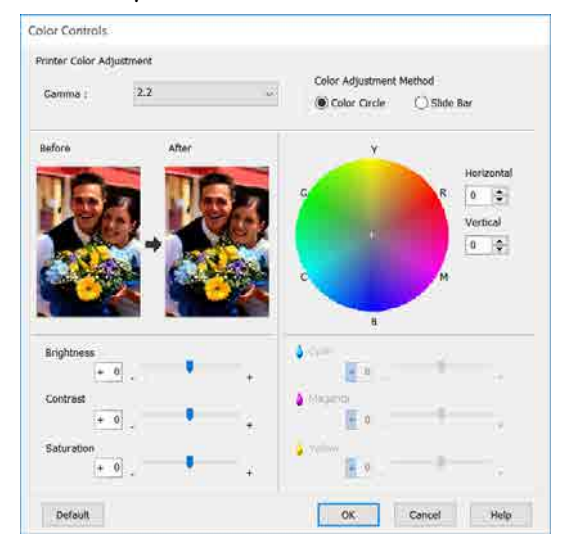

#### Poznámka:

Při úpravě hodnoty korekce vám pomůže vzorový obrázek v levé části obrazovky. Dále můžete zvolit Color Circle (Barevný kruh) nebo Slide Bar (Posuvník) pro Color Adjustment Method (Metoda úpravy barev) a jemně upravit vyvážení barev.

6

Zkontrolujte ostatní nastavení a poté spusťte tisk.

#### Nastavení v Mac

Používáte-li aplikace obsahující funkci správy barev, určete, jak mají být barvy z těchto aplikací upravovány.

Při používání aplikací bez funkce správy barev začněte od kroku 2.

Při použití následujících aplikací proveďte nastavení správy barev na možnost **Printer Manages Colors (Správu barev zajišťuje tiskárna)**.

Adobe Photoshop CS3 nebo novější Adobe Photoshop Elements 6 nebo novější Adobe Photoshop Lightroom 1 nebo novější V jiných aplikacích nastavte možnost **No Color Management (Bez správy barev)**.

#### Poznámka:

Informace o podporovaných platformách naleznete na webových stránkách týkajících se dané aplikace.

Příklad nastavení aplikace Adobe Photoshop CC

Otevřete dialogové okno Print (Tisk).

Vyberte možnost Color Management (Správa barev), vyberte možnost Printer Manages Colors (Správu barev zajišťuje tiskárna) ve funkci Color Handling (Nakládání s barvami); nakonec klikněte na Print (Tisk).

| Printer:         | SC-XXXXX Series *                                 |
|------------------|---------------------------------------------------|
| Copies:          | Print Settings                                    |
| Layout:          | ()<br>()                                          |
| Color Manager    | nent                                              |
| Cocument Profile | nt in the print settings dialog box.<br>: Display |
| Color Handling:  | Printer Manages Colors *                          |
| Printer Profile: | sRGB IEC61966-2.1 1                               |
| Send 16-bit D    | ata                                               |
| Normal Printin   | ng :                                              |
| Rendering Inten  | t: Perceptual =                                   |
| Black Point (    | Compensation                                      |
|                  | Cancel Dana Brist                                 |

2

#### Zobrazte obrazovku tisku.

∠ Základní operační postupy (Mac)" na str. 56

Zvolte možnost Color Matching (Shoda 3 barev) v seznamu a poté klepněte na položku EPSON Color Controls (Ovládací prvky pro barvy EPSON).

| Presets:     | Default Settings      |                     |  |
|--------------|-----------------------|---------------------|--|
| Copies:      | 1                     |                     |  |
| Pages:       | All     From: 1 to: 1 |                     |  |
| Paper Size:  | A4                    | 210 by 297 mm       |  |
| Orientation: | TE TE                 |                     |  |
| (1           | Color Matching        | 0                   |  |
|              | ColorSync 2           | PSON Color Controls |  |
|              |                       |                     |  |

#### Poznámka:

Pokud vynecháte krok 1, nebude možnost EPSON Color Controls (Ovládací prvky pro barvy EPSON) v následujících aplikacích k dispozici.

- Adobe Photoshop CS3 nebo novější
- Adobe Photoshop Lightroom 1 nebo novější
- Adobe Photoshop Elements 6 nebo novější

4

V seznamu vyberte položku Printer Settings (Nastavení tiskárny) a zrušte zaškrtnutí políčka Simple Settings v oblasti Print Quality (Kvalita tisku).

| Orienta | tion:             | 1E                   | 210 UY 207 HIM |              |       |
|---------|-------------------|----------------------|----------------|--------------|-------|
| $\cup$  | Pr                | inter Settings       |                |              |       |
|         | Paper Size:       | A4                   |                | 4            | 344   |
|         | •<br>Output Size: | A4                   |                |              |       |
|         | Paper Source      | Roll Paper           | 6              |              | 8     |
| Roll    | Paper Width:      | 36 inch (914 mm)     |                |              | 78    |
|         | Media Type:       | Use Printer Settings |                | Plain Pap    | er    |
|         |                   |                      | 100            | Acquire Info |       |
| 2       | Print Quality:    | Simple Settings      |                |              |       |
|         | Drint Dr          | -                    |                | _            |       |
|         | Plate             | eview                |                | Cancel       | Print |
|         |                   |                      |                |              |       |
|         |                   | 11                   | ud ab as       |              | mot   |

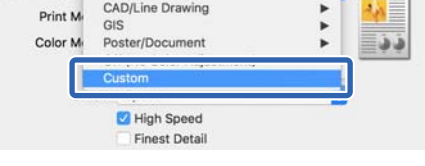

Po zvolení položky Custom (Vlastní) pro cíl tisku vyberte barvu a nastavení metody korekce

| Print Mode: | Color               |       |
|-------------|---------------------|-------|
| Print Mode: | COIDI               |       |
| Color Mode: | Business Graphics   |       |
|             | Set                 | tings |
|             |                     |       |
| Level:      | Speed               |       |
| Level:      | Speed<br>High Speed |       |

6

barvy.

7 V případě potřeby klikněte na **Settings** (**Nastavení**) a poté nastavte položky jako například Gamma (Gama), Brightness (Jas), Contrast (Kontrast), Saturation (Sytost) a vyvážení barev.

Podrobnější informace o jednotlivých položkách naleznete v nápovědě ovladače tiskárny.

|                           | Before                                                       |                              | , | After       |                  |
|---------------------------|--------------------------------------------------------------|------------------------------|---|-------------|------------------|
|                           |                                                              |                              |   |             |                  |
| G                         | Gamma:<br>ghtness                                            | 2.2<br>0                     | - |             |                  |
| C<br>Brig<br>C            | Gamma:<br>ghtness<br>Contrast                                | 2.2<br>0<br>0                |   |             |                  |
| C<br>Brig<br>C<br>Sa'     | Gamma:<br>ghtness<br>Contrast<br>turation                    | 2.2<br>0<br>0                |   |             |                  |
| C<br>Brit<br>C<br>Sat     | Gamma:<br>ghtness<br>Contrast<br>turation<br>Cyan            | 2.2<br>0<br>0<br>0<br>0      |   | *<br>*<br>* |                  |
| C<br>Brig<br>C<br>Sa<br>N | Gamma:<br>ghtness<br>Contrast<br>turation<br>Cyan<br>Magenta | 2.2<br>0<br>0<br>0<br>0<br>0 |   |             | *<br>*<br>*<br>* |

8

Zkontrolujte ostatní nastavení a poté spusťte tisk.

# Tisk pomocí správy barev

## O správě barev

I při použití stejných obrazových dat může původní obrázek a zobrazený obrázek vypadat odlišně, a výsledky tisku se mohou lišit od obrázku, který vidíte na obrazovce. Dochází k tomu následkem rozdílných vlastností, které se projeví, když vstupní zařízení jako skenery a digitální fotoaparáty zachycují barvy formou elektronických dat, a když výstupní zařízení jako obrazovky a tiskárny reprodukují barvy z těchto barevných dat. Systém správy barev představuje prostředek umožňující úpravu rozdílných charakteristik převodu barev mezi vstupními a výstupními zařízeními. Vedle aplikací pro zpracování obrazu je součástí operačních systémů, jako jsou Windows a Mac OS, také systém správy barev. Operační systém Windows zahrnuje systém správy barev ICM a operační systém Mac OS X systém správy barev ColorSync (Synchronizace barev).

V systému správy barev je pro přizpůsobení barev mezi zařízeními používán soubor s definicemi barev nazývaný profil. (Tento soubor se také nazývá profil ICC.) Profil vstupního zařízení se nazývá vstupní profil (nebo zdrojový profil), profil výstupního zařízení (např. tiskárny) se nazývá profil tiskárny (nebo výstupní profil). V ovladači této tiskárny je připraven profil pro každý typ média.

Oblasti převodu barev u vstupního zařízení se liší od oblasti reprodukce barev u výstupního zařízení. Následkem toho se vyskytují oblasti barev, které si vzájemně neodpovídají ani po provedení korekce barev pomocí profilu. Systém správy barev kromě vytváření profilů také nastavuje podmínky převodu pro oblasti, kde korekce barev "záměrně" selhala. Název a typ záměru se liší v závislosti na vámi používaném systému správy barev.

Nelze provést korekci barev na výsledcích tisku a na obrazovce pomocí správy barev mezi vstupním zařízením a tiskárnou. Abyste mohli barvy vzájemně přizpůsobit, je třeba provést také správu barev mezi vstupním zařízením a obrazovkou.

## Nastavení správy barev pro tisk

Tisk s použitím správy barev lze pomocí ovladače tiskárny provádět následujícími dvěma způsoby.

Vyberte nejlepší způsob v závislosti na vámi používané aplikaci, prostředí operačního systému, cíle tisku atd.

### Nastavení správy barev pomocí aplikací

Tento způsob lze použít při tisku z aplikací, které podporují správu barev. Všechny procesy správy barev jsou prováděny systémem správy barev dané aplikace. Tento způsob je užitečný, pokud chcete získat stejné výsledky tisku se správou barev pomocí společné aplikace používané několika různými operačními systémy.

# "Nastavení správy barev pomocí aplikací" na str. 83

### Nastavení správy barev pomocí ovladače tiskárny

Ovladač tiskárny používá systém správy barev operačního systému a provádí všechny procesy správy barev. V ovladači tiskárny lze provádět konfigurace správy barev následujícími dvěma způsoby.

 Host ICM (Hostitel ICM) (Windows)/ColorSync (Synchronizace barev) (Mac OS X)
 Toto nastavení zvolte při tisku z aplikací, které podporují správu barev. Tento způsob dokáže efektivně vytvářet podobné výsledky tisku z různých aplikací pod stejným operačním systémem.

∠ℑ "Tisk se správou barev prostřednictvím hostitele ICM (Windows)" na str. 84
∠ℑ "Tisk se Správou barev pomocí ColorSync (Synchronizace barev) (Mac)" na str. 86

Driver ICM (Ovladač ICM) (pouze systém Windows)
 Tento způsob umožňuje provádět tisk se správou barev z aplikací, které správu barev nepodporují.
 "Tisk se správou barev prostřednictvím ovladače ICM (pouze Windows)" na str. 86

### Nastavení profilů

Nastavení pro vstupní profil, profil tiskárny a záměr (způsob korekce) se liší mezi třemi typy tisku se správou barev, protože jejich moduly pro správu barev jsou používány různým způsobem. Je tomu tak proto, že použití správy barev se mezi těmito moduly liší. Proveďte nastavení v ovladači tiskárny nebo v aplikaci, jak je popsáno v následující tabulce.

|                                                       | Nastavení<br>vstupního<br>profilu | Nastavení<br>profilu ti-<br>skárny | Nastavení<br>záměru<br>reproduk-<br>ce |
|-------------------------------------------------------|-----------------------------------|------------------------------------|----------------------------------------|
| Driver ICM<br>(Ovladač<br>ICM)<br>(Windows)           | Ovladač ti-<br>skárny             | Ovladač ti-<br>skárny              | Ovladač ti-<br>skárny                  |
| Host ICM<br>(Hostitel<br>ICM)<br>(Windows)            | Použití                           | Ovladač ti-<br>skárny              | Ovladač ti-<br>skárny                  |
| ColorSync<br>(Synchroni-<br>zace barev)<br>(Mac OS X) | Použití                           | Ovladač ti-<br>skárny              | Použití                                |
| Použití                                               | Použití                           | Použití                            | Použití                                |

Profily tiskárny pro jednotlivé typy papíru, které jsou zapotřebí při provádění správy barev, jsou nainstalovány společně s ovladačem tiskárny. Profil můžete vybrat na obrazovce nastavení ovladače tiskárny.

Profil můžete vybrat na obrazovce nastavení ovladače tiskárny.

∠ " "Tisk se správou barev prostřednictvím ovladače ICM (pouze Windows)" na str. 86

∠ " "Tisk se správou barev prostřednictvím hostitele ICM (Windows)" na str. 84

"Tisk se Správou barev pomocí ColorSync (Synchronizace barev) (Mac)" na str. 86

∠ ? "Nastavení správy barev pomocí aplikací" na str. 83

## Nastavení správy barev pomocí aplikací

Tiskněte pomocí aplikací s funkcí správy barev. Proveďte nastavení správy barev v aplikaci a vypněte funkci přizpůsobení barev ovladače tiskárny.

Nastavení správy barev provádějte v aplikacích.

Příklad nastavení aplikace Adobe Photoshop CC

Otevřete dialogové okno Print (Tisk).

Vyberte možnost Color Management (Správa barev), vyberte možnost Photoshop Manages Colors (Správu barev provádí Photoshop) v části Color Handling (Nakládání s barvami), pak vyberte položku Printer Profile (Profil tiskárny) a Rendering Intent (Záměr vykreslování) a pak klikněte na tlačítko Print (Tisk).

| Printer Setup                 | ,                                            |   |
|-------------------------------|----------------------------------------------|---|
| Printer:                      | EPSON SC-XXXX Series                         |   |
| Copies:                       | 1 Print Settings                             |   |
| Layout:                       | •                                            |   |
| Color Manage                  | ement                                        | 1 |
| inanagen                      | nent in the print settings dialog box.       |   |
| ocument Profile               | e: Untagged RGB                              |   |
| Color Handling:               | Photoshop Manages Colors +                   |   |
| Printer Profile:              | SCSeries Standard +                          | F |
|                               |                                              |   |
| Normal Prin                   | nting 🕈                                      |   |
| Normal Prin<br>Rendering Inte | nting +                                      | I |
| Normal Prin<br>Rendering Inte | nting +<br>ent: Perceptual +<br>Compensation |   |
| Normal Prin<br>Rendering Inte | nting •<br>ent: Perceptual •<br>Compensation |   |
| Normal Prin<br>Rendering Inte | nting •<br>ent: Perceptual •<br>Compensation |   |
| Normal Prin<br>Rendering Inte | nting •                                      |   |

2

1

Zobrazte obrazovku nastavení ovladače tiskárny (Windows) nebo obrazovku Print (Tisk) (Mac).

Proveďte nastavení ovladače tiskárny.

### Pro Windows

کے "Základní operační postupy (Windows)" na str. 49

### Pro Mac

∠ Základní operační postupy (Mac)" na str. 56

3 <sup>v</sup>

### Vypnutí správy barev.

Pro Windows

Zrušte zaškrtnutí políčka **Simple Settings** v oblasti Kvalita tisku na kartě **Printer Settings** (**Nastavení tiskárny**) a v seznamu cílů tisku vyberte možnost **Off (No Color Adjustment)** (**Vypnuto (Bez úpravy barev))**.

| Select Setting :   | Current Settings                                    | 14 (M)              |                                 |
|--------------------|-----------------------------------------------------|---------------------|---------------------------------|
| Document Size :    | A4 210 x 297 mm                                     | Settiogram          | A                               |
| 4                  | Sizne as Paper Size                                 | V                   |                                 |
| Output Size :      | A4 210 x 297 mm                                     |                     | 5                               |
|                    |                                                     | Custom Poper Size . | - A P                           |
| Source :           | Roll Paper                                          | ~                   | 1.                              |
| Roll Paper Width : | (iii) or crait minit                                |                     |                                 |
| Media Type :       | Use Printer Settings                                |                     |                                 |
|                    |                                                     | Acquire Info        | Medie Type:                     |
| Print Quelity      | Simple Settings                                     |                     | Plain Paper<br>Paper Remaining: |
| LOCOCHECT CAPER    | SHD BROWN                                           | 101                 | 11.8                            |
| 1                  | GES - Color<br>Poster/Document - Color              | Print Made :        | Color                           |
|                    | Puster/Document - Black                             | Color Mode :        | Off (No Color Adjustment)       |
| 1.941              | Poster (Photo)/Perspective<br>Poster (Yellow Paper) |                     |                                 |
|                    |                                                     | set :               | Speed                           |
|                    | Dat the case information                            |                     | High Speed                      |
|                    |                                                     | v                   | Emphasize Thit Lines            |

### Poznámka:

Ve Windows 7, Windows Vista a Windows XP (Service Pack 2 nebo pozdější a .NET 3.0), se pozice **Off (No Color Adjustment) (Vypnuto (Bez úpravy barev))** vybírá automaticky.

### Pro Mac

Zvolte možnost **Printer Settings (Nastavení tiskárny)** ze seznamu a zrušte zaškrtnutí políčka **Simple Settings** v oblasti Kvalita tisku; v seznamu cílů tisku vyberte možnost **Off (No Color Adjustment) (Vypnuto (Bez úpravy barev))**.

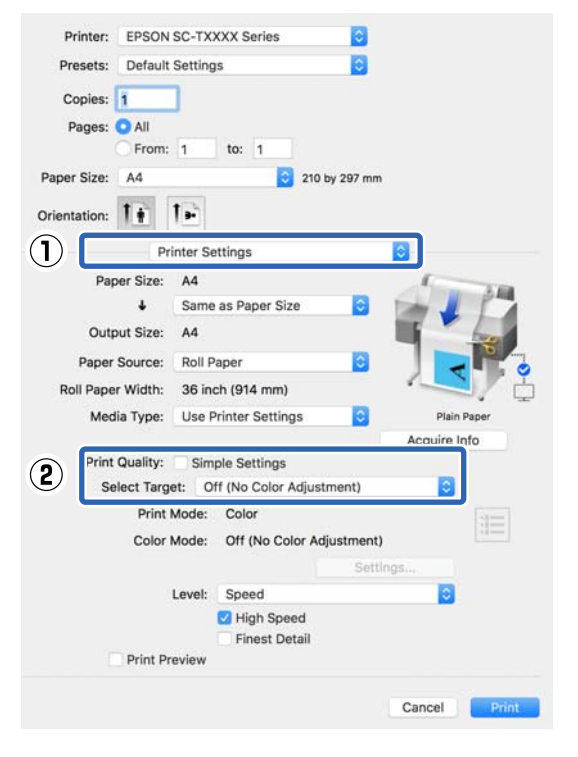

4

Zkontrolujte ostatní nastavení a poté spusťte tisk.

## Nastavení správy barev pomocí ovladače tiskárny

### Tisk se správou barev prostřednictvím hostitele ICM (Windows)

Použijte obrazová data, do nichž je vložen vstupní profil. Aplikace musí navíc podporovat technologii ICM.

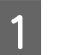

Proveďte nastavení pro přizpůsobení barev pomocí aplikace.

V závislosti na typu aplikace proveďte nastavení podle následující tabulky.

Adobe Photoshop CS3 nebo novější Adobe Photoshop Elements 6.0 nebo pozdější Adobe Photoshop Lightroom 1 nebo novější

| Operační systém                                                                                    | Nastavení správy barev      |
|----------------------------------------------------------------------------------------------------|-----------------------------|
| Windows 8.1,                                                                                       | Printer Manages Colors      |
| Windows 8,                                                                                         | (Správu barev zajišťuje ti- |
| Windows 7,                                                                                         | skárna)                     |
| Windows Vista<br>Windows XP (Servi-<br>ce Pack 2 nebo po-<br>zdější a .NET 3.0 ne-<br>bo pozdější) |                             |
| Windows XP (jiný                                                                                   | No Color Management         |
| než výše uvedený)                                                                                  | (Bez správy barev)          |

V jiných aplikacích nastavte možnost **No Color Management (Bez správy barev)**.

#### Poznámka:

Informace o podporovaných platformách naleznete na webových stránkách týkajících se dané aplikace.

3

Příklad nastavení aplikace Adobe Photoshop CC

Otevřete dialogové okno Print (Tisk).

Vyberte možnost **Color Management (Správa barev**), vyberte možnost **Printer Manages Colors (Správu barev zajišťuje tiskárna)** ve funkci **Color Handling (Nakládání s barvami)**; nakonec klikněte na **Print (Tisk)**.

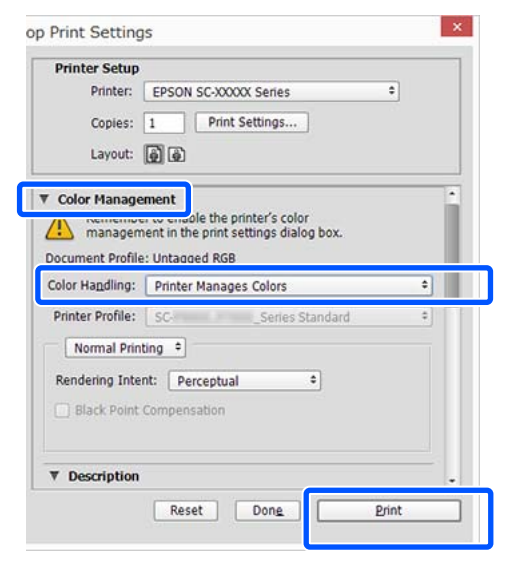

Při používání aplikace bez funkce správy barev začněte od kroku 2.

Zrušte označení pole **Simple Settings** v oblasti Print Quality (Kvalita tisku) na štítku **Printer Settings (Nastavení tiskárny)** na příslušném ovladači; poté vyberte **ICM** ze seznamu Select Target.

∠ "Základní operační postupy (Windows)"

2

na str. 49

EPSON SC-TXXXX Series Printing Preferences Printer Settings rout Advanced Utility Current Settings A# 210 x 297 mm Document Size : 4 Same as Paper Size Output Size : A4 210 x 297 mm Custom Paper Size .... Noll Paper DO WOOD WHEE Roll Paper V Media Type : **Use Printer Settings** (2) Print Quality Simple Satting Color Mode (3) Restore Default Show Settings.... Print Freeew Layout Manage OK Cancel In Klikněte na Settings (Nastavení).

| Printer Settinus Layo | ut Advanced Utility                                                              |                              |                                 |
|-----------------------|----------------------------------------------------------------------------------|------------------------------|---------------------------------|
| Select Setting :      | Current Settings                                                                 | ~                            |                                 |
| Document Size :       | A4 210 x 297 mm                                                                  | Settings                     | A                               |
| 4                     | Same as Paper Size                                                               | ~                            | L                               |
| Output Size :         | A4 210 x 297 mm                                                                  |                              | 1 m                             |
|                       |                                                                                  | Custom Paper Size            | - I I'                          |
| Source :              | Roll Paper                                                                       | ~                            | I have                          |
| Roll Paper Width 1    | 36 in (814 mm)                                                                   |                              |                                 |
| Media Type :          | Use Printer Settings                                                             |                              |                                 |
|                       |                                                                                  | Acquire Info                 | Media Type:                     |
| Print Quality         | Simple Settings                                                                  |                              | Plain Paper<br>Paper Remaining: |
| Select Target         | GIS - Black<br>GIS - Color<br>Poster/Document - Color<br>Poster/Document - Black | Print Mode :<br>Color Mode : | L1 ft<br>Color<br>ICM           |
|                       | Poster (Photo)/Perspective<br>Poster (Yellow Paper)                              |                              | Settings                        |
|                       | Off (No Color Adjustment)                                                        | Level :                      | Speed                           |
|                       |                                                                                  | ~                            | Emphasize Thin Lines            |
| Real Property in      | Chow California                                                                  | Collected Branchese          |                                 |

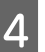

### Vyberte Host ICM (Hostitel ICM) v ICM Mode (Režim ICM).

Podrobnější informace naleznete v nápovědě ovladače tiskárny.

Profil tiskárny odpovídající **Media Type (Typ média)**\* vybranému na kartě **Printer Settings** (**Nastavení tiskárny**) se nastaví automaticky a zobrazí se v oblasti **Printer Profile Description** (**Popis profilu tiskárny**).

Chcete-li změnit profil, zaškrtněte políčko Show all profiles (Zobrazení všech profilů).

| Printer Color Adjustm | ent                   | _      |                                            |
|-----------------------|-----------------------|--------|--------------------------------------------|
| ICM Mode : H          | lost ICM $\checkmark$ |        |                                            |
| 🗹 Image               |                       |        |                                            |
| Input Profile :       |                       |        | Printer Profile Description                |
| Intent :              | Perceptual            | $\sim$ | Epson SC-T3100_5100 Generic<br>Plain Paper |
| Printer Profile :     | EPSON Standard        | ~      |                                            |
| Graphics              |                       |        | Printer Profile Description                |
| Input Profile :       |                       | $\sim$ |                                            |
| Intent :              |                       |        |                                            |
| Printer Profile :     |                       | $\sim$ |                                            |
| Text                  |                       |        | Printer Profile Description                |
| Input Profile :       |                       | $\sim$ |                                            |
| Intent :              |                       | $\sim$ |                                            |
| Printer Profile :     |                       | $\sim$ |                                            |
|                       |                       |        |                                            |

\*: Pokud je vybrán Source (Zdroj) na kartě Printer Settings (Nastavení tiskárny), nastaví se typ papíru na tiskárně automaticky. Media Type (Typ média) bude možnost **Use Printer Settings**; na pravé straně se zobrazí název typu papíru.

Zkontrolujte ostatní nastavení a poté spusťte tisk.

### Tisk se Správou barev pomocí ColorSync (Synchronizace barev) (Mac)

Použijte obrazová data, do nichž je vložen vstupní profil. Aplikace musí navíc podporovat technologii ColorSync (Synchronizace barev).

### Poznámka:

V závislosti na aplikaci je možné, že tisk se správou barev pomocí technologie **ColorSync (Synchronizace barev)** není podporován.

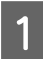

5

Vypněte funkce správy barev v aplikaci.

Zobrazte obrazovku tisku.

∠ Základní operační postupy (Mac)" na str. 56

3 Vyberte ze seznamu možnost Color Matching (Shoda barev) a klepněte na možnost ColorSync (Synchronizace barev).

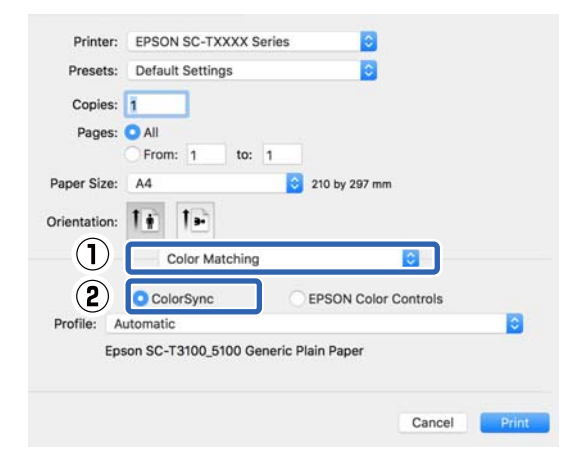

Profil tiskárny odpovídající aktuálně vybranému typu papíru<sup>\*</sup> je automaticky zadán a zobrazen ve spodní části profilu. Chcete-li změnit profil, vyberte požadovaný profil z rozbalovací nabídky **Profile (Profil)**. \*: Je nastaven na obrazovce zobrazené výběrem možnosti Printer Settings (Nastavení tiskárny) ze seznamu. Je-li zvolen Paper Source (Zdroj papíru), automaticky se nastaví typ papíru nastavený na tiskárně a zobrazí se možnost **Use Printer Settings**. Na pravé straně se zobrazí název typu papíru.

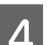

Zkontrolujte ostatní nastavení a poté spusťte tisk.

### Tisk se správou barev prostřednictvím ovladače ICM (pouze Windows)

Ovladač tiskárny využívá při správě barev vlastní profily tiskárny. Můžete použít následující dva způsoby korekce barev.

- Driver ICM (Basic) (Ovladač ICM (Základní)) Nastavte jeden typ profilu a záměru pro zpracování veškerých obrazových dat.
- Driver ICM (Advanced) (Ovladač ICM (Pokročilý))
   Ovladač tiskárny rozlišuje obrazová data na tyto oblasti: Image (Obraz), Graphics (Grafika) a Text. Určete jiný profil a záměr pro každou ze tří oblastí.

### Používáte-li aplikaci obsahující funkci správy barev

Před provedením nastavení ovladače tiskárny proveďte nastavení zpracování barev pomocí aplikace.

V závislosti na typu aplikace proveďte nastavení podle následující tabulky.

Adobe Photoshop CS3 nebo novější Adobe Photoshop Elements 6.0 nebo pozdější Adobe Photoshop Lightroom 1 nebo novější

| Operační systém                                                          | Nastavení správy barev                                           |
|--------------------------------------------------------------------------|------------------------------------------------------------------|
| Windows 8.1,<br>Windows 8,<br>Windows 7,<br>Windows Vista                | Printer Manages Colors<br>(Správu barev zajišťuje ti-<br>skárna) |
| Windows XP (Service Pack<br>2 nebo pozdější a .NET 3.0<br>nebo pozdější) |                                                                  |

| Operační systém           | Nastavení správy barev |
|---------------------------|------------------------|
| Windows XP (jiný než výše | No Color Management    |
| uvedený)                  | (Bez správy barev)     |

V jiných aplikacích nastavte možnost **No Color Management (Bez správy barev)**.

#### Poznámka:

Informace o podporovaných platformách naleznete na webových stránkách týkajících se dané aplikace.

Příklad nastavení aplikace Adobe Photoshop CC

Otevřete dialogové okno Print (Tisk).

Vyberte možnost **Color Management (Správa barev)**, vyberte možnost **Printer Manages Colors (Správu barev zajišťuje tiskárna)** ve funkci **Color Handling** (**Nakládání s barvami**); nakonec klikněte na **Print** (**Tisk**).

| Printer: EPSON SC-XXXXX Senes  Copies:  Print Settings Layout:  Print Settings Layout:  Print Settings Settings Se | Printer Setur   | )                                      |
|----------------------------------------------------------------------------------------------------|-----------------|----------------------------------------|
| Copies: 1 Print Settings<br>Layout: 2 2<br>Color Management<br>Neurennews to enable the printer's color<br>management in the print settings dialog box.<br>cument Profile: Untagged RGB<br>for Hagdling: Printer Manages Colors ¢<br>inter Profile: SC Series Standard ¢<br>Normal Printing ¢<br>endering Intent: Perceptual ¢<br>Black Point Compensation                                                                                                    | Printer:        | EPSON SC-XXXXX Series +                |
| Layout:<br>Layout:<br>Color Management<br>recurrence to enable the printer's color<br>management in the print settings dialog box.<br>current Profile: Untaoaed RGB<br>Ior Handling: Printer Manages Colors<br>inter Profile: SC Series Standard<br>Normal Printing<br>endering Intent: Perceptual<br>Black Point Compensation<br>Description                                                                                                    | Conies:         | 1 Print Settings                       |
| Layout: (a) (a)                                                                                                    | copics.         |                                        |
| Color Management         Notification of the print settings dialog box.         cument Profile: Untagged RGB         for Hapdling:       Printer Manages Colors         inter Profile:       Scries Standard         Normal Printing       Image: Scries Standard         endering Intent:       Perceptual         Black Point Compensation       Image: Scries Standard         Description       Image: Scries Standard                                                                                                    | Layout:         | (d) (d)                                |
| Normal agement in the print extings dialog box.         cument Profile: Untacked RGB         for Hapdling:       Printer Manages Colors         inter Profile:       Scries Standard         Normal Printing       •         endering Intent:       Perceptual         Black Point Compensation       •         Description       •                                                                                                    | Color Manag     | ament                                  |
| management in the print settings dialog box.<br>cument Profile: Untagged RGB<br>lor Hapdling: Printer Manages Colors •<br>inter Profile: SCSeries Standard •<br>Normal Printing •<br>endering Intent: Perceptual •<br>] Black Point Compensation<br>Description                                                                                                    | Color Manag     | energy and the printer's color         |
| tument Profile: Untacked RGB  or Hagdling: Printer Manages Colors  inter Profile: SC Series Standard   Normal Printing  endering Intent: Perceptual  Black Point Compensation  Description                                                                                                    | 🛆 manager       | ment in the print settings dialog box. |
| Inter Profile: SC Series Standard *  Normal Printing * endering Intent: Perceptual * Black Point Compensation Description                                                                                                    | cument Profil   | e: Untadded RGB                        |
| Inter Profile: SC Series Standard • Normal Printing • endering Intent: Perceptual • Black Point Compensation Description                                                                                                    | lor Handling:   | Printer Manages Colors +               |
| Normal Printing  endering Intent: Perceptual Black Point Compensation Description                                                                                                    | rinter Profile: | SCSeries Standard +                    |
| endering Intent: Perceptual • Black Point Compensation Description                                                                                                    | Normal Pri      | nting +                                |
| endering Intent:     Perceptual     \$       Black Point Compensation       Description                                                                                                    |                 |                                        |
| Black Point Compensation Description                                                                                                    | tendering Int   | ent: Perceptual +                      |
| Description                                                                                                    | Black Point     | Compensation                           |
| Description                                                                                                    |                 |                                        |
| Description -                                                                                                    | Decembria       |                                        |
|                                                                                                    | Description     |                                        |

1 Zrušte označení pole **Simple Settings** v oblasti Print Quality (Kvalita tisku) na štítku **Printer Settings (Nastavení tiskárny)** na příslušném ovladači; poté vyberte **ICM** ze seznamu Select Target.

> Z "Základní operační postupy (Windows)" na str. 49

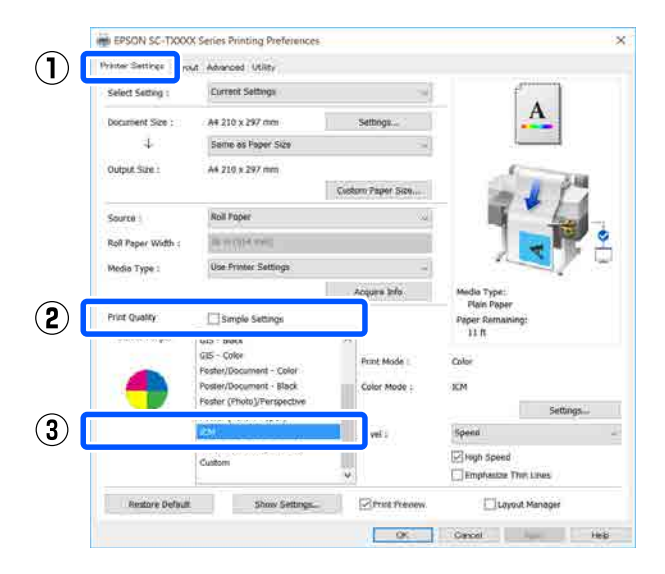

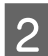

### Klikněte na Settings (Nastavení).

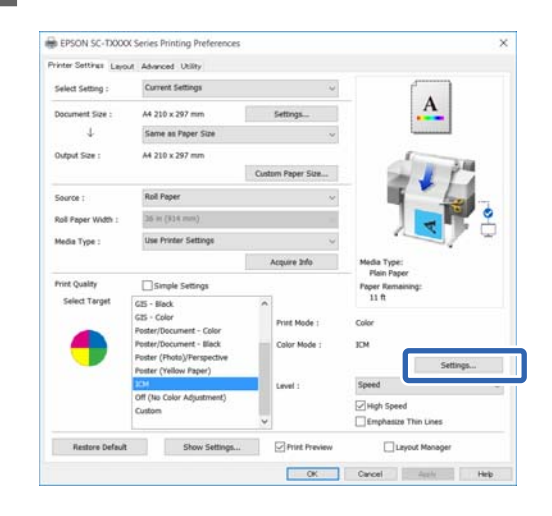

3 Vyberte Driver ICM (Basic) (Ovladač ICM (Základní)) nebo Driver ICM (Advanced) (Ovladač ICM (Pokročilý)) v režimu ICM Mode (Režim ICM) v dialogovém okně ICM.

| ICM Mode : D      | priver ICM (Basic) v |        |                             |
|-------------------|----------------------|--------|-----------------------------|
| Snow an promes    |                      |        |                             |
| 🗸 Image           |                      |        |                             |
| Input Profile :   | sRGB IEC61966-2.1    | $\sim$ | Printer Profile Description |
| Intent :          | Perceptual           | $\sim$ | Plain Paper                 |
| Printer Profile : | EPSON Standard       | $\sim$ |                             |
|                   |                      |        |                             |
| Graphics          |                      | _      | Printer Profile Description |
| Input Profile :   |                      | $\sim$ |                             |
| Intent :          |                      |        |                             |
| Printer Profile : |                      | $\sim$ |                             |
|                   |                      |        |                             |
| Text              |                      |        | Printer Profile Description |
| Input Profile :   |                      | $\sim$ |                             |
| Intent :          |                      | $\sim$ |                             |
| Printer Profile - |                      | ~      |                             |

Vyberete-li možnost **Driver ICM (Advanced)** (**Ovladač ICM (Pokročilý))**, můžete určit profil a záměr pro obrázková data, například pro fotografie, grafiku a textová data.

| Záměr                                                           | Vysvětlení                                                                                                    |
|-----------------------------------------------------------------|----------------------------------------------------------------------------------------------------|
| Saturation (Sy-<br>tost)                                        | Ponechá aktuální sytost beze<br>změny a provede převod dat.                                                                                                    |
| Perceptual<br>(Perceptuální)                                    | Převede data tak, aby byl vy-<br>tvořen přirozenější obrázek. Ta-<br>to funkce se používá, když je pro<br>obrazová data použit širší gamut.                                                                                                    |
| Relative Colori-<br>metric (Relativ-<br>ně kolorime-<br>trický) | Převede data tak, aby sada<br>souřadnic barevného gamutu a<br>souřadnic bílého bodu (nebo te-<br>ploty barev) v původních datech<br>byla přizpůsobena odpovídají-<br>cím souřadnicím tisku. Tato funk-<br>ce je používána pro mnoho typů<br>přizpůsobení barev.                                                                              |
| Absolute Colo-<br>rimetric (Abso-<br>lutně kolori-<br>metrický) | Přiřadí absolutní souřadnice ba-<br>revného gamutu originálu i tisko-<br>vým datům a provede převod<br>dat. Přizpůsobení barevného tó-<br>nu tudíž není provedeno pro žá-<br>dný bílý bod (nebo teplotu bar-<br>vy) u originálních ani tiskových<br>dat. Tato funkce se používá ke<br>speciálním účelům, jako je<br>například tisk logotypů. |

2 Zkontrolujte ostatní nastavení a poté spusťte tisk.

# Tisk více stránek (N-up (N nahoru))

Na jeden list se vytisknou dvě nebo čtyři po sobě jdoucí stránky.

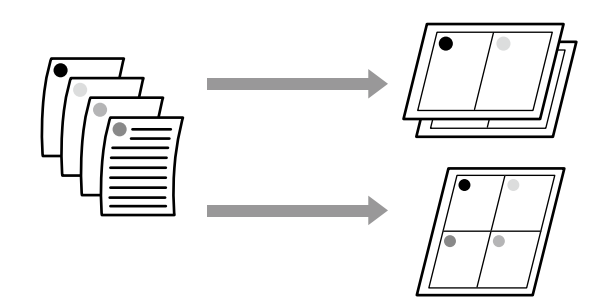

### Poznámka:

- □ V systému Windows nelze použít funkci tisku více stránek zároveň s tiskem bez ohraničení.
- V systému Windows lze použít funkci Reduce/ Enlarge (Zmenšit/zvětšit) (Přizpůsobit na stránku) pro tisk dat na papíry různé velikosti.
   Tisk na nestandardní formáty" na str. 69

A2 Δ4

### Nastavení v systému Windows

 Zobrazte štítek Layout (Rozložení) na ovladači tiskárny a vyberte pole Page Layout (Rozvržení stránky). Dále vyberte N-up (N nahoru) a klepněte na tlačítko Settings (Nastavení).

Z "Základní operační postupy (Windows)" na str. 49

| Copies r            | 1                                                     | ) Carlinie<br>  Rowson Collar | <u>A</u> 2                                            |
|---------------------|-------------------------------------------------------|-------------------------------|-------------------------------------------------------|
| Page Layour         | <ul> <li>Folded Double-Side</li> <li>In-op</li> </ul> |                               | 1                                                     |
|                     | Colours Bannas<br>Settings                            |                               |                                                       |
| -solid portitig     | Hurgen                                                | 1                             | Plain Paper<br>Plain Paper<br>Paper Romaningi<br>11 R |
| Additional Settings | Rotate 180°<br>Murror Image                           |                               |                                                       |

2

Nastavte **Number of pages per sheet (Počet stránek na list)** a **Page Order (Pořadí stránek)** v dialogovém okně Print Layout (Rozvržení tisku).

Je-li políčko **Print page frames (Tisknout ohraničení stránky)** zaškrtnuté, ke každé stránce bude vytištěno ohraničení stránky.

| Print Layout              |
|---------------------------|
| Number of pages per sheet |
| 2 Pages     0 4 Pages     |
| Page Order                |
| Left to Right             |
| Top to Bottom             |
| Print page frames         |
| OK Cancel Help            |

Zkontrolujte ostatní nastavení a poté spusťte tisk.

<sup>3</sup> 

#### Nastavení v Mac

1

Zobrazte dialogové okno Tisk, v seznamu vyberte **Layout (Rozložení)** a zadejte počet stránek na list atd.

# ∠ Základní operační postupy (Mac)" na str. 56

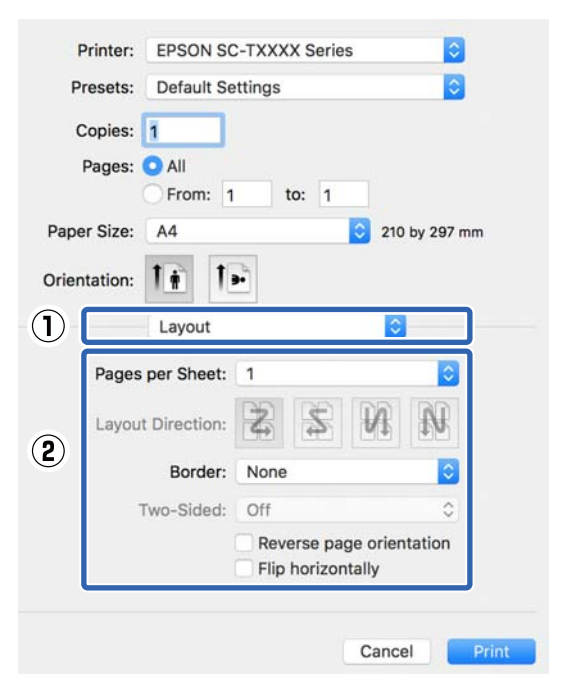

#### Poznámka:

2

Funkce **Border (Ohraničení)** vám umožňuje tisknout ohraničení kolem uspořádaných stránek.

Zkontrolujte ostatní nastavení a poté spusťte tisk.

# Skládaný oboustranný tisk (pouze systém Windows)

Na jeden list se vytisknou dvě po sobě jdoucí stránky. Druhá stránka se překlopí o 180° a vytiskne se vedle první stránky, takže papír je možné složit a vytvořit oboustranný dokument.

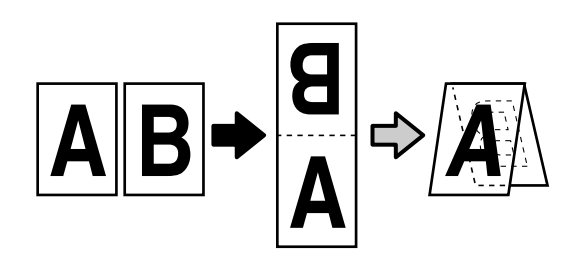

|  | 2 |
|--|---|
|  | ŧ |

Zobrazte štítek Layout (Rozložení) na ovladači tiskárny a vyberte pole **Page Layout** (**Rozvržení stránky**). Dále vyberte možnost **Folded Double-Side** a klikněte na tlačítko **Settings...** (**Nastavení...**).

∠ Základní operační postupy (Windows)" na str. 49

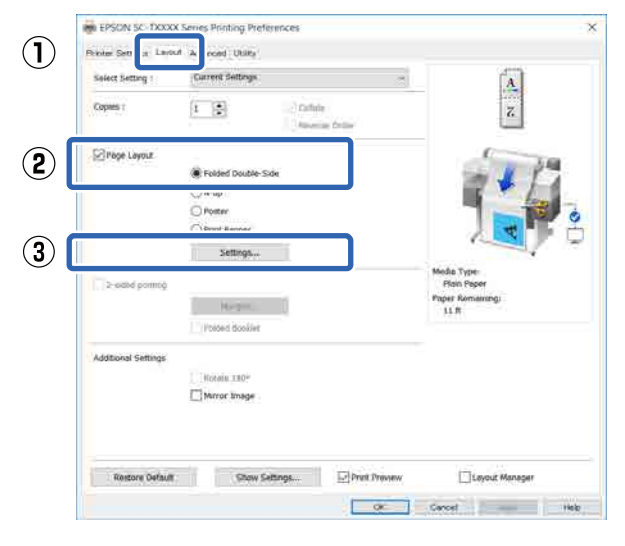

Nastavte **Binding Edge (Hrana vazby)** a **Binding Margin (Okraj vazby)** v dialogovém okně Folded Double-Side Setting.

| Folded Double-Side               | e Setting |               |  |  |
|----------------------------------|-----------|---------------|--|--|
| Binding Edge<br>Bottom           | 0         | Top<br>V<br>A |  |  |
| Margin Setting<br>Binding Margin | 0.0       | (0.0 - 50.0)  |  |  |
| Unit                             | ) mm      | inch          |  |  |
| Print Folded Line                |           |               |  |  |
| ОК Са                            | ancel     | Help          |  |  |

3

2

Zkontrolujte ostatní nastavení a poté spusťte tisk.

# Tisk plakátů (pouze pro Windows)

Jednu stránku lze vytisknout na více listů. Listy je potom možné spojit a vytvořit velké plakáty (až 16 násobek původního formátu). Zvolíte-li **Borderless Poster Print (Tisk plakátů bez ohraničení)**, listy je možné spojit bez oříznutí okrajů, ale protože při tisku bez ohraničení přijdete o části mimo okraje, obrázky u spojů nemusí být dokonalé.

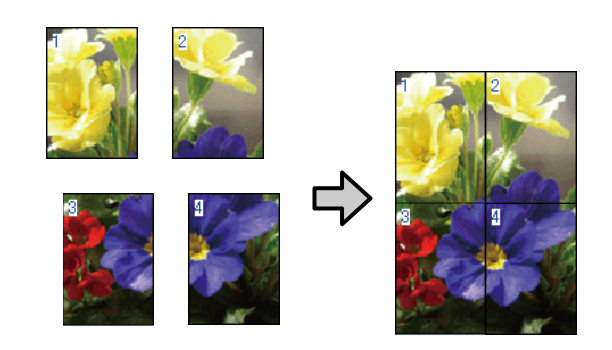

 Zobrazte štítek Layout (Rozložení) na ovladači tiskárny a vyberte pole Page Layout (Rozvržení stránky). Poté vyberte Poster (Plakát) a klikněte na tlačítko Settings... (Nastavení...).

> Z "Základní operační postupy (Windows)" na str. 49

| Select Setting :    | Current Sellings              | ~ A                                          |
|---------------------|-------------------------------|----------------------------------------------|
| Copies 1            | 1 Callaine<br>Researce Caller | -                                            |
| Proge Layour        | C Folded Double-Side          |                                              |
|                     | Settings                      |                                              |
| 2-sabé pormój       |                               | Media Type<br>Plain Paper<br>Paper Romaningi |
|                     | Poised Bookier                | 11.0                                         |
| Additional Settings | Rotate 180°                   |                                              |
|                     | Murror Image                  |                                              |
|                     |                               |                                              |

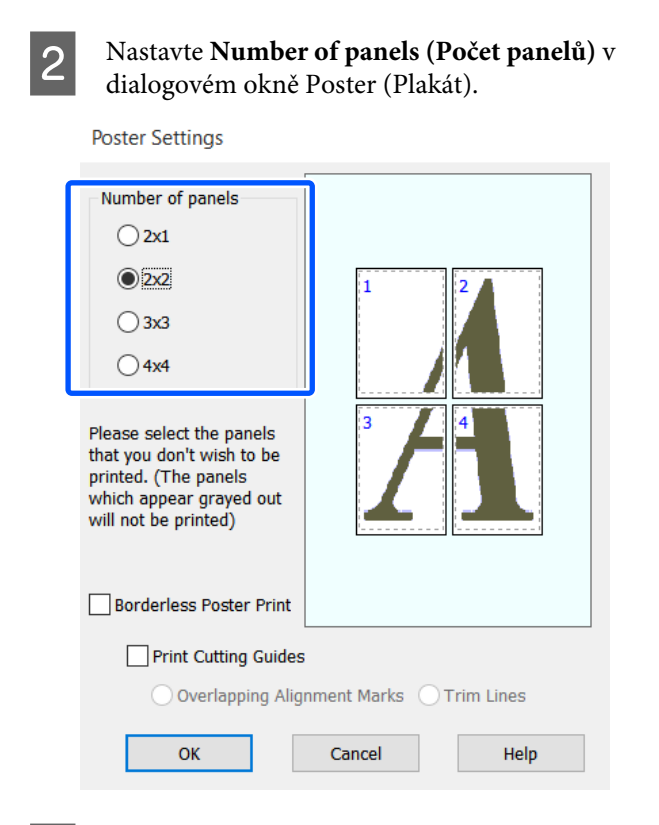

3 Chcete-li tisknout značky, které slouží jako vodítko při spojování papíru potištěného tiskem plakátu, zaškrtněte políčko **Print Cutting Guides (Vytisknout čáry pro** oříznutí).

#### Je-li vybrán tisk bez ohraničení:

Zaškrtněte pole **Borderless Poster Print (Tisk plakátů bez ohraničení)**.

Poster Settings

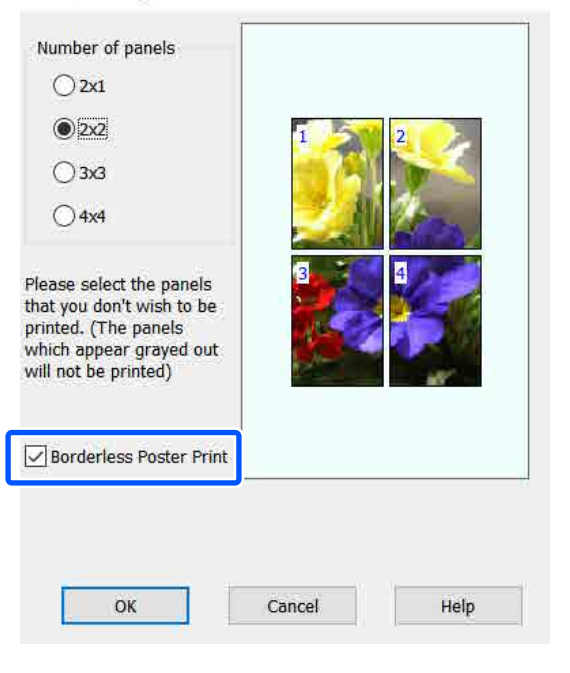

#### Poznámka:

- Je-li možnost Borderless Poster Print (Tisk plakátů bez ohraničení) vyšedlá, vybraný papír nebo velikost nepodporuje tisk bez ohraničení.
   Tabulka speciálních médií společnosti Epson" na str. 225
- Pokud je vybrána možnost Single Cut (Jednoduché odstřižení) nebo Double Cut (Dvojité odstřižení) pro funkci Auto Cut (Automatické odstřižení), papír se ořízne o 1 nebo 2 mm uvnitř obrázku, takže výsledkem budou nedokonalé spoje v místě spojení obrázků.

#### Je-li vybrán tisk s okraji:

Zrušte zaškrtnutí pole **Borderless Poster Print** (Tisk plakátů bez ohraničení).

Poster Settings

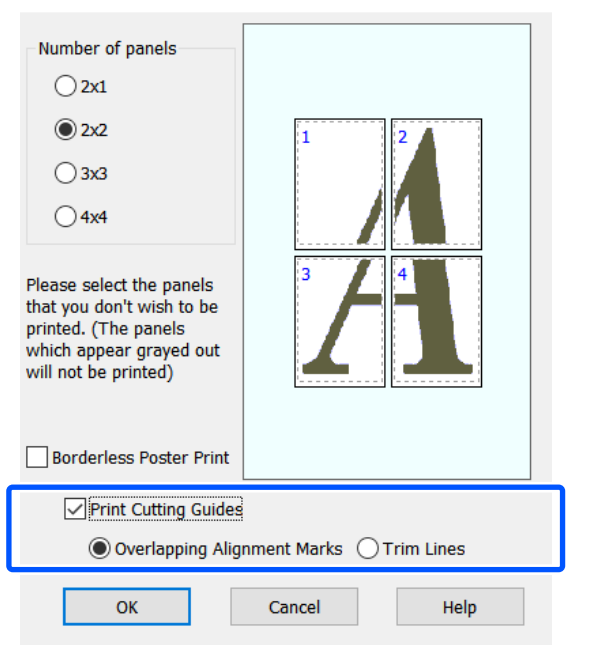

#### Poznámka:

Pokud není vybrána možnost **Borderless Poster Print (Tisk plakátů bez ohraničení)**, zobrazí se možnost **Print Cutting Guides (Vytisknout čáry pro oříznutí)**.

# Overlapping Alignment Marks (Překrývající se značky nastavení)

Vodítka pro tisk pro spojení papíru s překrývajícím se papírem. Hotová velikost je menší pouze u překrývajících se částí.

# Print page frames (Tisknout ohraničení stránky)

Rámečky pro tisk pro spojení papíru bez překrývání.

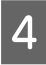

Zkontrolujte ostatní nastavení a poté spusťte tisk.

### Spojování listů plakátu s vytištěným ohraničením

Je-li vybrána možnost **Overlapping Alignment Marks (Překrývající se značky nastavení)**, na každý list se vytisknou spojovací vodicí čáry (vyznačené čárami procházejícími kolem a skrz značky X na níže uvedeném obrázku).

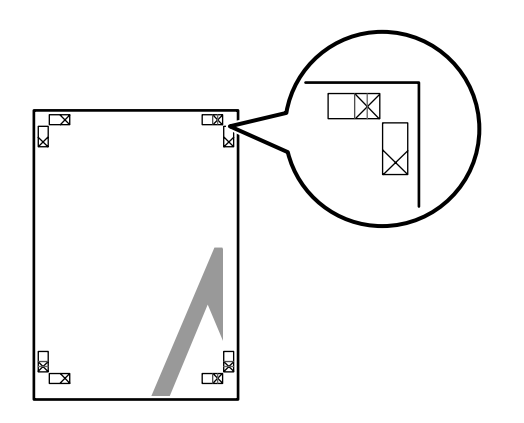

#### Poznámka:

Je-li výstup barevný, spojovací vodicí čáry budou modré a ořezové čáry červené; jinak budou všechny vodicí čáry černé. Následující část popisuje, jak spojit dohromady čtyři vytištěné stránky.

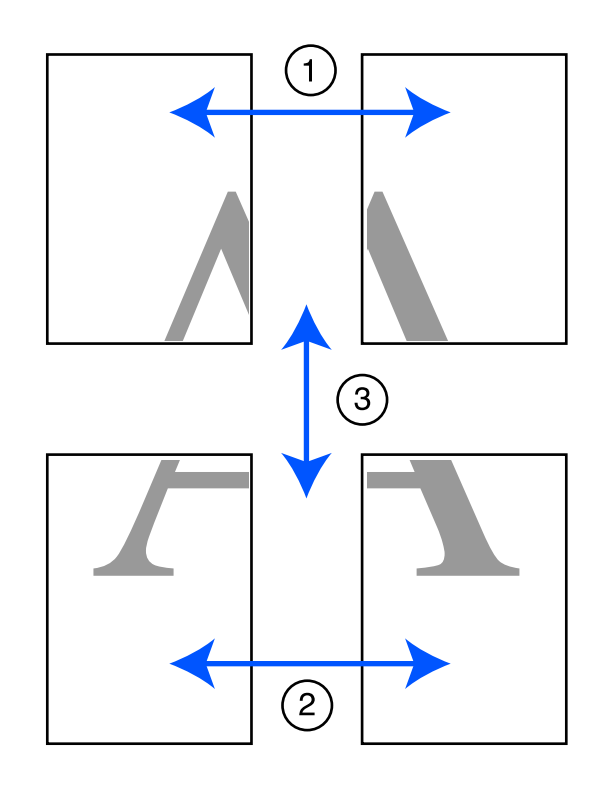

Připravte dva horní listy a ořízněte přebytečnou část z levého listu řezem vedeným po čáře spojující dvě spojovací vodicí čáry (středy značek X).

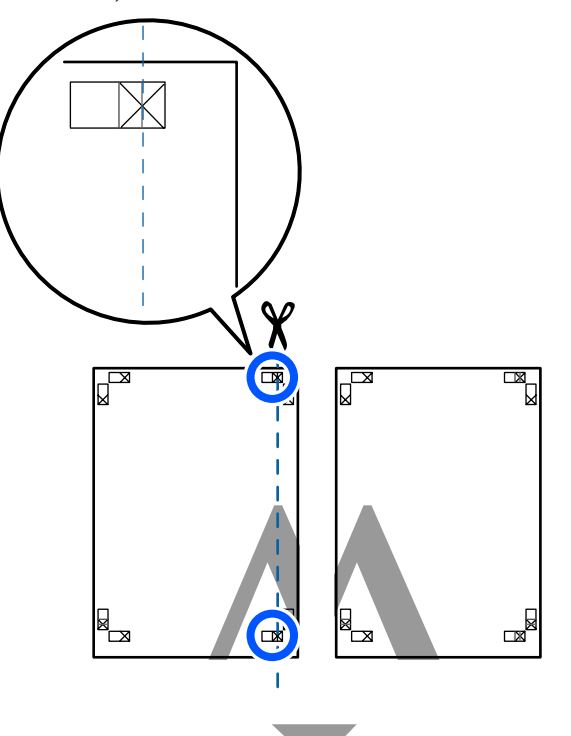

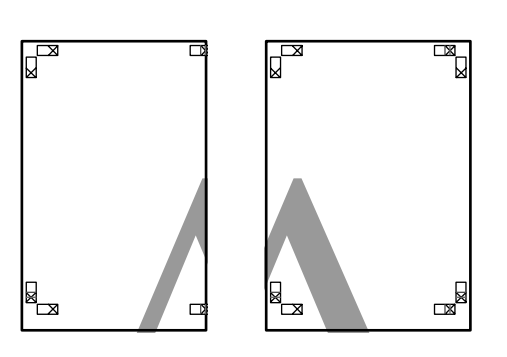

2

Přiložte horní levý list k horní části horního pravého listu. Srovnejte značky X, jak je znázorněno na obrázku níže, a dočasně je na zadní straně upevněte lepicí páskou.

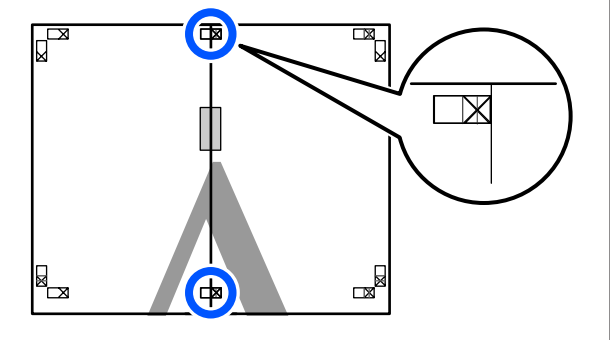

3 Když se budou dva listy překrývat, ořízněte přebytečnou část řezem vedeným po čáře spojující dvě ořezové vodicí čáry (čáry vlevo od značek X).

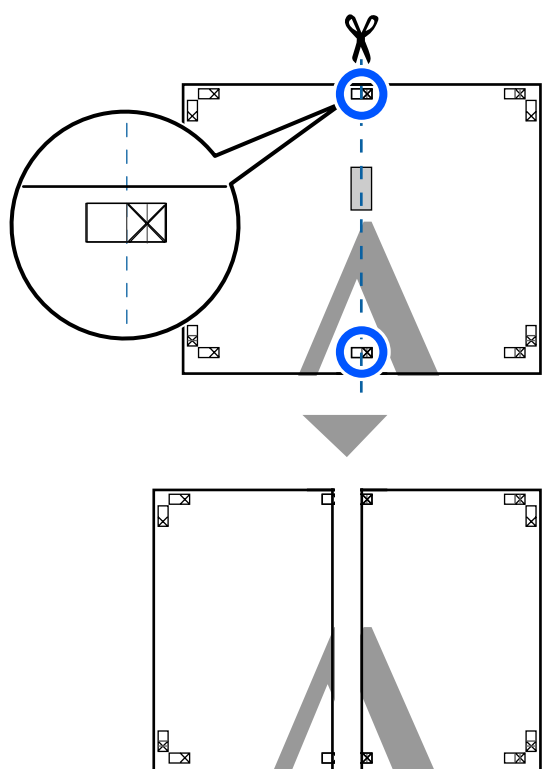

Δ

### Spojte oba listy.

Lepicí páskou slepte dohromady rubové strany listů.

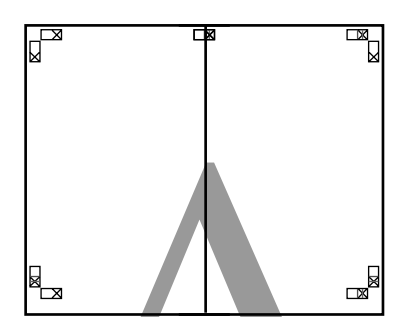

5

Opakujte kroky 1 až 4 s dolními dvěma listy.

6

Ořízněte spodní část horních listů řezem vedeným po čáře spojující dvě vodicí čáry (čáry nad značkami X).

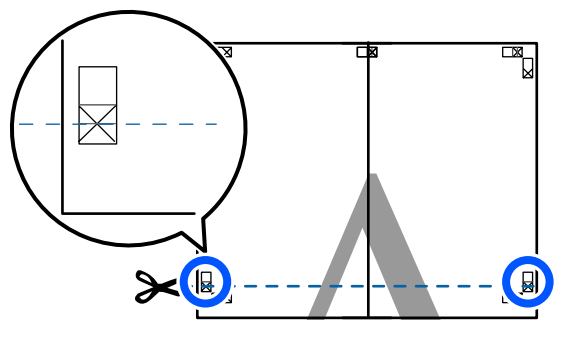

7 Přiložte horní list k horní části dolního listu. Srovnejte značky X, jak je znázorněno na obrázku níže, a dočasně je na zadní straně upevněte lepicí páskou.

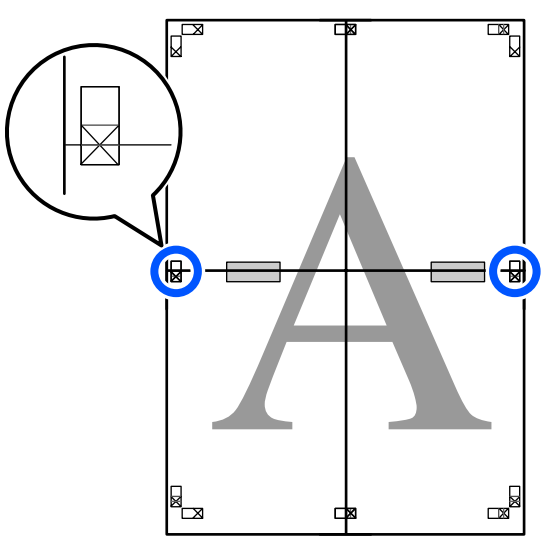

8 Když se budou dva listy překrývat, ořízněte přebytečnou část řezem vedeným po čáře spojující dvě ořezové vodicí čáry (čáry nad značkami X).

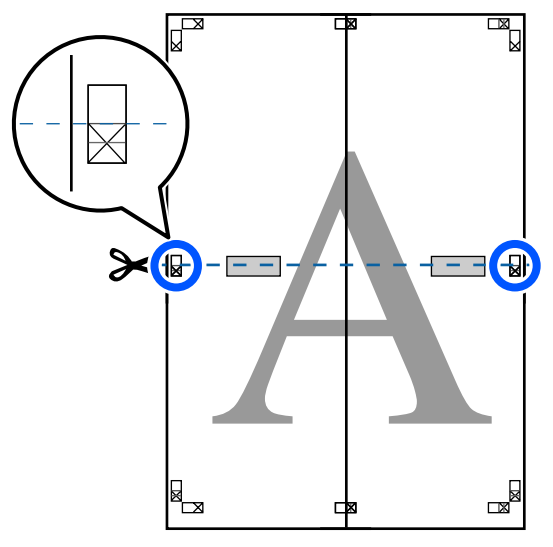

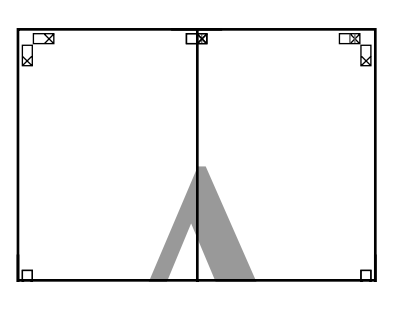

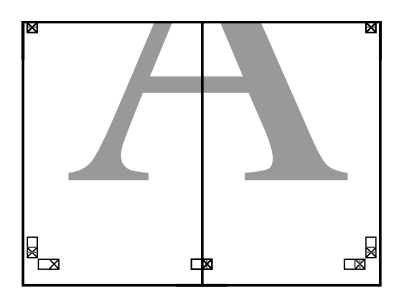

10

Spojte horní a dolní listy dohromady.
 Lepicí páskou slepte dohromady rubové strany listů.

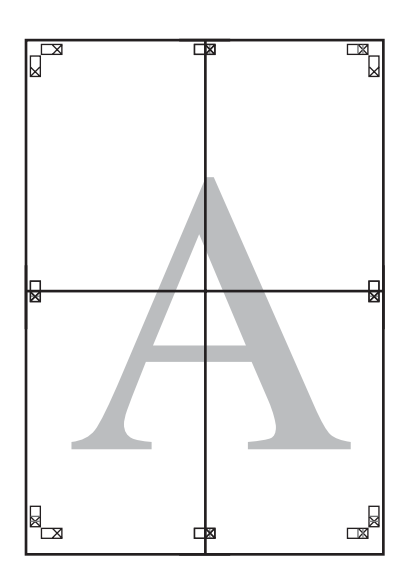

Po spojení všech listů ořízněte ohraničení řezem vedeným podél ořezových vodicích čar (mimo značky X).

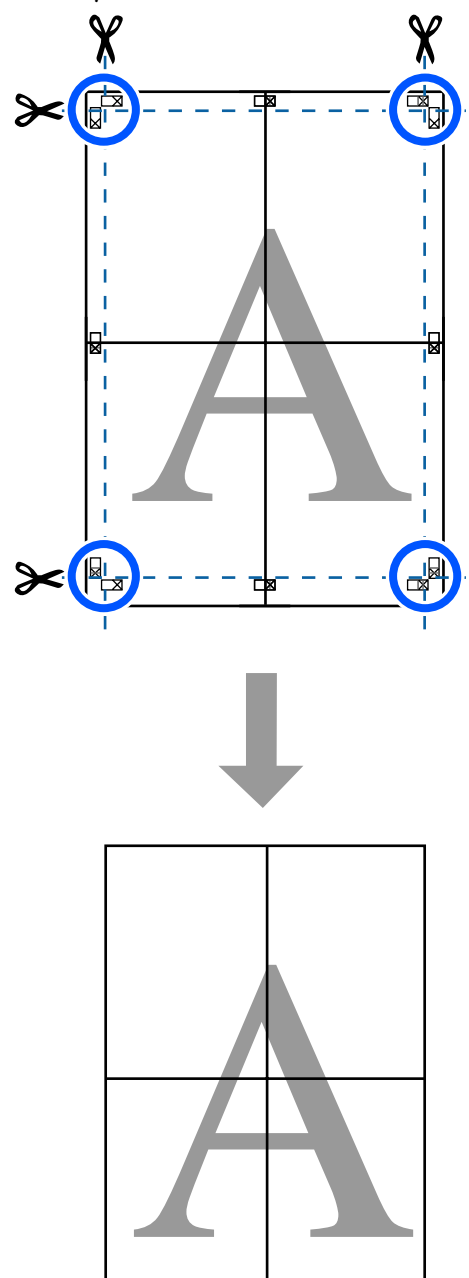

# Tisk více dokumentů (Layout Manager (Správce rozložení)) (pouze systém Windows)

Dokumenty vytvořené v různých aplikacích je možné vytisknout dohromady v požadovaném uspořádání. To vám umožní zlepšit efektivitu tiskové práce a šetřit papír.

### Ukázka uspořádání více dokumentů

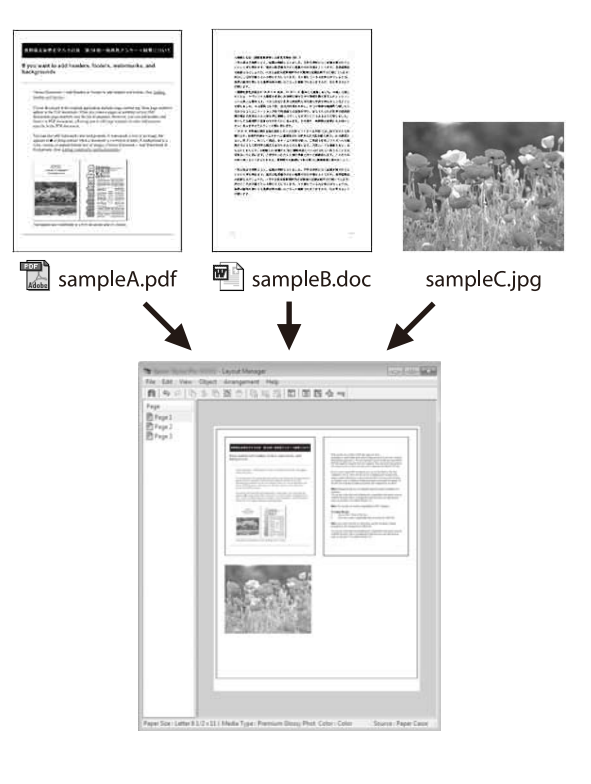

# Ukázka volného vertikálního/horizontálního uspořádání

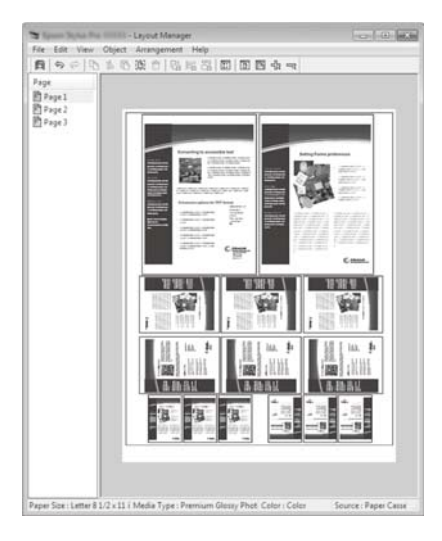

### Postupy nastavení pro tisk

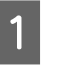

2

Otevřete ve své aplikaci soubor, který chcete vytisknout.

Zaškrtněte políčko **Layout Manager (Správce rozložení)** na kartě Printer Settings (Nastavení tiskárny) v ovladači tiskárny a zkontrolujte, zda je velikost, která byla nastavena v aplikaci, zobrazena ve Document Size (Velikost papíru).

∠ "Základní operační postupy (Windows)" na str. 49

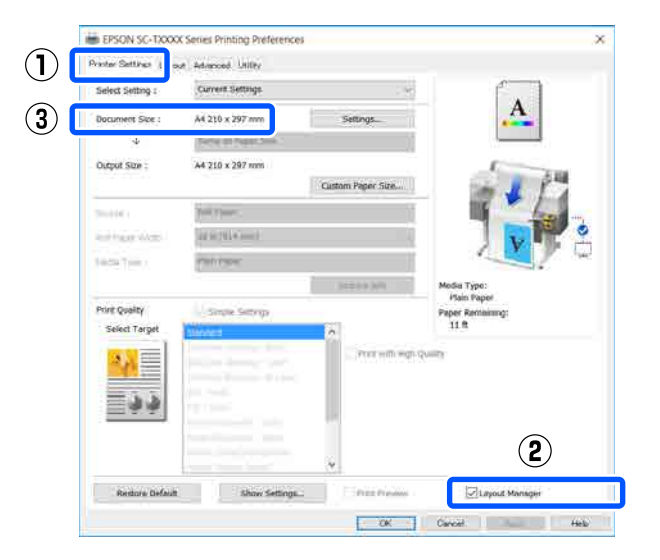

#### Poznámka:

3

Document Size (Velikost papíru) je velikost dokumentu, který má být umístěn na obrazovce Layout Manager (Správce rozložení). Skutečná tisková velikost papíru je nastavena na obrazovce v kroku 6.

Klepněte na tlačítko OK. Při tisku z aplikace se otevře obrazovka Layout Manager (Správce rozložení).

Tisková data se nevytisknou, ale jedna stránka je umístěna na papír obrazovky Layout Manager (Správce rozložení) jako jeden objekt.

Ponechte otevřenou obrazovku Layout 4 Manager (Správce rozložení) a opakujte kroky 1 až 3, dokud nepřidáte do rozložení všechny dokumenty.

> Příslušné objekty jsou přidávány na obrazovku Layout Manager (Správce rozložení).

Uspořádejte objekty na obrazovce Layout 5 Manager (Správce rozložení).

> Objekty lze přesouvat nebo měnit jejich velikosti přetažením, přesouváním nebo otáčením pomocí tlačítek nástrojů nebo pomocí možností v nabídce Object (Objekt).

Celkovou velikost a umístění objektů je možné měnit pomocí možností Preferences (Předvolby) a Arrangement (Uspořádání) v menu File (Soubor).

Podrobné informace o jednotlivých funkcích naleznete v nápovědě obrazovky Layout Manager (Správce rozložení).

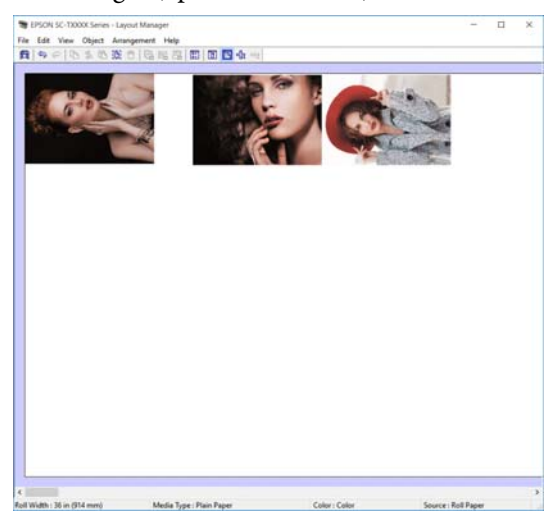

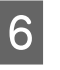

Klepněte na položku Properties (Vlastnosti) v menu File (Soubor) a upravte nastavení tisku v dialogovém okně ovladače tiskárny.

| Open Col               | • [[2, 15 2] [0] [0] [0]                                                                                                    | sta ====          |                           |
|------------------------|----------------------------------------------------------------------------------------------------|-------------------|---------------------------|
| Save Co<br>Save As     |                                                                                                    | 2.01              | Real Providence           |
| Properties             |                                                                                                    | Par               | 50 - ×                    |
| Let                    |                                                                                                    |                   |                           |
| EPSON SC TXXXX         | Serves Prouting Preferences                                                                                                    | $\mathbf{Q}$      |                           |
| Printer Settings Laira | at Advanced Utility                                                                                                    |                   |                           |
| Select Setting : :     | Current Settings                                                                                                    | ~                 |                           |
| Document Size :        | A4 210 x 297 mm                                                                                                    | Settings          | A                         |
| *                      | Same as Paper Side                                                                                                    | -                 |                           |
| Output Size 1          | A4 210 x 297 mm                                                                                                    | Custom Paper Size | - 1 17                    |
| Source :               | Roll Paper                                                                                                    | 2                 |                           |
| Roll Paper Width :     | 94 so (\$)(4 (em))                                                                                                    |                   |                           |
| Media Type             | Use Printer Settings                                                                                                    | 3                 |                           |
|                        |                                                                                                    | Acquire Info      | Media Type:<br>Plan Paper |
| Erint Quality          | Simple Settings                                                                                                    |                   | Paper Remaining:<br>12 ft |
| State and a            | CADILIA Drawing -Black<br>CADILian Drawing -Black<br>CADILian Drawing - Color<br>CADILian Drawing - Bi-Level<br>CIS - Black<br>CIS - State<br>Foster/Toccaneri - Color<br>Paster/Toccaneri - Color<br>Paster/Toccaneri - Black<br>Instarc (Monty)Respective | Prine with High   | u gualte                  |
|                        |                                                                                                    | ~                 |                           |

Zkontrolujte Media Settings (Nastavení média) a nastavte Print Quality (Kvalita tisku).

7

Na obrazovce File (Soubor) klepněte na nabídku Layout Manager (Správce rozložení) a pak klepněte na tlačítko Print (Tisk).

Bude zahájen tisk.

## Ukládání a vyvolávání nastavení

Informace o rozložení a nastavení na obrazovce Layout Manager (Správce rozložení) mohou být uloženy jako soubor. Potřebujete-li zavřít aplikaci uprostřed práce, můžete ji uložit do souboru, později ji otevřít a pokračovat v práci.

### Ukládání

Na obrazovce File (Soubor) klepněte na nabídku Layout Manager (Správce rozložení) a pak klepněte na tlačítko Save As... (Uložit jako...).

2

3

Zadejte název souboru, vyberte umístění a klepněte na tlačítko **Save (Uložit)**.

Zavřete obrazovku Layout Manager (Správce rozložení).

### Otevírání uložených souborů

Pravým tlačítkem myši klikněte na ikonu tiskárny ( ) na taskbar (hlavní liště) Windows, poté klikněte na Layout Manager (Správce rozložení) v zobrazené nabídce.

Otevře se obrazovka Layout Manager (Správce rozložení).

#### Poznámka:

Pokud není ikona tiskárny zobrazena na hlavním panelu Windows

Otevřete kartu **Utility** (Nástroj) v ovladači tiskárny a klikněte na tlačítko **Monitoring Preferences** (Předvolby sledování). Zaškrtněte políčko **Register the shortcut icon to the taskbar** (**Registrace ikony zástupce na hlavním panelu**) v dialogovém okně Monitoring Preferences (Předvolby sledování).

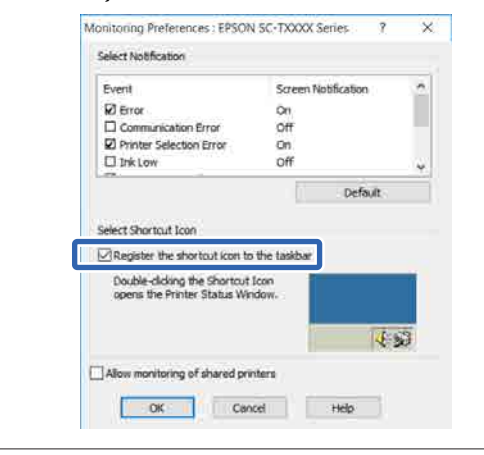

2 Klikněte na tlačítko **Open** v nabídce **File** (**Soubor**) na obrazovce Správce rozložení.

3

Vyberte umístění a otevřete požadovaný soubor.

### Tisk z počítače pomocí režimu HP-GL/2 nebo HP RTL

# Tisk z počítače pomocí režimu HP-GL/2 nebo HP RTL

Tiskárna dokáže emulovat<sup>\*</sup> ovladač HP-GL/2 (kompatibilní s tiskárnou HP Designjet 750C) a jazyk HP RTL. V této kapitole se popisují nastavení tiskárny a nastavení v aplikaci CAD pro tisk doprovázený procesem emulace.

 Nejsou podporovány všechny funkce. Pokud používáte netestované aplikace, otestujte předem jejich výstup.

### Důležité:

V případě tisku extrémně velkého objemu dat nemusí tiskárna pracovat dle očekávání.

### Poznámka:

Výkresy CAD mohou být tištěny také pomocí režimu CAD/line u dodávaného ovladače tiskárny. Pokud chcete tisknout s lepší kvalitou obrazu, doporučujeme tisk pomocí ovladače tiskárny.

∠ "Tisk výkresů CAD" na str. 60

# Nastavení tiskárny

Změňte nastavení tiskárny pro tisk v režimu HP-GL/2 nebo HP RTL, pokud je to nutné; použijte ovládací panel tiskárny. Nastavení tiskárny zahrnuje základní nastavení tisku, například zdroj a okraje papíru (Universal Print Settings) a HP-GL/2 specifická nastavením jako například nastavení palety (HP-GL/2 Unique Settings).

### Základní nastavení tisku

Klepněte na postup Settings — General Settings — Printer Settings — Universal Print Settings na Domácí obrazovce. 2 Zkontrolujte **Paper Source** a v případě potřeby proveďte změny nastavení.

Výchozím nastavením je Roll Paper. Pokud jsou odesílána data HP-GL/2 nebo HP RTL, dojde k chybě, pokud není vložen papír odpovídající zadanému zdroji.

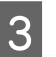

Zkontrolujte další položky a v případě potřeby proveďte změny.

Podrobnější informace o položkách Universal Print Settings.

∠ General Settings — Printer Settings" na str. 150

## HP-GL/2 Specifická nastavení tisku

Pokud chcete v této aplikaci změnit specifická nastavení HP-GL2, například data rotačního tisku, spojované linky a sadu Definovat paletu, použijte následující postup.

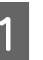

Klepněte na postup **Settings — General Settings — Printer Settings — HP-GL/2 Unique Settings** na Domácí obrazovce.

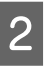

Poklepejte na požadované položky a změňte jejich nastavení.

Další podrobnosti o položkách HP-GL/2 Unique Settings.

∠ General Settings — Printer Settings" na str. 150

### Tisk z počítače pomocí režimu HP-GL/2 nebo HP RTL

### Poznámka:

# Když není tisk HP-GL/2 nebo HP RTL prováděn správně

Tiskárna si automaticky vybírá mezi normálním tiskem pomocí ovládače a emulačním tiskem HP-GL/2 nebo HP RTL z odeslaných dat tisku a poté přepíná systém do adekvátního režimu. Pokud není přepnutí režimů provedeno správně a pokud není správně proveden tisk, konfigurujte nastavení následujícím způsobem.

- Pokud je počítač spojen s tiskárnou pomocí USB Vyberte Settings — General Settings — Printer Settings — Printing Language — USB na Domácí obrazovce; potom změňte nastavení z Auto na HP-GL/2.
- Pokud je počítač spojen s tiskárnou pomocí sítě Vyberte Settings – General Settings – Printer Settings – Printing Language – Network na Domácí obrazovce; poté změňte nastavení z Auto na HP-GL/2.

Pro obvyklý tisk pomocí ovladače tiskárny po ukončení HP-GL/2 nebo HP RTL se vraťte na nastavení **Auto**.

# Nastavení aplikace CAD

Následujícím způsobem nastavte výstupní zařízení, podle svého modelu. Toto vysvětlení používá AutoCAD 2018 jako příklad.

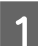

### Klikněte na Plot (Zakreslit).

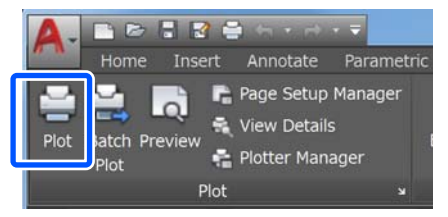

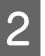

Nastavte plánovač v **Printer/plotter (Tiskárna**/ **Plotter)**.

□ SC-T5400 Series/SC-T5400M Series: HP Designjet 750C C3196A  SC-T3400 Series/SC-T3400N Series: HP Designjet 750C C3195A

| Name:                                                                                                    | <none></none>                                           |                               | •                                             | Add           |          |
|----------------------------------------------------------------------------------------------------|---------------------------------------------------------|-------------------------------|-----------------------------------------------|---------------|----------|
| Printer/plotter                                                                                               |                                                         |                               |                                               | ו             |          |
| Name:                                                                                                    | Brook SC 11388 Series                                   |                               | •                                             | Propertie     | s        |
| MOtter:                                                                                                    |                                                         | _                             |                                               | k— 8.5‴ —     | *        |
| Where: L                                                                                                    | PT1:                                                    |                               |                                               |               | <u>I</u> |
| Description:                                                                                                  |                                                         |                               |                                               |               | 11.0"    |
| Plot to file                                                                                                  |                                                         |                               |                                               |               |          |
|                                                                                                    |                                                         |                               |                                               |               |          |
| Paper size                                                                                                    |                                                         |                               | Nu                                            | mber of copie | es       |
| Paper size                                                                                                    | 11 in                                                   |                               | Nu<br>•                                       | mber of copie | es<br>•  |
| Paper size<br>Letter 8 1/2 x 1<br>Plot area                                                                   | 11 in                                                   | Plot sca                      | Nu<br>•                                       | mber of copie | *        |
| Paper size<br>Letter 8 1/2 x 1<br>Plot area<br>What to plot:                                                  | 11 in                                                   | Plot sca<br>V Fit 1           | Nu<br>•<br>ele<br>to paper                    | mber of copie | es * *   |
| Paper size<br>Letter 8 1/2 x 1<br>Plot area<br>What to plot:<br>Display                                       | 11 in                                                   | Plot sca<br>V Fit 1<br>Scale: | Nu<br>•<br>ole<br>Custom                      | mber of copie | es<br>*  |
| Paper size<br>Letter 8 1/2 x 1<br>Plot area<br>What to plot:<br>Display<br>Plot offset (origin                | 11 in<br>•<br>• set to printable area)                  | Plot sca<br>V Fit 1<br>Scale: | Nu<br>sle<br>Custom<br>1                      | inches        | •        |
| Paper size<br>Letter 8 1/2 x 1<br>Plot area<br>What to plot:<br>Display<br>Plot offset (origin<br>X: 0.000000 | 11 in<br>set to printable area)<br>inch Center the plot | Plot sce<br>V Fit 1<br>Scale: | Nu<br>ole<br>to paper<br>Custom<br>1<br>10.45 | inches        | es<br>*  |

Tato kapitola popisuje způsob tisku, a to i když není v počítači nainstalován ovladač tiskárny, pokud jste připojeni k síti; tato kapitola také vysvětluje, jak připojit USB flash paměť k tiskárně a jak tisknout soubory na USB flash paměťové zařízení.

# **Tisk pomocí AirPrint**

AirPrint umožňuje okamžitý bezdrátový tisk ze zařízení iPhone, iPad, iPod touch a Mac bez nutnosti instalovat ovladače nebo stáhnout software.

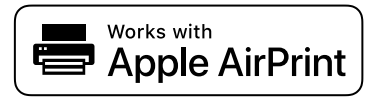

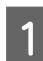

Vložte papír do produktu.

Nastavte produkt na bezdrátový tisk. Viz níže uvedený odkaz.

### http://epson.sn

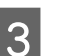

Připojte zařízení Apple k bezdrátové síti, kterou používá váš produkt.

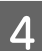

Tisk ze zařízení do produktu.

### Poznámka

Podrobnosti naleznete na stránce AirPrint na webu společnosti Apple.

# Přímý tisk přes web (nahrávání a tisk) (pouze SC-T5400M Series)

### Shrnutí funkcí

Nahrávání a tisk představuje funkci, která tiskne po spuštění Web Config z počítače, na kterém není nainstalován ovladač tiskárny.

### ∠ Jak používat Web Config" na str. 26

Můžete tisknout jednoduše výběrem souboru, který chcete vytisknout, a jeho odesláním do tiskárny. Pokud prohlížeč, který používáte, podporuje funkci přetahování, můžete nahrát více souborů v jedné dávce a vytisknout je v daném pořadí.

Níže jsou uvedeny soubory, které lze z uploadu vytisknout.

- **JPEG**
- HP-GL/2
- TIFF (pouze data vytvořená na tiskárně)
- PDF (pouze data vytvořená na tiskárně)

## Postup nahrávání a tisku

- Vložte papír do tiskárny. 1
  - ∠ Zavádění nekonečného papíru" na str. 33 ∠𝔅 "Vkládání Cut Sheet (1 sheet)" na str. 40

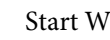

2

Start Web Config.

∠ Jak začít" na str. 26

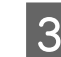

4

Objeví se karta **Tisk**. Klikněte na **Upload and Print**.

| Salar Anna Nameth            | text broarty Protect Security Desce M | and a second second s |                                                                                                    |
|------------------------------|---------------------------------------|----------------------------------------------------------------------------------------------------|----------------------------------------------------------------------------------------------------|
| Sec:<br>Curren Paper Setting | Upload and Print                      |                                                                                                    |                                                                                                    |
| Listed and Post              | bechtrys Admint                       |                                                                                                    |                                                                                                    |
|                              | Cute Matte                            | Witney Comm                                                                                                    |                                                                                                    |
|                              | Paper Sname                           | Jul Page                                                                                                    |                                                                                                    |
|                              | - And Paper                           |                                                                                                    |                                                                                                    |
|                              | Fase Ton                              | Paper and                                                                                                    |                                                                                                    |
|                              | Paper Wells                           |                                                                                                    |                                                                                                    |
|                              | -                                     | d mg in line is glind test                                                                                                    | Burganing He binage         -447-01,0           -447-01,0         -450           -150         -150           -170         -170           Burganing State Select Vell-23, 27 or<br>194 102, 166         -194 -23, 27 or<br>194 102, 166 |
|                              |                                       | Report Films to Uplant                                                                                                    | Cartor a no separat                                                                                                    |

### Poznámka:

Pokud se karta **Tisk** neobjeví, kontaktujte svého správce systému.

Proveďte nastavení pro tisk.

Zvolte Režim barev a Zdroj papíru v **Základní** nastavení.

| Train<br>Control Paper Setting<br>Optical and First | I foloard and Print |                                    |                                                                                                    |
|-----------------------------------------------------|---------------------|------------------------------------|----------------------------------------------------------------------------------------------------|
|                                                     |                     | W Calar U Skite                    |                                                                                                    |
|                                                     | Lifest Derivation   | Real Pager                         |                                                                                                    |
|                                                     | - Put Paper         |                                    |                                                                                                    |
|                                                     | Pages Type          | Paper aut                          |                                                                                                    |
|                                                     | Page (Kim)          |                                    |                                                                                                    |
|                                                     |                     | Dag and drug the Bas to upbat them | Response la formal<br>- en 2013<br>- en 2013<br>- en 2015<br>- 1927<br>- 2015<br>Statisse and sea sea seator 1.587 Ca.UP or<br>Sea 2012, San<br>- Bootherd's uniting in "Right Respon<br>- Bootherd's uniting in "Right Respon<br>- Bootherd's uniting in "Right Respon<br>- Bootherd's uniting in "Right Respon<br>- Bootherd's uniting in "Right Respon<br>- Bootherd's uniting in "Right Respon<br>- Bootherd's uniting in "Right Respon<br>- Bootherd's uniting in "Right Respon<br>- Bootherd's uniting in "Right Respon<br>- Bootherd's uniting in "Right Respon<br>- Bootherd's uniting in "Right Respon<br>- Bootherd's uniting in "Response - Bootherd's uniting<br>- Bootherd's uniting in "Response - Bootherd's uniting<br>- Bootherd's uniting in "Response - Bootherd's uniting<br>- Bootherd's uniting in the Response - Bootherd's uniting<br>- Bootherd's uniting in "Response - Bootherd's uniting<br>- Bootherd's uniting in "Response - Bootherd's uniting<br>- Bootherd's uniting in "Response - Bootherd's uniting<br>- Bootherd's uniting in the Response - Bootherd's uniting<br>- Bootherd's uniting in "Response - Bootherd's uniting in the Response - Bootherd's uniting<br>- Bootherd's uniting in the Response - Bootherd's uniting in the Response - Bootherd's unit |
|                                                     |                     | Barract Films to Up/said           |                                                                                                    |
|                                                     |                     |                                    |                                                                                                    |

Proveďte nastavení, jako například nastavení kvality; použijte funkci **Advanced**.

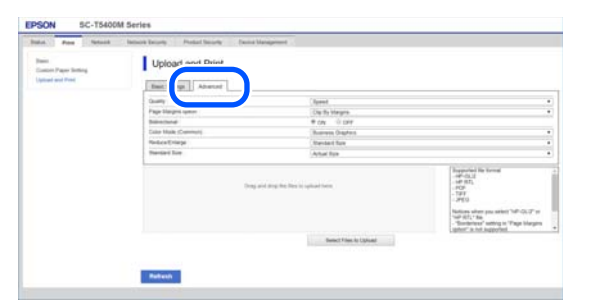

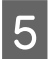

Tisk začnete přetažením a uvolněním dat.

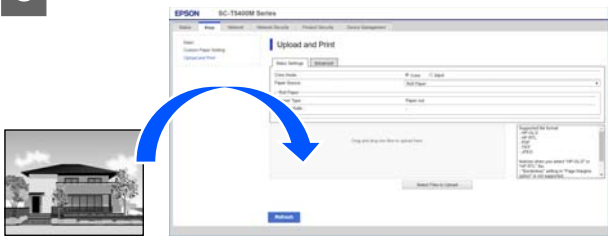

## Tisk souborů ze sdílené složky (Tisk ze složky) (pouze SC-T5400M Series)

### Shrnutí funkcí

Můžete si vybrat a vytisknout soubor ze sdílené složky v rámci sítě, která byla nastavena předem.

Proveďte nastavení pro sdílenou složku na obrazovce tiskárny nebo na Web Config.

∠ ? "Příprava sdílené složky" na str. 103

Následující soubory lze vytisknout ze síťové složky/FTP.

- JPEG
- □ HP-GL/2
- □ TIFF (pouze data vytvořená na tiskárně)
- DF (pouze data vytvořená na tiskárně)

## Příprava sdílené složky

### Nastavení pomocí tiskárny

1

2

Poklepejte na Settings na Domovské obrazovce.

Dotýkejte se těchto položek, v následujícím pořadí: **General Settings — Network Settings — Advanced — Shared Folder**.

Objeví se obrazovka pro nastavení hodnot pro sdílenou složku.

| Cancel        | Shared Folder |  |
|---------------|---------------|--|
| Folder Name ( | Required)     |  |
| Enter         |               |  |
| User Name     |               |  |
| Enter         |               |  |
|               | Proceed       |  |

Zadávejte jednotlivé položky. 3 Folder Name: Pomocí 255 znaků zadejte dráhu v síti pro sdílenou složku. Basic User Name: Zadejte uživatelské jméno, které používáte pro přihlášení do počítače. Password: Zadejte heslo, které používáte pro přihlášení do počítače. Pro dokončení nastavení u sdílené složky se dotkněte pole Proceed. Pro dokončení nastavení u sdílené složky Δ klikněte na OK. Nastavení od Web Config Start Web Config. Postup při tisku ze složky ∠ Jak začít" na str. 26 Následuje postup pro tisk ze složky pomocí obrazovky Objeví se karta **Tisk**. Klikněte na **Základní**. 2 tiskárny. Na Domovské obrazovce se dotkněte pole Network Folder. Stress Dress Po chvíli se objeví seznam souborů ve sdílené složce. Vyberte 1 soubor k vytištění. 2 Vyberte možnost Black/White nebo Color. 3 Použití pokročilých nastavení jako zvětšení Poznámka: nebo zmenšení velikosti Pokud se karta Tisk neobjeví, kontaktujte svého správce systému. Pokračujte ke kroku 4. Tisk ve skutečné velikosti bez pokročilých Zadávejte jednotlivé položky pro Print from 3 nastavení Folder. Pokračujte ke kroku 5. □ Print from Folder: Vyberte volbu Povolit. General Folder Name: Zadejte dráhu v síti pro Stiskněte kartu Advanced. 4 sdílenou složku. Nastavení můžete provést jako zmenšení nebo Uživatelské jméno: Zadejte uživatelské rozšíření pomocí funkce Reduce/Enlarge. jméno, které používáte pro přihlášení do Nastavte funkci Auto Fit Page do pozice On a počítače. tiskněte poté, kdy budou soubor automaticky rozšířen, aby odpovídal šířce nekonečného papíru nebo velikosti řezných listů, které jsou vloženy do tiskárny. Podrobnější informace o dalších položkách nastavení naleznete v následujících odstavcích.

> Amu síťové složky (pouze SC-T5400M Series)" na str. 188

Heslo: Zadejte heslo, které používáte pro přihlášení do počítače.

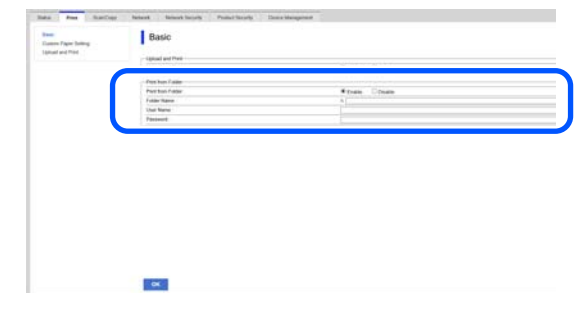

### Poznámka:

- Pokud jsou soubory HP-GL/2 vybrány v Page Margins option — Borderless, budou aplikovány funkce Clip By Margins nebo Oversize v Settings — General Settings — Printer Settings — Universal Print Settings — Page Margins option.
- Můžete vybrat volbu Reduce/Enlarge v souborech HP-GL/2; tato možnost se však nepoužívá.

Stiskněte tlačítko Print.

# Přímý tisk souborů umístěných na paměti USB flash

Do tiskárny lze zapojit paměť USB flash a vytisknout na ní přímo soubory JPEG a TIFF uložené na paměti.

Použít je možné paměti USB flash naformátované se souborovými systémy FAT a exFAT. Není však možné použít paměti USB flash s funkcemi zabezpečení jako je ochrana heslem.

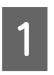

3

5

Zapojte do tiskárny paměť USB flash, na níž jsou uložena data, která se mají vytisknout.

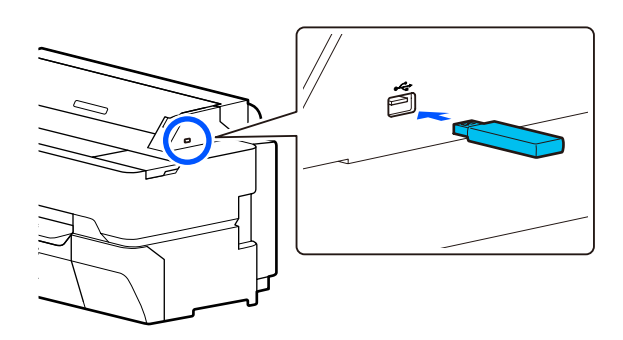

Na Domácí obrazovce stiskněte možnost **Memory Device**.

Stiskněte možnost JPEG nebo TIFF.

Stisknutím možnosti **JPEG** zobrazíte miniatury souborů JPEG.

Stisknutím možnosti **TIFF** zobrazíte seznam souborů TIFF.

4 Vyberte soubor k vytištění.

### Tisk souborů JPEG

Stisknutím vyberte obrázek souboru k tisku a následně stiskněte klávesu **Proceed to Print**. Tím se přidá k vybranému souboru znaménko zaškrtnutí. Stisknutím tlačítka **Single View** zvětšíte vybraný obrázek pro potvrzení. Chcete-li změnit pořadí zobrazených souborů, stiskněte ikonu 🚊 .

### Tisk souborů TIFF

Soubor vyberete stisknutím jeho názvu ze seznamu. Chcete-li změnit pořadí zobrazených souborů, stiskněte ikonu [1].

### Poznámka:

- Soubory jiné než JPEG nebo TIFF se na obrazovce tiskárny nezobrazí.
- Znaky ve složkách nebo názvech souborů, které nelze tiskárnou zobrazit, se zobrazí jako "?".

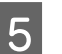

### Vyberte možnost Black/White nebo Color.

Použití pokročilých nastavení jako zvětšení nebo zmenšení velikosti

Pokračujte ke kroku 6.

Tisk ve skutečné velikosti bez pokročilých nastavení

Pokračujte ke kroku 7.

### 6 Stiskněte kartu Advanced.

Nastavení zvětšení a zmenšení lze nakonfigurovat v nabídce Reduce/Enlarge. Pokud nastavíte funkci **Auto Fit Page** na hodnotu **On**, tisk se provede automatickým zvětšením tak, aby odpovídal šířce nekonečného papíru nebo velikosti samostatného listu vloženého do tiskárny.

Podrobnější informace o dalších položkách nastavení naleznete v následujících odstavcích.

∠ mabídka Paměťové zařízení" na str. 172

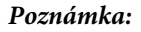

Pokud se dotknete ikony  $rac{1}{12}$  (Presets), můžete přiřadit název často používaným nastavením tisku a poté jej registrovat do funkce Presets.

Obrazovku pro zadávání jména lze přepínat pomocí označeného tlačítka.

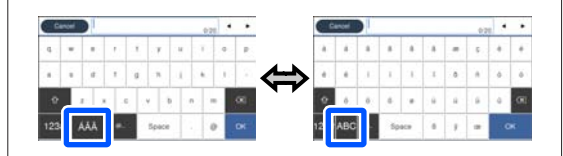

Každým stisknutím následující ikony vlevo dole přepnete metodu zadávání, a to následovně.

ABC: slouží k zadávání abecedních písmen.

123#: slouží k zadávání čísel a symbolů.

Dotkněte se číselné hodnoty pro počet výtisků a poté zadejte počet výtisků na obrazovce s klávesnicí.

#### Poznámka:

7

8

K potvrzení tiskového obrazu použijte tlačítko **Preview**.

Stiskněte tlačítko Print.

### Kopírovat (pouze SC-T5400M Series)

# Kopírovat (pouze SC-T5400M Series)

# Umisťování dokumentů do skeneru

Můžete načíst jeden dokument.

Velikosti dokumentů a typy papírů, které lze vložit, a dokumenty, které nelze vložit, jsou následující.

### Důležité:

Pokud je vložen dokument pokrytý prachem, může se v skeneru zachytit prach a snížit kvalita kopírovaných nebo naskenovaných obrázků. Před vložením dokumentu do skeneru odstraňte z dokumentu veškerý prach.

## Rozměry vkladatelného dokumentu

Šířka dokumentu: 148 mm až 914 mm (36 palců)

Délka dokumentu: 148 mm až 30480 mm (120 palců)<sup>\*</sup>

Tloušťka originálu: 0,8 mm nebo méně (nebo 0,55 mm nebo méně s volitelným nosným listem)

\* V závislosti na nastavení a formátu dat může být maximální délka odlišná, jak je uvedeno níže.

### Kopírování

Barevné a černobílé

| Kvalita    | S korekcí ne-<br>rovnosti | Bez korekce<br>nerovnosti |
|------------|---------------------------|---------------------------|
| Super Fine | 2624 mm                   | 2624 mm                   |
| Fine       |                           |                           |
| Speed      | 5260 mm                   | 5260 mm                   |
| Draft      |                           |                           |

### Skenování

TIFF: Barevné a černobílé

| Rozlišení vý-<br>stupu | S korekcí ne-<br>rovnosti | Bez korekce<br>nerovnosti |
|------------------------|---------------------------|---------------------------|
| 600 dpi                | 2624 mm                   | 30480 mm                  |
| 400 dpi                | 3972 mm                   |                           |
| 300 dpi                | 5260 mm                   |                           |
| 200 dpi                | 7895 mm                   |                           |

### JPEG: Barevné a černobílé

| Rozlišení vý-<br>stupu | S korekcí ne-<br>rovnosti | Bez korekce<br>nerovnosti |
|------------------------|---------------------------|---------------------------|
| 600 dpi                | 2624 mm                   | 2760 mm                   |
| 400 dpi                | 3972 mm                   | 4141 mm                   |
| 300 dpi                | 5260 mm                   | 5521 mm                   |
| 200 dpi                | 7895 mm                   | 8282 mm                   |

### PDF a PDF/A: Barevné

| Rozlišení vý-<br>stupu | S korekcí ne-<br>rovnosti | Bez korekce<br>nerovnosti |
|------------------------|---------------------------|---------------------------|
| 600 dpi                | 2624 mm                   | 2760 mm                   |
| 400 dpi                | 3972 mm                   | 4141 mm                   |
| 300 dpi                | 5080 mm                   | 5521 mm                   |
| 200 dpi                | 5260 mm                   | 8282 mm                   |

### PDF a PDF/A: Černobílé

| Rozlišení vý-<br>stupu | S korekcí ne-<br>rovnosti | Bez korekce<br>nerovnosti |
|------------------------|---------------------------|---------------------------|
| 600 dpi                | 2624 mm                   | 5080 mm                   |
| 400 dpi                | 3972 mm                   |                           |
| 300 dpi                | 5080 mm                   |                           |
| 200 dpi                | 5260 mm                   |                           |

### Kopírovat (pouze SC-T5400M Series)

## Typy papíru, které lze načíst

- Obyčejný papír
- Recyklovaný papír
- Křídový papír
- Lesklý papír
- Pauzovací papír
- 🖵 Fólie
- Modrotisk
- Aktuální tiskové zásoby
- □ Noviny
- 🖵 Leták
- Kreslicí papír
- Japonský papír pro kaligrafii

### Důležité:

Pokud je vložen pauzovací papír, tiskárna nemůže automaticky zjistit šířku. Na ovládacím panelu nastavte **Original Size** nebo **Scan Size**.

∠ Sr "Nabídka Kopírování (pouze SC-T5400M Series) " na str. 175

∠ ¬ "Nabídka pro skenování (pouze SC-T5400M Series)" na str. 180

## Dokumenty, které nelze načíst

Nevkládejte následující typy originálů. Nedodržení tohoto upozornění může způsobit uvíznutí papíru nebo poškození tiskárny.

- Originály, které jsou navázány
- Originály, které jsou ohnuté
- Originály s uhlíkovým podkladem
- Originály, které jsou připevněny sponkami, svorkami pro papír nebo lepidlem

- Originály, které mají mnoho otvorů, například volné listy papíru
- Originály, které jsou tvarovány nepravidelně nebo nejsou řezány v pravém úhlu
- Originály s připojenými fotografiemi, nálepkami nebo štítky
- Originály, které jsou transparentní
- Originály, které jsou lesklé
- Originály, které mají zhoršenou kvalitu
- Originály, které jsou roztrhané

## Při vkládání tenkých, snadno roztržitelných dokumentů, které nechcete poškodit,

použijte volitelný nosný list pro tenké dokumenty a dokumenty, které nechcete poškodit.

"Možnosti a spotřební materiál" na str. 223

### Dokumenty, které potřebují nosný list

- Cenné dokumenty, které nechcete poškodit (dokumenty o půjčce, master kopie, staré kresby, staré mapy, umělecká díla atd.)
- Dokumenty s křehkými povrchy nebo materiály (koláže, noviny, rýžový papír, olejové pastelové kresby atd.)
- Průhledná a průsvitná fólie

### Poznámky pro vkládání dokumentů do nosného listu

Vložte dokument do nosného listu, postupujte podle obrázku.

- Vložte dokument tak, aby strana, na kterou chcete skenovat, směřovala k průhlednému listu.
- Zarovnejte horní okraj dokumentu s částí (A) nosného listu.
### Kopírovat (pouze SC-T5400M Series)

□ Zarovnejte stranu dokumentu s řádkem <sup>③</sup>.

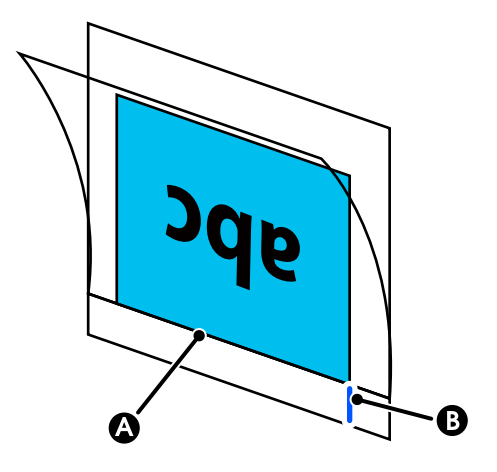

## Důležité:

Pokud je vložen nosný list, tiskárna nemůže automaticky zjistit šířku. Na ovládacím panelu nastavte **Original Size** nebo **Scan Size** a **Top Offset**.

∠ ¬ "Nabídka Kopírování (pouze SC-T5400M Series) " na str. 175

∠ ¬ "Nabídka pro skenování (pouze SC-T5400M Series)" na str. 180

## Jak vkládat dokumenty

## Důležité:

- Pokud má originál tendenci se kroutit, vložte originál po narovnání zakroucené části.
- Vyhlaďte záhyby v originálu a vložte tento originál do tiskárny.

### Poznámka:

Dokumenty delší než 1 metr je nutné podepřít rukou, aby při podávání nedošlo k nerovnostem.

Zarovnejte vodítko dokumentu na pravé straně s polohou pro vkládání dokumentů.

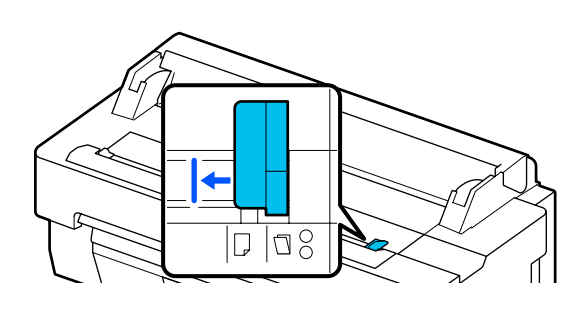

Pokud používáte pro skenování nosný list, zarovnejte vodítko dokumentu s pozicí uvedenou na obrázku.

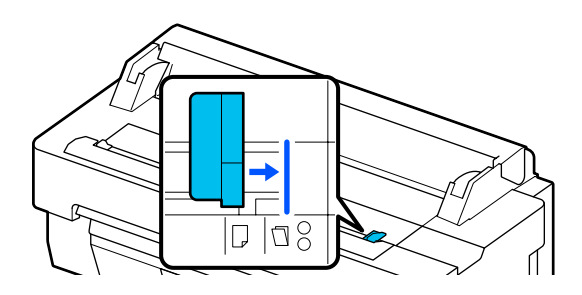

Nastavte skenovanou stranu nahoru a zarovnejte pravý okraj dokumentu s vodítkem dokumentu. Vložte vedoucí okraj dokumentu přímo do slotu pro skenovaný papír; musí se ozvat pípnutí.

Vložte dokument ve směru znázorněném na obrázku.

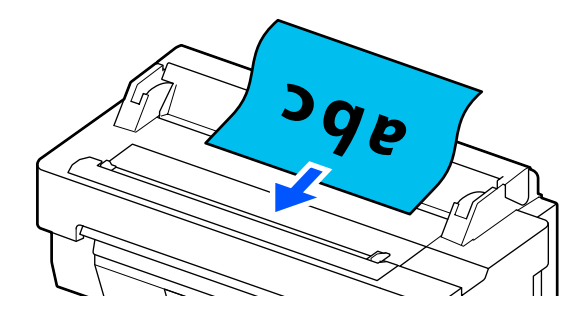

2

### Kopírovat (pouze SC-T5400M Series)

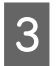

Zarovnejte vodítko dokumentu na levé straně s okrajem dokumentu.

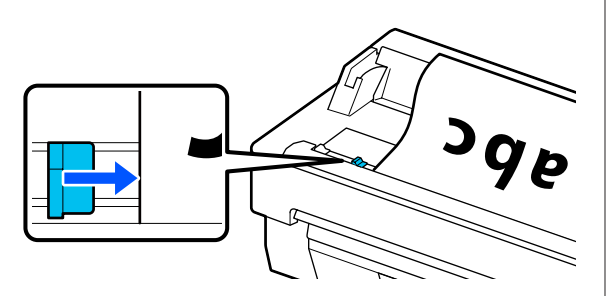

4

2

3

4

5

Zkontrolujte, zda je koš na papír otevřen.

## Postup pro kopírování

- Vložte dokument do tiskárny.
- Na Domovské obrazovce stiskněte možnost **Copy**.
- V **Basic Settings** nastavte funkce Color, Quality, Density a Reduce/Enlarge.

∠ Z "Nabídka Kopírování (pouze SC-T5400M Series) " na str. 175

Pokud provádíte podrobná nastavení, například Original Type, proveďte nastavení v nabídce **Advanced**.

∠ <sup>3</sup> "Nabídka Kopírování (pouze SC-T5400M Series) " na str. 175

Pokud používáte volitelný nosný list, musíte provést následující nastavení ve funkci **Advanced**.

- **U**rčete **Original Size** ze standardní velikosti.
- □ Nastavte **Top Offset** na 19 mm.
- Dotkněte se číselné hodnoty pro počet výtisků a poté zadejte počet výtisků na obrazovce s klávesnicí.
- 6 Stisknutím tlačítka **Copy** spustíte skenování dokumentu.

Po dokončení skenování vyjměte originál.

Přidržujte originál a zároveň stiskněte tlačítko **OK** na obrazovce a poté originál vyjměte.

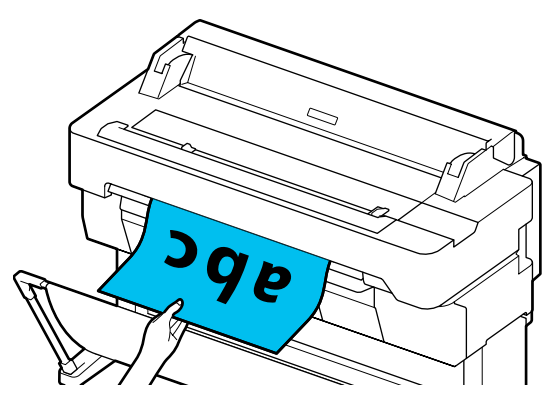

Tisk se spustí po úplném odstranění originálu.

# Skenování (pouze SC-T5400M Series)

# Shrnutí funkcí

Níže jsou uvedeny 3 způsoby, jak uložit nebo odeslat data naskenovaných obrázků.

Network Folder/FTP: Uložení naskenovaného obrázku do složky prostřednictvím sítě. Pro příjemce můžete zadat sdílenou složku (složku, která používá protokol SMB), která byla vytvořena v počítači nebo složce na serveru FTP. Nastavení sdílené složky nebo serveru FTP musíte provést předem.

Email: Naskenovaný obrázek připojte přímo do e-mailu, abyste jej mohli odeslat z tiskárny. Musíte zaregistrovat e-mailový server a provést jeho nastavení předem.

Memory Device: Naskenovaný obrázek můžete uložit do paměti USB flash, která je nainstalována v tiskárně. Nemusíte provádět žádná nastavení předem.

## Příprava na skenování

Pro uložení naskenovaného obrázku do složky nebo odeslání naskenovaného obrázku e-mailem je třeba provést následující nastavení.

- Nastavení sdílené složky a nastavení FTP serveru Proveďte nastavení v Web Config. Další podrobnosti najdete v *Příručka správce*.
- Nastavení poštovního serveru Proveďte nastavení v Web Config. Další podrobnosti najdete v *Příručka správce*.

 Nastavení pro e-mailové adresy příjemce a kontakty pro sdílenou složku
 Proveďte nastavení z obrazovky tiskárny nebo z Web Config. Tato kapitola vysvětluje nastavení kontaktů ve sdílené složce pomocí obrazovky tiskárny.

Postup nastavení v Web Config naleznete v *Příručka správce*.

### Vytváření Contacts

- Poklepejte na Settings na Domovské obrazovce.
- 2 Dotkněte se, v tomto pořadí: Contacts Manager – Register/Delete.
- 3 Dotkněte se, v tomto pořadí: Add Entry Add Contact – Network Folder/FTP.

Objeví se obrazovka Přidat položku.

| Cancel          | Add Entry | ОК |
|-----------------|-----------|----|
| Registry Number |           |    |
| 0001            |           |    |
| Name            |           |    |
| Enter Name.     |           |    |
| Index Word      |           |    |

- Zkontrolujte podrobnosti pro každou položku a zadejte všechny potřebné informace.
- Registry Number: Nastavte číslo registru pro adresu.
- Name: Název, který se zobrazí v kontaktech (max. 30 znaků).
- Index Word: Slouží k vyhledávání kontaktů (až 30 znaků).
- □ Communication Mode: Vyberte SMB.
- Location: Zadejte síťovou cestu sdílené složky (max. 255 znaků). Pokud zadáváte písmena, čísla a symboly, zadejte správně jednobajtové a dvoubajtové znaky. Pokud je nastavení pro jednobajtové a dvoubajtové znaky nesprávné, nebudete moci ukládat do sdílené složky.
- User Name: Zadejte uživatelské jméno, které používáte pro přihlášení do počítače.
- Password: Zadejte heslo, které používáte pro přihlášení do počítače.

Assign to Frequent Use: Zaregistrujte adresu pro časté používání. Jakmile je zadána adresa, zobrazí se v horní části obrazovky.

#### Poznámka:

5

Pokud v počítači nemáte nastaveno heslo, nemusíte zadávat uživatelské jméno ani heslo.

Klepnutím na tlačítko **OK** dokončíte registraci sdílené složky ke kontaktům.

## Postup pro skenování

Pro uložení naskenovaného obrázku do složky nebo odeslání naskenovaného obrázku e-mailem je třeba provést následující nastavení.

"Příprava na skenování" na str. 111

## Skenování a ukládání obrázku do sdílené složky nebo FTP serveru

#### Poznámka:

Nejprve zkontrolujte, zda je provedeno správné nastavení **Date/Time** a **Time Difference** na tiskárně. Na ovládacím panelu vyberte v následujícím pořadí tyto položky: **Settings — General Settings — Basic Settings — Date/Time Settings**.

#### Vložte originál.

∠ → "Umisťování dokumentů do skeneru" na str. 107

∠ 37 "Jak vkládat dokumenty" na str. 109

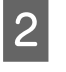

3

Na Domovské obrazovce stiskněte možnost **Scan**.

Dotkněte se funkce **Network Folder/FTP** Objeví se obrazovka, na které můžete určit umístění.

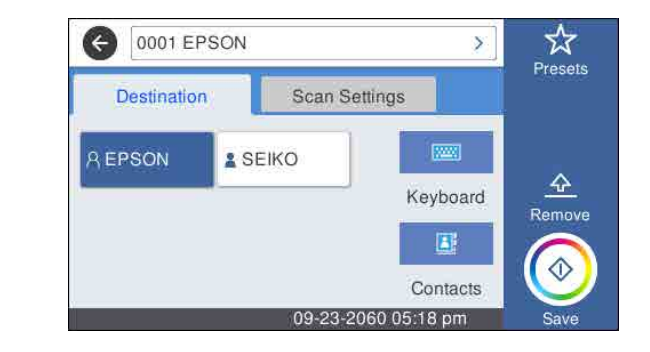

4

Určete Location pomocí jedné ze 3 následujících metod.

- Vyberte příjemce, který je registrován pro časté používání: Klepněte na ikonu, která se zobrazí.
- Keyboard: Dotyková Keyboard. Vyberte
  Communication Mode a zadejte umístění v poli Location (Required). Podle potřeby nastavte další umístění.
  Zadejte Location v následujících formátech.
  Pokud je režim komunikace SMB (při použití sdílené složky v počítači): \\název hostitele (název serveru)\ cesta složky
  Pokud je režim komunikace FTP (při použití FTP serveru): ftp://název hostitele (název serveru)/cesta ke složce
- Vyberte z kontaktů: Stiskněte možnost Contacts, vyberte příjemce a potom stiskněte tlačítko Close.

Složky můžete vyhledávat ve složkách kontaktů. Do vyhledávacího pole v horní části obrazovky zadejte vyhledávací klíčová slova.

#### Poznámka:

Historii uložených složek můžete vytisknout tak, že se dotknete 🔜.

5

Stiskněte možnost **Scan Settings** a proveďte nastavení pro skenování.

Vyberte nastavení, například Color Mode a File Format.

"Nabídka pro skenování (pouze SC-T5400M Series)" na str. 180

Pokud používáte volitelný nosný list, musíte provést následující nastavení.

- Určete Scan Size ze standardní velikosti.
- □ Nastavte **Top Offset** na 19 mm.

Stisknutím tlačítka Save spustíte skenování.

6

7

Po dokončení skenování vyjměte originál.

Přidržujte originál a zároveň stiskněte tlačítko **OK** na obrazovce a poté originál vyjměte.

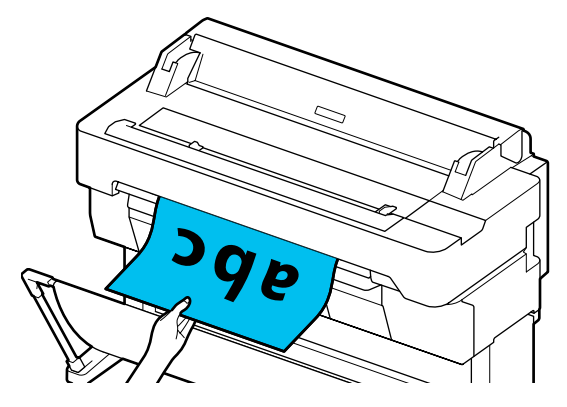

## Skenování a připojování obrázku k e-mailu

Vložte originál.

Jumisťování dokumentů do skeneru" na str. 107

∠ Jak vkládat dokumenty" na str. 109 گ

2 Na Domovské obrazovce stiskněte možnost Scan.

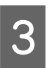

Stiskněte možnost Email.

Zobrazí se obrazovka, ze které můžete zadat příjemce.

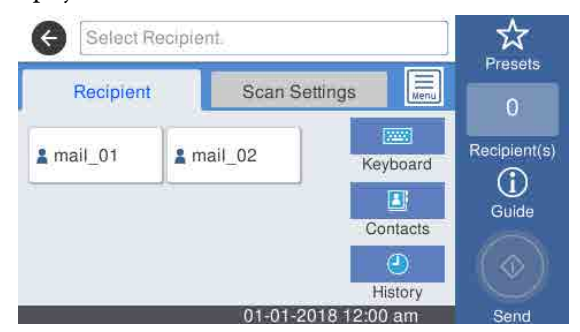

4

Určete příjemce pomocí jedné ze 4 následujících metod.

- Vyberte příjemce, který je registrován pro časté používání: Klepněte na ikonu, která se zobrazí.
- □ Keyboard: Pomocí **Keyboard** a zadejte příjemce. Klepněte na **OK**.

- Vyberte z kontaktů: Stiskněte možnost
  Contacts, vyberte příjemce nebo skupinu a potom stiskněte tlačítko Close.
  Příjemce můžete vyhledávat ve složkách kontaktů. Do vyhledávacího pole v horní části obrazovky zadejte vyhledávací klíčová slova.
- Vyberte položky z historie: Stiskněte možnost History, vyberte příjemce a stiskněte možnost Close.

### Poznámka:

- Číslo příjemce, kterého jste vybrali, se zobrazí na pravé straně obrazovky. Můžete odeslat e-mail až 10 příjemcům (e-mailové adresy nebo skupiny).
   Pokud ke svým příjemcům přidáte skupinu, můžete také přidat adresy do skupiny a odeslat e-mail až na 200 e-mailových adres.
- Seznam vybraných adres můžete zkontrolovat stisknutím pole v horní části obrazovky.
- Můžete zobrazit nebo vytisknout historii odeslaných e-mailů nebo změnit nastavení e-mailového serveru, a to pomocí .

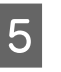

Stiskněte možnost **Scan Settings** a proveďte nastavení pro skenování.

Vyberte nastavení, například Color Mode a File Format.

/> "Nabídka pro skenování (pouze SC-T5400M Series)" na str. 180

Pokud používáte volitelný nosný list, musíte provést následující nastavení.

- Určete Scan Size ze standardní velikosti.
- □ Nastavte **Top Offset** na 19 mm.

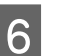

Stisknutím tlačítka Save spustíte skenování.

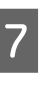

Po dokončení skenování vyjměte originál.

Přidržujte originál a zároveň stiskněte tlačítko **OK** na obrazovce a poté originál vyjměte.

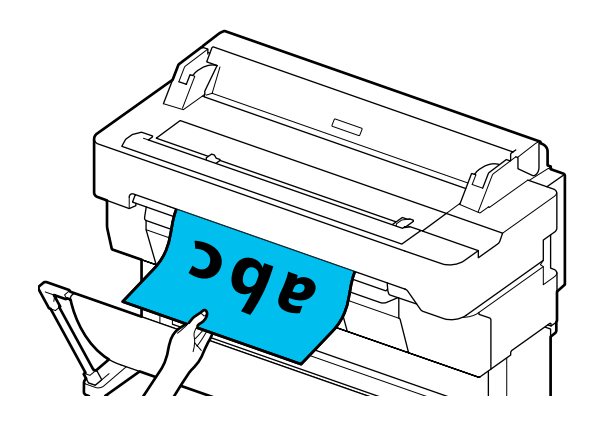

## Skenování a ukládání obrázku na paměťové zařízení

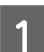

K tiskárně připojte paměť USB flash.

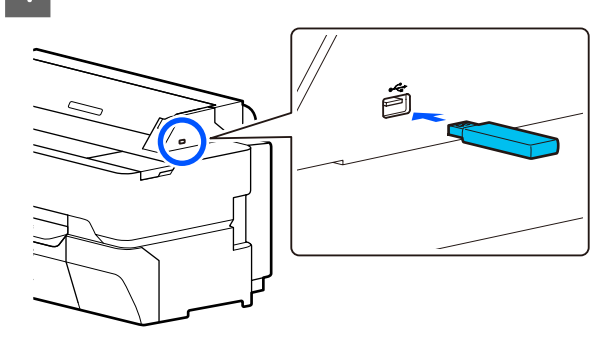

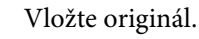

Jumisťování dokumentů do skeneru" na str. 107

🖅 "Jak vkládat dokumenty" na str. 109

3

2

Na Domovské obrazovce stiskněte možnost **Scan**.

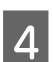

5

Stiskněte možnost Memory Device.

V položce **Basic Settings** vyberte nastavení, například Color Mode nebo File Format.

∠ ¬ "Nabídka pro skenování (pouze SC-T5400M Series)" na str. 180

Pokud nastavujete hustotu skenování, proveďte nastavení v nabídce **Advanced**.

"Nabídka Kopírování (pouze SC-T5400M Series) " na str. 175

Pokud používáte volitelný nosný list, musíte provést následující nastavení.

- Určete Scan Size ze standardní velikosti.
- □ Nastavte **Top Offset** na 19 mm.
- 6 Stiskr

7

- Stisknutím tlačítka Save spustíte skenování.
- Po dokončení skenování vyjměte originál.
- Přidržujte originál a zároveň stiskněte tlačítko **OK** na obrazovce a poté originál vyjměte.

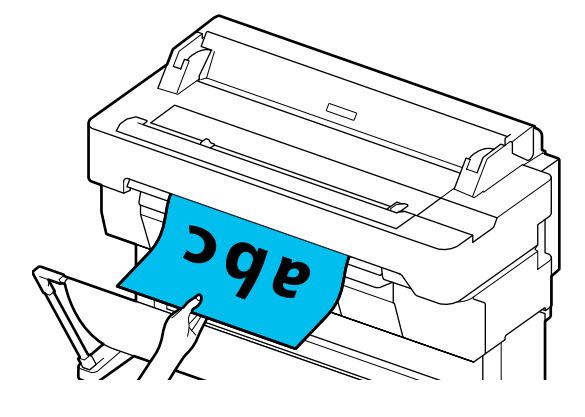

Vytváření zvětšených kopií pomocí skeneru formátu A3 nebo A4 (pouze SC-T5400 Series/SC-T3400 Series/SC-T3400N Series)

# Vytváření zvětšených kopií pomocí skeneru formátu A3 nebo A4 (pouze SC-T5400 Series/ SC-T3400 Series/ SC-T3400N Series)

Připojíte-li k tiskárně skener Epson A3 nebo A4, stane se vytváření zvětšených kopií hračkou. Ani nebudete potřebovat počítač.

#### Podporované skenery

- DS-530
- DS-6500
- DS-60000

Zkontrolujte webovou stránku Epson a nejnovější informace o podporovaných skenerech.

http://www.epson.com

#### Podporované formáty

| Velikost dokumentu <sup>*1</sup> | Výstupní formát              |
|----------------------------------|------------------------------|
| 5 × 7 palců                      | A2                           |
| Letter                           | US C (17×22in)               |
| A5                               | JIS B2                       |
| B5                               | US D (22×34in)               |
| A4                               | A1                           |
| B4                               | JIS B1 <sup>*2</sup>         |
| A3                               | US E (34×44in) <sup>*2</sup> |
|                                  | A0 <sup>*2</sup>             |
|                                  | User-Defined <sup>*3</sup>   |

- \*1 Liší se v závislosti na specifikacích připojovaného skeneru.
- \*2 Není podporováno SC-T3400 Series/SC-T3400N Series.
- \*3 Šířka 89 až 914 mm (až 610 mm pro SC-T3400 Series/ SC-T3400N Series).

#### Podporovaný papír

Pouze nekonečný papír Zvětšené kopírování pro řezání listů není možné.

## Připojení skeneru

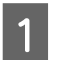

#### Připravte tiskárnu i skener.

Informace o nastavení skeneru naleznete v dokumentaci přiložené ke skeneru.

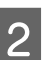

Vypněte tiskárnu i skener.

#### Vytváření zvětšených kopií pomocí skeneru formátu A3 nebo A4 (pouze SC-T5400 Series/SC-T3400 Series/SC-T3400N Series)

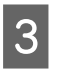

Připojte skener k tiskárně pomocí USB kabelu přiloženého ke skeneru.

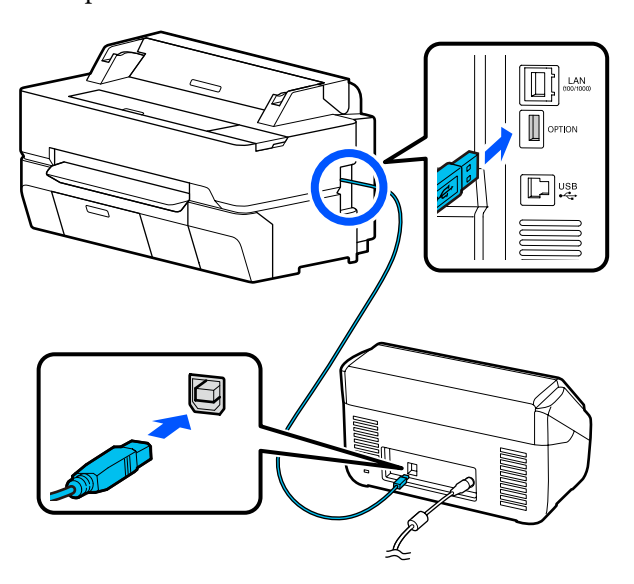

### Důležité:

Připojte skener přímo k tiskárně. Zvětšené kopie lze vytvářet pouze tehdy, když je skener připojený přímo k tiskárně.

## Vytváření zvětšených kopií

Zapněte tiskárnu i skener.

Zařízení lze zapnout v libovolném pořadí.

2

Vložte nekonečný papír podporovaný funkcí zvětšeného kopírování do tiskárny.

∠ Zavádění nekonečného papíru" na str. 33

3 Položte dokument na skleněnou plochu skeneru nebo do automatického podavače dokumentů (ADF).

∠ Cr "Umisťování dokumentů do skeneru" na str. 117

Informace o používání skeneru naleznete v dokumentaci přiložené k zařízení.

A Na Domácí obrazovce poklepejte na možnost Enlarged Copy.

Zobrazí se dialogové okno pro zvětšování kopií.

#### Poznámka:

Pokud se na domovské obrazovce nezobrazí Enlarged Copy, zkontrolujte následující body.

- Spojují konektory kabelu USB pevně tiskárnu a skener?
- Je zapnuto napájení skeneru?
- Podporuje model skeneru zvětšené kopírování?

5

Vyberte velikost dokumentu vloženého do skeneru v položce **Original Size** a nastavte zvětšení v části **Reduce/Enlarge**.

Pokud nastavíte funkci **Auto Fit Page** na hodnotu **On**, tisk se provede automatickým zvětšením tak, aby odpovídal šířce nekonečného papíru vloženého do tiskárny.

### Důležité:

Kvalita obrazu se může zhoršit nebo se mohou objevit pruhy v závislosti na dokumentu nebo zvětšení.

Pokud se objeví pruhy, zkuste provést nastavení papíru.

∠ ⑦ "Optimalizace nastavení papíru (Media Adjust)" na str. 46

Pokud se problém nevyřeší, prostudujte si příručku skeneru a vyčistěte vnitřek skeneru.

#### Poznámka:

Pokud stisknete ikonu ☆ (Presets), můžete přiřadit název k často používaným nastavením kopírování a poté jej registrovat do funkce Presets.

Obrazovku pro zadávání jména lze přepínat pomocí označeného tlačítka.

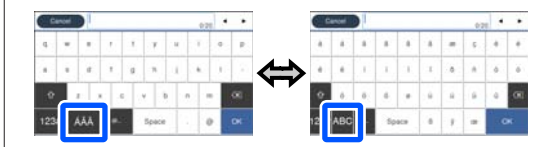

Každým stisknutím následující ikony vlevo dole přepnete metodu zadávání, a to následovně.

ABC: slouží k zadávání abecedních písmen.

123#: slouží k zadávání čísel a symbolů.

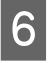

Dotkněte se číselné hodnoty počtu kopií a poté zadejte počet kopií na obrazovce s klávesnicí.

#### Vytváření zvětšených kopií pomocí skeneru formátu A3 nebo A4 (pouze SC-T5400 Series/SC-T3400 Series/SC-T3400N Series)

Dotkněte se 💿 a spusťte kopírování.

Kopírování lze také spustit dotykem tlačítka ∕∕ na skeneru.

# Umisťování dokumentů do skeneru

Nedodržení následujících pravidel při vkládání originálního dokumentu do skeneru může mít za následek snížení kvality tisku nebo chyby skenování.

- DS-530 je skener, který současně skenuje obě strany, ale nemůže kopírovat obě strany dokumentu ve zvětšeném kopírování. Stranu, kterou chcete kopírovat, umístěte směrem dolů do automatického podavače dokumentů.
- Originální dokument vkládejte otočený na šířku.

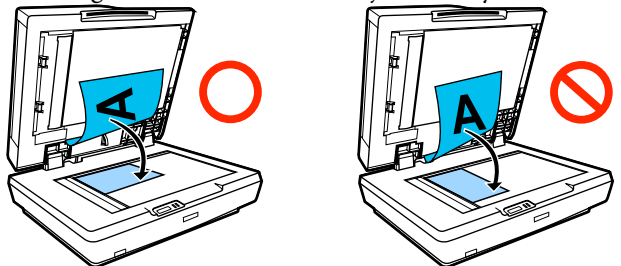

- Pokud je vložený dokument na skleněné ploše skeneru i v podavači ADF, naskenuje se dokument v podavači ADF.
   Před umístěním dokumentu na skleněnou plochu skeneru vyjměte dokumenty z podavače ADF.
- Podavač ADF nelze použít v následujících případech:
  - Pokud je vybrána položka JIS B1 nebo A0 pro Reduce/Enlarge a bude provedeno kopírování více stran.
  - Originální dokument je vytištěný na silném papíře (např. pohlednice nebo fotografie).
- Když se vytváří více kopií originálního dokumentu položeného na skleněné ploše, originální dokument se může skenovat jednou pro každou kopii.
   Počkejte, než se vytisknou všechny kopie, a teprve potom otevřete kryt skeneru.

- □ Ke skenování vícestránkových dokumentů používejte podavač ADF.
- Pokud je nastaveno kopírování více stran pro nepřetržité skenování více listů, budou kopie vytištěny na stránce, jak je uvedeno níže. Příklad: Pořadí výstupu stránek, když tiskárna vytváří dvě kopie dvoustránkového dokumentu.

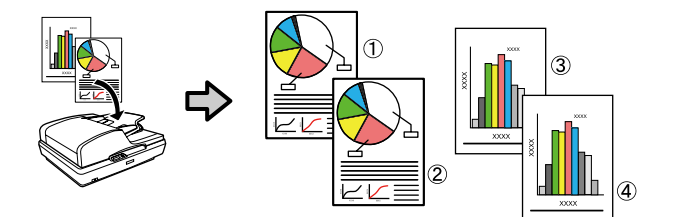

# Použití nabídky

## Seznam nabídek

Dále jsou popsány položky a možnosti dostupné v menu. Podrobné informace o každé položce naleznete na referenčních stránkách.

#### **Paper Setting**

Nabídka Paper Setting se zobrazí po vložení papíru.

| Položka nastavení | Hodnota nastavení |
|-------------------|-------------------|
| Roll Paper        |                   |

SC-T5400 Series/SC-T5400M Series/SC-T3400 Series/SC-T3400N Series Uživatelská příručka

| ložka nastavení         | Hodnota nastavení                                                                 |
|-------------------------|-----------------------------------------------------------------------------------|
| Remove                  | Zobrazte metodu odebrání                                                          |
| eed/Cut Paper           | Backward, Forward, Cut                                                            |
| Nedia Adjust            |                                                                                   |
| Easy Adjustment         | Start                                                                             |
| Paper Feed Adjust       |                                                                                   |
| Auto                    | Start                                                                             |
| Manual                  | Start                                                                             |
| Print length adjustment | Start                                                                             |
| Print Head Alignment    |                                                                                   |
| Auto                    | Start                                                                             |
| Manual                  | Start                                                                             |
| dvanced Media Setting   |                                                                                   |
| Platen Gap              | 1.2, 1.6, 2.1                                                                     |
|                         | (Zobrazí se, pokud je v poli Paper Type zvolen Custom Paper).                     |
| Top/Bottom Margins      | Standard, Top 3 mm/Bottom 3 mm, Top 15 mm/Bottom 15 mm,<br>Top 35 mm/Bottom 15 mm |
| Paper Suction           | -4 až +3                                                                          |
| Back Tension            | Auto, Standard, High, Extra High                                                  |
| Drying Time             |                                                                                   |
| Drying Time per Pass    | 0 až 10,0 sekund                                                                  |
| Drying Time per Page    | 0 až 60 min                                                                       |
| Paper Size Check        | On, Off                                                                           |
|                         | (Zobrazí se, pokud je v poli Paper Type zvolen Custom Paper).                     |
| Auto Cut                | On, Off                                                                           |
| Remove Skew             | On, Off                                                                           |

| Položka nastavení       | Hodnota nastavení                                                                |  |
|-------------------------|----------------------------------------------------------------------------------|--|
| Manage Remaining Amount |                                                                                  |  |
| Setup                   | On, Off                                                                          |  |
| Remaining Amount        | 5,0 až 150,0 m                                                                   |  |
| Remaining Alert         | 1,0 až 15,0 m                                                                    |  |
| Change Paper Type       |                                                                                  |  |
| Paper Type              |                                                                                  |  |
| Plain paper             | Zobrazení podporovaných typů papíru                                              |  |
| Coated Paper(Generic)   |                                                                                  |  |
| Premium Glossy Sheet    |                                                                                  |  |
| Others                  |                                                                                  |  |
| Paper Width             |                                                                                  |  |
| A Series                | Zobrazení podporovaných šířek papíru.                                            |  |
| US-ANSI                 | (Zobrazí se, pokud je možnost <b>Paper Size Check</b> nastavena na <b>Off</b> .) |  |
| US-ARCH                 |                                                                                  |  |
| B Series (ISO)          |                                                                                  |  |
| B Series (JIS)          |                                                                                  |  |
| Others                  |                                                                                  |  |
| User-Defined            | Zobrazení vstupní obrazovky s velikostí papíru                                   |  |
| Cut Sheet(1 sheet)      |                                                                                  |  |

| Položka nastavení            | Hodnota nastavení                                             |
|------------------------------|---------------------------------------------------------------|
| Remove                       | Vysuňte papír                                                 |
| Media Adjust                 |                                                               |
| Easy Adjustment              | Start                                                         |
| Paper Feed Adjust            |                                                               |
| Auto                         | Start                                                         |
| Manual                       | Start                                                         |
| Print Head Alignment         |                                                               |
| Auto                         | Start                                                         |
| Manual                       | Start                                                         |
| Advanced Media Setting       |                                                               |
| Platen Gap                   | 1.2, 1.6, 2.1                                                 |
|                              | (Zobrazí se, pokud je v poli Paper Type zvolen Custom Paper). |
| Paper Suction                | -4 až +3                                                      |
| Paper Size Check             | On, Off                                                       |
|                              | (Zobrazi se, pokud je v poli Paper Type zvolen Custom Paper). |
| Change Paper Type/Paper Size |                                                               |
| Paper Type                   |                                                               |
| Plain paper                  | Zobrazení podporovaných typů papíru                           |
| Coated Paper(Generic)        |                                                               |
| Premium Glossy Sheet         |                                                               |
| Others                       |                                                               |
| Paper Size                   |                                                               |
| A Series                     | Zobrazení podporovaných velikostí papíru                      |
| US-ANSI                      |                                                               |
| US-ARCH                      |                                                               |
| B Series (ISO)               |                                                               |
| B Series (JIS)               |                                                               |
| Others                       |                                                               |
| User-Defined                 | Zobrazení vstupní obrazovky s velikostí papíru                |

SC-T5400 Series/SC-T5400M Series/SC-T3400 Series/SC-T3400N Series Uživatelská příručka

### Použití nabídky

#### **Printer Status**

Podrobnosti jednotlivých položek Z "Nabídka Printer Status" na str. 147

| Položka nastavení          | Hodnota nastavení                                                                    |
|----------------------------|--------------------------------------------------------------------------------------|
| Supply Status              | Zobrazení přibližného zbývajícího množství a počet produktů<br>spotřebních materiálů |
| Message List               | Zobrazte seznam zpráv o stavu tiskárny                                               |
| Firmware Version           | Zobrazte verzi firmwaru                                                              |
| Print Status Sheet         |                                                                                      |
| Configuration Status Sheet | Print                                                                                |

### Settings

Položky označené hvězdičkou (\*) se zobrazí pouze pro SC-T5400M Series.

|                                                                                                | Položka nastavení | Hodnota nastavení                             |  |
|------------------------------------------------------------------------------------------------|-------------------|-----------------------------------------------|--|
|                                                                                                | General Settings  |                                               |  |
| Basic Settings (podrobnosti o každé položce ⁄ "General Settings — Basic Settings" na str. 148) |                   | neral Settings — Basic Settings" na str. 148) |  |
|                                                                                                | LCD Brightness    | 1 až 9                                        |  |
| Sound                                                                                          |                   |                                               |  |
|                                                                                                | Mute              | On, Off                                       |  |

| ložka nastavení                                                                                      | Hodnota nastavení                                          |
|----------------------------------------------------------------------------------------------------|------------------------------------------------------------|
| Normal Mode                                                                                          |                                                            |
| Button Press                                                                                         | 0 až 10                                                    |
| Error Notice                                                                                         | 0 až 10                                                    |
| Sound Type                                                                                           | Pattern1, Pattern2                                         |
| Sleep Timer                                                                                          | 1 až 60 minut                                              |
| Power Off Timer                                                                                      | Off, 30minutes, 1h, 2h, 4h, 8h, 12h                        |
| Circuit Breaker Interlock Startup                                                                    | On, Off                                                    |
| Date/Time Settings                                                                                   |                                                            |
| Date/Time                                                                                            | Datum: yyyy.mm.dd, mm.dd.yyyy, dd.mm.yyyy<br>Čas: 12h, 24h |
| Time Difference                                                                                      | -12:45 až +13:45 (15 minutové kroky)                       |
| Language                                                                                             | Zobrazení podporovaných jazyků                             |
| Operation Time Out                                                                                   | On, Off                                                    |
| Keyboard                                                                                             | QWERTY, AZERTY, QWERTZ                                     |
| Length Unit                                                                                          | m, ft / in                                                 |
| Printer Settings (podrobnosti o každé položce ⁄ ar "G                                                | eneral Settings — Printer Settings" na str. 150)           |
| Paper Source Settings                                                                                |                                                            |
| Error Notice                                                                                         |                                                            |
| Paper Size Notice                                                                                    | On, Off                                                    |
| Paper Type Notice                                                                                    | On, Off                                                    |
| Roll Paper Setup                                                                                     |                                                            |
| Detect Paper Meandering                                                                              | On, Off                                                    |
| Print Cutting Guideline                                                                              | On, Off                                                    |
| Cut for Borderless Print                                                                             | Two Cuts, One Cut                                          |
| Quick Cut                                                                                            | On, Off                                                    |
| Cut Mode                                                                                             | Normal, Quiet                                              |
| Margin Refresh                                                                                       | On, Off                                                    |
| Back Tension 2                                                                                       | 1 až 5                                                     |
| Custom Paper Setting                                                                                 |                                                            |
| (Zobrazí se vlastní typy papíru 01 až 10; dotykem na kterýkoli z nich se zobrazí položky nastavení.) |                                                            |
| Change Name                                                                                          | Obrazovka pro nastavení registrovaného názvu               |

| Pol | ožka nastavení           | Hodnota nastavení                                                                 |
|-----|--------------------------|-----------------------------------------------------------------------------------|
|     | Change Reference Paper   |                                                                                   |
|     | Plain paper              | Zobrazení podporovaných typů papíru                                               |
|     | Matte Paper              |                                                                                   |
|     | Photo Paper              |                                                                                   |
|     | CAD                      |                                                                                   |
|     | Others                   |                                                                                   |
|     | Advanced Media Setting   |                                                                                   |
|     | Platen Gap               | 1.2, 1.6, 2.1                                                                     |
|     | Top/Bottom Margins       | Standard, Top 3 mm/Bottom 3 mm, Top 15 mm/Bottom 15 mm,<br>Top 35 mm/Bottom 15 mm |
|     | Paper Suction            | -4 až +3                                                                          |
|     | Back Tension             | Auto, Standard, High, Extra High                                                  |
|     | Drying Time              |                                                                                   |
|     | Drying Time per Pass     | 0,0 až 10,0 sekund                                                                |
|     | Drying Time per Page     | 0,0 až 60 min                                                                     |
|     | Paper Size Check         | On, Off                                                                           |
|     | Auto Cut                 | On, Off                                                                           |
|     | Remove Skew              | On, Off                                                                           |
|     | Restore Default          | Yes, No                                                                           |
|     | Printing Language        |                                                                                   |
|     | USB                      | Auto, HP-GL/2                                                                     |
|     | Network                  | Auto, HP-GL/2                                                                     |
|     | Universal Print Settings |                                                                                   |
|     | Paper Source             | Roll Paper, Cut Sheet(1 sheet)                                                    |
|     | Quality                  | Standard, Speed, Fine, Super Fine, Draft                                          |
|     | Color Mode               | Color, Black/White                                                                |
|     | Page Margins option      | Clip By Margins, Oversize                                                         |
|     | Page Margin              | 3 mm, 5 mm                                                                        |
|     | Smoothing                | On, Off                                                                           |

| ožka nastavení                          | Hodnota nastavení                                                                                  |
|-----------------------------------------|----------------------------------------------------------------------------------------------------|
| Base Output Size                        |                                                                                                    |
| Auto                                    | -                                                                                                  |
| A Series                                | Zobrazení podporovaných velikostí papíru                                                           |
| US-ANSI                                 |                                                                                                    |
| US-ARCH                                 |                                                                                                    |
| B Series (ISO)                          |                                                                                                    |
| B Series (JIS)                          |                                                                                                    |
| Others                                  |                                                                                                    |
| User-Defined                            | Zobrazení vstupní obrazovky s velikostí papíru                                                     |
| Resolution                              | Standard, 300dpi, 600dpi, 1200dpi                                                                  |
| Color Mode (Common)                     | Funkce EPSON Standard (sRGB), Business Graphics, GIS, Line Dra-<br>wing, Off (No Color Management) |
| HP-GL/2 Unique Settings                 |                                                                                                    |
| Rotate                                  | 0°, 90°, 180°, 270°                                                                                |
| Origin Setup                            | Left Edge, Center                                                                                  |
| Mirror Image                            | On, Off                                                                                            |
| Line Merge                              | On, Off                                                                                            |
| Color Mode (HP-GL/2)                    | Funkce EPSON Standard (sRGB), Business Graphics, GIS, Line Dra-<br>wing, Off (No Color Management) |
| Select Palette                          | Software, Default, Palette A, Palette B                                                            |
| Print Color Palette                     | Print                                                                                              |
| Define Palette                          |                                                                                                    |
| Palette A                               | Obrazovka displeje pro nastavení šířky a barvy pera                                                |
| Palette B                               |                                                                                                    |
| Restore default HP-GL/2 Unique Settings | Yes, No                                                                                            |
| Memory Device Interface                 |                                                                                                    |
| Memory Device                           | Enable, Disable                                                                                    |
| Thick Paper                             | Off, On                                                                                            |
| Self Check and Cleaning                 | Off, Once, Twice, Three times                                                                      |
| Bidirectional                           | On, Off                                                                                            |
| PC Connection via USB                   | Enable, Disable                                                                                    |
| JSB I/F Timeout Setting                 | 0 s nebo 5 až 300 s                                                                                |

| Položka nastavení                                                                                         | Hodnota nastavení                                                                                |  |
|----------------------------------------------------------------------------------------------------|--------------------------------------------------------------------------------------------------|--|
| Network Settings (Podrobnosti k jednotlivým položkám ⁄ "General Settings — Network Settings" na str. 162) |                                                                                                  |  |
| Wi-Fi Setup                                                                                               |                                                                                                  |  |
| Router                                                                                                    |                                                                                                  |  |
| Connect via Wi-Fi                                                                                         | Pokud je připojení k bezdrátové síti LAN vypnuto: Zobrazte <b>Con</b> -                          |  |
| Wi-Fi Setup Wizard                                                                                        | <b>nect via Wi-Fi</b><br>Je-li bezdrátová síť LAN připojena: Zobrazte informace o stavu připo-   |  |
| Push Button Setup(WPS)                                                                                    | jení a nastavení                                                                                 |  |
| Others                                                                                                    |                                                                                                  |  |
| PIN Code Setup(WPS)                                                                                       |                                                                                                  |  |
| Wi-Fi Auto Connect                                                                                        |                                                                                                  |  |
| Disable Wi-Fi                                                                                             |                                                                                                  |  |
| Wi-Fi Direct                                                                                              |                                                                                                  |  |
| Wi-Fi Direct                                                                                              | Při vypnutém režimu Wi-Fi Direct: Zobrazte průvodce <b>Wi-Fi Direct</b>                          |  |
| Change Password                                                                                           | Po zaphuti funkce Wi-Fi Direct: Zobrazi se informace o nastaveni a<br>počet připojených zařízení |  |
| Disable Wi-Fi Direct                                                                                      |                                                                                                  |  |
| Delete Registered Device                                                                                  |                                                                                                  |  |
| Wired LAN Setup                                                                                           | Start Setup                                                                                      |  |
|                                                                                                    | (Zobrazí se po připojení k bezdrátovému LAN.)                                                    |  |
| Network Status                                                                                            |                                                                                                  |  |
| Wired LAN/Wi-Fi Status                                                                                    | Zobrazit aktuální nastavení připojení                                                            |  |
| Wi-Fi Direct Status                                                                                       |                                                                                                  |  |
| Email Server Status*                                                                                      | Zobrazení položek pro nastavení                                                                  |  |
| Print Status Sheet                                                                                        | Print                                                                                            |  |
| Connection Check                                                                                          | Zahájit kontrolu síťového připojení                                                              |  |

SC-T5400 Series/SC-T5400M Series/SC-T3400 Series/SC-T3400N Series Uživatelská příručka

| Položka nastavení                                                           | Hodnota nastavení                                                                                   |
|-----------------------------------------------------------------------------|----------------------------------------------------------------------------------------------------|
| Advanced                                                                    |                                                                                                    |
| Device Name                                                                 | Zobrazit obrazovku se změnami nastavení                                                             |
| ТСР/ІР                                                                      |                                                                                                    |
| Proxy Server                                                                |                                                                                                    |
| Email Server*                                                               | Zobrazení funkcí <b>General Settings — Scan Settings — Email Server</b>                             |
| Shared Folder <sup>*</sup>                                                  | Zobrazit obrazovku se změnami nastavení                                                             |
| IPv6 Address                                                                | Enable, Disable                                                                                     |
| Link Speed & Duplex                                                         | Auto, 10BASE-T Half Duplex, 10BASE-T Full Duplex, 100BASE-TX<br>Half Duplex, 100BASE-TX Full Duplex |
| Redirect HTTP to HTTPS                                                      | Enable, Disable                                                                                     |
| Disable IPsec/IP Filtering                                                  | Proceed                                                                                             |
| Disable IEEE802.1X                                                          | (Zobrazí se po zapnutí.)                                                                            |
| iBeacon Transmission <sup>*</sup>                                           | Enable, Disable                                                                                     |
| Scan Settings <sup>*</sup> (Podrobnosti k jednotlivým položkám<br>str. 165) | ☐ "General Settings — Scan Settings (pouze SC-T5400M Series)" na                                    |
| Confirm Recipient                                                           | On, Off                                                                                             |
| Email Server                                                                |                                                                                                    |
| Server Settings                                                             | Off, POP before SMTP, SMTP-AUTH                                                                     |
| Connection Check                                                            | Spustit test                                                                                        |
| Scan Options                                                                |                                                                                                    |
| Confirm Before Ejecting Scanned Document                                    | On, Off                                                                                             |
| Correct Skewed Image                                                        | On, Off                                                                                             |
| Document Feed Adjustment                                                    | -1,00 až 1,00                                                                                       |
| Image Stitching Adjustment                                                  | -5 až 5                                                                                             |

| Položka nastavení                                                                                                    | Hodnota nastavení                                           |
|----------------------------------------------------------------------------------------------------|-------------------------------------------------------------|
| System Administration (Podrobnosti o jednotlivých položkách 🆙 "General Settings — System Administration" na str. 166) |                                                             |
| Contacts Manager*                                                                                                    |                                                             |
| Register/Delete                                                                                                    | Zobrazit obrazovku Registrovat/Smazat pro kontakty          |
| Frequent                                                                                                    |                                                             |
| Email                                                                                                    | Zobrazení obrazovky pro registraci často používaných adres. |
| Network Folder/FTP                                                                                                    | Zobrazení obrazovky pro registraci často používaných adres. |
| Print Contacts                                                                                                    |                                                             |
| List of all Contacts                                                                                                  | Určete oblast tisku a poté proveďte tisk                    |
| List of Email Contacts                                                                                                | Určete oblast tisku a poté proveďte tisk                    |
| List of Folder/FTP Contacts                                                                                           | Určete oblast tisku a poté proveďte tisk                    |

SC-T5400 Series/SC-T5400M Series/SC-T3400 Series/SC-T3400N Series Uživatelská příručka

### Použití nabídky

| Položka nastavení                                                              | Hodnota nastavení                                                                 |
|--------------------------------------------------------------------------------|-----------------------------------------------------------------------------------|
| View Options                                                                   | Tile View, List View                                                              |
| Search Options                                                                 | Begins with, Ends with, Includes                                                  |
| Security Settings                                                              |                                                                                   |
| Restrictions <sup>*</sup>                                                      |                                                                                   |
| Access to Register/Delete Contacts                                             | Off, On                                                                           |
| Access to Recent of Scan to Email                                              | Off, On                                                                           |
| Access to Show Sent History of Scan to Email                                   | Off, On                                                                           |
| Access to Language                                                             | Off, On                                                                           |
| Access to Thick Paper                                                          | Off, On                                                                           |
| Protection of Personal Data                                                    | Off, On                                                                           |
| Access Control*                                                                | Off, On                                                                           |
| Admin Settings                                                                 |                                                                                   |
| Admin Password                                                                 | Register, Change, Clear All Settings                                              |
| Lock Setting                                                                   | Off, On                                                                           |
| Restore Default Settings                                                       |                                                                                   |
| All Wi-Fi/network settings                                                     | Yes, No                                                                           |
| Copy Settings                                                                  | Yes, No                                                                           |
| Scan Settings                                                                  | Yes, No                                                                           |
| Clear All Data and Settings                                                    | Yes, No                                                                           |
| Firmware Update                                                                |                                                                                   |
| Update                                                                         | Start Checking                                                                    |
| Notification                                                                   | Off, On                                                                           |
| Supply Status                                                                  | Zobrazení přibližného zbývajícího množství a počet produktů spotřebních materiálů |
| Naintenance (Podrobnosti o jednotlivých položkách 🆅 "Maintenance" na str. 168) |                                                                                   |

Maintenance (Podrobnosti o jednotlivých položkách 27 "Maintenance" na str. 168)

| Položka nastavení                                                                                | Hodnota nastavení                                                                 |
|--------------------------------------------------------------------------------------------------|-----------------------------------------------------------------------------------|
| Print Quality Adjustment                                                                         | Start                                                                             |
| Print Head Nozzle Check                                                                          | Start                                                                             |
| Head Cleaning                                                                                    | Start                                                                             |
| Ink Cartridge(s) Replacement                                                                     | Zobrazit postup                                                                   |
| Replace Maintenance Box                                                                          | Zobrazit postup                                                                   |
| Replace Cutter                                                                                   | Start                                                                             |
| Powerful Cleaning                                                                                | Start                                                                             |
| Discharging/Charging Ink                                                                         | Start                                                                             |
| Language                                                                                         | Zobrazení podporovaných jazyků                                                    |
| Printer Status/Print (Podrobnosti o jednotlivých položkách 🖅 "Printer Status/Print" na str. 169) |                                                                                   |
| Print Status Sheet                                                                               |                                                                                   |
| Configuration Status Sheet                                                                       | Print                                                                             |
| Network                                                                                          | Zobrazit <b>General Settings — Network Settings — Network Status</b>              |
| Contacts Manager <sup>*</sup>                                                                    | Zobrazení <b>General Settings — System Administration — Con-</b><br>tacts Manager |

#### Enlarged Copy (pouze SC-T5400 Series/SC-T3400 Series/SC-T3400N Series)

Zobrazí se, když je k tiskárně připojený skener Epson formátu A3 nebo A4. Nastavte stupnici v této nabídce; tím umožníte zvětšený tisk skenovaných dokumentů.

#### Podrobnosti k jednotlivým položkám

∠ Z "Enlarged Copy menu (pouze SC-T5400 Series/SC-T3400 Series/SC-T3400N Series)" na str. 170

| Položka nastavení | Hodnota nastavení                                                                                                    |
|-------------------|----------------------------------------------------------------------------------------------------|
| Copies            | 1 až 99                                                                                                    |
| Color Mode        | Black/White, Color                                                                                                    |
| Original Size     | A4, A5, A3, B5, B4, Letter, 13 × 18 cm (5 × 7 in)                                                                                                    |
| Reduce/Enlarge    |                                                                                                    |
| Auto Fit Page     | On, Off                                                                                                    |
| Custom Size       | A0 <sup>*</sup> , US E (34x44in) <sup>*</sup> , JIS B1 <sup>*</sup> , A1, US D (22x34in), JIS B2, US C<br>(17x22in), A2, User-Defined<br>* Zobrazí se pouze SC-T5400 Series. |
| Density           | -4 až 4                                                                                                    |
| Quality           | Speed, Fine                                                                                                    |

#### **Memory Device**

Zobrazí se po zapojení paměti USB flash do tiskárny. Soubory JPEG a TIFF uložené na paměti lze vytisknout přímo z tiskárny.

Podrobnosti jednotlivých položek 🖉 "Nabídka Paměťové zařízení" na str. 172

| Položka nastavení                                                        | Hodnota nastavení                                                                                                    |
|--------------------------------------------------------------------------|----------------------------------------------------------------------------------------------------|
| Basic Settings                                                           |                                                                                                    |
| Copies                                                                   | 1 až 99                                                                                                    |
| Paper Source                                                             | Roll Paper, Cut Sheet(1 sheet)                                                                                                    |
| Color Mode                                                               | Black/White, Color                                                                                                    |
| Advanced                                                                 |                                                                                                    |
| Quality                                                                  | Speed, Fine, Super Fine                                                                                                    |
| Page Margins option                                                      | Clip By Margins, Oversize, Borderless                                                                                                    |
| Bidirectional                                                            | On, Off                                                                                                    |
| Reduce/Enlarge                                                           |                                                                                                    |
| Auto Fit Page                                                            | On, Off                                                                                                    |
| Custom Size                                                              | Actual Size, A4, A3, Super A3, A2, Super A2, A1, Super A1, A0 <sup>*</sup> , Super A0 <sup>*</sup> , Letter, Legal, US B (11x17in), US C (17x22in), US D (22x34in), US E (34x44in) <sup>*</sup> , ARCH A (9x12in), ARCH B (12x18in), ARCH C (18x24in), ARCH D (24x36in), ARCH E1 (30x42in) <sup>*</sup> , ARCH E (36x48in) <sup>*</sup> , ISO B4, ISO B3, ISO B2, ISO B1 <sup>*</sup> , JIS B5, JIS B4, JIS B3, JIS B2, JIS B1 <sup>*</sup> , 24 x 30 in, 30 x 40 in <sup>*</sup> , 36 x 44 in <sup>*</sup> , 30 x 40 cm, 40 x 60 cm, 50 x 70 cm, 60 x 90 cm, 70 x 100 cm <sup>*</sup> , User-Defined * Zobrazí se pouze SC-T5400 Series. |
| Color Mode (pouze SC-T5400 Series/SC-T3400 Se-<br>ries/SC-T3400N Series) | Funkce EPSON Standard (sRGB), Business Graphics, GIS, Line Dra-<br>wing, Off (No Color Management)                                                                                                    |
| Select Target (pouze SC-T5400M Series)                                   | Poster(Photo)/Perspective, Poster/Document, GIS, CAD/Line Dra-<br>wing, Off (No Color Management)                                                                                                    |

### Copy (pouze SC-T5400M Series)

Podrobnosti jednotlivých položek Z "Nabídka Kopírování (pouze SC-T5400M Series)" na str. 175

| Položka nastavení | Hodnota nastavení |
|-------------------|-------------------|
| Basic Settings    |                   |

| Položka nastavení   | Hodnota nastavení                                                                                                    |
|---------------------|----------------------------------------------------------------------------------------------------|
| Copies              | 1 až 99                                                                                                    |
| Color Mode          | Black/White, Color                                                                                                    |
| Quality             | Speed, Fine, Super Fine, Draft                                                                                                    |
| Density             | -4 až 4                                                                                                    |
| Paper Source        | Roll Paper, Cut Sheet(1 sheet)                                                                                                    |
| Reduce/Enlarge      |                                                                                                    |
| Auto Fit Page       | On, Off                                                                                                    |
| Custom Size         | Actual Size, ISO A4->A0, ISO A3->A0, ISO A4->A1, ISO A2->A0, ISO<br>A3->A1, ISO A1->A0, ISO A2->A1, ISO A0->A1, ISO A1->A2, ISO<br>A0->A2, ISO A1->A3, ISO A0->A3, ISO A1->A4, ISO A0->A4, US ANSI/<br>ARCH A->E, US ANSI/ARCH B->E, US ANSI/ARCH A->D, US ANSI/<br>ARCH C->E, US ANSI/ARCH B->D, US ANSI/ARCH D->E, US ANSI/<br>ARCH C->D, US ANSI/ARCH E->D, US ANSI/ARCH D->C, US ANSI/<br>ARCH C->C, US ANSI/ARCH D->B, US ANSI/ARCH E->B, US ANSI/<br>ARCH D->A, US ANSI/ARCH E->A |
| Page Margins option | Clip By Margins, Oversize, Borderless                                                                                                    |
| Advanced            |                                                                                                    |

| Položka nastavení  | Hodnota nastavení                                                                                  |
|--------------------|----------------------------------------------------------------------------------------------------|
| Original Type      | Text & Image, Tracing Paper, Recycled, Blueprint, Blueprint Inver-<br>ted, Watercolor Rendering    |
| Original Size      |                                                                                                    |
| Auto Detect        | -                                                                                                  |
| ISO A              | Zobrazit podporované velikosti originálů                                                           |
| US-ANSI            |                                                                                                    |
| US-ARCH            |                                                                                                    |
| JIS B              |                                                                                                    |
| ISO B              |                                                                                                    |
| User-Defined       | Zobrazení vstupní obrazovky s velikostí originálu                                                  |
| Top Offset         | 0,0 až 100,0 mm                                                                                    |
|                    | 0,00 až 3,94 palců                                                                                 |
| Image Quality      |                                                                                                    |
| Contrast           | -4 až 4                                                                                            |
| Sharpness          | -4 až 4                                                                                            |
| Remove Background  | -4 až 4                                                                                            |
| Bidirectional      | On, Off                                                                                            |
| Color Mode         | Funkce EPSON Standard (sRGB), Business Graphics, GIS, Line Dra-<br>wing, Off (No Color Management) |
| Clear All Settings | Yes, No                                                                                            |

#### Scan (pouze SC-T5400M Series)

Podrobnosti k jednotlivým položkám ∠☞ "Nabídka pro skenování (pouze SC-T5400M Series)" na str. 180

| Položka nastavení  | Hodnota nastavení |
|--------------------|-------------------|
| Network Folder/FTP |                   |

| Položka nastavení      | Hodnota nastavení                                                                               |
|------------------------|-------------------------------------------------------------------------------------------------|
| Destination            | Zobrazit obrazovku s výběrem umístění                                                           |
| Scan Settings          |                                                                                                 |
| Color Mode             | Black/White, Color                                                                              |
| File Format            |                                                                                                 |
| File Format            | JPEG, PDF, PDF/A, TIFF (Multi Page)                                                             |
| Compression Ratio      | High Compression, Standard Compression, Low Compression                                         |
| PDF Settings           |                                                                                                 |
| Document Open Password |                                                                                                 |
| Password Setting       | Off, On                                                                                         |
| Password               | Zadat heslo                                                                                     |
| Permissions Password   |                                                                                                 |
| Password Setting       | Off, On                                                                                         |
| Password               | Zadat heslo                                                                                     |
| Printing               | Allowed, Not Allowed                                                                            |
| Editing                | Allowed, Not Allowed                                                                            |
| Resolution             | 200dpi, 300dpi, 400dpi, 600dpi                                                                  |
| Scan Size              |                                                                                                 |
| Auto Detect            | -                                                                                               |
| ISO A                  | Zobrazení podporovaných velikostí skenu                                                         |
| US-ANSI                |                                                                                                 |
| US-ARCH                |                                                                                                 |
| JIS B                  |                                                                                                 |
| ISO B                  |                                                                                                 |
| User-Defined           | Zobrazení vstupní obrazovky s velikostí skenu                                                   |
| Top Offset             | 0,0 až 100,0 mm                                                                                 |
|                        | 0,00 až 3,94 palců                                                                              |
| Original Type          | Text & Image, Tracing Paper, Recycled, Blueprint, Blueprint Inver-<br>ted, Watercolor Rendering |
| Density                | -4 až 4                                                                                         |

| Položka nastavení  | Hodnota nastavení            |
|--------------------|------------------------------|
| Image Quality      |                              |
| Contrast           | -4 až 4                      |
| Sharpness          | -4 až 4                      |
| Remove Background  | -4 až 4                      |
| File Name          |                              |
| Filename Prefix    | Zadat předponu názvu souboru |
| Add Date           | On, Off                      |
| Add Time           | On, Off                      |
| Clear All Settings | Yes, No                      |
| Email              |                              |

SC-T5400 Series/SC-T5400M Series/SC-T3400 Series/SC-T3400N Series Uživatelská příručka

| Položka nastavení      | Hodnota nastavení                                       |
|------------------------|---------------------------------------------------------|
| Destination            | Zobrazit obrazovku s výběrem příjemců                   |
| Scan Settings          |                                                         |
| Color Mode             | Black/White, Color                                      |
| File Format            |                                                         |
| File Format            | JPEG, PDF, PDF/A, TIFF (Multi Page)                     |
| Compression Ratio      | High Compression, Standard Compression, Low Compression |
| PDF Settings           |                                                         |
| Document Open Password |                                                         |
| Password Setting       | Off, On                                                 |
| Password               | Zadat heslo                                             |
| Permissions Password   |                                                         |
| Password Setting       | Off, On                                                 |
| Password               | Zadat heslo                                             |
| Printing               | Allowed, Not Allowed                                    |
| Editing                | Allowed, Not Allowed                                    |
| Resolution             | 200dpi, 300dpi, 400dpi, 600dpi                          |
| Scan Size              |                                                         |
| Auto Detect            | -                                                       |
| ISO A                  | Zobrazení podporovaných velikostí skenu                 |
| US-ANSI                |                                                         |
| US-ARCH                |                                                         |
| JIS B                  |                                                         |
| ISO B                  |                                                         |

| ožka nastavení         | Hodnota nastavení                                                                               |
|------------------------|-------------------------------------------------------------------------------------------------|
| User-Defined           | Zobrazení vstupní obrazovky s velikostí skenu                                                   |
| Top Offset             | 0,0 až 100,0 mm                                                                                 |
|                        | 0,00 až 3,94 palců                                                                              |
| Original Type          | Text & Image, Tracing Paper, Recycled, Blueprint, Blueprint Inver-<br>ted, Watercolor Rendering |
| Density                | -4 až 4                                                                                         |
| Image Quality          |                                                                                                 |
| Contrast               | -4 až 4                                                                                         |
| Sharpness              | -4 až 4                                                                                         |
| Remove Background      | -4 až 4                                                                                         |
| Subject                | Zadat předmět                                                                                   |
| Attached File Max Size | 1MB, 2MB, 5MB, 10MB, 20MB, 30MB                                                                 |
| File Name              |                                                                                                 |
| Filename Prefix        | Zadat předponu názvu souboru                                                                    |
| Add Date               | On, Off                                                                                         |
| Add Time               | On, Off                                                                                         |
| Close All Sottings     | Yes No                                                                                          |

SC-T5400 Series/SC-T5400M Series/SC-T3400 Series/SC-T3400N Series Uživatelská příručka

| Položka nastavení      | Hodnota nastavení                                       |
|------------------------|---------------------------------------------------------|
| Basic Settings         |                                                         |
| Color Mode             | Black/White, Color                                      |
| File Format            |                                                         |
| File Format            | JPEG, PDF, PDF/A, TIFF (Multi Page)                     |
| Compression Ratio      | High Compression, Standard Compression, Low Compression |
| PDF Settings           |                                                         |
| Document Open Password |                                                         |
| Password Setting       | Off, On                                                 |
| Password               | Zadat heslo                                             |
| Permissions Password   |                                                         |
| Password Setting       | Off, On                                                 |
| Password               | Zadat heslo                                             |
| Printing               | Allowed, Not Allowed                                    |
| Editing                | Allowed, Not Allowed                                    |
| Resolution             | 200dpi, 300dpi, 400dpi, 600dpi                          |

| Položka nastavení  | Hodnota nastavení                                                                               |
|--------------------|-------------------------------------------------------------------------------------------------|
| Scan Size          |                                                                                                 |
| Auto Detect        | -                                                                                               |
| ISO A              | Zobrazení podporovaných velikostí skenu                                                         |
| US-ANSI            |                                                                                                 |
| US-ARCH            |                                                                                                 |
| JIS B              |                                                                                                 |
| ISO B              |                                                                                                 |
| User-Defined       | Zobrazení vstupní obrazovky s velikostí skenu                                                   |
| Top Offset         | 0,0 až 100,0 mm                                                                                 |
|                    | 0,00 až 3,94 palců                                                                              |
| Original Type      | Text & Image, Tracing Paper, Recycled, Blueprint, Blueprint Inver-<br>ted, Watercolor Rendering |
| Advanced           |                                                                                                 |
| Density            | -4 až 4                                                                                         |
| Image Quality      |                                                                                                 |
| Contrast           | -4 až 4                                                                                         |
| Sharpness          | -4 až 4                                                                                         |
| Remove Background  | -4 až 4                                                                                         |
| File Name          |                                                                                                 |
| Filename Prefix    | Zadat předponu názvu souboru                                                                    |
| Add Date           | On, Off                                                                                         |
| Add Time           | On, Off                                                                                         |
| Clear All Settings | Yes, No                                                                                         |

### Network Folder (pouze SC-T5400M Series)

Podrobnosti k jednotlivým položkám ∠≫ "Manu síťové složky (pouze SC-T5400M Series)" na str. 188

| Položka nastavení | Hodnota nastavení              |  |
|-------------------|--------------------------------|--|
| Basic Settings    |                                |  |
| Paper Source      | Roll Paper, Cut Sheet(1 sheet) |  |
| Color Mode        | Black/White, Color             |  |
| Advanced          |                                |  |

| Položka nastavení   | Hodnota nastavení                                                                                  |
|---------------------|----------------------------------------------------------------------------------------------------|
| Quality             | Speed, Fine, Super Fine                                                                            |
| Page Margins option | Clip By Margins, Oversize, Borderless                                                              |
| Bidirectional       | On, Off                                                                                            |
| Color Mode          | Funkce EPSON Standard (sRGB), Business Graphics, GIS, Line Dra-<br>wing, Off (No Color Management) |
| Reduce/Enlarge      |                                                                                                    |
| Auto Fit Page       | On, Off                                                                                            |
| Custom Size         | Actual Size, User-Defined                                                                          |

## Nabídka Paper Setting

## Nabídka Roll Paper

- Devide the setting se zobrazí po vložení papíru.
- Media Adjust, výsledky nastavení a nastavení v položce Advanced Media Setting a Manage Remaining Amount jsou ukládány pro každý typ papíru v položce Paper Type. Změna úprav a nastavení provede uložení ve formě aktuálně zvoleného typu papíru, a to i při vypnutém napájení.

\* Výchozí nastavení

| Položka nastavení | Hodnota nasta-<br>vení | Vysvětlení                                                                  |
|-------------------|------------------------|-----------------------------------------------------------------------------|
| Remove            |                        | Navinujte nekonečný papír tak dlouho, dokud se nevysune ven z<br>tiskárny.  |
| Feed/Cut Paper    | Backward               | Pro posun papíru do požadované pozice použijte funkce Backward              |
|                   | Forward                | a Forward. Pro uříznutí papíru pomocí vestavěné řezačky klepněte<br>na Cut. |
|                   | Cut                    | د 🕼 "Řezání nekonečného papíru" na str. 36                                  |
| Media Adjust      |                        |                                                                             |

| P                      | oložka nastavení        | Hodnota nasta-<br>vení | Vysvětlení                                                                                                    |
|------------------------|-------------------------|------------------------|----------------------------------------------------------------------------------------------------|
|                        | Easy Adjustment         | Start                  | Pokud dojde k potížím s výsledky tisku nebo po registraci vlastního<br>nastavení papíru, spusťte toto nastavení.                                                                                    |
|                        |                         |                        | Stiskněte tlačítko <b>Start</b> a tiskárna automaticky spustí funkci Paper<br>Feed Adjust a Print Head Alignment.                                                                                   |
|                        |                         |                        | ব্রে ",Optimalizace nastavení papíru (Media Adjust)" na str. 46                                                                                                    |
|                        | Paper Feed Adjust       |                        |                                                                                                    |
|                        | Auto                    | Start                  | Jestliže se ve výsledcích tisku objevují pruhy (horizontální proužko-                                                                                                    |
|                        | Manual                  | Start                  | vani nebo nerovnomerne barvy), spustte toto serizeni.                                                                                                    |
|                        | Print length adjustment | Start                  | Pourobnosti o tunkci Auto jsou uvedeny dale.                                                                                                    |
|                        |                         | Start                  | Pokud se během automatického seřízení objeví chyba nebo pokud<br>nejste spokojeni s výsledky automatického seřízení, spusťte funkci<br><b>Manual</b> .                                              |
|                        |                         |                        | 🖙 "Postup Paper Feed Adjust (Manual)" na str. 204                                                                                                    |
|                        |                         |                        | Chcete-li přesně seřídit velikost posuvu papíru pro tisk výkresů a<br>dalších informací, spusťte <b>Print length adjustment</b> .                                                                   |
|                        |                         |                        | 『Rozměry se liší mezi výsledky tisku a tiskovými daty" na<br>str. 208                                                                                                    |
|                        | Print Head Alignment    |                        |                                                                                                    |
|                        | Auto                    | Start                  | Toto seřízení spusťte, pokud jsou vodicí linky zdvojené, písmo zkrou-<br>cené nebo výsledky tisku zrnité.                                                                                           |
|                        | Manual                  | Start                  | Podrobnosti o funkci <b>Auto</b> jsou uvedeny dále.                                                                                                    |
|                        |                         |                        | ∠ Print Head Alignment (Auto)" na str. 47                                                                                                    |
|                        |                         |                        | Pokud se během automatického seřízení objeví chyba nebo pokud<br>nejste spokojeni s výsledky automatického seřízení, spusťte funkci<br><b>Manual</b> .                                              |
|                        |                         |                        | 🖙 "Postup Print Head Alignment (Manual)" na str. 204                                                                                                    |
| Advanced Media Setting |                         |                        |                                                                                                    |
|                        | Platen Gap              | 1.2                    | Zobrazí se při výběru možnosti <b>Custom Paper</b> v nabídce <b>Paper Ty</b>                                                                                                    |
|                        |                         | 1.6                    | <b>pe</b> . Pri registraci nastavení Custom Paper se jedna o tzv. Platen Gap<br>(vzdálenost mezi tiskovou hlavou a papírem) pro papír vybraný po-                                                   |
|                        |                         | 2.1                    | mocí funkce <b>Change Reference Paper</b> ; běžně se tato změna nemu-<br>sí provádět. Pokud je výsledný tisk rozmazaný, změnou tohoto na-<br>stavení proveďte zvětšení vzdálenosti (vyšší hodnota). |

| Položka nastavení    | Hodnota nasta-<br>vení                    | Vysvětlení                                                                                                    |
|----------------------|-------------------------------------------|----------------------------------------------------------------------------------------------------|
| Top/Bottom Margins   | Standard <sup>*</sup>                     | Nastavením na pozici Standard nastavíte horní/dolní okraje v závi-<br>slosti na cílovém tisku.                                                                                                    |
|                      | 3 mm                                      | CAD/Line Drawing (CAD/Vykreslování čar): 3 mm/3 mm                                                                                                    |
|                      | Top 15 mm/Bot-<br>tom 15 mm               |                                                                                                    |
|                      | Top 35 mm/Bot-<br>tom 15 mm               | Rozmer levého a pravého okraje zustané bez ohledu na nastavení<br>3 mm. Pokud dojde ke znečištění horní části výsledků tisku, zkuste<br>zvětšit horní okraj.                                                                                                    |
|                      |                                           | ∠𝔅 "Oblast tisku" na str. 232                                                                                                    |
| Paper Suction        | -4 až +3                                  | Je důležité zvolit správnou hodnotu přítlaku papíru, aby byla udržo-<br>vána správná vzdálenost mezi papírem a tiskovou hlavou. Při zvole-<br>ní příliš vysoké hodnoty pro tenký nebo měkký papír se příliš zvětší<br>vzdálenost mezi papírem a tiskovou hlavou a sníží se kvalita tisku<br>nebo se zabrání správnému podávání papíru. V takových případech<br>budete muset snížit přítlak papíru. Čím nižší hodnota nastavení, tím<br>slabší sací výkon.                                                                                                |
| Back Tension         | Auto*                                     | Pokud během tisku dochází ke zvrásnění papíru, nastavte tiskárnu<br>na hodnotu <b>High</b> nebo <b>Extra High</b> .                                                                                                    |
|                      | Standard                                  | Při nastavení této funkce na hodnotu Extra High se aktivuje násle-                                                                                                    |
|                      | High                                      | dující nastavení.<br>Sottings Gonoral Sattings Printor Sottings Panor Sou                                                                                                    |
|                      | Extra High                                | rce Settings — Roll Paper Setup — Back Tension 2                                                                                                    |
| Drying Time          |                                           |                                                                                                    |
| Drying Time per Pass | 0,0 až 10,0 sekund<br>(0,0 <sup>*</sup> ) | Vyberte dobu, po kterou má být tisková hlava pozastavena, aby do-<br>šlo k zaschnutí inkoustu po každém posunu. Vyberte hodnotu mezi<br>0,0 až 10,0 sekundami. Schnutí inkoustu může v závislosti na typu<br>papíru vyžadovat delší dobu. Pokud se inkoust na papíru rozmazá-<br>vá, nastavte delší dobu sušení. Prodloužením doby sušení prodlou-<br>žíte zároveň dobu tisku.                                                                                                    |
| Drying Time per Page | 0,0 až 60 minut<br>(0,0 <sup>*</sup> )    | Udává, jak dlouho tiskárna čeká po vytisknutí stránky, aby nechala<br>zaschnout inkoust. Můžete volit z hodnot od 0,0 do 60 minut. Schnu-<br>tí inkoustu může v závislosti na sytosti inkoustu a typu papíru vyža-<br>dovat delší dobu. Pokud se inkoust na papíru rozmazává, nastavte<br>delší dobu sušení. Čím delší je doba schnutí, tím déle trvá tisk.                                                                                                    |
| Paper Size Check     | On <sup>*</sup>                           | Zobrazí se při výběru možnosti <b>Custom Paper</b> v nabídce <b>Paper Ty</b> -                                                                                                    |
|                      | Off                                       | <b>pe</b> . Vyberte, zda detekovat (On) či nedetekovat (Off) šířku papíru<br>při jeho vložení. Jestliže se zobrazuje chyba nastavení papíru, i když<br>je papír vložený správně, zkuste zvolit Off. Při zvolení hodnoty Off<br>však může tiskárna tisknout mimo papír. Při tisku mimo okraje papí-<br>ru dochází ke znečištění vnitřku tiskárny inkoustem. Obecně dopo-<br>ručujeme používat tiskárnu nastavenou na hodnotu On.<br>Změny se použijí až po znovuzavedení papíru. Poznámka: Nepouži-<br>jí se v případě, že pouze změníte položky nabídky. |
| Auto Cut             | On <sup>*</sup>                           | Zvolte, zda automaticky ořezávat (On) či neořezávat (Off) pomocí<br>zabudované řezačky po vytištění každé stránky na nekonečný pa-<br>pír. Nastavením hodnoty On se automaticky ořízne hrana, pokud se<br>nejedná o horizontální oříznutí při zavedení papíru. Nastavení vy-<br>brané pomocí ovladače tiskárny má při použití ovladače tiskárny pri-<br>oritu.                                                                                                    |
|                      | Off                                       |                                                                                                    |

| Položka nastavení       | Hodnota nasta-<br>vení               | Vysvětlení                                                                                                    |
|-------------------------|--------------------------------------|----------------------------------------------------------------------------------------------------|
| Remove Skew             | On <sup>*</sup>                      | Vyberte, zda chcete zapnout (On) či vypnout (Off) eliminaci šikmé-                                                                                                    |
|                         | Off                                  | no zavedeni papiru.                                                                                                    |
| Manage Remaining Amount |                                      |                                                                                                    |
| Setup                   | On                                   | Vyberte, zda se má zobrazit/zaznamenat (On) nebo zda se nemá zo-                                                                                                    |
|                         | Off <sup>*</sup>                     | Nastavení na hodnotu <b>On</b> umožňuje zapnutí funkci <b>Remaining</b><br>Amount a Remaining Alert.                                                                                                    |
|                         |                                      | د المحمد "Pro nekonečný papír" na str. 42                                                                                                    |
| Remaining Amount        | 5,0 až 150,0 m<br>(30 <sup>*</sup> ) | Zadáním celkové délky zavedeného nekonečného papíru nastave-<br>né v položce <b>Remaining Amount</b> se na Domovské obrazovce tiskár-<br>ny a na obrazovce ovladače tiskárny zobrazuje odbadované zbýva-                                                                                                    |
| Remaining Alert         | 1,0 až 15,0 m (5,0 <sup>*</sup> )    | jící množství papíru v roli.                                                                                                    |
|                         |                                      | U funkce <b>Remaining Alert</b> nastavte limit, při kterém se zobrazí va-<br>rování, když množství zbývajícího papíru poklesne pod tento limit.<br>Nastavení lze provádět v krocích po 0,1 m.                                                                                                    |
|                         |                                      | Při vyjmutí nekonečného papíru se zbývající množství, hodnota na-<br>stavení Remaining Alert a typ papíru automaticky konvertuje na čá-<br>rový kód, který se vytiskne na začátek nekonečného papíru. Při<br>příštím zavedení tohoto nekonečného papíru tiskárna automaticky<br>přečte tento čárový kód a nastaví příslušná nastavení. |
| Change Paper Type       |                                      |                                                                                                    |
| Paper Type              | Plain paper <sup>*</sup>             | Vyberte typ zavedeného papíru. Tři možnosti jiné než <b>Others</b> zobra-                                                                                                    |
|                         | Coated Paper(Ge-<br>neric)           | zen požadovaný typ papíru, stisknutím tlačítka <b>Others</b> zobrazíte dal-<br>ší typy papíru a pak vyberte příslušný typ papíru.                                                                                                    |
|                         | Premium Glossy<br>Sheet              | ∠͡͡͡͡͡͡͡͡͡͡͡͡͡͡͡͡͡͡͡͡͡ːːːːːːːːːːːːːːːː                                                                                                    |
|                         | Others                               |                                                                                                    |
| Paper Width             | A Series                             | Tato možnost se zobrazí, pokud je volba <b>Advanced Media Se</b> -                                                                                                    |
|                         | US-ANSI                              | tting — Paper Size Check nastavena na hodnotu Off.<br>Vyberte šířku zavedeného papíru.                                                                                                    |
|                         | US-ARCH                              | Pokud není požadovaná velikost v těchto možnostech, vyberte mo-                                                                                                    |
|                         | B Series (ISO)                       | znost User-Defined a zadejte sirku papiru.                                                                                                    |
|                         | B Series (JIS)                       |                                                                                                    |
|                         | Others                               |                                                                                                    |
|                         | User-Defined                         |                                                                                                    |
## Nabídka Cut Sheet(1 sheet)

Nabídka Paper Setting se zobrazí po vložení papíru.

| Položka nastavení      | Hodnota nasta-<br>vení | Vysvětlení                                                                                                    |
|------------------------|------------------------|----------------------------------------------------------------------------------------------------|
| Remove                 |                        | Dotykem vysuňte zavedený odříznutý list (1 list) bez tisku. Dotykem<br>vysunete jednotku do přední části.                                      |
|                        |                        | 🖙 "Odstranění řezaného listu (1 list)" na str. 41                                                                                              |
| Media Adjust           |                        |                                                                                                    |
| Easy Adjustment        | Start                  | Pokud dojde k potížím s výsledky tisku nebo po registraci vlastního nastavení papíru, spusťte toto nastavení.                                  |
|                        |                        | Jednoduše stiskněte tlačítko <b>Start</b> a tiskárna automaticky spustí<br>funkci Paper Feed Adjust a Print Head Alignment.                    |
|                        |                        | د (Media Adjust)" na str. 46 پر والنه کې سولنه کې د مختلف کې کې کې کې کې کې کې کې کې کې کې کې کې                                               |
| Paper Feed Adjust      |                        |                                                                                                    |
| Auto                   | Start                  | Jestliže se ve výsledcích tisku objevují pruhy (horizontální proužko-                                                                          |
| Manual                 | Start                  | Podrobnosti o funkci <b>Auto</b> isou uvedenv dále.                                                                                            |
|                        |                        | ∠ Paper Feed Adjust (Auto)" na str. 47                                                                                                    |
|                        |                        | Pokud se během automatického seřízení objeví chyba nebo pokud<br>nejste spokojeni s výsledky automatického seřízení, spusťte funkci<br>Manual. |
|                        |                        |                                                                                                    |
| Print Head Alignment   |                        |                                                                                                    |
| Auto                   | Start                  | Toto seřízení spusťte, pokud jsou vodicí linky zdvojené, písmo zkrou-                                                                          |
| Manual                 | Start                  | cene nebo vysleaky lisku zmite.<br>Podrobnosti o funkci <b>Auto</b> isou uvedeny dále.                                                         |
|                        |                        | ∠ Print Head Alignment (Auto)" na str. 47                                                                                                    |
|                        |                        | Pokud se během automatického seřízení objeví chyba nebo pokud<br>nejste spokojeni s výsledky automatického seřízení, spusťte funkci<br>Manual. |
|                        |                        | 🕼 "Postup Print Head Alignment (Manual)" na str. 204                                                                                           |
| Advanced Media Setting | 1                      |                                                                                                    |

|  | Položka nastavení            | Hodnota nasta-<br>vení     | Vysvětlení                                                                                                    |
|--|------------------------------|----------------------------|----------------------------------------------------------------------------------------------------|
|  | Platen Gap                   | 1.2                        | Zobrazí se při výběru možnosti <b>Custom Paper</b> v nabídce <b>Paper Ty-</b>                                                                                                    |
|  |                              | 1.6                        | <b>pe</b> . Při registraci nastavení Custom Paper se jedná o tzv. Platen Gap<br>(vzdálenost mezi tiskovou hlavou a papírem) pro papír vybraný po-                                                                                                    |
|  |                              | 2.1                        | mocí funkce <b>Change Reference Paper</b> ; běžně se tato změna nemu-<br>sí provádět. Pokud je výsledný tisk rozmazaný, změnou tohoto na-<br>stavení proveďte zvětšení vzdálenosti (vyšší hodnota).                                                                                                    |
|  | Paper Suction                | -4 až +3                   | Je důležité zvolit správnou hodnotu přítlaku papíru, aby byla udržo-<br>vána správná vzdálenost mezi papírem a tiskovou hlavou. Při zvole-<br>ní příliš vysoké hodnoty pro tenký nebo měkký papír se příliš zvětší<br>vzdálenost mezi papírem a tiskovou hlavou a sníží se kvalita tisku<br>nebo se zabrání správnému podávání papíru. V takových případech<br>budete muset snížit přítlak papíru. Čím nižší hodnota nastavení, tím<br>slabší sací výkon.                                                 |
|  | Paper Size Check             | On <sup>*</sup><br>Off     | Zobrazí se při výběru možnosti <b>Custom Paper</b> v nabídce <b>Paper Ty-<br/>pe</b> . Vyberte, zda detekovat (On) či nedetekovat (Off) šířku papíru<br>při jeho vložení. Jestliže se zobrazuje chyba nastavení papíru, i když<br>je papír vložený správně, zkuste zvolit Off. Při zvolení hodnoty Off<br>však může tiskárna tisknout mimo papír. Při tisku mimo okraje papí-<br>ru dochází ke znečištění vnitřku tiskárny inkoustem. Obecně dopo-<br>ručujeme používat tiskárnu pastavenou pa bodnotu On |
|  |                              |                            | Změny se použijí až po znovuzavedení papíru. Poznámka: Nepouži-<br>jí se v případě, že pouze změníte položky nabídky.                                                                                                    |
|  | Change Paper Type/Paper Size |                            |                                                                                                    |
|  | Paper Type                   | Plain paper <sup>*</sup>   | Vyberte typ zavedeného papíru. Tři možnosti jiné než <b>Others</b> zobra-                                                                                                    |
|  |                              | Coated Paper(Ge-<br>neric) | zují týp papírů, který býl vybrah jako poslední. Pokud není zobra-<br>zen požadovaný typ papíru, stisknutím tlačítka <b>Others</b> zobrazíte dal-<br>ší typy papíru a pak vyberte příslušný typ papíru.                                                                                                    |
|  |                              | Premium Glossy<br>Sheet    | 『Pro Cut Sheet (1 sheet)" na str. 44                                                                                                    |
|  |                              | Others                     |                                                                                                    |
|  | Paper Size                   | A Series                   | Vyberte velikost zavedeného papíru.                                                                                                    |
|  |                              | US-ANSI                    | Pokud není požadovaná velikost v těchto možnostech, vyberte<br><b>User-Defined</b> a zadejte šířku a délku papíru.                                                                                                    |
|  |                              | US-ARCH                    |                                                                                                    |
|  |                              | B Series (ISO)             |                                                                                                    |
|  |                              | B Series (JIS)             |                                                                                                    |
|  |                              | Others                     |                                                                                                    |
|  |                              | User-Defined               |                                                                                                    |

## Nabídka Printer Status

| Položka nastavení          | Hodnota na-<br>stavení | Vysvětlení                                                                                                    |
|----------------------------|------------------------|----------------------------------------------------------------------------------------------------|
| Supply Status              |                        | Zobrazte přibližné zbývající množství jednotlivých barev v inkousto-<br>vé kazetě, její výrobní číslo, přibližnou kapacitu a číslo produktu v od-<br>padní nádobce.                                                                                                    |
|                            |                        | Close Supply Status                                                                                                    |
|                            |                        | Ink Cartridge                                                                                                    |
|                            |                        | Y T41D4/T41Q4                                                                                                    |
|                            |                        | M T41D3/T41Q3                                                                                                    |
|                            |                        | C T41D2/T41Q2                                                                                                    |
|                            |                        | K T41D5/T41Q5                                                                                                    |
|                            |                        | Maintenance Box                                                                                                    |
|                            |                        | • I 6997                                                                                                    |
|                            |                        | <ul> <li>Čím kratší je lišta, tím nižší je zbývající množství inkoustu nebo místa.<br/>Dokonce i když je zobrazeno  , tisk je možný, dokud není instrukce<br/>nahrazena. Zajistěte však, aby byla předem připravena nová inkousto-<br/>vá kazeta s barvou nebo nová odpadní nádobka.</li> <li>Navíc, kódy barvy inkoustu vedle sloupců označují následující infor-<br/>mace.</li> <li>Y: Yellow (Žlutá)</li> <li>M: Magenta (Purpurová)</li> <li>C: Cyan (Azurová)</li> <li>K: Black (Černá)</li> </ul> |
| Message List               |                        | Zobrazte seznam zpráv o stavu tiskárny. Vyberte zprávu ze seznamu<br>a zobrazte podrobné informace.                                                                                                    |
| Firmware Version           |                        | Zobrazte verzi firmwaru tiskárny.                                                                                                    |
| Print Status Sheet         |                        |                                                                                                    |
| Configuration Status Sheet |                        | Vytisknete seznam aktuálních nastavení tiskárny. Pomocí této funkce<br>můžete ihned zobrazit veškeré informace.                                                                                                    |

# Nabídka Settings

## **General Settings**

## General Settings — Basic Settings

| Položka nastavení                    | Hodnota nastavení                | Vysvětlení                                                                                                    |
|--------------------------------------|----------------------------------|----------------------------------------------------------------------------------------------------|
| LCD Brightness                       | 1 až 9 (9*)                      | Upravte jas obrazovky.                                                                                                    |
| Sound                                |                                  |                                                                                                    |
| Mute                                 | On                               | Nastavením na hodnotu <b>On</b> se ztlumí výstup zvuku, když se do-                                                                                                    |
|                                      | Off*                             | elu, a potvrzovací výstupní zvuk při vkládání papíru do otvoru pro<br>papír.                                                                                                    |
| Normal Mode                          |                                  |                                                                                                    |
| Button Press                         | 0 až 10 (5 <sup>*</sup> )        | Nastavte hlasitost zvuku; dotkněte se nabídky nebo jiných polo-<br>žek na obrazovce ovládacího panelu; nastavte potvrzovací zvuk,<br>který zazní při vkládání papíru do otvoru pro papír.                                                                                                    |
| Error Notice                         | 0 až 10 (5 <sup>*</sup> )        | Upravte hlasitost zvuku upozorňujícího na chybu.                                                                                                    |
| Sound Type                           | Pattern1*                        | Nastavte typ zvuku; dotkněte se nabídky nebo jiných položek na                                                                                                    |
|                                      | Pattern2                         | zní při vkládání papíru do otvoru pro papír.                                                                                                    |
| Sleep Timer                          | 1 až 60 minut (15 <sup>*</sup> ) | Tiskárna přejde do režimu spánku, pokud po delší dobu nedojde<br>k žádné chybě, tiskárna neobdrží žádnou tiskovou úlohu a není<br>provedena žádná akce pomocí ovládacího panelu. Toto nastavení<br>určuje časový limit pro přepnutí tiskárny do režimu spánku.<br>27 "Úspora energie" na str. 23 |
| Power Off Timer                      | Off                              | Můžete zvolit časovou dobu, po které se tiskárna automaticky vy-                                                                                                    |
|                                      | 30minutes                        | ží žádnou tiskovou úlohu a není provedena žádná akce pomocí                                                                                                    |
|                                      | 1h                               | ∠ℑ "Úspora energie" na str. 23                                                                                                    |
|                                      | 2h                               | _                                                                                                    |
|                                      | 4h                               |                                                                                                    |
|                                      | 8h*                              |                                                                                                    |
|                                      | 12h                              |                                                                                                    |
| Circuit Breaker Interlock<br>Startup | On*                              | Zvolte, zda chcete tiskárnu zapnout (On) nebo vypnout (Off) po                                                                                                    |
|                                      | Off                              |                                                                                                    |
| Date/Time Settings                   |                                  |                                                                                                    |

| Položka nastavení  | Hodnota nastavení                     | Vysvětlení                                                                                                    |  |
|--------------------|---------------------------------------|----------------------------------------------------------------------------------------------------|--|
| Date/Time          | -                                     | Zadejte aktuální datum a čas.                                                                                                    |  |
| Time Difference    | -12:45 až +13:45 (0,00 <sup>*</sup> ) | Nastavte rozdíl vůči koordinovanému univerzálnímu času (UTC) v<br>15 minutových krocích.                                                  |  |
|                    |                                       | V síťových prostředích s časovým posunem nastavte tuto hodno-<br>tu jako hodnotu potřebnou při administraci tiskárny.                     |  |
| Language           | Japonština                            | Vyberte jazyk displeje ovládacího panelu.                                                                                                 |  |
|                    | Angličtina                            |                                                                                                    |  |
|                    | Francouzština                         |                                                                                                    |  |
|                    | ltalština                             |                                                                                                    |  |
|                    | Němčina                               |                                                                                                    |  |
|                    | Portugalština                         |                                                                                                    |  |
|                    | Španělština                           |                                                                                                    |  |
|                    | Nizozemština                          |                                                                                                    |  |
|                    | Polština                              |                                                                                                    |  |
|                    | Ruština                               |                                                                                                    |  |
|                    | Korejština                            |                                                                                                    |  |
|                    | Zjednodušená čínština                 |                                                                                                    |  |
|                    | Tradiční čínština                     |                                                                                                    |  |
| Operation Time Out | On <sup>*</sup>                       | Je-li tato volba nastavena na hodnotu <b>On</b> , pokud během jisté do-                                                                   |  |
|                    | Off                                   | by neprobenne zádňa operáce pri zobrazení Jiné nez Domovské<br>obrazovky, dojde k zobrazení zprávy a k návratu na Domovskou<br>obrazovku. |  |
| Keyboard           | QWERTY*                               | Zvolte uspořádání tlačítek pro obrazovku pro zadávání textu, kte-                                                                         |  |
|                    | AZERTY                                | ho názvu.                                                                                                    |  |
|                    | QWERTZ                                |                                                                                                    |  |
| Length Unit        | m*                                    | Vyberte délkové jednotky, které chcete použít při zobrazení délky                                                                         |  |
|                    | ft / in                               | rolovaneno papiru a dalsich polozek.                                                                                                    |  |

## **General Settings** — **Printer Settings**

| Položka nastavení     | Hodnota nastave-<br>ní | Vysvětlení |
|-----------------------|------------------------|------------|
| Paper Source Settings |                        |            |

| Položka nastavení           | Hodnota nastave-<br>ní       | Vysvětlení                                                                                                    |
|-----------------------------|------------------------------|----------------------------------------------------------------------------------------------------|
| Error Notice                |                              |                                                                                                    |
| Paper Size Notice           | On                           | Při nastavení na hodnotu <b>On</b> se zobrazí chybová zpráva, pokud se                                                                                                    |
|                             | Off*                         | velikost výstupu nebo nastavení typu papíru u tiskových úloh odeslaných<br>do tiskárny liší od nastavení v tiskárně.                                                                                                    |
| Paper Type Notice           | On                           |                                                                                                    |
|                             | Off*                         |                                                                                                    |
| Roll Paper Setup            |                              |                                                                                                    |
| Detect Paper                | On*                          | Pokud je vybrána možnost On, pak se na ovládacím panelu zobrazí                                                                                                    |
| Meandering                  | Off                          | funkce zvolte možnost Off. Pro většinu různých okolností se doporučuje<br>zvolit polohu On, protože zkosený papír může uvíznout v tiskárně.                                                                                                    |
| Print Cutting Gui-          | On                           | Pokud je položka Auto Cut nastavena na Off, můžete si zvolit, že budete                                                                                                    |
| Genne                       | Off*                         | Ořezové čáry se nebudou tisknout, je-li položka Auto Cut nastavena na<br>hodnotu On nebo když se používají řezané listy.<br>Pokud je však šířka role vybraná v počítači užší, než je papír vložený v<br>tiskárně, ořezové čáry se vytisknou bez ohledu na nastavení položky Auto<br>Cut.<br>Nastavení vybrané pomocí ovladače tiskárny má při použití ovladače<br>tiskárny prioritu. |
| Cut for Borderless<br>Print | Two Cuts <sup>*</sup>        | Zadejte, zda při tisku více stran s tiskem bez okrajů vložit okraj a oříznout<br>dvakrát (Two Cuts) nebo jednou (One Cut) mezi stránkami.                                                                                                    |
|                             | One Cut                      | Nastavení vybrané pomocí ovladače tiskárny má při použití ovladače tiskárny prioritu.                                                                                                    |
|                             |                              | ∠𝔐 "O řezání nekonečného papírů" na str. 73                                                                                                    |
| Quick Cut                   | On*                          | Určuje operaci oříznutí pro tisk vícestránkových úloh.                                                                                                    |
|                             | Off                          | Nastavením této volby na hodnotu <b>On</b> se ořízne předešlý výtisk, když v<br>průběhu tisku další úlohy dosáhne jeho koncová hrana řezací polohy. Tím<br>se zkracuje doba tisku, protože tisk a oříznutí se provádějí ihned po sobě.                                                                                                    |
|                             |                              | Podrobnosti operace oříznutí jsou stejné jako <b>One Cut</b> funkce <b>Cut for</b><br><b>Borderless Print</b> nebo <b>Single Cut (Jednoduché odstřižení)</b> ovladače<br>tiskárny.                                                                                                    |
|                             |                              | د چ "O řezání nekonečného papírů" na str. 73                                                                                                    |
|                             |                              | Při nastavení hodnoty <b>Off</b> se další úloha spustí až po posunutí předchozí tiskové úlohy do řezací polohy a dokončení oříznutí.                                                                                                    |
| Cut Mode                    | Normal <sup>*</sup><br>Quiet | Chcete-li snížit hlasitost zvuků během řezání, nastavte možnost <b>Quiet</b> . Při<br>nastavení možnosti <b>Quiet</b> je rychlost řezání snížená.                                                                                                    |
| Margin Refresh              | On*                          | Zvolte, zda před tiskem s okraji automaticky oříznout (On) či neoříznout                                                                                                    |
|                             | Off                          | (Off) čelní hranu z důvodu odstranění inkoustových skvrn, které mohly zůstat po předchozím tisku bez okrajů.                                                                                                    |

| P | oložka nastavení | Hodnota nastave-<br>ní   | Vysvětlení                                                                                                    |
|---|------------------|--------------------------|----------------------------------------------------------------------------------------------------|
|   | Back Tension 2   | 1 až 5 (2 <sup>*</sup> ) | Pokud je nastaveno jedno z následujících nastavení, je toto nastavení<br>povolené.                                                                                                    |
|   |                  |                          | Informační oblast pro nekonečný papír — Advanced Media<br>Setting — Back Tension — Extra High                                                                                                    |
|   |                  |                          | Settings — General Settings — Printer Settings — Custom Paper<br>Setting — Advanced Media Setting — Back Tension — Extra High                                                                                                    |
|   |                  |                          | Pokud na papíru dochází k zvrásnění během tisku i při nastavení hodnoty<br><b>High</b> ve výše uvedené nabídce <b>Back Tension</b> , zvolte možnost <b>Extra</b><br><b>High</b> a nakonfigurujte v tomto nastavení velikost zpětného napětí. |
|   |                  |                          | Vyšší hodnota způsobuje vyšší napnutí.                                                                                                    |

| Položka nastavení         | Hodnota nastave-<br>ní     | Vysvětlení                                                                                                    |
|---------------------------|----------------------------|----------------------------------------------------------------------------------------------------|
| Custom Paper Setting      |                            |                                                                                                    |
| (Pokud se dotknete libov  | olného čísla registru 01 a | iž 10, zobrazí se položky nastavení.)                                                                                                    |
| Change Name               |                            | Zaregistrujte a změňte název nastavení vlastního papíru. Název zde zaregistrovaný se zobrazí v seznamu <b>Paper Type</b> .                                               |
|                           |                            | Stisknutím tohoto tlačítka zobrazite obrazovku s klávesnici. Pro název lze<br>zadat až 20 znaků. Obrazovka klávesnice může být přepnuta pomocí<br>označeného tlačítka.   |
|                           |                            | Curvet                                                                                                    |
|                           |                            | Klepnutím na ikony vlevo dole můžete přepínat mezi metodami zadávání.                                                                                                    |
|                           |                            | ABC: slouží k zadávání abecedních písmen.                                                                                                    |
|                           |                            | 123#: slouží k zadávání čísel a symbolů.                                                                                                    |
|                           |                            | Chcete-li změnit rozložení kláves celé klávesnice, použijte <b>Keyboard</b> v<br>nabídce Basic Settings.                                                                 |
|                           |                            | ∠ General Settings — Basic Settings" na str. 148                                                                                                    |
| Change Reference<br>Paper | Plain paper <sup>*</sup>   | Můžete vybrat typ média, které je nejpodobnější vámi používanému<br>papíru.                                                                                              |
|                           | Matte Paper                |                                                                                                    |
|                           | Photo Paper                |                                                                                                    |
|                           | CAD                        |                                                                                                    |
|                           | Others                     |                                                                                                    |
| Advanced Media Settir     | ıg                         |                                                                                                    |
| Platen Gap                | 1.2                        | Jedná o tzv. Platen Gap (vzdálenost mezi tiskovou hlavou a papírem) pro                                                                                                  |
|                           | 1.6                        | papír vybraný pomocí funkce <b>Change Reference Paper</b> ; běžně se tato<br>změna nemusí provádět. Pokud je výsledný tisk rozmazaný, změnou                             |
|                           | 2.1                        | tohoto nastavení proveďte zvětšení vzdálenosti (vyšší hodnota).                                                                                                    |
| Top/Bottom Mar-           | Standard <sup>*</sup>      | Nastavením na pozici Standard nastavíte horní/dolní okraje v závislosti na<br>cílovém tisku.                                                                             |
|                           | Top 3 mm/Bottom<br>3 mm    | CAD/Line Drawing (CAD/Vykreslování čar): 3 mm/3 mm                                                                                                    |
|                           | Top 15 mm/Bottom<br>15 mm  | Další: 30 mm/30 mm<br>Rozměr levého a pravého okraje zůstane bez ohledu na nastavení 3 mm.<br>Pokud dojde ke znečištění horní části výsledků tisku, zkuste zvětšit horní |
|                           | Top 35 mm/Bottom<br>15 mm  | okraj.<br>A "Oblast tisku" na str. 232                                                                                                    |

| Položka nastavení       | Hodnota nastave-<br>ní                    | Vysvětlení                                                                                                    |
|-------------------------|-------------------------------------------|----------------------------------------------------------------------------------------------------|
| Paper Suction           | -4 až +3                                  | Je důležité zvolit správnou hodnotu přítlaku papíru, aby byla udržována<br>správná vzdálenost mezi papírem a tiskovou hlavou. Při zvolení příliš<br>vysoké hodnoty pro tenký nebo měkký papír se příliš zvětší vzdálenost<br>mezi papírem a tiskovou hlavou a sníží se kvalita tisku nebo se zabrání<br>správnému podávání papíru. V takových případech budete muset snížit<br>přítlak papíru. Čím nižší hodnota nastavení, tím slabší sací výkon.                                     |
| Back Tension            | Auto <sup>*</sup>                         | Pokud během tisku dochází k pokrčení papíru, zvolte funkce <b>High</b> nebo<br>Extra High                                                                                                    |
|                         | Standard                                  | Při nastavení této funkce na hodnotu <b>Extra High</b> se aktivuje následující                                                                                                    |
|                         | High                                      | nastavení.<br>Settings — General Settings — Printer Settings — Paper Source                                                                                                    |
|                         | Extra High                                | Settings — Roll Paper Setup — Back Tension 2                                                                                                    |
| Drying Time             |                                           |                                                                                                    |
| Drying Time per<br>Pass | 0,0 až 10,0 sekund<br>(0,0 <sup>*</sup> ) | Vyberte dobu, po kterou má být tisková hlava pozastavena, aby došlo<br>k zaschnutí inkoustu po každém posunu. Výběr z hodnot mezi 0,0 a 10,0<br>sekundami V závislosti na typu papíru může vysychání inkoustu chvíli<br>trvat. Pokud se inkoust na papíru rozmazává, nastavte delší dobu sušení.<br>Prodloužením doby sušení prodloužíte zároveň dobu tisku.                                                                                                    |
| Drying Time per<br>Page | 0,0 až 60 minut (0,0 <sup>*</sup> )       | Udává, jak dlouho tiskárna čeká po vytisknutí stránky, aby nechala<br>zaschnout inkoust. Můžete volit z hodnot od 0 do 60 minut. Schnutí<br>inkoustu může v závislosti na sytosti inkoustu a typu papíru vyžadovat<br>delší dobu. Pokud se inkoust na papíru rozmazává, nastavte delší dobu<br>sušení. Čím delší je doba schnutí, tím déle trvá tisk.                                                                                                    |
| Paper Size Check        | On*<br>Off                                | Vyberte, zda detekovat (On) či nedetekovat (Off) šířku papíru při jeho<br>vložení. Jestliže se zobrazuje chyba nastavení papíru, i když je papír<br>vložený správně, zkuste zvolit Off. Při zvolení hodnoty Off však může<br>tiskárna tisknout mimo papír. Při tisku mimo okraje papíru dochází ke<br>znečištění vnitřku tiskárny inkoustem. Obecně doporučujeme používat<br>tiskárnu nastavenou na hodnotu On.<br>Změny se použijí až po znovuzavedení papíru. Poznámka: Nepoužijí se |
|                         |                                           | v případě, že pouze změníte položky nabídky.                                                                                                    |
| Auto Cut                | On*                                       | Zvolte, zda automaticky ořezávat (On) či neořezávat (Off) pomocí<br>zabudované řezačky po vytištění každé stránky na nekonečný papír.                                                                                                    |
|                         | Off                                       | Nastavením hodnoty On se automaticky ořízne hrana, pokud se nejedná<br>o horizontální oříznutí při zavedení papíru.                                                                                                    |
|                         |                                           | Nastavení vybrané pomocí ovladače tiskárny má při použití ovladače<br>tiskárny prioritu.                                                                                                    |
|                         |                                           | دع "Řezání nekonečného papíru" na str. 36                                                                                                    |
| Remove Skew             | On <sup>*</sup>                           | Vyberte, zda chcete zapnout (On) či vypnout (Off) eliminaci šikmého<br>zavedení papíru.                                                                                                    |
| Restore Default         |                                           | Obnovení vybraného nastavení Custom Paper na výchozí hodnoty.                                                                                                    |
| Printing Language       |                                           |                                                                                                    |

| Položka nastavení Hodnota nastave-<br>ní |         | Hodnota nastave-<br>ní | Vysvětlení                                                          |
|------------------------------------------|---------|------------------------|---------------------------------------------------------------------|
|                                          | USB     | Auto <sup>*</sup>      | Běžně se toto nastavení nechává na hodnotě Auto. Pokud jsou tisková |
|                                          |         | HP-GL/2                | automaticky se určí a přepne režim HP-GL/2.                         |
|                                          | Network | Auto <sup>*</sup>      | tiskne v HP-GL/2 nebo HP RTL, nastavte hodnotu <b>HP-GL/2</b> .     |
|                                          |         | HP-GL/2                |                                                                     |

| Položka nastavení        | Hodnota nastave-<br>ní  | Vysvětlení                                                                                                    |
|--------------------------|-------------------------|----------------------------------------------------------------------------------------------------|
| Universal Print Settings |                         |                                                                                                    |
| Paper Source             | Roll Paper <sup>*</sup> | Vyberte zdroj papíru. Není-li papír vložen jako v nastaveném zdroji<br>papíru, pak se během tisku vyskytne chyba.                                                                                                    |
|                          | Cut Sheet(1 sheet)      |                                                                                                    |
| Quality                  | Standard <sup>*</sup>   | Vyberte kvalitu tisku. <b>Standard</b> tiskne s režimem kvality vhodným pro                                                                                                    |
|                          | Speed                   | hastaveni raper type pro papir vybrany v nabiuce <b>raper source</b> .                                                                                                    |
|                          | Fine                    |                                                                                                    |
|                          | Super Fine              |                                                                                                    |
|                          | Draft                   |                                                                                                    |
| Color Mode               | Color <sup>*</sup>      | Určete, zda se má tisknout barevně, nebo přepnout na černobílý tisk a<br>poté spustit tick                                                                                                    |
|                          | Black/White             |                                                                                                    |
| Page Margins option      | Clip By Margins*        | V závislosti na nastavení položky Base Output Size (velikost výstupu na<br>základně) se přidá vybraná hodnota pro položku Page margin (oblast<br>na následujícím obrázku), která je uvnitř pevné oblasti oříznutí dle<br>příkazu PS z dat, nebo vybraná hodnota pro položku Output Size (oblast<br>na následujícím obrázku). Pokud se v oblasti okraje nachází nějaký<br>objekt k tisku, dojde k jeho oříznutí, které se nevytiskne. |

| Položka nastavení | Hodnota nastave-<br>ní | Vysvětlení                                                                                                    |
|-------------------|------------------------|----------------------------------------------------------------------------------------------------|
|                   | Oversize               | <ul> <li>Poloha, u které se přidá okraj, závisí na nastavení základní velikosti výstupu, jak je uvedeno níže.</li> <li>Nastavení na možnost Auto<br/>Přidá hodnotu vybranou pro položku Hrana strany (oblast ) na následujícím obrázku), která je vně pevné oblasti oříznutí dle příkazu PS u dat (oblast ) na následujícím obrázku).</li> </ul>                                                                                                    |
|                   |                        |                                                                                                    |
|                   |                        | <ul> <li>Nastavení standardní velikosti nebo možnosti User Defined<br/>(uživatelské definování)</li> <li>Přidává se hodnota vybraná pro položku Okraj strany (oblast ) na<br/>následujícím obrázku), která je mimo velikost vybranou pro výstupní<br/>velikost základny (oblast ) na následujícím obrázku). Oblast okrajů<br/>je při aktuálním nastavení výstupního formátu větší než zvolená<br/>velikost (oblast ) na následujícím obrázku).</li> </ul> |
|                   |                        |                                                                                                    |
|                   |                        |                                                                                                    |

| Položka nastavení | Hodnota nastave-<br>ní | Vysvětlení                                                                                                    |  |
|-------------------|------------------------|----------------------------------------------------------------------------------------------------|--|
| Page Margin       | 3 mm*                  | Vyberte hodnoty pro horní, dolní, levý a pravý okraj.                                                                                                    |  |
|                   | 5 mm                   | Pro oříznutý list jsou hodnoty horního, spodního, levého a pravého okraje<br>3 mm bez ohledu na nastavení.                                                                                                    |  |
| Smoothing         | On                     | Toto nastavení se zapne, když je <b>Resolution</b> nastaveno na <b>Standard</b> a                                                                                                    |  |
|                   | Off*                   | nastavení této položky na hodnotu <b>On</b> bude probíhat tisk při<br>maximálním rozlišení, které odpovídá nastavení Paper Type pro papír<br>zvolený v položce <b>Paper Source</b> , avšak v závislosti na těchto datech<br>může dojít k dlouhé době tisku nebo chybám při tisku kvůli nedostatečné<br>paměti.           |  |
| Base Output Size  | Auto*                  | Pevná oblast oříznutí dle příkazu PS z dat se stává základní výstupním<br>formátem. Skutečná velikost výstupu závisí na Page Margins option.<br>Pokud data neobsahují příkaz PS, pak se základním výstupním formátem<br>stane nejmenší obdélníková oblast 🐼 , která zahrnuje objekty k tisku na<br>následujícím obrázku. |  |
|                   | A Series               | Jsou zobrazeny kompatibilní standardní velikosti pro zvolený <b>Paper</b>                                                                                                    |  |
|                   | US-ANSI                | <b>Source</b> , zvolte tedy Base Output Size. Skutecha velikost vystupu zavisi na Page Margins option.                                                                                                    |  |
|                   | US-ARCH                | Toto nastavení je pro samostatný list k dispozici pouze v případě, že data<br>neobsahují příkaz PS. Pokud data obsahují příkaz PS, není toto nastavení                                                                                                    |  |
|                   | B Series (ISO)         | k dispozici a pevná oblast oříznutí dle příkazu PS se stává Base Output Size.                                                                                                    |  |
|                   | B Series (JIS)         |                                                                                                    |  |
|                   | Others                 |                                                                                                    |  |
|                   | User-Defined           | Pokud tisknete na nestandardní formáty, vyberte tuto možnost. Po<br>výběru této možnosti nastavte šířku a výšku papíru. Nastavení lze<br>provádět v krocích po 0,1 mm.<br>Skutečná velikost výstupu závisí na Page Margins option.                                                                                       |  |
| Resolution        | Standard <sup>*</sup>  | Toto nastavení se zapne, když není rozlišení specifikováno v odeslaných                                                                                                    |  |
|                   | 300dpi                 | tiskových datech. <b>Standard</b> tiskne s rozlišením odpovídajícím nastavení<br>Paper Type pro papír vybraný v nabídce <b>Paper Source</b> a nastavení                                                                                                    |  |
|                   | 600dpi                 | Quality.                                                                                                    |  |
|                   | 1200dpi                |                                                                                                    |  |

| Položka nastavení                                     | Hodnota nastave-<br>ní         | Vysvětlení                                                                                                    |  |
|-------------------------------------------------------|--------------------------------|----------------------------------------------------------------------------------------------------|--|
| Color Mode (Com-<br>mon)                              | EPSON Standard<br>(sRGB)       | Optimalizuje prostor sRGB a provádí korekci barev.                                                                                    |  |
|                                                       | Business Graphics <sup>*</sup> | Provádí korekci barev pro zaostření vašich obrázků na základě prostoru<br>sRGB.                                                       |  |
|                                                       | GIS                            | Proveďte korekci barev vhodnou pro tisk topografických map a<br>podobných materiálů v systému GIS (Geographic Information System).    |  |
|                                                       | Line Drawing                   | Provádí korekci barev vhodných pro výkresy CAD a další příslušné výkresy.                                                             |  |
|                                                       | Off (No Color Mana-<br>gement) | Neprovádějte korekci barev.                                                                                                    |  |
| HP-GL/2 Unique Settings<br>(Nastavení tisku je inhere | ntní vůči režimům HP-GI        | L/2 nebo HP RTL.)                                                                                                    |  |
| Rotate                                                | 0°*                            | Souřadnice vykreslených dat lze před tiskem otáčet proti směru                                                                        |  |
|                                                       | 90°                            | vykreslené v jazyce RTL, nelze otáčet. Pokud je otáčení zadáno pomocí                                                                 |  |
|                                                       | 180°                           | kombinace obou těchto hodnot. Otáčení pomocí příkazu RO platí pouze                                                                   |  |
|                                                       | 270°                           | vykreslení (čtyřboká část na následujícím obrázku), Nikoli pro oblast<br>objekty přesahující mimo oblast vykreslení nejsou vytištěny. |  |
|                                                       |                                |                                                                                                    |  |
| Origin Setup                                          | Left Edge <sup>*</sup>         | Nastavit původ datové souřadnice.                                                                                                    |  |
|                                                       | Center                         |                                                                                                    |  |
| Mirror Image                                          | On                             | Vyberte, zda chcete překlopit vodorovně (zrcadlově) v polovině šířky                                                                  |  |
|                                                       | Off <sup>*</sup>               | vytisknout bez vodorovného překlopení (Off).                                                                                          |  |
|                                                       |                                | OFF ON                                                                                                    |  |
|                                                       |                                |                                                                                                    |  |
|                                                       |                                | je-ii pro polozku kotate urcen unel otaceni, vysledkem otaceni je<br>vodorovné překlopení.                                            |  |

| Položka nastavení       | Hodnota nastave-<br>ní         | Vysvětlení                                                                                                    |  |
|-------------------------|--------------------------------|----------------------------------------------------------------------------------------------------|--|
| Line Merge              | On                             | Vyberte, chcete-li sloučit průsečík překrývajících se čar v obrázku podle<br>příkazu MC z dat (On), anebo přesunout čáry, které mají být vytištěny                                                                                                    |  |
|                         | Off                            | ON OFF                                                                                                    |  |
|                         |                                |                                                                                                    |  |
| Color Mode<br>(HP-GL/2) | EPSON Standard<br>(sRGB)       | Optimalizuje prostor sRGB a provádí korekci barev.                                                                                                    |  |
|                         | Business Graphics              | Provádí korekci barev pro zaostření vašich obrázků na základě prostoru<br>sRGB.                                                                                                    |  |
|                         | GIS                            | Proveďte korekci barev vhodnou pro tisk topografických map a<br>podobných materiálů v systému GIS (Geographic Information System).                                                                                                    |  |
|                         | Line Drawing*                  | Provádí korekci barev vhodných pro výkresy CAD a další příslušné výkresy.                                                                                                    |  |
|                         | Off (No Color Mana-<br>gement) | Neprovádějte korekci barev.                                                                                                    |  |
| Select Palette          | Software <sup>*</sup>          | Z následujících možností vyberte paletu určující barvu a tloušťku<br>logického pera                                                                                                    |  |
|                         | Default                        | <ul> <li>Software: Tisknout podle konfigurace pera nastavené v aplikaci a</li> </ul>                                                                                                    |  |
|                         | Palette A                      | ignorovat paletu vestavěnou v tiskárně.                                                                                                    |  |
|                         | Palette B                      | Default: Tiskhout podle predem zadaneno nastaveni vestavene<br>palety v tiskárně. Nastavení palety nelze změnit. Vestavěná paleta<br>specifikuje logické pero o šířce 0,35 mm a s 256 barvami.                                                                                                    |  |
|                         |                                | Palette A/Palette B: Tiskárna bude tisknout na základě nastavení<br>vestavěné palety, kterou zadáte pro položku Define Palette. Jestliže<br>není paleta v položce Define Palette nastavená, výsledky jsou<br>shodné jako při nastavení možnosti Default (výchozí).                                                    |  |
|                         |                                | Pokud nastavíte možnosti Default/Palette A/Palette B, pak je konfigurace<br>pera nastavená v aplikaci ignorována. Zvolená nastavení palety mohou<br>být vytištěna pomocí <b>Print Color Palette</b> a potvrzeny.                                                                                                    |  |
| Print Color Palette     | Print                          | Nastavení palety zvolené v poli <b>Select Palette</b> se vytisknou jako formát<br>A3. Můžete zkontrolovat barvy podle čísel barev pro barvy pera.                                                                                                    |  |
| Define Palette          |                                |                                                                                                    |  |
| Palette A               |                                |                                                                                                    |  |
| Pen 0 až Pen 15         |                                |                                                                                                    |  |
| Pen Width               | 0,13 až 12,00 mm               | V poli <b>Select Palette</b> se po volbě <b>Palette A</b> provede tisk v souladu s<br>nastaveními zde definovanými                                                                                                    |  |
| Pen Color               | 0 až 255                       | Můžete zadat šířku pera a barvu pro 16 druhů logického pera, a tím<br>definovat jedinečnou vestavěnou paletu. Vyberte číslo pera a pak<br>definujte šířku Pen Width a barvu Pen Color pro jednotlivá pera. Můžete<br>použít <b>Print Color Palette</b> pro tisk a kontrolu barev podle čísel barev pro<br>barvy pera. |  |

| Položka nastavení Hodnota nastave-<br>ní |                       | Hodnota nastave-<br>ní                    | Vysvětlení                                                                                                    |  |
|------------------------------------------|-----------------------|-------------------------------------------|----------------------------------------------------------------------------------------------------|--|
|                                          | Palette B             |                                           |                                                                                                    |  |
|                                          | Pen 0 až Pen 15       |                                           |                                                                                                    |  |
|                                          | Pen Width             | 0,13 až 12,00 mm                          | V poli <b>Select Palette</b> se po volbě <b>Palette B</b> provede tisk v souladu s                                                                                                    |  |
|                                          | Pen Color             | 0 až 255                                  | Podrobnosti nastavení jsou stejné jako u Palette A.                                                                                                    |  |
| F                                        | Restore default       | No                                        | Pomocí volby <b>Yes</b> obnovíte všechna nastavení v položce HP-GL/2 Unique                                                                                                    |  |
| t                                        | tings                 | Yes                                       | settings na výchozí hodnoty.                                                                                                    |  |
| Me                                       | mory Device Interfa-  | Enable <sup>*</sup>                       | Vyberte, zda dovolit (Enable) či nedovolit (Disable) zapojení paměti USB                                                                                                    |  |
| ce                                       |                       | Disable                                   | nash do tiskarny a prino z ni tisknout data.                                                                                                    |  |
| Thick Paper                              |                       | Off <sup>*</sup>                          | Pokud je papír silný, tisková hlava může odřít potištěný povrch. Abyste                                                                                                    |  |
|                                          |                       | On                                        | zabrahili odrení, zvolte moznost <b>On</b> . Pokud nastavite hodnotu <b>On</b> , rozsíri<br>se mezera, která představuje vzdálenost mezi hlavou tisku a papírem.<br>Pokud je však tato mezera na své maximální hodnotě, pak nebude mít<br>nastavení na <b>On</b> žádný efekt. |  |
| Self Check and Cleaning                  |                       | Off                                       | Self Check and Cleaning je funkce, která v určitý okamžik, jako například                                                                                                    |  |
|                                          |                       | Once <sup>*</sup>                         | kontrolu zanesení tiskové hlavy a vyčištění, pokud došlo k zanesení.                                                                                                    |  |
|                                          |                       | Twice                                     | Pokud je nastavena hodnota <b>Off</b> , neprovádí se kontrola ani vyčištění.                                                                                                    |  |
|                                          |                       | Three times                               |                                                                                                    |  |
| Bid                                      | lirectional           | On <sup>*</sup>                           | Nastavení této volby na hodnotu <b>On</b> zajistí, aby tisková hlava tiskla při                                                                                                    |  |
|                                          |                       | Off                                       | vyrovnání vodicí linky, ale tisk zabere delší dobu.                                                                                                    |  |
| PC Connection via USB                    |                       | Enable <sup>*</sup>                       | Nastavení na <b>Enable</b> umožňuje přístup z počítače s USB připojením.                                                                                                    |  |
|                                          |                       | Disable                                   | Nastaveni na <b>Disable</b> neumoznuje zadny pristup.                                                                                                    |  |
| US                                       | B I/F Timeout Setting | 0 s nebo 5 až 300 s<br>(60 <sup>*</sup> ) | Jestliže je tiskárna připojena k počítači prostřednictvím USB kabelu a<br>dojde k zastavení tisku v půli, nastavte delší čas.                                                                                                    |  |

## **General Settings — Network Settings**

| Položka nastavení Hodnota nastavení |        | Vysvětlení                                                                                                    |
|-------------------------------------|--------|----------------------------------------------------------------------------------------------------|
| Wi-Fi Setup                         |        |                                                                                                    |
| Router (Connect via V               | /i-Fi) | Odpojeno a vypnuto                                                                                                    |
|                                     |        | Zobrazení v šedé barvě. Klepnutím na toto pole a dotykem <b>Start Se-<br/>tup</b> na další obrazovce zobrazíte nabídku <b>Wi-Fi Setup Wizard</b> a pro-<br>vedete operaci pro připojení.                                                                                                    |
|                                     |        | Připojeno                                                                                                    |
|                                     |        | Poklepejte a zobrazte stav připojení a informace o nastavení. Stisknu-<br>tím možnosti <b>Change Settings</b> zobrazíte nabídku <b>Wi-Fi Setup Wi-<br/>zard</b> a další nabídky, kde můžete přepnout přístupový bod.                                                                                                    |
|                                     |        | ∠𝔅 "Přepnutí na bezdrátové LAN" na str. 30                                                                                                    |
| Wi-Fi Setup Wizard                  |        | Zobrazí se seznam SSID pro detekované přístupové body. Ze sezna-<br>mu vyberte SSID pro připojení a připojte se.                                                                                                    |
| Push Button Setup(                  | WPS)   | Pokud přístupový bod pro použití podporuje WPS (Wi-Fi chráněné<br>nastavení), pak může být tato položka nabídky použita pro připoje-<br>ní. Zadání SSID a hesla není vyžadováno. Po výběru položky z této<br>nabídky se dotkněte tlačítka na přístupovém bodu a podržte je, do-<br>kud nezačne blikat; poté znovu poklepejte na <b>Start Setup</b> na obra-<br>zovce tiskárny a proveďte připojení. |
| Others                              |        |                                                                                                    |
| PIN Code Setup(V                    | VPS)   | Pokud přístupový bod pro použití podporuje WPS (Wi-Fi chráněné<br>nastavení), pak může být tato položka nabídky použita pro připoje-<br>ní. Dotkněte se tohoto pole a zobrazte PIN kód a <b>Start Setup</b> . Bě-<br>hem 2 minut zadejte zobrazený PIN kód z počítače do přístupového<br>bodu, poté poklepejte na <b>Start Setup</b> a připojte se.                                                 |
| Wi-Fi Auto Conne                    | ect    | Nabídka používaná po instalaci softwaru ze softwarového disku a připojení k tiskárně podle pokynů průvodce.                                                                                                    |
| Disable Wi-Fi                       |        | Tato volba znamená, že bezdrátové připojení LAN bude inicializová-<br>no a odpojeno. V případě problémů s bezdrátovým připojením LAN<br>použijte tuto nabídku pro nové připojení a pokuste se vyřešit pro-<br>blém.                                                                                                    |

| Položka nastavení Hodnota nastavení          |       | Vysvětlení                                                                                                    |
|----------------------------------------------|-------|----------------------------------------------------------------------------------------------------|
| Wi-Fi Direct                                 |       | Odpojeno a vypnuto                                                                                                    |
|                                              |       | Zobrazení v šedé barvě. Klepnutím na toto pole a dotykem <b>Start Se-<br/>tup</b> na další obrazovce zobrazíte nabídku <b>Start Setup</b> . Stisknutím<br>volby <b>Start Setup</b> povolíte službu Wi-Fi Direct a zobrazíte identifiká-<br>tor SSID a heslo tiskárny.                                                                                                    |
|                                              |       | Připojeno                                                                                                    |
|                                              |       | Klepnutím zobrazíte identifikátor SSID tiskárny a heslo, stejně jako<br>počet připojených zařízení. Stisknutím volby <b>Change Settings</b> zo-<br>brazíte možnost <b>Change Password</b> a další nabídky.                                                                                                    |
|                                              |       | دع "Přímé bezdrátové připojení (Wi-Fi Direct)" na str. 31                                                                                                    |
| Change Password                              |       | Můžete změnit heslo Wi-Fi Direct. Změnou hesla odpojíte všechny připojené počítače a inteligentní zařízení.                                                                                                    |
| Disable Wi-Fi Direct                         |       | Provedením této operace odpojíte všechny připojené počítače a in-<br>teligentní zařízení. Chcete-li odpojit pouze specifické zařízení, odpoj-<br>te připojení od zařízení.                                                                                                    |
| Delete Registered De                         | evice | Položka nabídky inteligentního zařízení Android.                                                                                                    |
|                                              |       | Pokud používáte funkci Wi-Fi Direct na inteligentním zařízení And-<br>roid pro připojení k tiskárně, objeví se obrazovka, na které je třeba<br>se rozhodnout, zda schválit nebo odmítnout toto připojení. Pokud<br>zvolíte odmítnutí, potom nebude následné připojení s tímto zaříze-<br>ním možné. Pro připojení se zařízeními, s nimiž bylo připojení odmít-<br>nuto, otevřete tuto nabídku a vymažte údaje registrovaného zařízení. |
| Wired LAN Setup                              |       | Stisknutím změníte bezdrátové připojení LAN na kabelové připojení<br>LAN. Stiskněte volbu <b>Start Setup</b> a vypněte tak bezdrátové připoje-<br>ní LAN.                                                                                                    |
|                                              |       | ∠ Přepnutí na kabelové LAN" na str. 30                                                                                                    |
| Network Status                               |       |                                                                                                    |
| Wired LAN/Wi-Fi Statu                        | S     | Zobrazte aktuální stav komunikace a nastavení připojení, jako<br>například IP adresu atd.                                                                                                    |
| Wi-Fi Direct Status                          |       | Zobrazte čísla připojených zařízení a nastavení připojení, jako<br>například SSID.                                                                                                    |
| Email Server Status (pouze SC-T5400M Series) |       | Zobrazí se aktuální způsob ověřování a také ověřené účtu. Nastave-<br>ní lze také změnit.                                                                                                    |
| Print Status Sheet                           |       | Vytiskněte aktuální podrobné informace o síťovém připojení.                                                                                                    |
| Connection Check                             |       | Potvrďte stav sítě na tiskárně a vytiskněte zprávu o kontrole připoje-<br>ní. V případě problémů reagujte na základě výsledků diagnostiky.                                                                                                    |
| Advanced                                     |       |                                                                                                    |

| Položka nastavení       | Hodnota nastavení       | Vysvětlení                                                                                                    |
|-------------------------|-------------------------|----------------------------------------------------------------------------------------------------|
| Device Name             |                         | Nastavte název tiskárny pro používání v síti.                                                                                                    |
| TCP/IP                  | Auto <sup>*</sup>       | Automaticky se přiřadí IP adresa, pomocí funkce DHCP v routeru.                                                                                                    |
|                         | Manual                  | Tuto volbu vyberte pro ruční přiřazení pevné adresy IP; poté zadejte<br>adresu IP, masku podsítě a další požadované informace. Další infor-<br>mace naleznete v <i>Příručka správce</i> . |
| Proxy Server            | Use                     | Při použití serveru proxy, který se má přímo připojit z intranetu k                                                                                                    |
|                         | Do Not Use <sup>*</sup> | Internetu, aby tiskárna mohľa přimo přistupovat k internetu pro ak-<br>tualizace firmwaru nebo podobné aktualizace, zvolte položku <b>Use</b> a<br>nastavte název serveru a číslo portu.  |
| Email Server (pouze SC  | -T5400M Series)         | Podrobnosti sou stejné jako údaje v <b>General Settings — Scan Se-<br/>ttings — Email Server</b> .                                                                                        |
| Shared Folder (pouze S  | SC-T5400M Series)       | Používá se, když chcete tisknout ze složky. Před tiskem ze složky mu-<br>síte nastavit sdílenou složku.                                                                                   |
|                         |                         | 『Tisk souborů ze sdílené složky (Tisk ze složky) (pouze SC-<br>T5400M Series)" na str. 103                                                                                                |
| IPv6 Address            | Enable <sup>*</sup>     | Vyberte, zda chcete funkci IPv6 povolit, nebo zakázat.                                                                                                    |
|                         | Disable                 |                                                                                                    |
| Link Speed & Duplex     | Auto <sup>*</sup>       | Běžně se provádí nastavení na <b>Auto</b> .                                                                                                    |
|                         | 10BASE-T Half Duplex    |                                                                                                    |
|                         | 10BASE-T Full Duplex    |                                                                                                    |
|                         | 100BASE-TX Half Duplex  |                                                                                                    |
|                         | 100BASE-TX Full Duplex  |                                                                                                    |
| Redirect HTTP to        | Enable <sup>*</sup>     | Vyberte, zda chcete funkci automatického přesměrování HTTP na                                                                                                    |
| ппъ                     | Disable                 | HTTPS povolit nebo zakazat.                                                                                                    |
| Disable IPsec/IP Filte- | Enable                  | Chcete-li povolit funkci filtrování protokolu IPsec/IP, použijte Web                                                                                                    |
| ring                    | Disable <sup>*</sup>    | Config. Dalsi informace naleznete v <i>Prirucka spravce</i> .                                                                                                    |
| Disable IEEE802.1X      | Enable                  | Chcete-li povolit funkci IEEE 802.1X, použijte Web Config. Další infor-                                                                                                    |
|                         | Disable <sup>*</sup>    | mace naleznete v Prirucka spravce.                                                                                                    |
| iBeacon Transmis-       | Enable <sup>*</sup>     | Nastavte, zda chcete povolit nebo zakázat přenos iBeacon. Aktivujte                                                                                                    |
| SC-T5400M Series)       | Disable                 | con.                                                                                                    |

## General Settings — Scan Settings (pouze SC-T5400M Series)

| Položka nastavení               | Hodnota nastavení               | Vysvětlení                                                                                                    |
|---------------------------------|---------------------------------|----------------------------------------------------------------------------------------------------|
| Confirm Recipient               | On                              | Chcete-li zkontrolovat příjemce před skenováním originálu, nastav-                                                                                                    |
|                                 | Off*                            | te pozici <b>Un</b> .                                                                                                    |
| Email Server                    |                                 |                                                                                                    |
| Server Settings                 | Off                             | Tuto možnost vyberte, pokud nechcete nastavit e-mailový server.                                                                                                    |
|                                 | POP before SMTP                 | Před odesláním e-mailu se provádí ověření na serveru POP3 (server<br>pro přijímání pošty). Když vyberete tuto položku, nastavte POP3 se-<br>rver.                                                                                                    |
|                                 | SMTP-AUTH                       | Při odesílání e-mailu se provádí ověření na serveru SMTP (server pro<br>odchozí poštu). Poštovní server musí podporovat systém ověřování<br>SMTP.                                                                                                    |
| Connection Check                |                                 | Možnost kontrolovat spojení s e-mailovým serverem.                                                                                                    |
| Scan Options                    |                                 |                                                                                                    |
| Confirm Before Ejec-            | On <sup>*</sup>                 | Nastavte režim na pozici <b>On</b> a ponechte originál po naskenování na                                                                                                    |
| ting Scanned Docu-<br>ment      | Off                             | Pokud chcete po skenování vysunout originál, nastavte tuto volbu<br>na pozici <b>Off</b> .                                                                                                    |
| Correct Skewed Ima-             | On <sup>*</sup>                 | Bude provedena automatická oprava a také uložení naskenovaného                                                                                                    |
| ge                              | Off                             | čátku do šířky 914,4 mm.                                                                                                    |
|                                 |                                 | Tato funkce bude povolena pouze v případě nastavení <b>Original Si-<br/>ze</b> nebo <b>Scan Size</b> na pozici <b>Auto Detect</b> .                                                                                                    |
| Document Feed Ad-<br>justment   | -1,00 až 1,00 (0 <sup>*</sup> ) | Pokud délka originálu a výsledky tisku kopírovaných nebo naskeno-<br>vaných souborů neodpovídají, upravte podávání dokumentu. Po-<br>kud chcete zkrátit délku výchozího tisku, stiskněte tlačítko mínus.<br>Pokud chcete tuto délku prodloužit, stiskněte tlačítko plus. V závi-<br>slosti na typu papíru pro tisk může dojít k rozdílům v délkách. |
| Image Stitching Ad-<br>justment | -5 až 5 (0 <sup>*</sup> )       | Opravte polohu pro sešívání obrázků, pokud jsou naskenované vý-<br>sledky nesprávně zarovnány.                                                                                                    |

## **General Settings — System Administration**

| Položka nastavení                         | Hodnota nastavení        | Vysvětlení                                                                                                    |
|-------------------------------------------|--------------------------|----------------------------------------------------------------------------------------------------|
| Contacts Manager (pouze SC-T5400M Series) |                          |                                                                                                    |
| Register/Delete                           |                          | Registrujte nebo odebírejte adresy, které se používají v režimu Scan<br>to Email a Scan to Network Folder/FTP. |
| Frequent                                  |                          |                                                                                                    |
| Email                                     |                          | Registrujte často používané adresy pro jednotlivé položky, abyste k                                            |
| Network Folder/FTP                        |                          | nim meli shadhy pristup. Muzete take zmenit poradi adres.                                                      |
| Print Contacts                            |                          |                                                                                                    |
| List of all Contacts                      |                          | Vytiskněte e-mailové adresy kontaktů.                                                                          |
| List of Email Contacts                    | 5                        |                                                                                                    |
| List of Folder/FTP Co                     | ntacts                   |                                                                                                    |
| View Options                              | Tile View <sup>*</sup>   | Změna způsobu zobrazení kontaktů.                                                                              |
|                                           | List View                |                                                                                                    |
| Search Options                            | Begins with <sup>*</sup> | Změna způsobu vyhledávání kontaktů.                                                                            |
|                                           | Ends with                |                                                                                                    |
|                                           | Includes                 |                                                                                                    |
| Security Settings                         |                          |                                                                                                    |
| Restrictions (pouze SC-                   | T5400M Series)           |                                                                                                    |
| Access to Register/                       | Off*                     | Správcům lze povolit individuální zobrazení a změnu nastavení.                                                 |
| Delete Contacts                           | On                       |                                                                                                    |
| Access to Recent                          | Off                      |                                                                                                    |
| of Scan to Email                          | On*                      |                                                                                                    |
| Access to Show                            | Off                      |                                                                                                    |
| Sent History of<br>Scan to Email          | On*                      |                                                                                                    |
| Access to Langua-                         | Off                      |                                                                                                    |
| ge                                        | On*                      |                                                                                                    |
| Access to Thick Pa-                       | On*                      |                                                                                                    |
| per                                       | On                       |                                                                                                    |

| Položka nastavení        | Hodnota nastavení  | Vysvětlení                                                                                                    |
|--------------------------|--------------------|----------------------------------------------------------------------------------------------------|
| Protection of Per-       | Off*               |                                                                                                    |
| sonal Data               | On                 |                                                                                                    |
| Access Control (po-      | Off*               | Pomocí nástroje Ovládání přístupu můžete ovládat funkce, které                                                                                                    |
| ries)                    | On                 | monou užívatele používať propojením funkcí s účty registrovanými<br>pro uživatele v tiskárně. Pokud chtějí správci omezit uživatele, na-<br>stavte tuto volbu na pozici <b>On</b> . Uživatelské účty musí být vytvořeny<br>předem. |
|                          |                    | Proveďte nastavení pro vytváření uživatelských účtů v Web Config.<br>Další podrobnosti najdete v <i>Příručka správce.</i>                                                                                                    |
| Admin Settings           |                    |                                                                                                    |
| Admin Password           | Register           | Při použití funkce Lock Setting se dotkněte položky <b>Register</b> a na-                                                                                                    |
|                          | Change             | tkněte se tlačítka <b>Change</b> a nastavte nové heslo.                                                                                                    |
|                          | Clear All Settings | Nastavte heslo a nastavte možnost <b>Lock Setting</b> na hodnotu <b>On</b> a<br>požádejte o zadání hesla při zobrazení konkrétních nabídek nasta-<br>vení, například pro konfiguraci sítě.                                         |
|                          |                    | Tyto nabídky se zobrazí jen tehdy, pokud je zadáno správné heslo,<br>aby nemohl náhodně změnit nastavení nikdo jiný než správce.                                                                                                   |
|                          |                    | Uschovejte heslo na bezpečném místě.                                                                                                    |
|                          |                    | Pokud ho zapomenete, obraťte se na svého prodejce nebo na pod-<br>poru společnosti Epson.                                                                                                    |
| Lock Setting             | Off*               | Nastavení <b>On</b> způsobí, že při výběru následujících položek nabídky                                                                                                    |
|                          | On                 | bude vyžadováno heslo správce a pokud nedojde k jeho zadání, ne-<br>bude možné změnit příslušná nastavení ani spustit danou funkci.<br>Při výběru možnosti On nejprve nastavte Admin Password.                                     |
|                          |                    | Sleep Timer                                                                                                    |
|                          |                    | Power Off Timer                                                                                                    |
|                          |                    | Circuit Breaker Interlock Startup                                                                                                    |
|                          |                    | Date/Time Settings                                                                                                    |
|                          |                    | Operation Time Out                                                                                                    |
|                          |                    | Printing Language                                                                                                    |
|                          |                    | Universal Print Settings                                                                                                    |
|                          |                    | Memory Device Interface                                                                                                    |
|                          |                    | Self Check and Cleaning                                                                                                    |
|                          |                    | PC Connection via USB                                                                                                    |
|                          |                    | USB I/F Timeout Setting                                                                                                    |
|                          |                    | Network Settings                                                                                                    |
|                          |                    | Powerful Cleaning                                                                                                    |
|                          |                    | Discharging/Charging Ink                                                                                                    |
| Restore Default Settings |                    |                                                                                                    |

| Položka nastavení      | Hodnota nastavení | Vysvětlení                                                                                                    |
|------------------------|-------------------|----------------------------------------------------------------------------------------------------|
| All Wi-Fi/network se-  | Yes               | Pomocí volby <b>Yes</b> obnovíte all Wi-Fi/network settings na výchozí                                                                                                    |
| ttings                 | No                | nodnoty.                                                                                                    |
| Copy Settings          | Yes               | Pomocí volby <b>Yes</b> obnovíte Copy Settings na výchozí hodnoty.                                                                                                    |
|                        | No                |                                                                                                    |
| Scan Settings          | Yes               | Pomocí volby <b>Yes</b> obnovíte Scan Settings na výchozí hodnoty.                                                                                                    |
|                        | No                |                                                                                                    |
| Clear All Data and Se- | Yes               | Klepněte na <b>Yes</b> a obnovte všechna nastavení s výjimkou nastavení                                                                                                    |
| ttings                 | No                | výchozí hodnoty.                                                                                                    |
| Firmware Update        |                   |                                                                                                    |
| Update                 |                   | Použití této funkce vyžaduje, aby byla tiskárna připojena k síti, která<br>může být připojena k Internetu. Klepnutím na tlačítko <b>Start Chec-<br/>king</b> otevřete webovou stránku společnosti Epson a spusťte vyhle-<br>dávání nového firmwaru. Pokud je na displeji indikován nový firm-<br>ware, postupujte podle pokynů na obrazovce a aktualizujte firmwa-<br>re.<br>Aktualizace firmwaru trvá přibližně 5 minut. Nicméně, může to<br>trvat i déle, v závislosti na síťovém prostředí.<br>Během aktualizace nevypínejte tiskárnu a neodpojujte napájecí ka-<br>bel ze zásuvky. Nedodržení těchto zásad může vést ke škodám. |
| Notification           | Off*              | Nastavte hodnotu <b>On</b> , aby zařízení automaticky zjišťovalo, zda je k<br>dispozici nový firmware. Pokud je nalezen nový firmware, zobrazí<br>se zpráva po vypnutí napájení.                                                                                                    |

## Maintenance

| Položka nastavení                 | Hodnota nastavení | Vysvětlení                                                                                                    |
|-----------------------------------|-------------------|----------------------------------------------------------------------------------------------------|
| Print Quality Adjust-<br>ment     | Start             | Proveďte stejné nastavení jako v případě <b>Media Adjust</b> v nabídce<br>Paper Setting. Když provádíte tuto akci z této nabídky, zvolte zdroj<br>papíru z první obrazovky.                                                                                                    |
| Print Head Nozzle<br>Check        | Start             | Kontrola ucpaných trysek pomocí vytištěného obrazce pro kontrolu.                                                                                                    |
| Head Cleaning                     | Start             | Proveďte tuto operaci, pokud jsou na vytištěném kontrolním vzor-<br>ku slabé nebo chybějící oblasti.<br>"Postup odstranění zanesení tiskové hlavy" na str. 205                                                                                                    |
| Ink Cartridge(s) Repla-<br>cement | Zobrazit postup   | Vyberte tuto možnost při výměně inkoustové kazety a současně po-<br>tvrďte postup. Pokud tento proces výměny dobře znáte a nepotřebu-<br>jete potvrzovat postup, můžete vyměnit inkoustovou kazetu bez vý-<br>běru této položky nabídky.<br>29 "Výměna inkoustových kazet" na str. 192 |

| Položka nastavení           | Hodnota nastavení | Vysvětlení                                                                                                    |
|-----------------------------|-------------------|----------------------------------------------------------------------------------------------------|
| Replace Maintenance<br>Box  | Zobrazit postup   | Vyberte tuto možnost při výměně odpadní nádobky při potvrzení<br>postupu. Pokud tento proces výměny dobře znáte a nepotřebujete<br>potvrzovat postup, můžete vyměnit odpadní nádobku bez výběru<br>položky z tohoto menu.                                                                                                    |
| Replace Cutter              | Start             | Vyberte možnost výměny řezačky, pokud není papír oříznut čistě.<br>Výměnu proveďte podle pokynů na obrazovce.                                                                                                    |
| Powerful Cleaning           | Start             | Zkontrolujte zbývající množství inkoustu v kazetách a množství vol-<br>ného prostoru v odpadní nádobce, a pokud dochází, zajistěte v<br>předstihu nové inkoustové kazety a odpadní nádobku.<br>Zůstanou-li trysky i po provedení čištění stále ucpané, tiskárnu vy-<br>pněte a ponechte ji vypnutou přes noc nebo déle. Ucpaný inkoust<br>se může po určité době rozpustit. |
|                             |                   | Zůstanou-li trysky nadále ucpané, obraťte se na svého prodejce ne-<br>bo na podporu společnosti Epson.                                                                                                    |
| Discharging/Charging<br>Ink | Start             | Při teplotách nižších než -10°C může dojít k závadě na hlavici tisku.<br>Tento postup proveďte, pokud plánujete převoz/ukládání tiskárny<br>v prostředí o teplotě -10°C nebo nižší.<br>Stickněto tlačítko <b>Start</b> a podlo pokynů pa obrazovco odčorpoito in-                                                                                                    |
|                             |                   | koust.                                                                                                    |
|                             |                   | Po dokončení operací se napájení automaticky vypne.                                                                                                    |
|                             |                   | "Manipulace při přepravě/zanechání tiskárny v prostředí s teplo-<br>tou -10°C nebo nižší" na str. 236                                                                                                    |

## **Printer Status/Print**

| Položka nastavení          | Hodnota nastavení | Vysvětlení                                                                                                    |
|----------------------------|-------------------|----------------------------------------------------------------------------------------------------|
| Print Status Sheet         |                   |                                                                                                    |
| Configuration Status Sheet |                   | Vytisknete seznam aktuálních nastavení tiskárny. Pomocí této funk-<br>ce můžete ihned zobrazit veškeré informace.                                                   |
| Network                    |                   | Zobrazte podrobnosti aktuálního nastavení sítě. Zobrazené údaje<br>jsou stejné jako údaje v <b>General Settings — Network Settings —</b><br><b>Network Status</b> . |

# Enlarged Copy menu (pouze SC-T5400 Series/ SC-T3400 Series/SC-T3400N Series)

Zobrazí se, když je k tiskárně připojený skener Epson formátu A3 nebo A4. Nastavte stupnici v této nabídce; tím umožníte zvětšený tisk skenovaných dokumentů.

∠ ¬ "Vytváření zvětšených kopií pomocí skeneru formátu A3 nebo A4 (pouze SC-T5400 Series/SC-T3400 Series/ SC-T3400N Series)" na str. 115

| Položka nastavení | Hodnota nastavení                                                                                                    | Vysvětlení                                                                                                    |
|-------------------|----------------------------------------------------------------------------------------------------|----------------------------------------------------------------------------------------------------|
| Copies            | 1 až 99                                                                                                    | Zadejte počet kopií.                                                                                                    |
| Color Mode        | Black/White                                                                                                    | Vyberte, zda provádět zvětšení kopírování barevně či černobíle.                                                                                                    |
|                   | Color <sup>*</sup>                                                                                                    |                                                                                                    |
| Original Size     | A4<br>A5<br>A3<br>B5<br>B4<br>Letter                                                                                    | Zvolte velikost dokumentu nahraného ve skeneru. Dostupné vel-<br>ikosti se liší v závislosti na skeneru. Velikosti jiné než velikosti zde<br>uvedené nemohou být použity.                                                                                                    |
|                   | 13 x 18 cm (5 x 7 in)                                                                                                   |                                                                                                    |
| Reduce/Enlarge    |                                                                                                    |                                                                                                    |
| Auto Fit Page     | On*<br>Off                                                                                                    | Nastavením hodnoty <b>On</b> zvětšíte kopie tak, že krátký okraj doku-<br>mentu bude odpovídat šířce nekonečného papíru aktuálně vložené-<br>ho do tiskárny.<br>Pokud je krátký okraj dokumentu širší než nekonečný papír, bude<br>tento tisk proveden v aktuální velikosti.<br>Pokud tiskárna nedokáže rozpoznat šířku rolovaného papíru, dojde<br>při kopírování k chybě. |
| Custom Size       | Actual Size<br>A0<br>US E (34x44in)<br>JIS B1<br>A1<br>US D (22x34in)<br>JIS B2<br>US C (17x22in)<br>A2<br>User-Defined | Vyberte velikost výstupu. Vlevo od každé velikosti se zobrazí procen-<br>to zvětšení zvolené velikosti dokumentu.<br>A0, US E a B1 se zobrazují pouze pro SC-T5400 Series.<br>Pokud není požadovaná velikost na seznamu, nastavte ji v nabídce<br><b>User-Defined</b> .                                                                                                    |
| Density           | -4 až 4 (0 <sup>*</sup> )                                                                                               | Zvolte hustotu kopie.                                                                                                    |

| Položka nastavení | Hodnota nastavení | Vysvětlení                                                       |
|-------------------|-------------------|------------------------------------------------------------------|
| Quality           | Speed             | S ohledem na kvalitu obrázku a rychlost tisku zvolte požadovanou |
|                   | Fine              | kvalitu kopie.                                                   |

# Nabídka Paměťové zařízení

Zobrazí se po zapojení paměti USB flash do tiskárny. Soubory JPEG a TIFF uložené na paměti lze vytisknout přímo z tiskárny.

#### 27 "Přímý tisk souborů umístěných na paměti USB flash" na str. 105

| Položka nastavení   | Hodnota nastavení            | Vysvětlení                                                                                                    |
|---------------------|------------------------------|----------------------------------------------------------------------------------------------------|
| Basic Settings      |                              |                                                                                                    |
| Copies              | 1 až 99                      | Zadejte počet kopií.                                                                                                    |
| Paper Source        | Roll Paper <sup>*</sup>      | Vyberte zdroj papíru. Není-li papír vložen jako v nastaveném zdroji                                                                                                    |
|                     | Cut Sheet(1 sheet)           | papiru, pak se benem tisku vyskytne chyba.                                                                                                    |
| Color Mode          | Black/White                  | Vyberte, zda tisknout barevně či černobíle.                                                                                                    |
|                     | Color*                       |                                                                                                    |
| Advanced            |                              |                                                                                                    |
| Quality             | Speed <sup>*</sup>           | Vyberte kvalitu tisku.                                                                                                    |
|                     | Fine                         |                                                                                                    |
|                     | Super Fine                   |                                                                                                    |
| Page Margins option | Clip By Margins <sup>*</sup> | Přidání okraje (oblasti ) na následujícím obrázku) do vnitřní části<br>výstupního formátu (oblasti ) na následujícím obrázku) nastave-<br>né v položce Reduce/Enlarge. Pokud se v oblasti okraje nachází něj-<br>aký objekt k tisku, dojde k jeho oříznutí, které se nevytiskne. |

| Položka nastavení                                                              | Hodnota nastavení              | Vysvětlení                                                                                                    |
|--------------------------------------------------------------------------------|--------------------------------|----------------------------------------------------------------------------------------------------|
|                                                                                | Oversize                       | Přidání okraje (oblasti 🚯 na následujícím obrázku) do vnější části<br>výstupního formátu (oblasti 🔌 na následujícím obrázku) nastave-<br>né v položce Reduce/Enlarge. Oblasti okrajů jsou při aktuálním na-<br>stavení výstupního formátu větší než nastavená velikost výstupní-<br>ho formátu (oblasti 🔌 na následujícím obrázku). |
|                                                                                |                                |                                                                                                    |
|                                                                                | Borderless                     | Toto je povoleno, pokud je <b>Roll Paper</b> vybrán v nabídce <b>Paper Sou-</b><br>rce.                                                                                                    |
|                                                                                |                                | Tisková data se nepatrně zvětší s ohledem na výstupní velikost na-<br>stavenou v nabídce Reduce/Enlarge k tisku, aby se okraje neobjevi-<br>ly uvnitř výstupního formátu. Pokud je ale nastavena vlastní vel-<br>ikost, okraj se v závislosti na datech může objevit vpravo.                                                        |
|                                                                                |                                | Při tisku více stran na nekonečný papír s tiskem bez okrajů můžete<br>v následující položce nabídky vybrat, zda vložit okraj a oříznout<br>mezi stránkami dvakrát nebo jednou.                                                                                                    |
|                                                                                |                                | Settings — General Settings — Printer Settings — Paper Sou-<br>rce Settings — Roll Paper Setup — Cut for Borderless Print                                                                                                    |
| Bidirectional                                                                  | On*                            | Nastavení této volby na hodnotu <b>On</b> zajistí, aby tisková hlava tiskla<br>při pobybu doleva i doprava. Nastavením na hodnotu <b>Off</b> se spíží                                                                                                    |
|                                                                                | Off                            | nesprávné vyrovnání vodicí linky, ale tisk zabere delší dobu.                                                                                                    |
| Color Mode (pouze<br>SC-T5400 Series/<br>SC-T3400 Series/<br>SC-T3400N Series) | EPSON Standard (sRGB)          | Optimalizuje prostor sRGB a provádí korekci barev.                                                                                                    |
|                                                                                | Business Graphics <sup>*</sup> | Provádí korekci barev pro zaostření vašich obrázků na základě pro-<br>storu sRGB.                                                                                                    |
|                                                                                | GIS                            | Proveďte korekci barev vhodnou pro tisk topografických map a pod-<br>obných materiálů v systému GIS (Geographic Information System).                                                                                                    |
|                                                                                | Line Drawing                   | Provádí korekci barev vhodných pro data výkresů CAD a další čáro-<br>vé výkresy.                                                                                                    |
|                                                                                | Off (No Color Manage-<br>ment) | Neprovádějte korekci barev.                                                                                                    |

| Položka nastavení                         | Hodnota nastavení                                                                                                    | Vysvětlení                                                                                                    |
|-------------------------------------------|----------------------------------------------------------------------------------------------------|----------------------------------------------------------------------------------------------------|
| Select Target (pouze<br>SC-T5400M Series) | Poster(Photo)/Perspective                                                                                                    | Tisk plakátů a perspektivních výkresů, které používají fotografie s<br>přirozenými barvami.                                                                                                    |
|                                           | Poster/Document*                                                                                                    | Tisk plakátů, které kombinují písmena a ilustrace s živými barvami.                                                                                                    |
|                                           | GIS                                                                                                    | Jasný tisk map.                                                                                                    |
|                                           | CAD/Line Drawing                                                                                                    | Jasný tisk písmen a jemných čar.                                                                                                    |
|                                           | Off (No Color Manage-<br>ment)                                                                                                    | Neprovádějte korekci barev.                                                                                                    |
| Reduce/Enlarge                            |                                                                                                    |                                                                                                    |
| Auto Fit Page                             | On                                                                                                    | Nastavte hodnotu <b>On</b> pro tisk, aby krátký okraj dokumentu odpoví-<br>dal šířce papíru vloženého do tiskárny.                                                                                                    |
|                                           | Off                                                                                                    | Pokud je krátký okraj dokumentu širší než papír, provede se tisk v<br>aktuální velikosti.                                                                                                    |
|                                           |                                                                                                    | Pokud není vložený papír podle nastavení Paper Source nabídky Ba-<br>sic Settings, není možné nastavit hodnotu <b>On</b> . Pokud se navíc změ-<br>ní nastavení Paper Source bez výměny nebo vložení papíru po na-<br>stavení hodnoty <b>On</b> , vrátí se toto nastavení na hodnotu Actual Size.                                                                                        |
|                                           |                                                                                                    | Pokud tiskárna nedokáže rozpoznat šířku papíru, dojde při stisknutí<br>tlačítka Print k chybě.                                                                                                    |
| Custom Size                               | Actual Size <sup>*</sup> ,<br>A4, A3, Super A3,<br>A2, Super A2,<br>A1, Super A1,<br>A0, Super A0,<br>Letter, Legal,<br>US B (11x17in),<br>US C (17x22in),<br>US D (22x34in),<br>US D (22x34in),<br>US E (34x44in),<br>ARCH A (9x12in),<br>ARCH B (12x18in),<br>ARCH B (12x18in),<br>ARCH C (18x24in),<br>ARCH C (18x24in),<br>ARCH C (18x24in),<br>ARCH E (36x48in),<br>ISO B4, ISO B3, ISO B2,<br>ISO B1,<br>JIS B5, JIS B4, JIS B3,<br>JIS B2, JIS B1,<br>24 x 30 in,<br>30 x 40 in,<br>36 x 44 in,<br>30 x 40 cm,<br>40 x 60 cm,<br>50 x 70 cm,<br>60 x 90 cm,<br>70 x 100 cm,<br>User-Defined | Vyberte velikost výstupu. Vlevo od každé velikosti se zobrazí procen-<br>to zvětšení zvolené velikosti dokumentu. Pokud není požadovaná<br>velikost na seznamu, nastavte ji v nabídce <b>User-Defined</b> .<br>Následující hodnoty nastavení se zobrazí pouze pro SC-T5400 Series.<br>A0, Super A0, US E, ARCH E1, ARCH E, ISO B1, JIS B1,<br>762 x 1016 mm, 914 x 1118 mm, 70 x 100 cm |

# Nabídka Kopírování (pouze SC-T5400M Series)

| Položka nastavení | Hodnota nastavení | Vysvětlení |
|-------------------|-------------------|------------|
| Basic Settings    |                   |            |

| Položka nastavení | Hodnota nastavení                                                                                                    | Vysvětlení                                                                                                    |
|-------------------|----------------------------------------------------------------------------------------------------|----------------------------------------------------------------------------------------------------|
| Copies            | 1 až 99                                                                                                    | Zadejte počet kopií.                                                                                          |
| Color Mode        | Black/White                                                                                                    | Vyberte, zda chcete tisknout barevně či černobíle.                                                            |
|                   | Color*                                                                                                    |                                                                                                    |
| Quality           | Speed <sup>*</sup>                                                                                                    | Vyberte kvalitu tisku.                                                                                        |
|                   | Fine                                                                                                    |                                                                                                    |
|                   | Super Fine                                                                                                    |                                                                                                    |
|                   | Draft                                                                                                    |                                                                                                    |
| Density           | -4 až 4 (0 <sup>*</sup> )                                                                                                    | Zvolte hustotu výsledků kopírování. Záporné hodnoty (-) jsou svě-<br>tlejší a kladné hodnoty (+) jsou tmavší. |
| Paper Source      | Roll Paper <sup>*</sup>                                                                                                    | Vyberte zdroj papíru pro kopírování a tisk.                                                                   |
|                   | Cut Sheet(1 sheet)                                                                                                    |                                                                                                    |
| Reduce/Enlarge    |                                                                                                    |                                                                                                    |
| Auto Fit Page     | On                                                                                                    | Nastavením hodnoty <b>On</b> zvětšíte kopie tak, že krátký okraj doku-                                        |
|                   | Off*                                                                                                    | ho do tiskárny.                                                                                               |
|                   |                                                                                                    | Pokud je krátký okraj dokumentu širší než nekonečný papír, bude<br>tento tisk proveden v aktuální velikosti.  |
|                   |                                                                                                    | Pokud tiskárna nedokáže rozpoznat šířku rolovaného papíru, dojde<br>při kopírování k chybě.                   |
| Custom Size       | Actual Size, ISO A4->A0,<br>ISO A3->A0, ISO A4->A1,<br>ISO A2->A0, ISO A3->A1,<br>ISO A1->A0, ISO A2->A1,<br>ISO A0->A1, ISO A1->A2,<br>ISO A0->A2, ISO A1->A3,<br>ISO A0->A3, ISO A1->A4,<br>ISO A0->A4, US ANSI/<br>ARCH A->E, US ANSI/<br>ARCH A->E, US ANSI/<br>ARCH A->D, US ANSI/<br>ARCH C->E, US ANSI/<br>ARCH D->E, US ANSI/<br>ARCH D->E, US ANSI/<br>ARCH C->D, US ANSI/<br>ARCH C->D, US ANSI/<br>ARCH C->D, US ANSI/<br>ARCH C->D, US ANSI/<br>ARCH D->C, US ANSI/<br>ARCH D->C, US ANSI/<br>ARCH D->B, US ANSI/<br>ARCH D->A, US ANSI/<br>ARCH D->A, US ANSI/<br>ARCH E->A | Vyberte velikost výstupu.                                                                                     |

| Položka nastavení   | Hodnota nastavení            | Vysvětlení                                                                                                    |
|---------------------|------------------------------|----------------------------------------------------------------------------------------------------|
| Page Margins option | Clip By Margins <sup>*</sup> | Přidání okraje (oblasti ) na následujícím obrázku) do vnitřní části<br>výstupního formátu (oblasti ) na následujícím obrázku) nastave-<br>né v položce Reduce/Enlarge. Pokud se v oblasti okraje nachází něj-<br>aký objekt k tisku, dojde k jeho oříznutí, které se nevytiskne.                                                    |
|                     |                              |                                                                                                    |
|                     | Oversize                     | Přidání okraje (oblasti ) na následujícím obrázku) do vnější části<br>výstupního formátu (oblasti ) na následujícím obrázku) nastave-<br>né v položce Reduce/Enlarge. Oblasti okrajů jsou při aktuálním na-<br>stavení výstupního formátu větší než nastavená velikost výstupní-<br>ho formátu (oblasti ) na následujícím obrázku). |
|                     |                              |                                                                                                    |
|                     | Borderless                   | Toto je povoleno, pokud je <b>Roll Paper</b> vybrán v nabídce <b>Paper Sou-<br/>rce</b> .<br>Tisková data se nepatrně zvětší s ohledem na výstupní velikost na-                                                                                                    |
|                     |                              | stavenou v nabidce Reduce/Enlarge k tisku, aby se okraje neobjevi-<br>ly uvnitř výstupního formátu. Pokud je ale nastavena vlastní vel-<br>ikost, okraj se v závislosti na datech může objevit vpravo.                                                                                                    |

| Položka nastavení      | Hodnota nastavení                                      | Vysvětlení                                                                                                    |
|------------------------|--------------------------------------------------------|----------------------------------------------------------------------------------------------------|
| Original Type          | Text & Image <sup>*</sup>                              | Vyberte typ podle zavedeného originálu.                                                                                                    |
|                        | Tracing Paper                                          |                                                                                                    |
|                        | Recycled                                               |                                                                                                    |
|                        | Blueprint                                              | -                                                                                                    |
|                        | Blueprint Inverted                                     |                                                                                                    |
|                        | Watercolor Rendering                                   |                                                                                                    |
| Original Size          |                                                        |                                                                                                    |
| Auto Detect            | -                                                      | Ve většině situací se doporučuje nastavení <b>Auto Detect</b> . Vezměte                                                                                                    |
| ISO A                  | Zobrazit podporované vel-                              | prosim na vedomi, ze v zavislosti na originalu se muze stat, ze nebu-<br>de možné správně detekovat šířku, a to i když je nastavena funkce                                                                                                    |
| US-ANSI                | ikosti originálů                                       | uzovacího papíru a volitelného nosného papíru. V těchto přípa-                                                                                                    |
| US-ARCH                |                                                        | běru. Pokud není požadovaná velikost v těchto možnostech, vyber-                                                                                                    |
| JIS B                  |                                                        | te položku User-Defined a zadejte šířku a dělku originálu.                                                                                                    |
| ISO B                  |                                                        |                                                                                                    |
| User-Defined           | Zobrazení vstupní obra-<br>zovky s velikostí originálu |                                                                                                    |
| Top Offset             | 0,0 až 100,0 mm (0,0 <sup>*</sup> )                    | Pokud nechcete kopírovat horní okraj originálu, můžete tento hor-                                                                                                    |
|                        | 0,00 až 3,94 palců (0,00 <sup>*</sup> )                | ni okraj nastavit a poté pokračovat v kopírování. Zadejte hodnotu<br>pro délku od vrchního okraje k místu, kde chcete začít kopírovat.                                                                                                    |
|                        |                                                        | Pokud je vložen nosný list, nastavte hodnotu na 19 mm.                                                                                                    |
| Image Quality          |                                                        |                                                                                                    |
| Contrast               | -4 až 4 (0 <sup>*</sup> )                              | Nastavit kontrast Záporné hodnoty (-) jsou slabší a kladné hodnoty<br>(+) jsou silnější.                                                                                                    |
| Sharpness              | -4 až 4 (0 <sup>*</sup> )                              | Nastavit ostrost. Záporné hodnoty (-) jsou slabší a kladné hodnoty<br>(+) jsou silnější.                                                                                                    |
| Remove Back-<br>ground | -4 až 4 (0 <sup>*</sup> )                              | Nastavit hodnotu seřízení pro odstranění pozadí. Konfigurovat na-<br>stavení pro případy skenování originálů s barvami nebo tenkých ori-<br>ginálů nebo při odebírání nechtěného pozadí. Záporné hodnoty (-)<br>jsou slabší a kladné hodnoty (+) jsou silnější. |
| Bidirectional          | On <sup>*</sup><br>Off                                 | Nastavení této volby na hodnotu <b>On</b> zajistí, aby tisková hlava tiskla<br>při pohybu doleva i doprava. Nastavením na hodnotu <b>Off</b> se sníží<br>nesprávné vyrovnání vodicí linky, ale tisk zabere delší dobu.                                          |

| Položka nastavení |                    | Hodnota nastavení              | Vysvětlení                                                                                                    |
|-------------------|--------------------|--------------------------------|----------------------------------------------------------------------------------------------------|
|                   | Color Mode         | EPSON Standard (sRGB)          | Optimalizuje prostor sRGB a provádí korekci barev.                                                                                   |
|                   |                    | Business Graphics <sup>*</sup> | Provádí korekci barev pro zaostření vašich obrázků na základě pro-<br>storu sRGB.                                                    |
|                   |                    | GIS                            | Proveďte korekci barev vhodnou pro tisk topografických map a pod-<br>obných materiálů v systému GIS (Geographic Information System). |
|                   |                    | Line Drawing                   | Provádí korekci barev vhodných pro data výkresů CAD a další čáro-<br>vé výkresy.                                                     |
|                   |                    | Off (No Color Manage-<br>ment) | Neprovádějte korekci barev.                                                                                                    |
|                   | Clear All Settings | Yes                            | Pomocí volby <b>Yes</b> obnovíte všechna Basic Settings a Advanced na<br>výchozí hodnoty.                                            |
|                   |                    | No                             |                                                                                                    |

# Nabídka pro skenování (pouze SC-T5400M Series)

| Položka nastavení  | Hodnota nastavení | Vysvětlení |
|--------------------|-------------------|------------|
| Network Folder/FTP |                   |            |
| Položka nastavení |                                 | Hodnota nastavení                          | Vysvětlení                                                                                                    |
|-------------------|---------------------------------|--------------------------------------------|----------------------------------------------------------------------------------------------------|
| Destina           | ation                           | Zobrazit obrazovku s výbě-<br>rem umístění | Určete umístění skenovaného obrázku.<br>Určete umístění od příjemců registrovaných pro časté používání ne-<br>bo od příjemců zaregistrovaných v kontaktech. Pokud není příjem-<br>ce zaregistrován ve vašich kontaktech, editujte na <b>Keyboard</b> přísluš-<br>né umístění. |
| Scan Se           | ettings                         |                                            |                                                                                                    |
| Colo              | r Mode                          | Black/White                                | Vyberte, zda skenovat barevně či černobíle.                                                                                                    |
|                   |                                 | Color <sup>*</sup>                         |                                                                                                    |
| File F            | Format                          |                                            |                                                                                                    |
| File              | e Format                        | JPEG*                                      | Zvolte formát souboru, ve kterém budou ukládány skenované obra-                                                                                                    |
|                   |                                 | PDF                                        | zy.                                                                                                    |
|                   |                                 | PDF/A                                      |                                                                                                    |
|                   |                                 | TIFF (Multi Page)                          |                                                                                                    |
| Co                | mpression Ra-                   | High Compression                           | Zvolte kompresní poměr pro případy, ve kterých budou ukládány                                                                                                    |
|                   | io                              | Standard Compression*                      | skenovane obrazy.                                                                                                    |
|                   |                                 | Low Compression                            |                                                                                                    |
| PD                | PDF Settings                    |                                            |                                                                                                    |
|                   | Document Open Password          |                                            | Nastavení formátu souboru na <b>PDF</b> umožňuje nastavení zabezpeče-<br>pí pro PDF                                                                                                    |
|                   | Password<br>Setting<br>Password | Off*                                       | Nastavení funkce Document Open Password při vytváření PDF s po-                                                                                                    |
|                   |                                 | On                                         | žadavkem na heslo pro otevření. Pro vytvoření souboru PDF, u hož je vyžadováno heslo pro tisk nebo editaci, nastavte Permis                                                                                                    |
|                   |                                 | Zadat heslo                                | sions Password.                                                                                                    |
|                   | Permissions Password            |                                            |                                                                                                    |
|                   | Password<br>Setting             | Off <sup>*</sup>                           |                                                                                                    |
|                   | Setting                         | On                                         |                                                                                                    |
|                   | Password                        | Zadat heslo                                |                                                                                                    |
|                   | Printing                        | Allowed <sup>*</sup>                       |                                                                                                    |
|                   |                                 | Not Allowed                                |                                                                                                    |
|                   | Editing                         | Allowed <sup>*</sup>                       |                                                                                                    |
|                   |                                 | Not Allowed                                |                                                                                                    |
| Resolution        |                                 | 200dpi                                     | Zvolte rozlišení pro skenování.                                                                                                    |
|                   |                                 | 300dpi*                                    |                                                                                                    |
|                   |                                 | 400dpi                                     |                                                                                                    |
|                   |                                 | 600dpi                                     |                                                                                                    |

| oložka nastavení       | Hodnota nastavení                                                              | Vysvětlení                                                                                                    |
|------------------------|--------------------------------------------------------------------------------|----------------------------------------------------------------------------------------------------|
| Scan Size              |                                                                                |                                                                                                    |
| Auto Detect            | -                                                                              | Ve většině situací se doporučuje nastavení <b>Auto Detect</b> . Vezměte                                                                                                    |
| ISO A                  | Zobrazení podporova-<br>ných velikostí skenu                                   | de možné správně detekovat šířku, a to i když je nastavena funkce                                                                                                    |
| US-ANSI                |                                                                                | Auto Detect. Podobne, nejsou automaticky detekovany funkce pa-<br>uzovacího papíru a volitelného nosného papíru. V těchto přípa-                                                                                                    |
| US-ARCH                |                                                                                | dech zmente rezim ze standardni velikosti a urcete sirku sveho vy-<br>běru. Pokud není požadovaná velikost v těchto možnostech, vyber-                                                                                                    |
| JIS B                  |                                                                                | te položku User-Defined a zadejte šířku a délku originálu.                                                                                                    |
| ISO B                  |                                                                                | _                                                                                                    |
| User-Defined           | Zobrazení vstupní obra-<br>zovky s velikostí skenu                             |                                                                                                    |
| Top Offset             | 0,0 až 100,0 mm (0,0 <sup>*</sup> )<br>0,00 až 3,94 palců (0,00 <sup>*</sup> ) | Pokud nechcete skenovat horní okraj originálu, můžete tento horní<br>okraj nastavit a poté pokračovat ve skenování. Zadejte hodnotu<br>pro délku od vrchního okraje k místu, kde chcete začít skenovat.<br>Pokud je vložen nosný list, nastavte hodnotu na 19mm. |
| Original Type          | Text & Image <sup>*</sup>                                                      | Vyberte typ podle zavedeného originálu.                                                                                                    |
|                        | Tracing Paper                                                                  |                                                                                                    |
|                        | Recycled                                                                       |                                                                                                    |
|                        | Blueprint                                                                      |                                                                                                    |
|                        | Blueprint Inverted                                                             |                                                                                                    |
|                        | Watercolor Rendering                                                           |                                                                                                    |
| Density                | -4 až 4 (0 <sup>*</sup> )                                                      | Zvolte hustotu pro skenování. Záporné hodnoty (-) jsou světlejší a<br>kladné hodnoty (+) jsou tmavší.                                                                                                    |
| Image Quality          |                                                                                |                                                                                                    |
| Contrast               | -4 až 4 (0 <sup>*</sup> )                                                      | Nastavit kontrast Záporné hodnoty (-) jsou slabší a kladné hodnoty<br>(+) jsou silnější.                                                                                                    |
| Sharpness              | -4 až 4 (0 <sup>*</sup> )                                                      | Nastavit ostrost. Záporné hodnoty (-) jsou slabší a kladné hodnoty<br>(+) jsou silnější.                                                                                                    |
| Remove Back-<br>ground | -4 až 4 (0 <sup>*</sup> )                                                      | Nastavit hodnotu seřízení pro odstranění pozadí. Konfigurovat na-<br>stavení pro případy skenování originálů s barvami nebo tenkých ori-<br>ginálů nebo při odebírání nechtěného pozadí. Záporné hodnoty (-)<br>jsou slabší a kladné hodnoty (+) jsou silnější.  |
| File Name              |                                                                                |                                                                                                    |
| Filename Prefix        | Zadat předponu názvu<br>souboru                                                | Pro zadání předpony u názvu souboru nebo obrázku použijte jed-<br>nobytové alfanumerické znaky nebo symboly.                                                                                                    |
| Add Date               | On*                                                                            | K názvu souboru přidejte datum.                                                                                                    |
|                        | Off                                                                            |                                                                                                    |
| Add Time               | On*                                                                            | K názvu souboru přidejte čas.                                                                                                    |
|                        | Off                                                                            |                                                                                                    |

| Položka nastavení |                    | Hodnota nastavení          | Vysvětlení                                                                                                    |
|-------------------|--------------------|----------------------------|----------------------------------------------------------------------------------------------------|
|                   | Clear All Settings | Yes                        | Pomocí volby <b>Yes</b> obnovíte všechna Scan Settings na výchozí hod-                                                                                                    |
|                   |                    | No                         | noty.                                                                                                    |
| E                 | mail               |                            |                                                                                                    |
|                   | Destination        | Zobrazit obrazovku s výbě- | Určete příjemce skenovaného obrázku.                                                                                                    |
|                   |                    | rem umisteni               | Určete příjemce ze skupiny příjemců registrovaných pro časté pou-<br>žívání nebo ze skupiny příjemců zaregistrovaných v kontaktech. Po-<br>kud není příjemce zaregistrován ve vašich kontaktech, zadejte na<br><b>Keyboard</b> příslušného příjemce. |
|                   | Scan Settings      |                            |                                                                                                    |
|                   | Color Mode         | Black/White                | Vyberte, zda skenovat barevně či černobíle.                                                                                                    |
|                   |                    | Color <sup>*</sup>         |                                                                                                    |
|                   | File Format        |                            |                                                                                                    |
|                   | File Format        | JPEG <sup>*</sup>          | Zvolte formát souboru, ve kterém budou ukládány skenované obra-                                                                                                    |
|                   |                    | PDF                        | zy.                                                                                                    |
|                   |                    | PDF/A                      |                                                                                                    |
|                   |                    | TIFF (Multi Page)          |                                                                                                    |
|                   | Compression Ra-    | High Compression           | Zvolte kompresní poměr pro případy, ve kterých budou ukládány                                                                                                    |
|                   |                    | Standard Compression*      | skenovane obrazy.                                                                                                    |
|                   |                    | Low Compression            |                                                                                                    |
|                   | PDF Settings       |                            |                                                                                                    |
|                   | Document Oper      | n Password                 | Nastavení formátu souboru na <b>PDF</b> umožňuje nastavení zabezpeče-<br>pí pro PDE                                                                                                    |
|                   | Password           | Off*                       | Nastavení funkce Document Open Password při vytváření PDF s po-                                                                                                    |
|                   | Setting            | On                         | žadavkem na heslo pro otevření. Pro vytvoření souboru PDF, u ně-<br>hož je vyžadováno heslo pro tisk nebo editaci, nastavte Permis-                                                                                                    |
|                   | Password           | Zadat heslo                | sions Password.                                                                                                    |
|                   | Permissions Pass   | sword                      |                                                                                                    |
|                   | Password           | Off <sup>*</sup>           |                                                                                                    |
|                   | Setting            | On                         |                                                                                                    |
|                   | Password           | Zadat heslo                |                                                                                                    |
|                   | Printing           | Allowed*                   |                                                                                                    |
|                   |                    | Not Allowed                |                                                                                                    |
|                   | Editing            | Allowed <sup>*</sup>       |                                                                                                    |
|                   |                    | Not Allowed                |                                                                                                    |

| Po | ložka nastavení        | Hodnota nastavení                                  | Vysvětlení                                                                                                    |
|----|------------------------|----------------------------------------------------|----------------------------------------------------------------------------------------------------|
|    | Resolution             | 200dpi                                             | Zvolte rozlišení pro skenování.                                                                                                    |
|    |                        | 300dpi <sup>*</sup>                                |                                                                                                    |
|    |                        | 400dpi                                             |                                                                                                    |
|    |                        | 600dpi                                             |                                                                                                    |
|    | Scan Size              |                                                    |                                                                                                    |
|    | Auto Detect            | -                                                  | Ve většině situací se doporučuje nastavení <b>Auto Detect</b> . Vezměte<br>prosím pa vědomí, žo v záviclosti pa originálu so můžo stát, žo pobu-                                                                                                    |
|    | ISO A                  | Zobrazení podporova-<br>ných velikostí skenu       | de možné správně detekovat šířku, a to i když je nastavena funkce                                                                                                    |
|    | US-ANSI                |                                                    | uzovacího papíru a volitelného nosného papíru. V těchto přípa-                                                                                                    |
|    | US-ARCH                |                                                    | běru. Pokud není požadovaná velikost v těchto možnostech, vyber-                                                                                                    |
|    | JIS B                  |                                                    | te polozku User-Defined a zadejte sirku a delku originalu.                                                                                                    |
|    | ISO B                  |                                                    |                                                                                                    |
|    | User-Defined           | Zobrazení vstupní obra-<br>zovky s velikostí skenu |                                                                                                    |
|    | Top Offset             | 0,0 až 100,0 mm (0,0 <sup>*</sup> )                | Pokud nechcete skenovat horní okraj originálu, můžete tento horní                                                                                                    |
|    |                        | 0,00 až 3,94 palců (0,00 <sup>*</sup> )            | pro délku od vrchního okraje k místu, kde chcete začít skenovat.                                                                                                    |
|    |                        |                                                    | Pokud je vložen nosný list, nastavte hodnotu na 19 mm.                                                                                                    |
|    | Original Type          | Text & Image <sup>*</sup>                          | Vyberte typ podle zavedeného originálu.                                                                                                    |
|    |                        | Tracing Paper                                      |                                                                                                    |
|    |                        | Recycled                                           |                                                                                                    |
|    |                        | Blueprint                                          |                                                                                                    |
|    |                        | Blueprint Inverted                                 |                                                                                                    |
|    |                        | Watercolor Rendering                               |                                                                                                    |
|    | Density                | -4 až 4 (0 <sup>*</sup> )                          | Zvolte hustotu pro skenování. Záporné hodnoty (-) jsou světlejší a<br>kladné hodnoty (+) jsou tmavší.                                                                                                    |
|    | Image Quality          |                                                    |                                                                                                    |
|    | Contrast               | -4 až 4 (0 <sup>*</sup> )                          | Nastavit kontrast Záporné hodnoty (-) jsou slabší a kladné hodnoty<br>(+) jsou silnější.                                                                                                    |
|    | Sharpness              | -4 až 4 (0 <sup>*</sup> )                          | Nastavit ostrost. Záporné hodnoty (-) jsou slabší a kladné hodnoty<br>(+) jsou silnější.                                                                                                    |
|    | Remove Back-<br>ground | -4 až 4 (0 <sup>*</sup> )                          | Nastavit hodnotu seřízení pro odstranění pozadí. Konfigurovat na-<br>stavení pro případy skenování originálů s barvami nebo tenkých ori-<br>ginálů nebo při odebírání nechtěného pozadí. Záporné hodnoty (-)<br>jsou slabší a kladné hodnoty (+) jsou silnější. |

| Položka nastavení |                    | Hodnota nastavení                 | Vysvětlení                                                                                                   |
|-------------------|--------------------|-----------------------------------|----------------------------------------------------------------------------------------------------|
|                   | Subject            | Zadat předmět                     | Pro zadání předmětu v e-mailu použijte jednobajtové alfanumeric-<br>ké znaky nebo symboly.                   |
|                   | Attached File Max  | 1MB                               | Vyberte maximální velikost souborů připojených k e-mailům.                                                   |
|                   | Size               | 2MB                               |                                                                                                    |
|                   |                    | 5MB                               |                                                                                                    |
|                   |                    | 10MB                              |                                                                                                    |
|                   |                    | 20MB                              |                                                                                                    |
|                   |                    | 30MB*                             |                                                                                                    |
|                   | File Name          |                                   |                                                                                                    |
|                   | Filename Prefix    | Zadat předponu názvu<br>souboru   | Pro zadání předpony u názvu souboru nebo obrázku použijte jed-<br>nobytové alfanumerické znaky nebo symboly. |
|                   | Add Date           | On <sup>*</sup>                   | K názvu souboru přidejte datum.                                                                              |
|                   |                    | Off                               |                                                                                                    |
|                   | Add Time           | On <sup>*</sup>                   | K názvu souboru přidejte čas.                                                                                |
|                   |                    | Off                               |                                                                                                    |
|                   | Clear All Settings | Yes                               | Pomocí volby <b>Yes</b> obnovíte všechna Scan Settings na výchozí hod-<br>noty.                              |
|                   |                    | No                                |                                                                                                    |
| Memory Device     |                    |                                   |                                                                                                    |
| Basic Settings    |                    |                                   |                                                                                                    |
|                   | Color Mode         | Black/White                       | Vyberte, zda skenovat barevně či černobíle.                                                                  |
|                   |                    | Color <sup>*</sup>                |                                                                                                    |
|                   | File Format        |                                   |                                                                                                    |
|                   | File Format        | JPEG*                             | Zvolte formát souboru, ve kterém budou ukládány skenované obra-                                              |
|                   |                    | PDF                               | 2у.                                                                                                    |
|                   |                    | PDF/A                             |                                                                                                    |
|                   |                    | TIFF (Multi Page)                 |                                                                                                    |
|                   | Compression Ra-    | High Compression                  | Zvolte kompresní poměr pro případy, ve kterých budou ukládány                                                |
|                   | tio                | Standard Compression <sup>*</sup> | skenovane odrazy.                                                                                            |
|                   |                    | Low Compression                   |                                                                                                    |

| Položka nastavení |                        | Hodnota nastavení                                  | Vysvětlení                                                                                                    |
|-------------------|------------------------|----------------------------------------------------|----------------------------------------------------------------------------------------------------|
|                   | PDF Settings           |                                                    |                                                                                                    |
|                   | Document Open Password |                                                    | Nastavení formátu souboru na PDF umožňuje nastavení zabezpeče-                                                                      |
|                   | Password               | Off*                                               | Nastavení funkce Document Open Password při vytváření PDF s po-                                                                     |
|                   | Setting                | On                                                 | žadavkem na heslo pro otevření. Pro vytvoření souboru PDF, u ně-<br>hož je vyžadováno heslo pro tisk nebo editaci, nastavte Permis- |
|                   | Password               | Zadat heslo                                        | sions Password.                                                                                                    |
|                   | Permissions Pas        | sword                                              |                                                                                                    |
|                   | Password               | Off*                                               |                                                                                                    |
|                   | Setting                | On                                                 |                                                                                                    |
|                   | Password               | Zadat heslo                                        |                                                                                                    |
|                   | Printing               | Allowed <sup>*</sup>                               |                                                                                                    |
|                   |                        | Not Allowed                                        |                                                                                                    |
|                   | Editing                | Allowed <sup>*</sup>                               |                                                                                                    |
|                   |                        | Not Allowed                                        |                                                                                                    |
|                   | Resolution             | 200dpi                                             | Zvolte rozlišení pro skenování.                                                                                                    |
|                   |                        | 300dpi <sup>*</sup>                                |                                                                                                    |
|                   |                        | 400dpi                                             |                                                                                                    |
|                   |                        | 600dpi                                             |                                                                                                    |
|                   | Scan Size              |                                                    |                                                                                                    |
|                   | Auto Detect            | -                                                  | Ve většině situací se doporučuje nastavení <b>Auto Detect</b> . Vezměte                                                             |
|                   | ISO A                  | Zobrazení podporova-                               | de možné správně detekovat šířku, a to i když je nastavena funkce                                                                   |
|                   | US-ANSI                |                                                    | uzovacího papíru a volitelného nosného papíru. V těchto přípa-                                                                      |
|                   | US-ARCH                | _                                                  | běru. Pokud není požadovaná velikost v těchto možnostech, vyber-                                                                    |
|                   | JIS B                  |                                                    | te polozku User-Defined a zadejte sirku a delku originalu.                                                                          |
|                   | ISO B                  |                                                    |                                                                                                    |
|                   | User-Defined           | Zobrazení vstupní obra-<br>zovky s velikostí skenu |                                                                                                    |
|                   | Top Offset             | 0,0 až 100,0 mm (0,0 <sup>*</sup> )                | Pokud nechcete skenovat horní okraj originálu, můžete tento horní okraj nastavit a poté pokračovat ve skenování. Zadejte bodnotu    |
|                   |                        | 0,00 až 3,94 palců (0,00 <sup>*</sup> )            | pro délku od vrchního okraje k místu, kde chcete začít skenovat.                                                                    |
|                   |                        |                                                    | Pokud je vložen nosný list, nastavte hodnotu na 19 mm.                                                                              |

| Položka nastavení      | Hodnota nastavení               | Vysvětlení                                                                                                    |
|------------------------|---------------------------------|----------------------------------------------------------------------------------------------------|
| Original Type          | Text & Image <sup>*</sup>       | Vyberte typ podle zavedeného originálu.                                                                                                    |
|                        | Tracing Paper                   |                                                                                                    |
|                        | Recycled                        |                                                                                                    |
|                        | Blueprint                       |                                                                                                    |
|                        | Blueprint Inverted              |                                                                                                    |
|                        | Watercolor Rendering            |                                                                                                    |
| Advanced               |                                 | -                                                                                                    |
| Density                | -4 až 4 (0 <sup>*</sup> )       | Zvolte hustotu pro skenování. Záporné hodnoty (-) jsou světlejší a<br>kladné hodnoty (+) jsou tmavší.                                                                                                    |
| Image Quality          |                                 |                                                                                                    |
| Contrast               | -4 až 4 (0 <sup>*</sup> )       | Nastavit kontrast Záporné hodnoty (-) jsou slabší a kladné hodnoty<br>(+) jsou silnější.                                                                                                    |
| Sharpness              | -4 až 4 (0 <sup>*</sup> )       | Nastavit ostrost. Záporné hodnoty (-) jsou slabší a kladné hodnoty<br>(+) jsou silnější.                                                                                                    |
| Remove Back-<br>ground | -4 až 4 (0 <sup>*</sup> )       | Nastavit hodnotu seřízení pro odstranění pozadí. Konfigurovat na-<br>stavení pro případy skenování originálů s barvami nebo tenkých ori-<br>ginálů nebo při odebírání nechtěného pozadí. Záporné hodnoty (-)<br>jsou slabší a kladné hodnoty (+) jsou silnější. |
| File Name              |                                 |                                                                                                    |
| Filename Prefix        | Zadat předponu názvu<br>souboru | Pro zadání předpony u názvu souboru nebo obrázku použijte jed-<br>nobytové alfanumerické znaky nebo symboly.                                                                                                    |
| Add Date               | On*                             | K názvu souboru přidejte datum.                                                                                                    |
|                        | Off                             |                                                                                                    |
| Add Time               | On*                             | K názvu souboru přidejte čas.                                                                                                    |
|                        | Off                             |                                                                                                    |
| Clear All Settings     | Yes                             | Pomocí volby <b>Yes</b> obnovíte všechna Basic Settings a Advanced na                                                                                                    |
|                        | No                              | výchozí hodnoty.                                                                                                    |

# Manu síťové složky (pouze SC-T5400M Series)

\* Výchozí nastavení

| Položka nastavení   | Hodnota nastavení            | Vysvětlení                                                                                                    |
|---------------------|------------------------------|----------------------------------------------------------------------------------------------------|
| Basic Settings      |                              |                                                                                                    |
| Paper Source        | Roll Paper <sup>*</sup>      | Vyberte zdroj papíru. Není-li papír vložen jako v nastaveném zdroji                                                                                                    |
|                     | Cut Sheet(1 sheet)           | papiru, pak se benem tisku vyskytne cnyba.                                                                                                    |
| Color Mode          | Black/White                  | Vyberte, zda tisknout barevně či černobíle.                                                                                                    |
|                     | Color*                       |                                                                                                    |
| Advanced            |                              |                                                                                                    |
| Quality             | Speed <sup>*</sup>           | Vyberte kvalitu tisku.                                                                                                    |
|                     | Fine                         |                                                                                                    |
|                     | Super Fine                   |                                                                                                    |
| Page Margins option | Clip By Margins <sup>*</sup> | Přidání okraje (oblasti ) na následujícím obrázku) do vnitřní části<br>výstupního formátu (oblasti ) na následujícím obrázku) nastave-<br>né v položce Reduce/Enlarge. Pokud se v oblasti okraje nachází něj-<br>aký objekt k tisku, dojde k jeho oříznutí, které se nevytiskne. |

| Položka nastavení | Hodnota nastavení              | Vysvětlení                                                                                                    |
|-------------------|--------------------------------|----------------------------------------------------------------------------------------------------|
|                   | Oversize                       | Přidání okraje (oblasti 🚯 na následujícím obrázku) do vnější části<br>výstupního formátu (oblasti 🕢 na následujícím obrázku) nastave-<br>né v položce Reduce/Enlarge. Oblasti okrajů jsou při aktuálním na-<br>stavení výstupního formátu větší než nastavená velikost výstupní-<br>ho formátu (oblasti 🐼 na následujícím obrázku). |
|                   |                                |                                                                                                    |
|                   | Borderless                     | Toto je povoleno, pokud je <b>Roll Paper</b> vybrán v nabídce <b>Paper Sou-<br/>rce</b> .                                                                                                    |
|                   |                                | Tisková data se nepatrně zvětší s ohledem na výstupní velikost na-<br>stavenou v nabídce Reduce/Enlarge k tisku, aby se okraje neobjevi-<br>ly uvnitř výstupního formátu. Pokud je ale nastavena vlastní vel-<br>ikost, okraj se v závislosti na datech může objevit vpravo.                                                        |
|                   |                                | Při tisku více stran na nekonečný papír s tiskem bez okrajů můžete<br>v následující položce nabídky vybrat, zda vložit okraj a oříznout<br>mezi stránkami dvakrát nebo jednou.                                                                                                    |
|                   |                                | Settings — General Settings — Printer Settings — Paper Sou-<br>rce Settings — Roll Paper Setup — Cut for Borderless Print                                                                                                    |
| Bidirectional     | On*<br>Off                     | Nastavení této volby na hodnotu <b>On</b> zajistí, aby tisková hlava tiskla<br>při pohybu doleva i doprava. Nastavením na hodnotu <b>Off</b> se sníží<br>nesprávné vyrovnání vodicí linky, ale tisk zabere delší dobu.                                                                                                    |
| Color Mode        | EPSON Standard (sRGB)          | Optimalizuje prostor sRGB a provádí korekci barev.                                                                                                    |
|                   | Business Graphics*             | Provádí korekci barev pro zaostření vašich obrázků na základě pro-<br>storu sRGB.                                                                                                    |
|                   | GIS                            | Proveďte korekci barev vhodnou pro tisk topografických map a pod-<br>obných materiálů v systému GIS (Geographic Information System).                                                                                                    |
|                   | Line Drawing                   | Provádí korekci barev vhodných pro výkresy CAD a další příslušné výkresy.                                                                                                    |
|                   | Off (No Color Manage-<br>ment) | Neprovádějte korekci barev.                                                                                                    |

| F | oložka nastavení | Hodnota nastavení                       | Vysvětlení                                                                                                    |
|---|------------------|-----------------------------------------|----------------------------------------------------------------------------------------------------|
|   | Reduce/Enlarge   |                                         |                                                                                                    |
|   | Auto Fit Page    | On<br>Off <sup>*</sup>                  | Nastavte hodnotu <b>On</b> pro tisk, aby krátký okraj originálu odpovídal<br>šířce papíru vloženého do tiskárny.<br>Pokud je krátký okraj dokumentu širší než papír, provede se tisk v<br>aktuální velikosti.                                                                                                    |
|   |                  |                                         | Pokud není vložený papír podle nastavení Zdroj papíru nabídky Zá-<br>kladní nastavení, není možné nastavit hodnotu <b>On</b> . Pokud se nasta-<br>vení Zdroje papíru změní i po nastavení na pozici <b>On</b> bez výměny<br>nebo vložení papíru, hodnota ve výchozím nastavení se vrátí na sku-<br>tečnou velikost. Pokud tiskárna nedokáže rozpoznat šířku papíru,<br>dojde při stisknutí tlačítka Print k chybě. |
|   | Custom Size      | Actual Size <sup>*</sup> , User-Defined | Vyberte velikost výstupu. Pokud není Skutečná velikost zvolena, na-<br>stavte ji v nabídce User-Defined (uživatelský režim).                                                                                                    |

# Údržba

# Čištění talíře

Pravidelně (přibližně jednou za měsíc) očistěte desku následujícím způsobem.

1

Vypněte tiskárnu a ujistěte se, že na obrazovce není zobrazena žádná zpráva. Pak odpojte napájecí kabel ze zásuvky ve zdi.

2

Po odpojení napájecího kabelu nechte tiskárnu zhruba minutu v klidu.

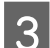

Otevřete přední kryt.

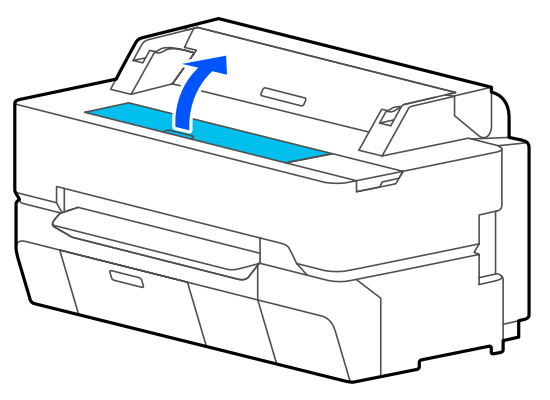

### Důležité:

- Během čištění se nikdy nedotkněte válců uvnitř tiskárny. Pokud se tak stane, mohou vznikat znečištěné tisky a další problémy.
- Nedotýkejte se inkoustových trubiček v tiskárně, protože by mohlo dojít k poruše.
- Nedrhněte podložky pro tisk bez ohraničení. Mohlo by dojít k jejich uvolnění.

K odstranění prachu a špíny z válce použijte měkký hadřík.

Důkladně vyčistěte modře zvýrazněnou oblast na obrázku níže. Abyste předešli zanesení špíny, otírejte směrem zevnitř ven. Zažranou špínu vyčistěte měkkým hadříkem, který je navlhčený malým množstvím neutrálního čisticího prostředku a důkladně vyždímaný. Poté vnitřní část tiskárny vysušte suchým a měkkým hadříkem.

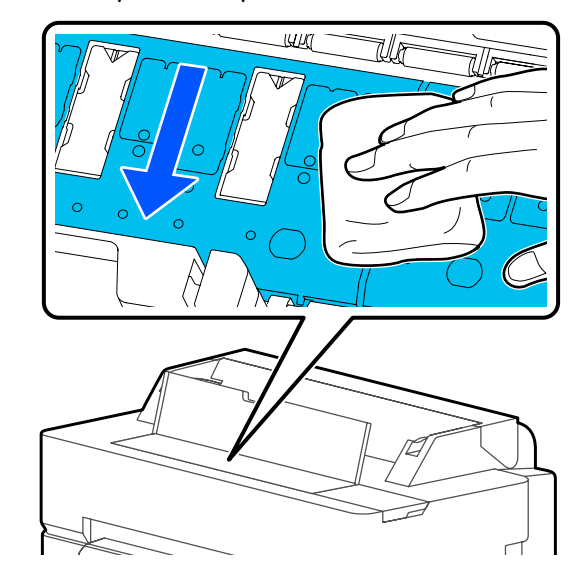

Pokud se v otvorech vyobrazených na následujícím obrázku nahromadily papírové částečky (připomínají bílý prášek), použijte špičatý předmět jako párátko a zatlačte je.

5

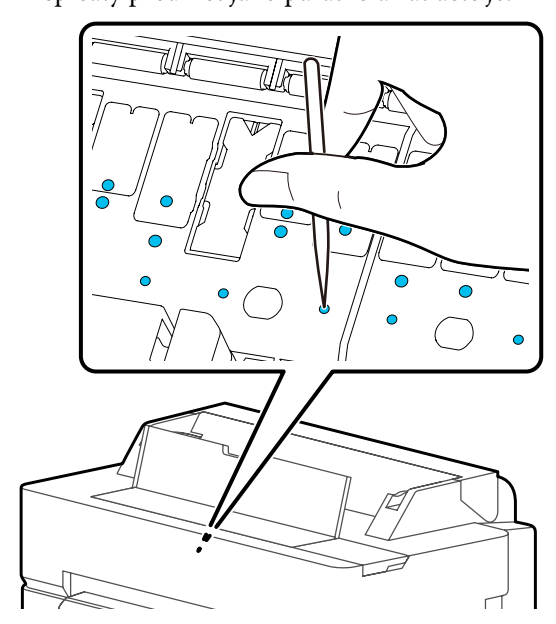

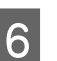

Po vyčištění uzavřete přední kryt.

# Manipulace s použitými spotřebními materiály

Pokud používáte tiskárnu v kanceláři nebo v podniku, likvidujte použitý spotřební materiál v souladu se zákony a předpisy, například uzavřením smlouvy s průmyslovou společností pro zpracování odpadů.

Pokud používáte tiskárnu v domácnosti, uložte ji do plastového obalu a poté ji zlikvidujte v souladu se zákony a předpisy, stejně jako v souladu s regionálními nařízeními a podle pokynů místní správy.

# Výměna inkoustových kazet

Pokud jakékoli zbývající množství barvy inkoustu klesne pod minimální množství, tisk nebude možný.

Pokud zbývající množství v inkoustové kazetě klesne pod minimální množství, můžete po výměně inkoustové kazety pokračovat v tisku.

Pokud zbývající množství inkoustu klesne a přesto pokračujete v tisku, může být potřebná výměna inkoustové kazety během tisku. Vyměníte-li však inkoust v průběhu tiskové úlohy, může v závislosti na podmínkách schnutí dojít k barevným rozdílům. Pokud to není přípustné, doporučujeme nejdříve vyměnit inkoustovou kazetu za novou, ještě před tiskem. Odstraněná inkoustová kazeta může být znovu namontována a používána, dokud zbývající množství neklesne pod minimální úroveň. Pokud je však inkoustová kazeta se zbývajícím množstvím inkoustu odstraněna a znovu nainstalována, nemusí být dále použitelná, protože určité množství inkoustu se spotřebuje, aby byla zajištěna spolehlivost tiskárny.

Podporované inkoustové kazety 27 "Možnosti a spotřební materiál" na str. 223

### Důležité:

Epson doporučuje používat originální inkoustové kazety společnosti Epson. Epson nemůže zaručit kvalitu ani spolehlivost neoriginálního inkoustu. Použití neoriginálního inkoustu může způsobit poškození, na které se nevztahují záruky společnosti Epson, a za určitých okolností může vést k nespolehlivému fungování tiskárny. Je možné, že se nezobrazí informace o hladině neoriginálního inkoustu. Použití neoriginálního inkoustu je zaznamenáno pro případné použití při servisu.

### Poznámka:

Inkoustové kazety můžete vyměnit i při prohlížení postupu na obrazovce. Chcete-li sledovat postup na obrazovce, stiskněte na Domovské obrazovce možnosti Settings – Maintenance – Ink Cartridge(s) Replacement.

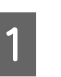

3

Zkontrolujte, zda je tiskárna zapnutá.

Otevřete kryt přihrádky pro inkoustové kazety.

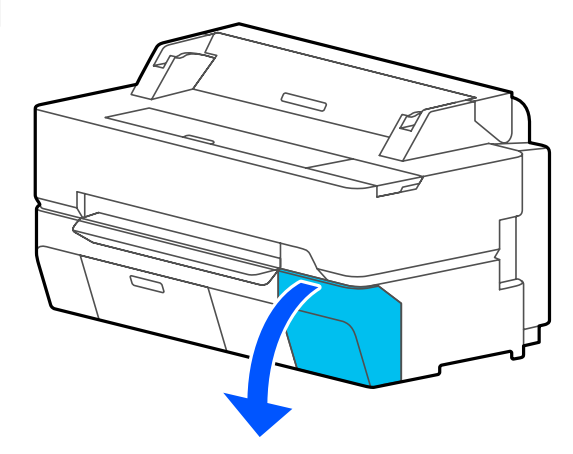

Vyjměte novou inkoustovou kazetu ze sáčku. Inkoustovou kazetu po dobu 10 sekund asi 30krát horizontálně protřepejte pěticentimetrovými pohyby, jak je znázorněno na obrázku.

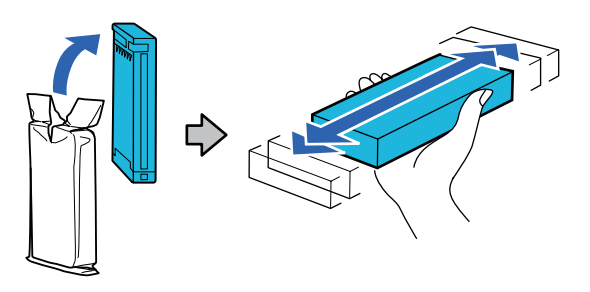

6

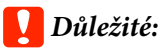

Nedotýkejte se integrovaného obvodu na inkoustové kazetě. Mohlo by dojít k tomu, že nebudete moci správně tisknout.

Zahákněte prst za vybrání v horní části inkoustové kazety, která se má vyměnit, a vytáhněte ji ven směrem k sobě.

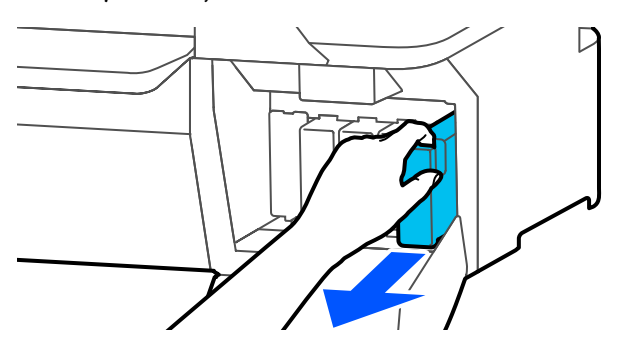

# Důležité:

5

Vyjmuté inkoustové kazety mohou mít okolo otvoru pro dávkování inkoustu inkoust, a proto dbejte při vyjímání kazet na to, abyste na okolní části nezanesli inkoust.

Držte novou inkoustovou kazetu otočenou štítkem směrem k sobě a zasuňte ji do pozice až na doraz.

Barva inkoustové kazety musí odpovídat barvě štítku na tiskárně.

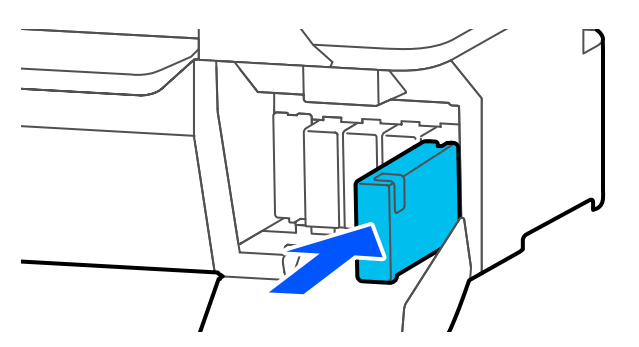

Chcete-li vyměnit další inkoustové kazety, opakujte kroky 3 až 5.

# Důležité:

Vložte inkoustové kazety do všech slotů. Pokud je některá z pozic prázdná, nelze tisknout. Zavřete kryt přihrádky pro inkoustové kazety.

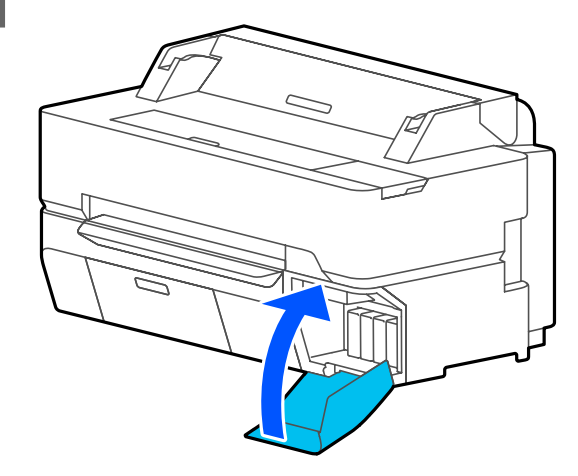

### Důležité:

Nainstalované kazety doporučujeme vyjmout a protřepat každé tři měsíce, aby zůstala zachována kvalita tisku.

# Výměna Maintenance Box

Pokud je **The Maintenance Box is at the end of its service life.**; vyměňte ji.

Pokud je odpadní nádobka **The Maintenance Box is nearing the end of its service life.**; připravte novou odpadní nádobku. Tisk je možný až do okamžiku pokynu k výměně.

### Důležité:

Nevyměňujte Maintenance Box během tisku. Může dojít k úniku odpadního inkoustu.

### Poznámka:

Odpadní nádobku můžete vyměnit i při prohlížení postupu na obrazovce. Chcete-li zobrazit průvodce, klepněte na Domovské obrazovce na ikonu **Settings** — **Maintenance — Replace Maintenance Box**.

Když otevřete kryt Odpadní nádobky pro SC-T5400 Series/SC-T5400M Series, naleznete Odpadní nádobku na levé i pravé straně. Postup výměny je stejný pro obě dvě.

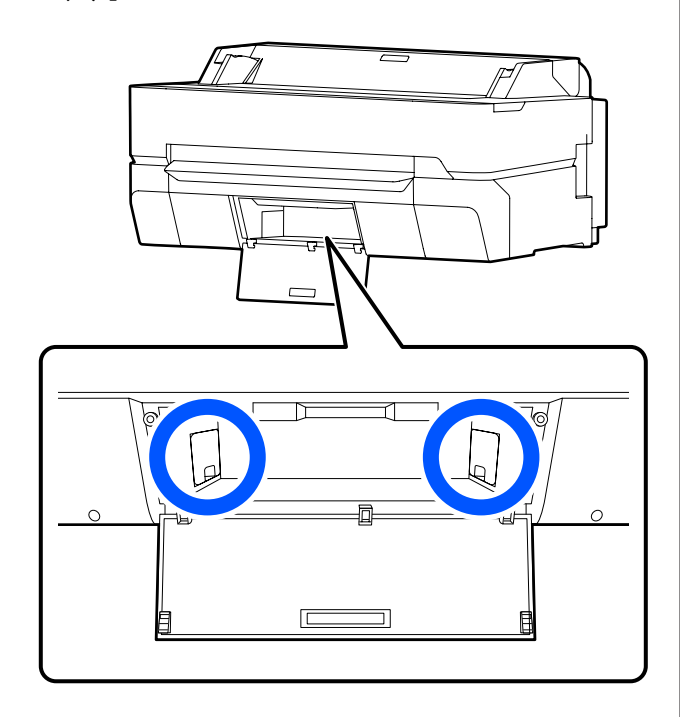

Otevřete kryt Maintenance Box.

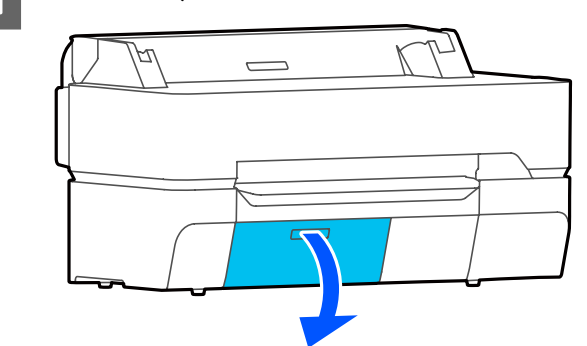

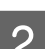

Vytáhněte Maintenance Box ven.

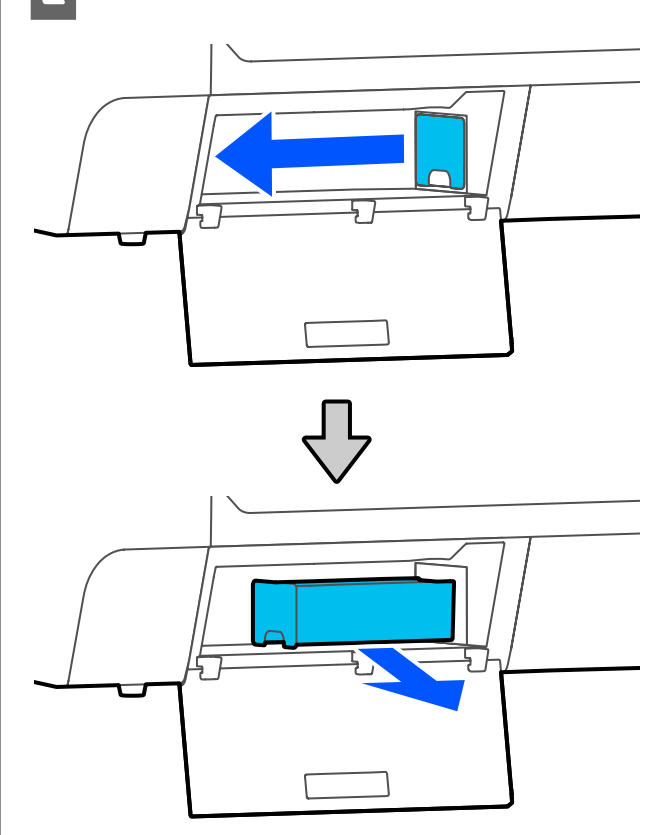

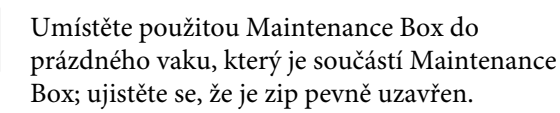

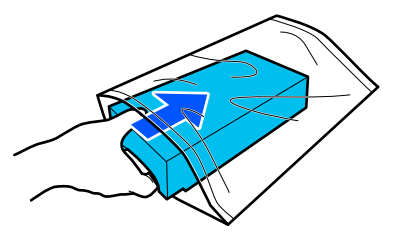

3

## Důležité:

Dokud není upevňovací prostředek bezpečně uzavřen, nenaklánějte odpadní nádobku. Může dojít k úniku odpadního inkoustu.

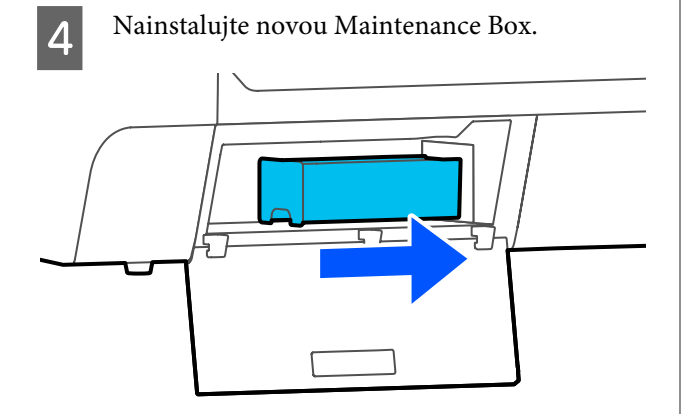

### Důležité:

5

Nedotýkejte se integrovaného čipu IC na Maintenance Box. Mohli byste tím zabránit normálnímu provozu zařízení a tisku.

### Zavřete kryt Maintenance Box.

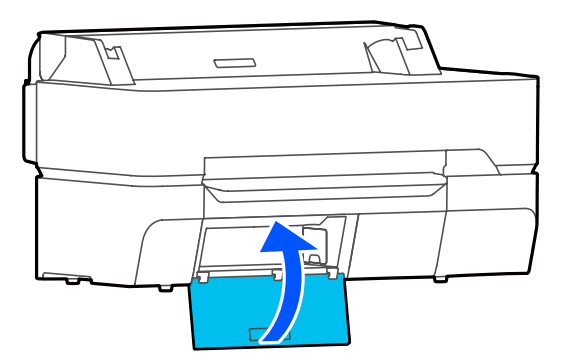

# Výměna řezačky

Neřeže-li řezačka papír čistě, vyměňte ji.

Při výměně řezačky použijte křížový šroubovák. Před zahájením práce se ujistěte, že máte křížový šroubovák.

# 🚹 Upozornění:

Uložte řezačku mimo dosah dětí. Nůž řezačky by mohl způsobit zranění. Při výměně řezačky postupujte s nejvyšší opatrností.

### Důležité:

- Pokud řezačku pustíte na zem nebo s ní udeříte o tvrdý předmět, může dojít k odštípnutí nože.
- Ochranný plátek vložený do nové řezačky slouží k ochraně nože. Neodstraňujte jej, dokud k tomu nebudete instruováni.

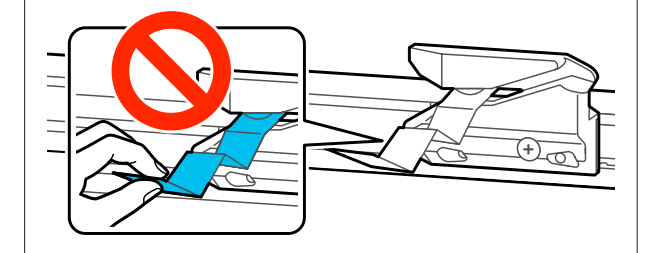

1 <sup>Vyjr</sup>

Vyjměte z tiskárny veškerý papír.

"Odebírání nekonečného papíru" na str. 38
"Odstranění řezaného listu (1 list)" na str. 41

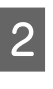

3

Na Domácí obrazovce klikejte na postup Settings — Maintenance — Replace Cutter.

Zobrazí se obrazovka Replace Cutter.

Poklepejte na Start.

Řezačka se přesune do pozice pro výměnu.

Křížovým šroubovákem povolte šroub, kterým je řezačka připevněna, a řezačku vytáhněte přímo ven. 1  $\bigcirc$ 0 ഹ 2 FP-C

### Poznámka:

Umístěte použitou řezačku do plastového obalu; poté ji zlikvidujte v souladu s regionálními nařízeními a podle pokynů místní správy.

5

Δ

Nainstalujte novou řezačku.

Vložte řezačku tak, aby čep na tiskárně lícoval s otvorem v řezačce. Křížovým šroubovákem dotáhněte šroub, kterým je řezačka připevněna.

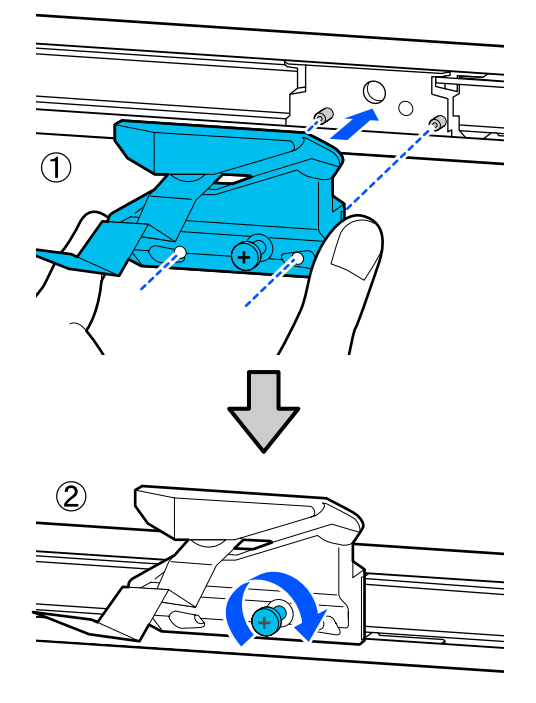

### 🚺 Důležité:

Řezačku pevně přišroubujte, řezací poloha by jinak mohla být mírně posunutá nebo pootočená.

6

### Klepněte na OK.

Řezačka se vrátí do původní polohy a ochranný plátek vložený do řezačky vyjede ven. Odstraňte ochranný plátek.

# Co dělat, když se zobrazí zpráva

Jestliže se na displeji tiskárny zobrazí některá z níže uvedených zpráv, podívejte se na uvedené řešení a podnikněte potřebné kroky.

| Zprávy                                                                                                    | Co dělat                                                                                                    |
|----------------------------------------------------------------------------------------------------|----------------------------------------------------------------------------------------------------|
| Cannot recognize ink cartridges.<br>Try installing again.                                                                                    | <ul> <li>Vyjměte a znovu vložte inkoustovou kazetu. Pokud se zpráva zobrazuje nadále, vložte novou inkoustovou kazetu (neinstalujte opakovaně kazetu, která způsobuje chybu).</li> <li></li></ul>                                                                                         |
|                                                                                                    | 23° "Poznamky k manipulaci s inkoustovymi kazetami" na str. 21                                                                                                    |
| Ink is low.                                                                                                    | Dochází inkoust. Připravte si novou inkoustovou kazetu. Tisk je možný až do okamžíku<br>pokynu k výměně.                                                                                                    |
| -                                                                                                    | ත "Možnosti a spotřební materiál" na str. 223                                                                                                    |
| The maintenance box is not recog-<br>nized. Install it correctly.                                                                            | Znovu nainstalujte odpadní nádobku. Pokud se zpráva zobrazuje nadále po nové<br>instalaci, vložte novou odpadní nádobku (neinstalujte opakovaně odpadní nádobku,<br>která způsobuje chybu).                                                                                               |
|                                                                                                    | ∠𝔅 "Výměna Maintenance Box" na str. 194                                                                                                    |
| There is not enough space in main-<br>tenance box to perform head clea-<br>ning. You can continue printing<br>until replacement is required. | Odpadní nádobka nemá dostatečnou kapacitu pro ukládání inkoustu, který je vyčištěn<br>při čištění tiskové hlavy; proto neprovádějte čištění. Chcete-li provést čištění, vyměňte<br>odpadní nádobku za novou. Po ukončení čištění může být použitá odpadní nádobka<br>znovu nainstalována. |
|                                                                                                    | යි "Výměna Maintenance Box" na str. 194                                                                                                    |
| Command Error<br>Check the printer driver setting.                                                                                           | Chcete-li tisk ukončit, poklepejte na tlačítko <b>Cancel</b> . Zkontrolujte, zda použitý ovladač<br>tiskárny podporuje tuto tiskárnu.                                                                                                    |
| Recovery Mode                                                                                                    | Aktualizace firmwaru selhala, takže tiskárna byla spuštěna v režimu obnovy. Pro<br>aktualizaci firmwaru použijte níže uvedený postup.                                                                                                    |
|                                                                                                    | (1) Připojte počítač a tiskárnu pomocí kabelu USB.<br>(Při aktualizaci v režimu obnovení nelze použít síťové připojení.)                                                                                                    |
|                                                                                                    | (2) Stáhněte si nejnovější firmware z webových stránek společnosti Epson a spusťte<br>aktualizaci. Informace o metodách aktualizace naleznete na stránce pro stažení firmwaru.                                                                                                    |
| Memory Full. Document was not printed.                                                                                                    | Tisk pomocí ovladače tiskárny.                                                                                                    |

# Při výskytu chyby údržby/tiskárny

| Chybové zprávy                           | Co dělat                                                                                                    |
|------------------------------------------|----------------------------------------------------------------------------------------------------|
| Maintenance Request                      | Blíží s konec životnosti některého dílu tiskárny.                                                                                                    |
| Replace Parts Soon/End Of Parts Service  | Kontaktujte svého prodejce nebo podporu společnosti Epson a uveďte kód                                                                                  |
|                                          | pozadavku na udrzbu.<br>Chybu údržby nelze smazat, dokud nebude příslušný díl vyměněn. Budete-li<br>tiskárnu i nadále používat, dojde k volání servisu. |
| Printer Error                            | Vypněte tiskárnu, odpojte napájecí kabel z elektrické zásuvky a z napájecí                                                                              |
| Printer error. Turn the power off and on | zásuvky na tiskárně a znovu jej připojte. Tiskárnu znovu několikrát zapněte.                                                                            |
| again. For details, see your documenta-  | Pokud je na LCD panelu zobrazena stejná chyba, požádejte o pomoc svého                                                                                  |
| tion.                                    | prodejce nebo Zákaznickou podporu společnosti Epson. Informujte o kódu                                                                                  |
| XXXXXX                                   | chyby "XXXXXX".                                                                                                    |

# Řešení problémů

# Nelze tisknout (tiskárna nefunguje)

## Tiskárnu nelze zapnout

Je do elektrické zásuvky i tiskárny zapojen napájecí kabel?

Zapojte napájecí kabel řádně do tiskárny.

### Jsou nějaké potíže s elektrickou zásuvkou?

Ujistěte se, že vaše elektrická zásuvka funguje připojením napájecího kabelu jiného elektrického spotřebiče.

# Tiskárna se automaticky vypíná

Je nakonfigurováno automatické vypnutí napájení?

Chcete-li vypnout automatické vypínání tiskárny, zvolte **Off**.

∠ℑ "General Settings — Basic Settings" na str. 148

## Ovladač tiskárny není řádně nainstalován (Windows)

- Je ve složce Devices and Printers (Zařízení a tiskárny)/Printers (Tiskárny)/Printers and Faxes (Tiskárny a faxy) zobrazena ikona této tiskárny?
  - Ano Ovladač tiskárny je nainstalován. Objeví se oznámení "Tiskárna nekomunikuje s počítačem".
  - Ne Ovladač tiskárny není nainstalován. Instalace ovladače tiskárny.

# Odpovídá nastavení tiskového portu připojovacímu portu tiskárny?

Zkontrolujte port tiskárny.

Klepněte na kartu **Port** v dialogovém okně tiskárny Properties (Vlastnosti) a zkontrolujte možnost vybranou pro položku **Print to the following port(s)** (Tisk do následujících portů).

- USB: USBxxx (x znamená číslo portu) pro připojení USB
- Git: Správná IP adresa pro připojení k síti

Pokud nejsou tyto informace uvedeny, není ovladač tiskárny řádně nainstalován. Odstraňte a znovu nainstalujte ovladač tiskárny.

∠ Grand and a str. 29 / Comparent and a str. 29

## Ovladač tiskárny není řádně nainstalován (Mac)

### Je do seznamu tiskáren přidána tiskárna?

V nabídce Apple vyberte System Preferences (Předvolby systému) > Printers & Scanners (Tiskárny a skenery) (nebo Print & Fax (Tisk a fax)).

Nezobrazí-li se název tiskárny, tiskárnu přidejte.

∠ 37 "Jak zvolit vyhrazený ovladač tiskárny pro tuto tiskárnu" na str. 58

# Tiskárna nekomunikuje s počítačem

### Je kabel správně zapojen?

Zkontrolujte, zda je propojovací kabel správně zapojen do portu tiskárny i do počítače. Také se ujistěte, zda není kabel poškozený nebo ohnutý. Pokud máte náhradní kabel, zkuste jej připojit.

### Odpovídají specifikace kabelu specifikacím počítače?

Ověřte, zda specifikace kabelu rozhraní odpovídají specifikacím tiskárny a počítače.

د الله المعنى "Požadavky na systém" na str. 237 التح

# Pokud je použit rozbočovač USB, je používán správně?

Ve specifikaci rozhraní je možné sériově propojit až 5 rozbočovačů USB. Doporučujeme však tiskárnu připojit k prvnímu rozbočovači připojenému přímo k počítači. Provoz tiskárny může být v závislosti na vámi používaném rozbočovači nestabilní. Pokud k tomu dojde, připojte kabel USB přímo do portu USB svého počítače.

### Je rozbočovač USB správně rozpoznán?

Ujistěte se, zda je rozbočovač USB v počítači správně rozpoznán. Pokud je rozbočovač USB v počítači rozpoznán správně, odpojte všechny rozbočovače USB v počítači a připojte tiskárnu přímo do portu USB počítače. Vyžádejte si od výrobce rozbočovače USB informace o jeho používání.

## V síťovém prostředí nelze tisknout

Jsou nastavení sítě správná?

Požádejte správce sítě o informace pro nastavení sítě.

 Připojte tiskárnu přímo do počítače pomocí kabelu USB a pokuste se o tisk.

Pokud můžete tisknout přes USB, je problém v nastavení sítě. Obraťte se na správce sítě nebo vyhledejte informace v příručce k síťovému systému.

## Tisk z iPhonu nebo iPadu není možný

- Zkontrolujte nastavení tiskárny.
  - Připojte iPhone nebo iPad do stejné sítě (SSID) jako tiskárnu.

# Tiskárna hlásí chybu

- Přečtěte si zprávu zobrazenou na ovládacím panelu.
  - ∠͡͡͡͡ ,Co dělat, když se zobrazí zpráva" na str. 197

## Tiskárna přestala tisknout

### Je stav tiskové fronty Pause (Pozastavit)? (Windows)

Zastavíte-li tisk nebo tisk zastaví tiskárna z důvodu chyby, tisková fronta přejde do stavu **Pause (Pozastavit)**. V takovém stavu nelze tisknout.

Poklepejte na ikonu tiskárny ve složce **Devices and Printers (Zařízení a tiskárny)**, **Printers (Tiskárny)** nebo **Printers and Faxes (Tiskárny a faxy)**; pokud se tisk pozastavil, otevřete menu **Printer (Tiskárna)** a zrušte zaškrtnutí políčka **Pause (Pozastavit)**.

#### Zobrazuje se aktuální stav tiskárny Paused (Pozastaveno)? (Mac)

Otevřete dialogové okno stavu tiskárny a zkontrolujte, zda je tisk pozastavený.

(1) Vyberte System Preferences (Předvolby systému) > Printers & Scanners (Tiskárny a skenery)
 (nebo Print & Fax (Tisk a fax)) > Open Print Queue
 (Otevřete frontu tisku) z nabídky Apple.

(2) Poklepejte na ikonu tiskárny, která je **Paused (Po-zastaveno)**.

(3) Klepněte na možnost **Resume Printer (Obnovit tiskárnu)**.

## Váš problém zde není uveden

#### Určete, zda je problém způsoben ovladačem tiskárny nebo aplikací. (Windows)

Proveďte z ovladače tiskárny testovací výtisk, abyste zkontrolovali, zda je spojení mezi tiskárnou a počítačem v pořádku a zda jsou nastavení ovladače tiskárny správná.

(1) Ujistěte se, že je tiskárna zapnutá a v připraveném stavu a zaveďte papír o velikosti nejméně A4.

(2) Otevřete složku **Devices and Printers (Zařízení** a tiskárny), Printers (Tiskárny) nebo Printers and Faxes (Tiskárny a faxy).

(3) Klepněte pravým tlačítkem myši na ikonu tiskárny a vyberte **Properties (Vlastnosti)**.

(4) V dialogovém okně Properties (Vlastnosti) vyberte kartu **General (Obecné)** a klepněte na tlačítko **Print Test Page (Tisk zkušební stránky)**.

Za chvíli tiskárna začne tisknout zkušební stránku.

- Pokud je zkušební stránka vytištěna správně, je spojení mezi tiskárnou a počítačem v pořádku. Přejděte do další části.
- Pokud se zkušební stránka nevytiskne správně, zkontrolujte znovu výše uvedené položky.
   "Nelze tisknout (tiskárna nefunguje)" na str. 199

Údaj "Driver Version" (Verze ovladače) vytištěný na zkušební stránce označuje verzi interního ovladače systému Windows. Ta se liší od vámi nainstalované verze ovladače tiskárny Epson.

# Tisková hlava se pohybuje, ale nic se netiskne

### Zkontrolujte tiskovou operaci.

Vytiskněte obrazec pro kontrolu trysek.

∠ ? "Postup odstranění zanesení tiskové hlavy" na str. 205

Pokud jste tiskárnu delší dobu nepoužívali, trysky tiskové hlavy mohly vyschnout a ucpat se.

# Je na displeji ovládacího panelu zobrazena zpráva Motor self adjustment running.?

Tiskárna seřizuje vnitřní motor. Chvíli vyčkejte, aniž byste tiskárnu vypínali.

# Výsledek tisku neodpovídá vašemu očekávání

## Hlavní postupy řešení problémů

Pokud dojde k následujícím problémům s kvalitou tisku, postupujte podle toku procesů na této stránce.

Horizontální nebo vertikální pásko-<br/>váníDuplikované řádky nebo zkroucené<br/>písmoPokrčení, rozmazání nebo nerovno-<br/>měrné zbarvení

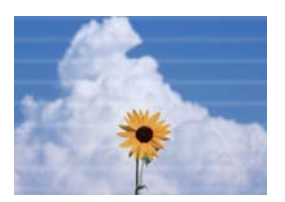

entmatten alle 1 Aufdruck. W 1 5008 "Regel

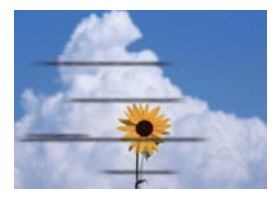

### Zkontrolujte papír

- Zkontrolujte, zda je papír kompatibilní s tiskárnou a zda na něm nejsou vrásky, záhyby nebo ohnuté části.
   "Speciální média Epson" na str. 223, "Podporovaný komerčně dostupný papír" na str. 229
   "Poznámky u vkládání papíru" na str. 32
- Zkontrolujte, zda se nastavení typu papíru shoduje s vloženým papírem; pokud ne, změňte je.
   "Nastavení vkládaného papíru" na str. 42

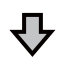

Pokud se výsledek tisku nezlepší

### Proveďte Easy Adjustment

Nastavení papíru je optimalizováno pro vložený papír.

د المجال المجامع "Optimalizace nastavení papíru (Media Adjust)" na str. 46 المجامع المجامع المحامع المجامع المجامع المجامع المجامع المجامع المجامع المجامع المجامع المجامع المحامع المحامع المجامع المجامع المحامع المحامع المجامع المحامع المحامع المحامع المحامع المحامع المحامع المحامع المحامع المحامع المحامع المحامع المحامع المحامع المحامع المحامع المح

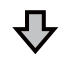

Je-li zobrazena zpráva "Auto Adjustment is unable to start because there is a problem with the paper or printing status..." Nejste-li spokojeni s výsledky seřízení

| Zkontrolujte výsledky tisku a přijměte jedno z následujících opatření |                                                                                                    |  |  |  |
|-----------------------------------------------------------------------|----------------------------------------------------------------------------------------------------|--|--|--|
|                                                                       | Jestliže se ve výsledcích tisku objevují pruhy (horizontální proužkování nebo nerovnoměrné barvy)<br>Zkontrolujte, zda nejsou ucpané trysky tiskové hlavy<br>ごデ "Postup odstranění zanesení tiskové hlavy" na str. 205                                                                                                    |  |  |  |
|                                                                       | 🕂 Trysky nejsou ucpané/ucpání je vyřešeno, ale pruhy se stále objevují ve výsledcích tisku                                                                                                    |  |  |  |
|                                                                       | Proved'te Paper Feed Adjust (Manual)<br>Image: The str. 204 Image: Adjust Adjust (Manual) Adjust (Manual) Adjust |  |  |  |
|                                                                       | Pokud jsou vodicí linky zdvojené, písmo zkroucené nebo výsledky tisku zrnité<br>Proveďte Print Head Alignment (Manual)<br>Prostup Print Head Alignment (Manual)" na str. 204                                                                                                    |  |  |  |

### Postup Paper Feed Adjust (Manual)

Obrazce pro seřízení se vytisknou dvakrát. Vizuálně zkontrolujte obrazce pro seřízení a proveďte seřízení.

Následující obraz poskytuje hodnoty délky o počtu listů papíru pro tisk vzoru nastavení.

- Nekonečný papír: cca 156 mm
- Samostatný list: 2 listy A4 nebo větší

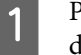

2

- Poklepejte na následující pole v pořadí od domovské obrazovky.
- Nekonečný papír Informační oblast pro nekonečný papír -Media Adjust
- □ Samostatné listy Paper Setting — Cut Sheet(1 sheet) — Media Adjust
- Stiskněte volbu Paper Feed Adjust Manual — Start.

Zahájí se tisk první sady nastavení.

### Důležité:

Při použití nekonečného papíru s vypnutým automatickým ořezáváním nelze papír odstranit, aby mohl proběhnout tisk druhé sady vzorů, a to i přesto, že byl tisk první sady vzorů ukončen. Nevytahujte natištěný papír.

Zadejte číselnou hodnotu vzoru s nejmenšími 3 pruhy mezi vytištěnými vzory č. 1 a potom klepněte na položku Adjustment #2.

> V následujícím příkladu má vzorek 0 nejméně pruhů, takže byste zadali 0.

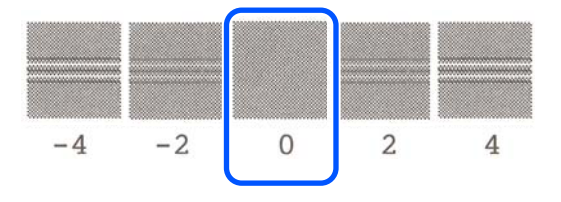

Pokud mezi dvěma přilehlými vzory neexistuje žádný rozdíl a nejste si jisti, který z nich je lepší, zadejte číselnou hodnotu, která se nachází mezi nimi. Například, pokud si nejste jisti, zda chcete zadat vzor 0 nebo 2, zadejte 1.

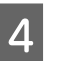

Vyberte obrazec pro seřízení vzoru č. 2 stejným způsobem jako u vzoru č. 1.

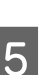

### Klepněte na OK.

Zahájí se tisk druhého vzoru sady nastavení. U odříznutých listů menších než A2 vložte druhý list papíru.

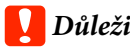

### Důležité:

Při použití nekonečného papíru s vypnutým automatickým ořezáváním vjede část s první sadou vytištěných vzorů do tiskárny, aby se mohla vytisknout druhá sada vzorů. Nedotýkejte se papíru rukama.

Zadejte číselnou hodnotu vzoru s nejmenšími pruhy mezi vytištěnými vzory č. 1 a potom klepněte na položku Adjustment #2.

V následujícím příkladu má vzorek 0 nejméně pruhů, takže byste zadali 0.

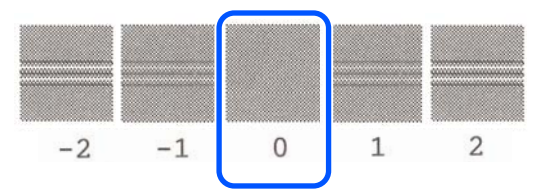

Pokud si nejste jisti, který ze dvou přilehlých vzorů je nejlepší vybrat, zvolte ten, o kterém si myslíte, že má méně pruhů. Není možné zadat číselnou hodnotu, která se nachází mezi nimi.

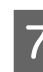

Vyberte obrazec pro seřízení vzoru č. 2 stejným způsobem jako u vzoru č. 1.

Klepněte na OK. 8

Při zobrazení zprávy Print head alignment complete... je procedura dokončena.

Výsledky nastavení se ukládají jako nastavení aktuálně vybraného typu papíru.

### Postup Print Head Alignment (Manual)

Vizuálně zkontrolujte obrazce pro seřízení a proveďte seřízení.

Následující obraz poskytuje hodnoty délky o počtu listů papíru pro tisk vzoru nastavení.

- □ Nekonečný papír: cca 285 mm
- Gamostatný list: 1 list A4 nebo větší
  - Poklepejte na následující pole v pořadí od domovské obrazovky.
  - Nekonečný papír Informační oblast pro nekonečný papír — Media Adjust
  - Samostatné listy
     Paper Setting Cut Sheet(1 sheet) Media Adjust
- 2 Stiskněte volbu **Print Head Alignment Manual Start**.

Vytisknou se obrazce pro seřízení.

 Zadejte číselnou hodnotu vzoru s nejviditelnějšími pruhy mezi vytištěnými vzory č. 1 a stiskněte tlačítko Adjustment #2.

V následujícím příkladu má vzorek 0 nejméně pruhů, takže byste zadali 0.

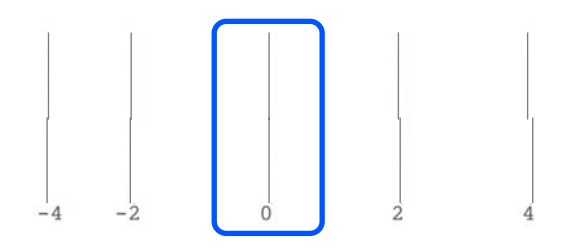

Pokud mezi dvěma přilehlými vzory neexistuje žádný rozdíl a nejste si jisti, který z nich je lepší, zadejte číselnou hodnotu, která se nachází mezi nimi. Například, pokud si nejste jisti, zda chcete zadat vzor 0 nebo 2, zadejte 1.

Vyberte obrazec pro seřízení vzoru č. 2 a č. 3 stejným způsobem jako u vzoru č. 1. Zadejte číselnou hodnotu vzoru s nejmenšími pruhy mezi vzory nastavení č. 4 a stiskněte tlačítko **OK**.

V následujícím příkladu má vzorek 0 nejméně pruhů, takže byste zadali 0.

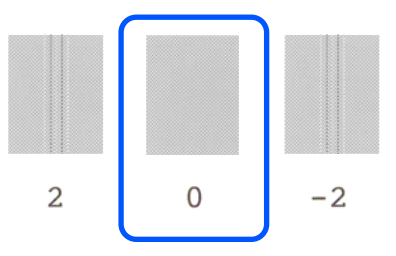

Pokud mezi dvěma přilehlými vzory neexistuje žádný rozdíl a nejste si jisti, který z nich je lepší, zadejte číselnou hodnotu, která se nachází mezi nimi. Například, pokud si nejste jisti, zda chcete zadat vzor 0 nebo 2, zadejte 1.

Při zobrazení zprávy **Print head alignment complete...** je procedura dokončena.

Výsledky nastavení se ukládají jako nastavení aktuálně vybraného typu papíru.

## Postup odstranění zanesení tiskové hlavy

Pokud nebyla tiskárna delší dobu používána, nebo před tiskem důležitých úloh, doporučujeme provést kontrolu trysek tiskové hlavy, abyste zjistili, zda nejsou zanesené.

Pokud výsledky kontroly trysek indikují zanesení, proveďte vyčištění tiskové hlavy.

Během čištění tiskové hlavy se spotřebuje inkoust.

Zkontrolujte zbývající množství inkoustu v kazetách a množství volného prostoru v odpadní nádobce, a pokud dochází, zajistěte v předstihu nové inkoustové kazety a odpadní nádobku.

| 1 |  |
|---|--|
|   |  |

Na Domácí obrazovce se dotkněte položek Settings — Maintenance — Print Head Nozzle Check.

# Stisknutím tlačítka **Start** spustíte tisk kontrolního vzoru.

Při změně zdroje papíru zobrazeného na úvodní obrazovce stiskněte tlačítko **Paper Source**.

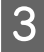

2

Zkontrolujte vytištěný kontrolní vzorek, zda není ucpán.

### Příklad čistých trysek

| The state of the state of the s | the second second second second second second second second second second second second second second second se                                                                                                    |  |  | the second data was not as a second data was not as a second data was not as                                                                                                    | the second second second second second second second second second second second second second second second s                                                                                                    |
|----------------------------------------------------------------------------------------------------|----------------------------------------------------------------------------------------------------|--|--|----------------------------------------------------------------------------------------------------|----------------------------------------------------------------------------------------------------|
| The state of the state of the s | The state of the state of the s |  |  |                                                                                                    | Concession of the local division of the local division of the loca |
| the second second second second second second second second second second second second second second second se                                                                                                    |                                                                                                    |  |  |                                                                                                    |                                                                                                    |
| the second second second second second second second second second second second second second second second se                                                                                                    |                                                                                                    |  |  |                                                                                                    |                                                                                                    |
| the second second second second second second second second second second second second second second second se                                                                                                    | the second second second second second second second second second second second second second second second se                                                                                                    |  |  | Concession of the local division of the local division of the loca | Concession of the local division of the local division of the loca |

Pokud nechybí žádný vzor, pak nejsou trysky tiskové hlavy ucpané. Dotykem na Oukončíte kontrolu zanesení trysek.

### Příklad ucpaných trysek

|                                                                                                    | -                                                                                                    |                                                                                                    |  |                                                                                                    |   |
|----------------------------------------------------------------------------------------------------|----------------------------------------------------------------------------------------------------|----------------------------------------------------------------------------------------------------|--|----------------------------------------------------------------------------------------------------|---|
| The state of the state of the s | The second day of the second day of the second day of the second day of the second day of the second day of the                                                                                                    |                                                                                                    |  |                                                                                                    |   |
|                                                                                                    | the second second second second second second second second second second second second second second second s                                                                                                    |                                                                                                    |  |                                                                                                    | _ |
|                                                                                                    | the second second second second second second second second second second second second second second second se                                                                                                    |                                                                                                    |  | the second second second second second second second second second second second second second second second se                                                                                                    |   |
|                                                                                                    |                                                                                                    |                                                                                                    |  |                                                                                                    |   |
| The second second second second second second second second second second second second second second second se                                                                                                    | the second second second second second second second second second second second second second second second se                                                                                                    |                                                                                                    |  | the second second                                                                                                    |   |
|                                                                                                    |                                                                                                    |                                                                                                    |  |                                                                                                    |   |
|                                                                                                    |                                                                                                    |                                                                                                    |  |                                                                                                    |   |
|                                                                                                    |                                                                                                    |                                                                                                    |  | -                                                                                                    |   |
|                                                                                                    |                                                                                                    |                                                                                                    |  |                                                                                                    |   |
| and the second second s | The second design of the second design of the secon | and the second second se |  | and the second division of the second division of the second divisio |   |
|                                                                                                    |                                                                                                    |                                                                                                    |  |                                                                                                    |   |

Pokud jsou na vzorku chybějící oblasti, dotkněte se 🙁 a zobrazte obrazovku **Head Cleaning**. Pokračujte k dalšímu kroku.

4

Poklepejte na možnost **Start** a spusťte proces čištění.

Po dokončení čištění se zobrazí **Print the pattern?**. Klepnutím na tlačítko **Yes** se vrátíte ke kroku 2. Opakujte kroky 2 až 4 a zkontrolujte, zda byl problém vyřešen.

Pokud jsou trysky stále zaneseny, i po třech po sobě jdoucích vyčištěních tiskové hlavy, proveďte Powerful Cleaning.

Vyberte možnost **Maintenance** — **Powerful Cleaning** a proveďte Powerful Cleaning.

⊿ "Maintenance" na str. 168

## Kapající inkoust

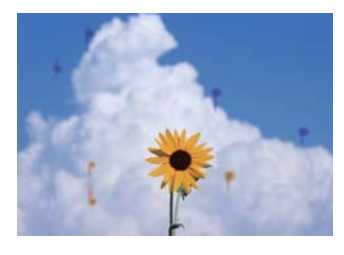

### Kolem trysek tiskové hlavy se nahromadily nečistoty.

Proveďte čištění tiskové hlavy.

∠ Postup odstranění zanesení tiskové hlavy" na str. 205

## Jemné čáry na výkresech nejsou vytištěny

### Je nastaveno vhodné rozlišení?

Vyzkoušejte následující opatření.

- Ve svém aplikačním softwaru nastavte rozlišení na 600 dpi.
- Ujistěte se, že datová velikost papíru je správně nastavena na velikost dokumentu v ovladači tiskárny; rozdíly vyřešte.
- V případě PDF tiskněte přímo ze zdrojových dat daného PDF.
- V ovladači tiskárny vyberte možnost Emphasize Thin Lines (Zdůraznit tenké čáry). Volba Emphasize Thin Lines (Zdůraznit tenké čáry) se zobrazí zrušením zaškrtnutí volby Simple Settings v poli Print Quality (Kvalita tisku) na obrazovce Printer Settings (Nastavení tiskárny).

# Rozdíly barev/světla/tmy

Pokud existují rozdíly v barvě/světle/tmavém prostředí, postupujte podle níže uvedeného návodu.

∠ ∑ "Výsledek tisku neodpovídá vašemu očekávání" na str. 202

Pokud tato opatření nevyřeší problém, zkontrolujte následující položky.

#### Je nastavení Color Density (Sytost barvy) správné?

Pokud máte pocit, že jsou čáry na výkresech příliš světlé, pak na obrazovce Advanced (Upřesnit) klikněte na volbu **Paper Configuration (Konfigurace papíru)** a proveďte zvětšení hustoty inkoustu.

A opačně, pokud je hustota inkoustu na pauzovacím papíru příliš vysoká, snižte hustotu inkoustu nebo vyberte možnost **Tracing Paper <LowDuty>** v nastavení tiskárny Paper Type a poté začněte tisknout.

# Používáte originální inkoustovou kazetu od společnosti Epson?

Tato tiskárna je navržena pro použití s inkoustovými kazetami společnosti Epson. Pokud používáte inkoustové kazety jiného výrobce, mohou být výtisky vytištěné slabě nebo může docházet k barevným změnám tištěného obrazu, protože není správně detekováno množství zbývajícího inkoustu. Používejte správné inkoustové kazety.

### Používáte starou inkoustovou kazetu?

Kvalita tisku je nižší, pokud používáte starou inkoustovou kazetu. Vyměňte starou inkoustovou kazetu za novou. Doporučujeme spotřebovat veškerý inkoust v kazetě do data spotřeby uvedeného na obalu (do 6 měsíců po instalaci tiskárny).

### Pokusili jste se změnit nastavení kvality tisku?

V ovladači tiskárny **Printer Settings (Nastavení tiskárny) — Print Quality (Kvalita tisku)** vyberte možnost **Print with High Quality** a zkuste tisknout. Není-li tato volba vybrána, je priorita kladena na rychlost, což však může do jisté míry nepříznivě ovlivnit kvalitu tisku.

### Je zapnutá správa barev?

Zapněte správu barev.

∠ 7 "Tisk pomocí správy barev" na str. 81

#### Porovnávali jste výsledek tisku s obrazem na monitoru?

Jelikož monitory a tiskárny vytvářejí barvy odlišným způsobem, vytištěné barvy nebudou vždy zcela odpovídat barvám na obrazovce.

#### Otevřeli jste během tisku přední kryt?

Pokud během tisku otevřete přední kryt, tisková hlava se náhle zastaví a způsobí nerovnoměrnost barev. Neotvírejte během tisku přední kryt.

## Barva není na jiné tiskárně úplně stejná

| - | Barvy se z důvodu různých charakteristik<br>jednotlivých tiskáren liší.                                                                                                    |
|---|----------------------------------------------------------------------------------------------------|
|   | Vzhledem k tomu, že inkousty, ovladače tiskáren a<br>profily tiskáren jsou vyvíjeny pro jednotlivé modely<br>tiskáren, barvy vytištěné různými modely tiskáren<br>nejsou úplně stejné. |
|   | Prostřednictvím ovladače tiskárny a použitím stejné-<br>ho způsobu přizpůsobení barev nebo nastavení stej-<br>né hodnoty gama můžete dosáhnout podobných ba-<br>rev.                   |
|   |                                                                                                    |

∠ 3 "Korekce barev a tisk" na str. 77

# Tisk není na médiu správně umístěn

Zadali jste oblast tisku?

Zkontrolujte oblast tisku v nastavení aplikace a tiskárny.

### Je nastavení Document Size (Velikost papíru) správné?

Pokud vybraná hodnota Document Size (Velikost papíru) nebo Paper Size (Formátu papíru) v ovladači tiskárny neodpovídá papíru vloženému do tiskárny, tisk nemusí být správně umístěn nebo se některá data nemusí vytisknout. V takovém případě zkontrolujte nastavení tisku.

### Je papír zaveden šikmo?

Pokud je vybrána volba Off v nastavení Detect Paper Meandering nabídky Printer Settings, tisk bude pokračovat i v případě, že je papír našikmo, což vede k tisku mimo tiskovou oblast. V nabídce Printer Settings nastavte funkci Detect Paper Meandering na hodnotu **On**.

General Settings — Printer Settings" na str. 150

#### Je okraj rolovaného papíru nastaven na širokou hodnotu?

Pokud jsou v aplikačním softwaru nastaveny okraje, které jsou užší než okraje nastavené v nekonečném papíru Advanced Media Setting — nabídka Top/ Bottom Margins je prioritou pro nastavení tiskárny.

∠ ¬ "Nabídka Roll Paper" na str. 141

# Rozměry se liší mezi výsledky tisku a tiskovými daty

Pokud chcete tisknout na nekonečný papír s rozměry přesně podle specifikace v tiskových datech, jako například při tisku výkresů CAD, proveďte následující úpravy. K provedení tohoto nastavení bude zapotřebí pravítko.

Délka papíru použitého k tisku obrazce pro seřízení je přibližně 555 mm.

Na Domovské obrazovce se dotkněte informační oblasti pro nekonečný papír -Media Adjust.

Stiskněte volbu Paper Feed Adjust – Print length adjustment — Start.

Vytisknou se obrazce pro seřízení.

Pravítkem změřte vzdálenost mezi symboly "+" na vytištěném obrazci.

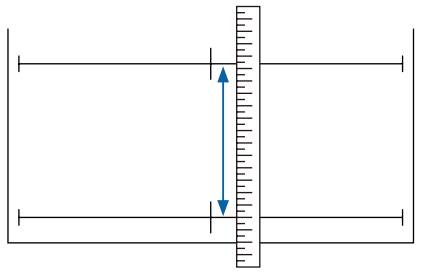

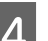

2

3

Změřenou délku zadejte do obrazovky.

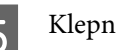

Klepněte na OK.

Při zobrazení zprávy **Print head alignment** complete... je procedura dokončena.

Výsledky nastavení se ukládají jako nastavení aktuálně vybraného typu papíru.

# Svislé vodicí linky nejsou vyrovnané

### Bylo provedeno Print Head Alignment?

Zkontrolujte, zda jsou vybraná nastavení typu papíru, která odpovídají papíru, a proveďte **Print Head Alignment**.

🖙 "Nastavení vkládaného papíru" na str. 42

"Optimalizace nastavení papíru (Media Adjust)" na str. 46

### Přetrvává stejný problém po provedení Print Head Alignment?

Na obrazovce Printer Settings (Nastavení tiskárny) v ovladači tiskárny zrušte zaškrtnutí políčka **Simple Settings** v poli Print Quality (Kvalita tisku). Vyberte možnost **Level — Max Quality (Maximální kvalita)**, zrušte zaškrtnutí políčka **High Speed (Vysoká rychlost)** a zkuste tisknout.

Tisk však může chvíli trvat.

Při oboustranném tisku se tisková hlava posunuje doleva a doprava, takže pokud tisková hlava není správně zarovnána (s mezerami), mohou být čáry vytištěny nesprávně.

## Potištěný povrch je odřený nebo zašpiněný

### Není papír příliš silný nebo tenký?

Zkontrolujte, zda je specifikace papíru kompatibilní s touto tiskárnou.

∠ 7 "Tabulka speciálních médií společnosti Epson" na str. 225

∠ ? "Podporovaný komerčně dostupný papír" na str. 229

### Je papír zvrásněný nebo zmačkaný?

Nepoužívejte starý či pomačkaný papír. Vždy používejte nový papír.

#### Je papír zvlněný nebo zkroucený?

Změny teploty a vlhkosti mohou způsobit zvlnění nebo stočení papíru, což může vést k poškrábání.

Zkontrolujte následující body.

- Papír do tiskárny vkládejte přímo před tiskem.
- Nepožívejte zvlněný nebo deformovaný papír. U role papíru uřízněte zvlněné nebo zakřivené části a pak papír znovu vložte. V případě samostatných listů použijte nový papír.

Poznámky u vkládání papíru" na str. 32

### Odírá tisková hlava povrch papíru?

Povolte funkci Thick Paper a zkuste tisknout. Na Domovské obrazovce stiskněte možnost **Settings** — **Printer Settings** — **Thick Paper** — **On**.

☐ "General Settings — Printer Settings" na str. 150

Při používání komerčně dostupného nekonečného papíru registrovaného jako vlastní papír stiskněte informační oblast pro nekonečný papír — Advanced Media Setting — Platen Gap a zkuste změnit nastavení na hodnotu, která rozšíří mezeru na desce (vyšší hodnota).

### Odírá tisková hlava okraj papíru?

Pokud se na okraji nekonečného papíru vyskytne rozmazání nebo znečištění, na Domovské obrazovce stiskněte informačního oblast pro nekonečný papír — Advanced Media Setting — Top/Bottom Margins, změňte nastavení okraje na 35 mm a zkuste tisknout.

### Odírá tisková hlava zadní okraj papíru?

V závislosti na použití papíru, skladovacích podmínkách a obsahu tiskových dat může při tisku docházet k odření dolní hrany. V této situaci je nejlepší vytvořit tisková data se širším dolním okrajem.

# Na specifické pozici tiskového povrchu vzniká znečištění

Válec vyčistíte podáváním obyčejného papíru podle následujících kroků.

Zapněte tiskárnu a vložte do ní nejširší dostupný nekonečný papír.

Zavádění nekonečného papíru" na str. 33

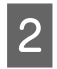

Klikejte na položky **Paper Setting** — **Roll** Paper – Feed/Cut Paper na Domovské obrazovce.

Dotkněte se tlačítka 🤪 (Forward) a podržte je, 3 dokud se nezruší označení papíru.

> Papír se podává při stisknutí tlačítka 🖵 (Forward). Není-li papír ušpiněný, čištění je dokončeno.

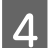

Ořízněte papír stisknutím tlačítka 🔀 (Cut).

# Papír je pomačkaný

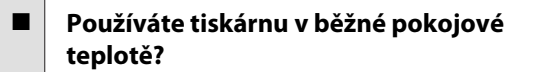

Speciální médium Epson by mělo být používáno při běžné pokojové teplotě (teplota: 15–25°C, vlhkost: 40-60 %). Informace o papíru, jako je například tenký papír od jiných výrobců vyžadující zvláštní manipulaci, naleznete v dokumentaci dodané s příslušným papírem.

### Existuje mezera mezi oběma okraji role papíru a obrubami?

Zkontrolujte, zda jsou obruby vřetena správně položeny proti oběma okrajům rolovacího papíru bez mezery. Pokud jsou zde nějaké mezery, papír se podává pod úhlem, což může způsobit zvrásnění.

2 "Zavádění nekonečného papíru" na str. 33

### **Bylo provedeno Media Adjust?**

Zkontrolujte, zda se používají nastavení typu papíru, která odpovídají příslušnému papíru, a proveďte Media Adjust.

Image: Antiparticiparticipa

"Optimalizace nastavení papíru (Media Adjust)" na str. 46

### Je napnutí papíru slabé?

Pokud dojde k zvrásnění na rolovacím papíru, zvyšte nastavení napnutí papíru. V informační oblasti o nekonečném papíru — **Advanced Media Setting** — Back Tension vyberte možnost High nebo Extra High.

# Zadní strana potištěného papíru je znečištěná

Pomocí následujícího postupu proveďte vyčištění.

1 Vyčistěte válec a očistěte vnější hrany podložek pro tisk bez ohraničení.

2 "Vyčištění válce a očištění vnějších hran podložek pro tisk bez ohraničení" na str. 210

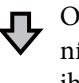

Opět dochází ke znečištění na zadní straně papíru ihned po vyčištění.

### ② Vyměňte podložky pro tisk bez ohraničení.

La "Výměna podložek pro tisk bez ohraničení" na str. 211

## **D**ůležité:

Trvalé používání s částečkami papíru a nečistotou nalepenou na válci a podložkách pro tisk bez ohraničení může zapříčinit poškození tiskové hlavy nebo ucpání trysek.

### Vyčištění válce a očištění vnějších hran podložek pro tisk bez ohraničení

Postup můžete sledovat na videu v YouTube.

### Epson Video Manuals

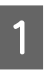

Vypněte tiskárnu a ujistěte se, že na obrazovce není zobrazena žádná zpráva. Pak odpojte napájecí kabel ze zásuvky ve zdi.

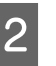

Po odpojení napájecího kabelu nechte tiskárnu zhruba minutu v klidu.

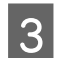

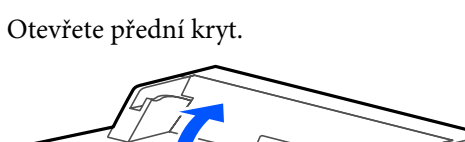

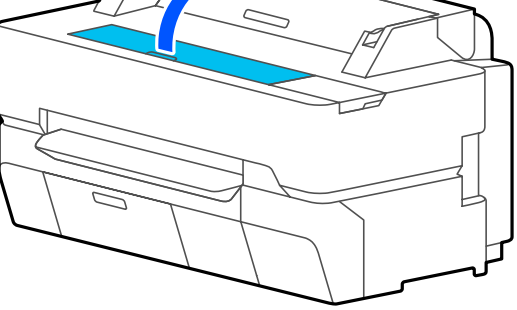

### Důležité:

- Během čištění se nikdy nedotkněte válců uvnitř tiskárny. Pokud se tak stane, mohou vznikat znečištěné tisky a další problémy.
- Nedotýkejte se inkoustových trubiček v tiskárně, protože by mohlo dojít k poruše.
- Nedrhněte podložky pro tisk bez ohraničení. Mohlo by dojít k jejich uvolnění.
- K odstranění prachu a špíny z válce použijte měkký hadřík.

Důkladně vyčistěte modře zvýrazněnou oblast na obrázku níže. Abyste předešli zanesení špíny, otírejte směrem zevnitř ven.

Zažranou špínu vyčistěte měkkým hadříkem, který je navlhčený malým množstvím neutrálního čisticího prostředku a důkladně vyždímaný. Poté vnitřní část tiskárny vysušte suchým a měkkým hadříkem.

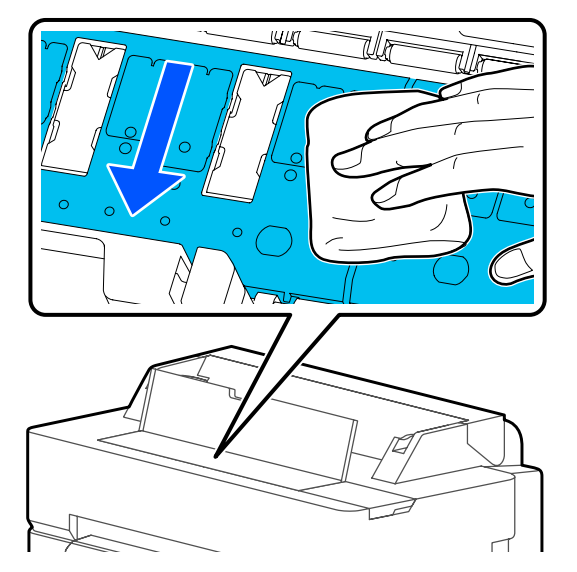

5

Pokud se v otvorech vyobrazených na následujícím obrázku nahromadily papírové částečky (připomínají bílý prášek), použijte špičatý předmět jako párátko a zatlačte je.

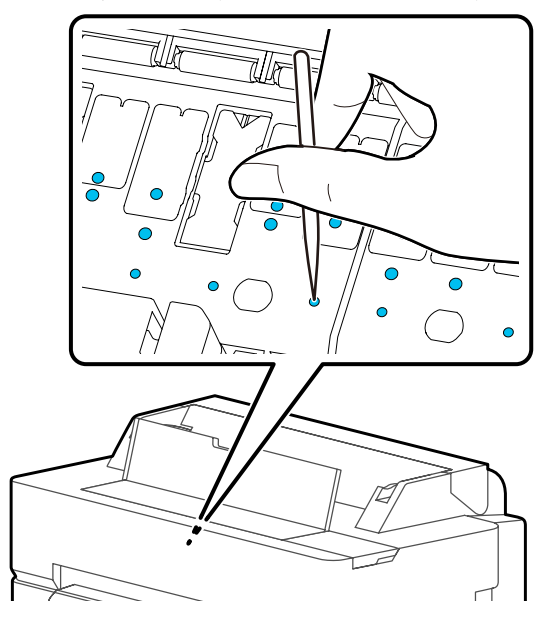

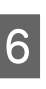

Odstraňte papírové částečky a prach kolem vnějších hran pomocí komerčně dostupných vatových tamponů.

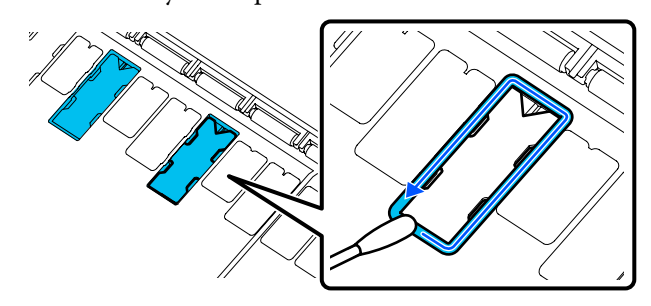

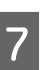

Po vyčištění uzavřete přední kryt.

### Výměna podložek pro tisk bez ohraničení

Obstarejte si náhradní sadu podložek pro tisk bez ohraničení pro tuto tiskárnu a vyměňte podložky pro tisk bez ohraničení.

### ∠ možnosti a spotřební materiál" na str. 223

Při výměně podložek pro tisk bez ohraničení nahraďte pouze ty na místech, kde dochází ke znečištění na zadní straně papíru. Pro tisk bez ohraničení není nutné vyměnit všechny podložky.

Postup můžete sledovat na videu v YouTube.

### Epson Video Manuals

5

- 1 Vypněte tiskárnu a ujistěte se, že na obrazovce není zobrazena žádná zpráva. Pak odpojte napájecí kabel ze zásuvky ve zdi.
- 2

3

Po odpojení napájecího kabelu nechte tiskárnu zhruba minutu v klidu.

Otevřete přední kryt.

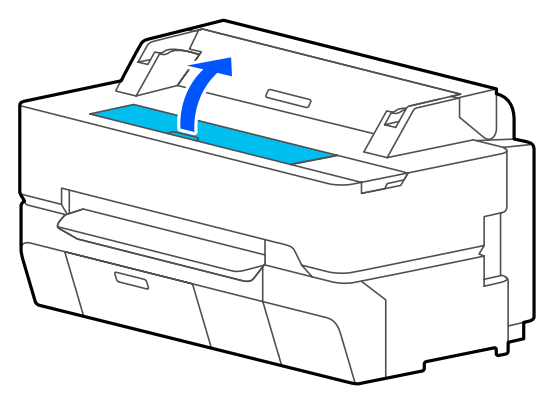

4

Podložky pro tisk bez ohraničení, které se nacházejí na místech, kde dochází ke znečištění, vytáhněte pinzetou.

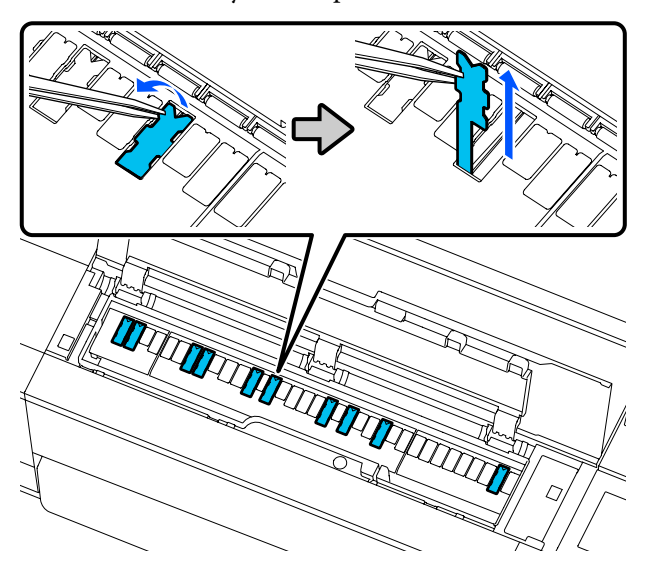

Pomocí čisticích špejlí očistěte veškerý inkoust, který se nahromadil na následujících třech místech.

### Spodek

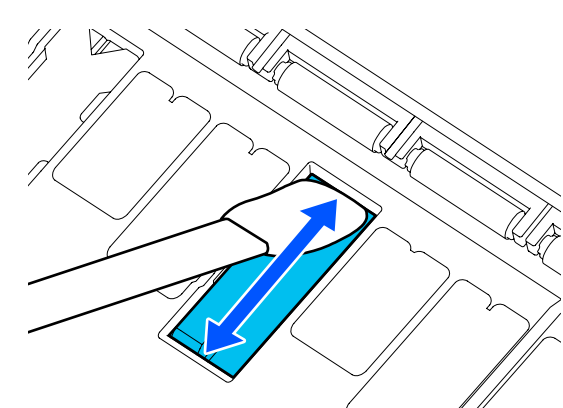

Strany

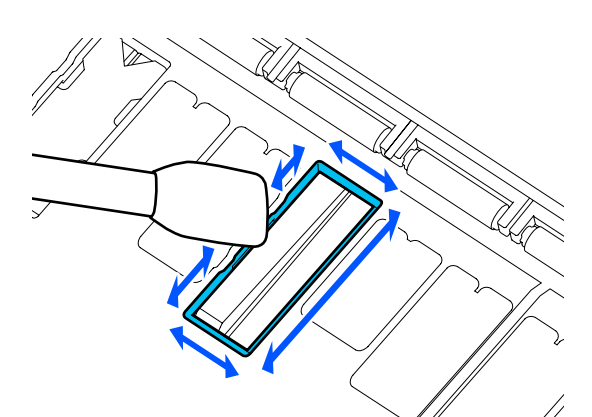

### Středová drážka

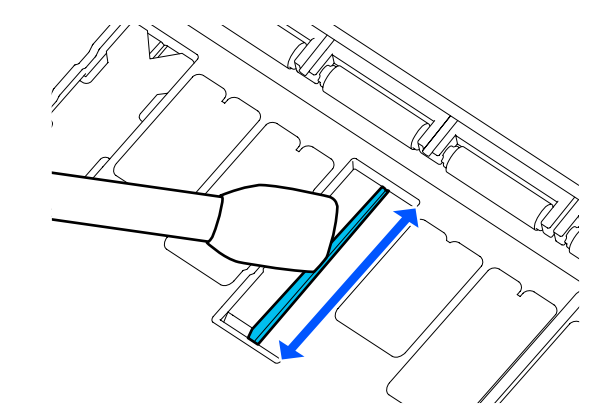

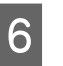

Ohněte novou podložku pro tisk bez ohraničení podle obrázku:

### Důležité:

Novou podložku pro tisk bez ohraničení neohýbejte na jiném než stanoveném místě.

8

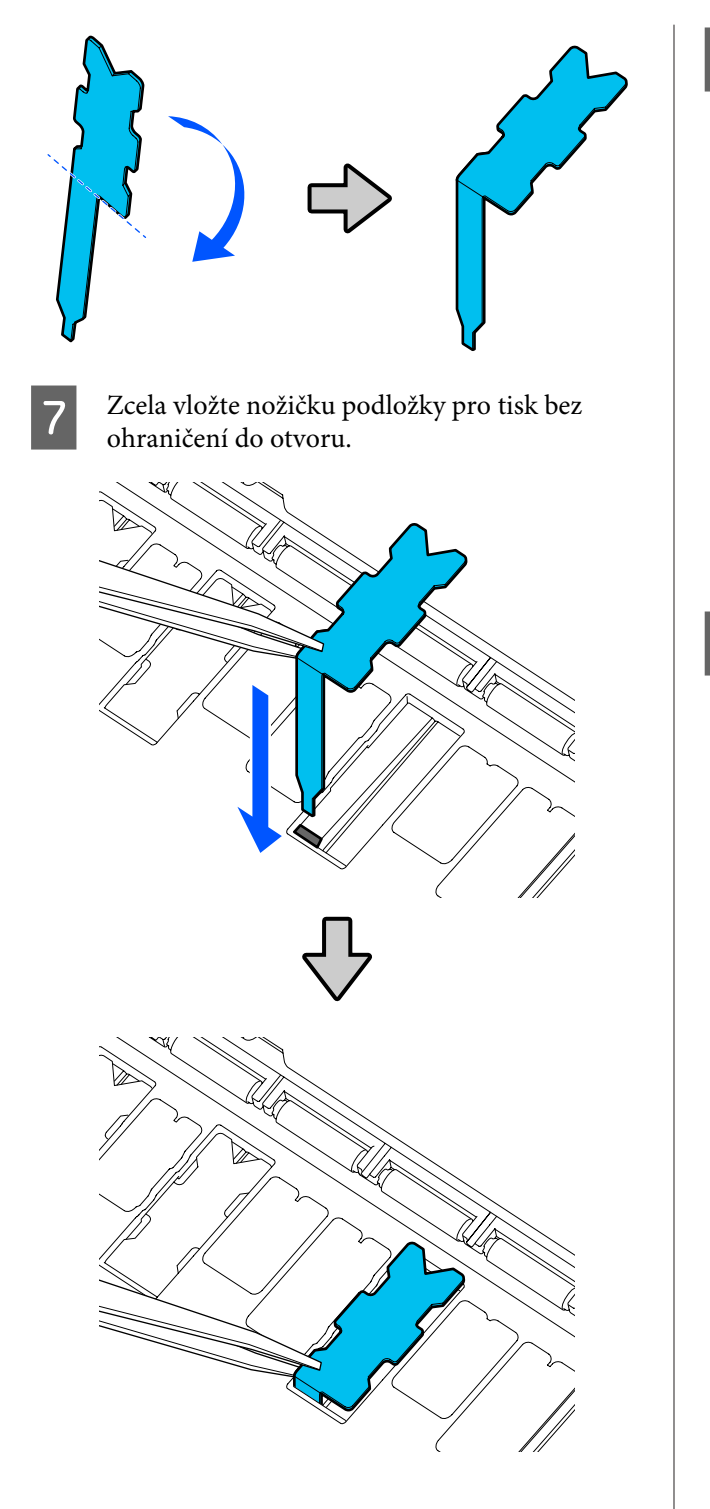

Zatlačte výčnělky na levé a pravé straně podložek pro tisk bez ohraničení do drážek vlevo a vpravo.

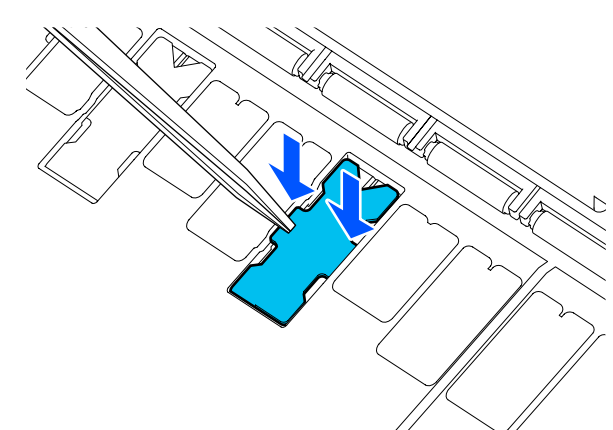

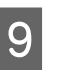

Jemně zmáčkněte podložku pro tisk bez ohraničení, až se usadí naplocho na místo.

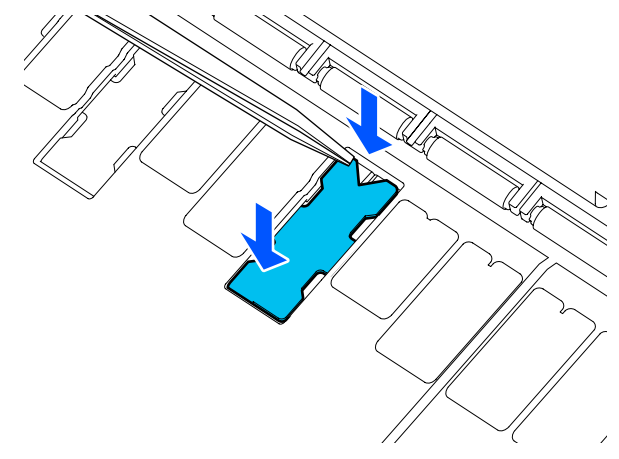

# Důležité:

Ujistěte se, zda žádná část podložky pro tisk bez ohraničení nevystupuje nad okolní povrch.

Pokud je část podložky nad okolním povrchem, bude drhnout o tiskovou hlavu a může zapříčinit poškození tiskárny.

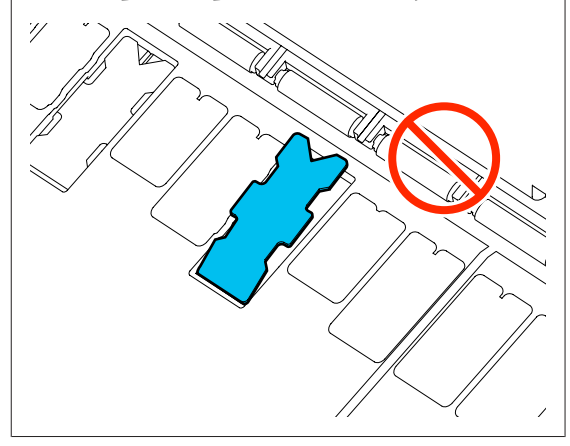

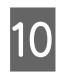

Zavřete přední kryt.

Použité podložky pro tisk bez ohraničení a čisticí špejle zlikvidujte.

"Manipulace s použitými spotřebními materiály" na str. 192

Chcete-li uložit nepoužité nové podložky pro tisk bez ohraničení, vraťte je do pytlíku a zavřete uzávěr.

| Je inkoust na vytištěném povrchu suchý?               |
|-------------------------------------------------------|
| Schnutí inkoustu může v závislosti na svtosti tisku a |

typu média vyžadovat delší dobu. Nestohujte papír, dokud potištěná plocha není suchá.

Nastavení času vysychání na tiskárně v **Roll Paper — Advanced Media Setting — Drying Time — Drying Time per Page** na delší dobu zastaví zpracování po vytištění (vyhození, řezání); čekání na přirozené vysušení papíru.

دع "Nabídka Roll Paper" na str. 141

# Rozmazaný text, řádky a obrázky

### Je nastavení Media Type (Typ média) správné?

Zkontrolujte, zda typ papíru zvolený v tiskárně odpovídá používanému papíru a zda jsou nastavení Media Type (Typ média) ovladače tiskárny v pozici **Use Printer Settings**. Množství vystřikovaného inkoustu je řízeno podle typu média. Pokud tato nastavení neodpovídají zavedenému papíru, může být vystřikováno příliš mnoho inkoustu.

A "Nastavení vkládaného papíru" na str. 42

### Je nastavení Color Density (Sytost barvy) správné?

Na obrazovce Advanced (Upřesnit) ovladače tiskárny klikněte na položku **Paper Configuration (Konfigurace papíru)** a snižte hustotu inkoustu. Tiskárna zřejmě tiskne moc inkoustu pro některý papír. Doporučujeme, aby byly černobílé a barevné hustoty redukovány podobně.

### Tisknete na pauzovací papír?

Pokud se uvolní příliš mnoho inkoustu, pak na obrazovce Advanced (Upřesnit) ovladače tiskárny klikněte na položku **Paper Configuration (Konfigurace papíru)** a snižte hustotu inkoustu. Alternativně, změna **Paper Type** na **Tracing Paper <LowDuty>** může vést ke zlepšení.

# Vytištěno přes čárový kód pro funkci Správa zbývající částky

V závislosti na papíru se však může stát, že tiskárna nenačte čárový kód pro funkci Správa zbývající částky.

Chcete-li tiskárnu používat, nastavte možnost Nastavení na Vypnuto. Projděte tímto postupem, v následujícím pořadí: Domovská obrazovka, Oblast nekonečného papíru — **Manage Remaining Amount**; a pak změňte **Setup** ze **On** na **Off**.

# Problémy s podáváním nebo vysouváním papíru

### Nelze podávat nebo vysouvat papír

### Je papír zaveden do správné polohy?

Informace týkající se správné pozice pro zavádění papíru naleznete níže.

2 "Zavádění nekonečného papíru" na str. 33

🕼 "Vkládání Cut Sheet (1 sheet)" na str. 40

### Je papír zaveden ve správném směru?

Samostatné listy zavádějte svisle. Pokud nejsou zavedeny správným směrem, papír není rozpoznán a dojde k chybě.

دع "Vkládání Cut Sheet (1 sheet)" na str. 40

### Je papír zvrásněný nebo zmačkaný?

Nepoužívejte starý či pomačkaný papír. Vždy používejte nový papír.

### Je papír vlhký?

Nepoužívejte vlhký papír. Speciální média od společnosti Epson by měly být až do použití ponechány v pytli. Pokud je papír delší dobu nepoužíván, může se zkroutit a zvlhnout a způsobovat potíže při podávání.

### Je papír zvlněný nebo zkroucený?

Pokud změny v teplotě a vlhkosti způsobí zvlnění nebo zakřivení papíru, tiskárna nebude schopna správně rozpoznat velikost papíru.

Zkontrolujte následující body.

Papír do tiskárny vkládejte přímo před tiskem.

 Nepožívejte zvlněný nebo deformovaný papír. U role papíru uřízněte zvlněné nebo zakřivené části a pak papír znovu vložte.
 V případě samostatných listů použijte nový papír.

🖅 "Poznámky u vkládání papíru" na str. 32

### Jsou okraje rolí papíru nerovnoměrné?

Vkládání role papíru s nerovnými pravými a levými okraji může vést k problémům při podávání papíru nebo může při tisku docházet k zatáčení papíru. Převíjení papíru můžete provést tak, aby byly okraje rovné před použitím nekonečného papíru nebo bez problémů s použitím nekonečného papíru.

🖅 "Poznámky u vkládání papíru" na str. 32

### Není papír příliš silný nebo tenký?

Zkontrolujte, zda je specifikace papíru kompatibilní s touto tiskárnou.

🕼 "Speciální média Epson" na str. 223

Podporovaný komerčně dostupný papír" na str. 229

### Používáte tiskárnu v běžné pokojové teplotě?

Speciální médium Epson by mělo být používáno při běžné pokojové teplotě (teplota: 15–25°C, vlhkost: 40–60 %). Informace o papíru od dalších výrobců naleznete v dokumentaci přiložené k papíru.

### Není v tiskárně uvíznutý papír?

Otevřete přední kryt tiskárny a zkontrolujte, zda v ní není uvízlý papír nebo zda se v ní nenacházejí cizí předměty. Došlo-li k uvíznutí papíru, prostudujte část "Uvíznutí rolovaného papíru" a zablokovaný papír odstraňte.

# Při tisku není papír ve vyrovnaném stavu

Pokud Roll paper is meandering. na ploše při tisku a po zastavení tisku, znovu vložte papír a zkuste nastavit Back Tension na hodnotu High.

> Proveďte nastavení dotykem, v pořadí od Domovské obrazovky dále k Informační oblasti nekonečného papíru (z Domovské obrazovky) — **Advanced Media Setting — Back Tension — High**.

# Papír se neshromažďuje v příslušném koši nebo je pomačkaný nebo přeložený

### Vyžaduje tisková úloha hodně inkoustu, nebo je vysoká vlhkost na pracovišti?

Papír se nemusí shromažďovat v koši na papír v závislosti na úloze a pracovním prostředí. Podnikněte následující opatření.

- Papír se neshromažďuje v koši na papír: Papír vysouvaný z tiskárny lehce přimáčkněte rukama do koše na papír.
- Papír se po automatickém uříznutí přeloží: Vyberte ruční uříznutí a uchopte uříznutý papír oběma rukama.
- Papír se mačká a správně se neshromažďuje v koši na papír: Pokračujte v tisku po zavření koše na papír. Uchopte papír oběma rukama v blízkosti podpěr vysouvaného papíru předtím, než se papír vysouvaný z tiskárny dotkne podlahy, a lehce ho přidržujte až do dokončení tisku.

# Uvíznutí nekonečného papíru

Chcete-li odstranit uvíznutý papír, postupujte podle následujících pokynů:

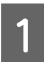

Otevřete kryt jednotky pro odstřihávání listů a nekonečného papíru.

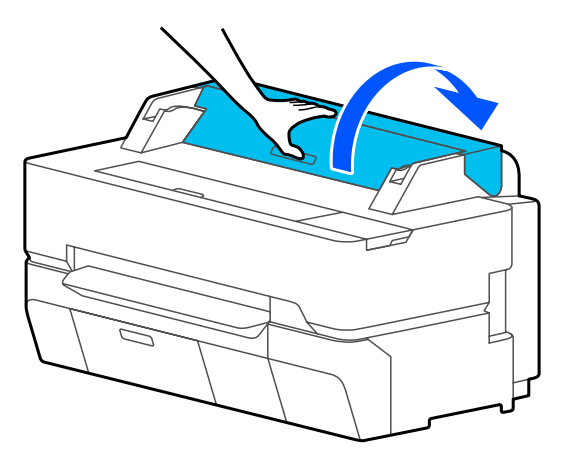

2

Všechny roztrhané nebo zvlněné části papíru uřízněte komerčně dostupnou řezačkou.

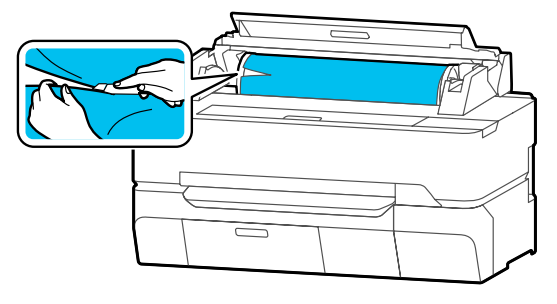

- 3 Uzavřete kryt pro roli papíru a kryt pro odstřihávání listů.
- Při vytahování papíru z přední části uchopte papír oběma rukama a pomalu jej vytahujte směrem k sobě.

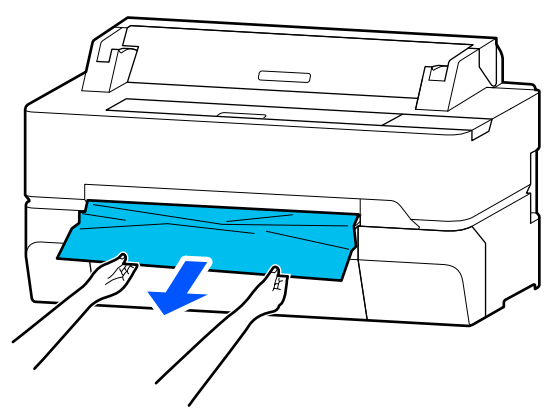

Otevřete přední kryt.

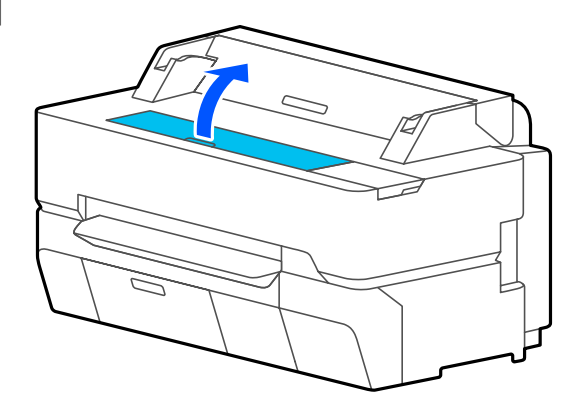

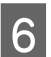

7

Odstraňte zaseknutý papír a zavřete přední kryt.

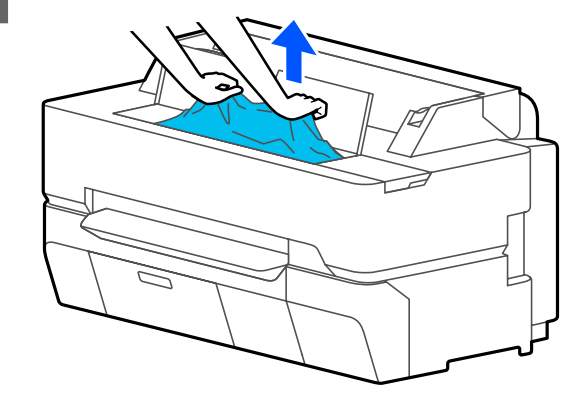

### Důležité:

Nedotýkejte se tiskové hlavy. Pokud se tiskové hlavy dotýkáte rukama, vznikající statická elektřina může způsobit poruchu.

Pokud je na obrazovce zobrazena zpráva **Then turn the power off and on again.**, vypněte tiskárnu a poté ji znovu zapněte.

Po odstranění papíru znovu papír doplňte a restartujte tisk.

Zavádění nekonečného papíru" na str. 33

### Důležité:

Okraj papíru před jeho opětovným založením zarovnejte vodorovným řezem. Ořízněte jakékoliv zvlněné nebo pomačkané části papíru.

Pokud se na okraji objeví zvrásnění, nesmí být papír podáván, jinak by mohlo dojít k uvíznutí papíru.
# Uvíznutí samostatných listů

Chcete-li odstranit uvíznutý papír, postupujte podle následujících pokynů:

1

Otevřete přední kryt.

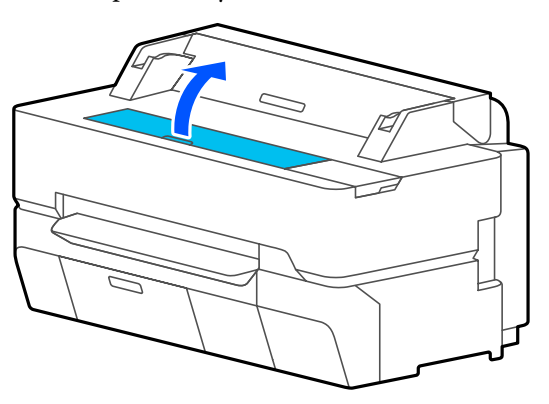

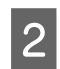

Při vytahování papíru z přední části uchopte papír oběma rukama a pomalu jej vytahujte směrem k sobě.

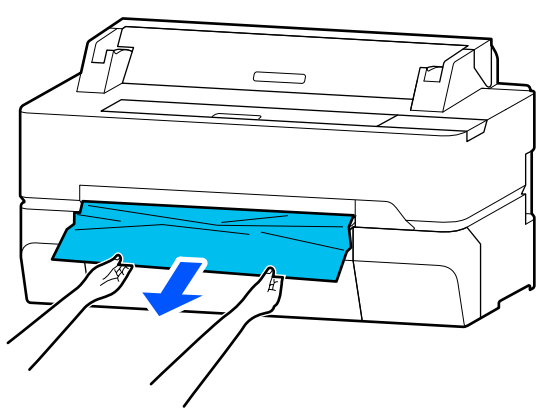

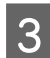

Odstraňte zaseknutý papír a zavřete přední kryt.

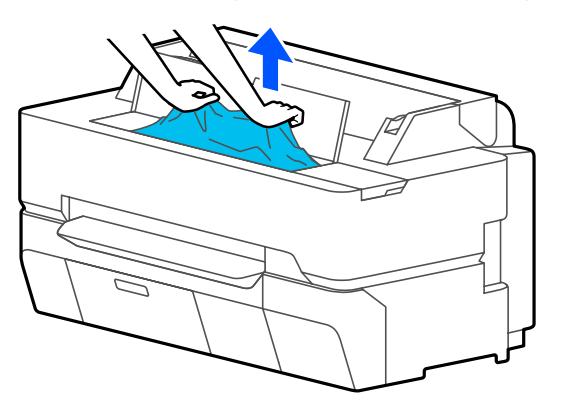

## Důležité:

Nedotýkejte se tiskové hlavy. Pokud se tiskové hlavy dotýkáte rukama, vznikající statická elektřina může způsobit poruchu.

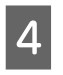

Pokud je na obrazovce zobrazena zpráva **Then turn the power off and on again.**, vypněte tiskárnu a poté ji znovu zapněte.

Po odstranění papíru znovu papír doplňte a restartujte tisk.

∠ władaní Cut Sheet (1 sheet)" na str. 40

# Originál je zmačkaný (pouze SC-T5400M Series)

Chcete-li odstranit zmačkaný originál, postupujte následovně.

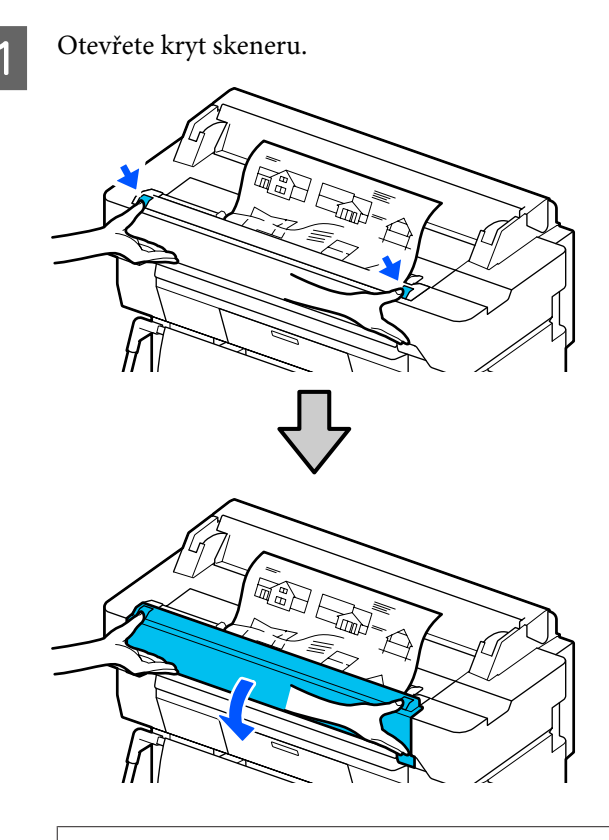

## **Důležité:**

Nedotýkejte se krytu skeneru ani na něj nepokládejte žádné předměty.

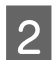

Odstraňte zaseknutý originál.

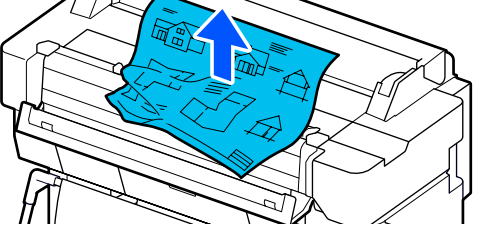

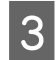

Zavřete kryt skeneru.

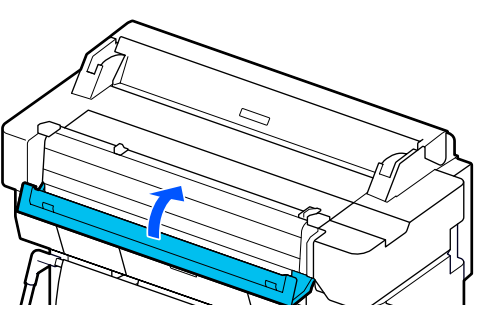

# Ostatní

# Displej ovládacího panelu se vypíná

## Nenachází se tiskárna v režimu spánku?

Režim spánku se ukončí, pokud tiskárna přijme tiskovou úlohu nebo pokud se dotknete obrazovky na ovládacím panelu. Zpoždění před vstupem do režimu spánku lze změnit z nabídky Basic Settings.

General Settings — Basic Settings" na str. 148

## l při tisku v černobílém režimu Black&White nebo při tisku černých dat dochází k rychlému úbytku barevného inkoustu

- Barevný inkoust může být spotřebován i při tisku v černobílém režimu nebo při tisku černých dat.
- Barevný inkoust se také spotřebuje během procesu čištění tiskové hlavy.

Při provádění **Head Cleaning** nebo **Powerful Cleaning** se spotřebuje inkoust všech barev, i když je vybrán černobílý režim.

# Papír není čistě oříznut

## ■ Vyměňte řezačku.

Není-li papír oříznut čistě, vyměňte řezačku.

# Uvnitř tiskárny je vidět světlo

- Nejedná se o závadu.
  - V tiskárně svítí světlo.

# Zapomněli jste heslo správce

Pokud jste zapomněli heslo správce, obraťte se na svého prodejce nebo na podporu společnosti Epson.

# Tisková hlava se vyčistí automaticky

Chcete-li zajistit kvalitu tisku, může tiskárna provést automatické čištění hlavy při zapnutí nebo před zahájením tisku.

# Tiskárna se vypnula v důsledku výpadku proudu

## Vypněte tiskárnu a znovu ji zapněte.

Jestliže došlo k neočekávanému vypnutí tiskárny, nemuselo řádně proběhnout zakrytí tiskové hlavy. Je-li tisková hlava ponechána delší dobu nezakrytá, může dojít ke snížení kvality tisku.

Při vypnutí tiskárny se hlava automaticky zakryje během několika minut.

# Problémy s kopírováním nebo skenováním (pouze SC-T5400M Series)

## Na naskenovaných nebo kopírovaných dokumentech se objevují linky

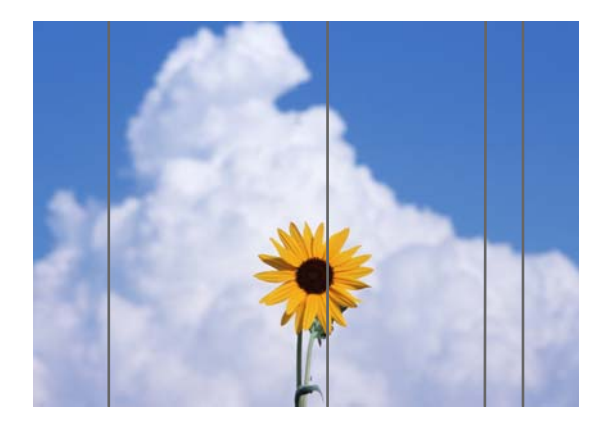

Při čištění vnitřku skeneru postupujte podle níže uvedených kroků. Prach nebo špína přilepené na válečcích nebo na skleněném povrchu skeneru mohou způsobit tvoření nežádoucích linek nebo skvrn na výsledcích kopírování a naskenovaných obrázcích.

Pokud jsou válce nebo skleněná plocha skeneru velmi znečištěné, použijte volitelnou čisticí sadu. Na čisticí hadřík přidejte malé množství čistidla a nečistoty setřete.

## ∠ Možnosti a spotřební materiál" na str. 223

## Důležité:

- Nepoužívejte těkavé chemikálie, například alkohol nebo ředidla. Mohlo by dojít k deformaci nebo změně barvy.
- Na skener neaplikujte žádné kapaliny, ani na něj nestříkejte. Jinak by mohlo dojít k poškození zařízení a obvodů, takže tiskárna by nemusela fungovat správně.

Otevřete kryt skeneru.

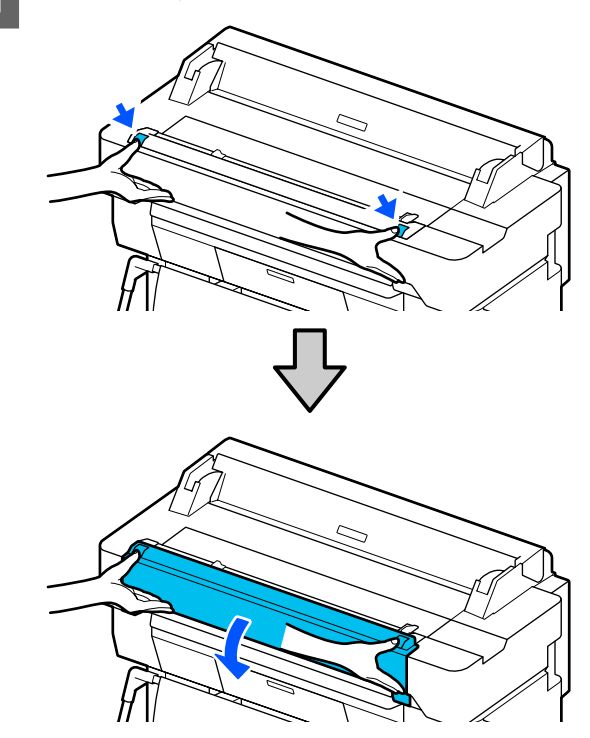

2

Měkkým hadříkem otřete prach, nečistoty nebo částice papíru (podobné bílému prášku).

Důkladně vyčistěte modře zvýrazněnou oblast na obrázku níže.

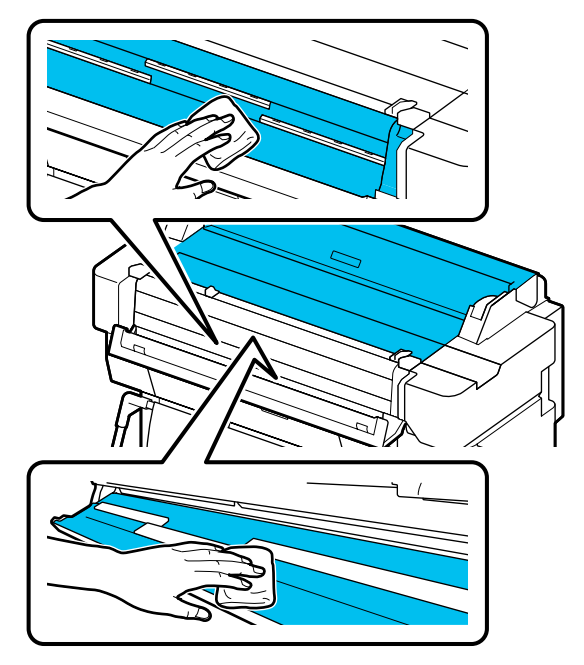

3 Použijte čisticí sadu nebo čistou stranu měkkého hadříku a důkladně otřete modrou plochu na obrázku.

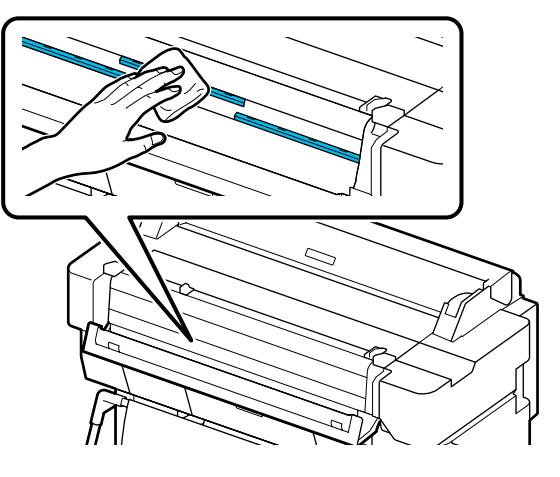

Povrch skla vyčistěte pomocí čisticí sady nebo čisté strany měkkého hadříku.

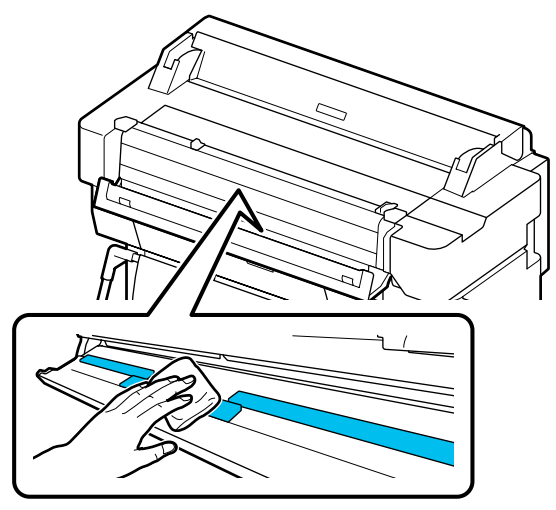

## Důležité:

- Nevyvíjejte na skleněné povrchy přílišnou sílu.
- Nepoužívejte kartáče nebo tvrdé předměty. Mohou poškrábat povrch skla a ovlivnit kvalitu skenování.
- Nestříkejte čisticí prostředek přímo na povrch skla.

#### Po dokončení čištění zavřete kryt skeneru.

## **Důležité**:

5

Po dokončení čištění zavřete kryt skeneru, abyste zabránili vniknutí prachu.

## Není možné správně podávat originály

Pokud je pravá strana vkládací pozice originálu nesprávná, nelze originál správně podávat.

Zkontrolujte polohu vodítka dokumentu na pravé straně.

#### Pokud nechcete použít volitelný nosný list

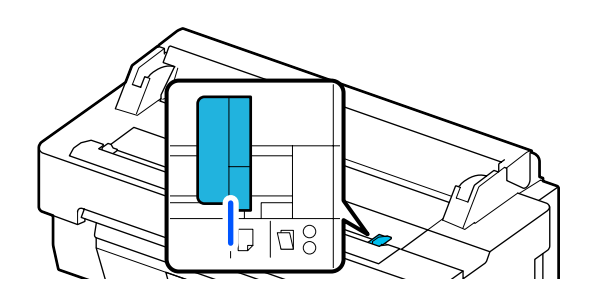

Pokud je poloha při vkládání originálu správná, zkontrolujte následující položky. Pokud originál stále nelze správně podávat, změňte **Original Size** nebo **Scan Size** na standardní velikost z nabídky **Auto Detect**.

#### U vloženého originálu došlo k nerovnostem?

Znovu zkuste vložit originál. Pokud není originál vložen rovně, nemůže správně postupovat dále.

#### ■ Je originál složený?

Rozložte originál.

Pokud je originál poskládaný a tiskárna je nastavena na pozici **Auto Detect** v části **Original Size** nebo **Scan Size**, nemusí být šířka originálu správně načtena, což může způsobit nesprávné podávání originálu.

#### Vyčistěte vnitřek skeneru.

Pokud je tiskárna nastavena na pozici **Auto Detect** v části **Original Size** nebo **Scan Size**, nemusí být šířka originálu správně načtena, což může způsobit nesprávné podávání originálu.

### Pokud používáte volitelný nosný list

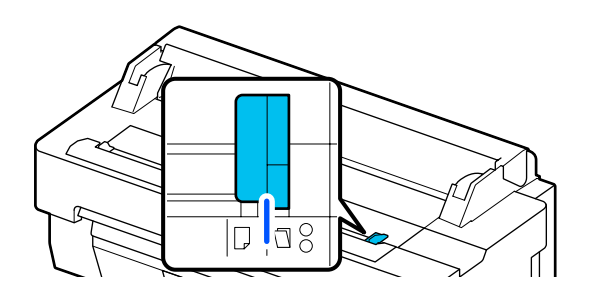

U vloženého originálu došlo k nerovnostem? Znovu zkuste vložit originál. Pokud není originál vlo-

žen rovně, nemůže správně postupovat dále.

## Naskenovaný obrázek je nesprávně zarovnán

#### Změňte směr vkládání originálu.

Změna směru vkládání originálu může zlepšit výsledky skenování.

### ■ Je originál zkroucený?

Pokud je originál zkroucený, vyhlaďte jej a položte na rovnou plochu. Poté jej naskenujte.

#### Vyzkoušejte Image Stitching Adjustment.

Image Stitching Adjustment může zlepšit výsledky skenování.

∠ ? "Na naskenovaných nebo kopírovaných dokumentech se objevují linky" na str. 219

## Zkuste použít volitelný nosný list.

Vložením originálu do nosného listu vyhladíte vrásky a můžete zlepšit výsledky skenování.

## **Document Feed Adjustment**

Pokud se výsledky tisku a délka originálu kopírovaných nebo naskenovaných souborů neshodují, proveďte Document Feed Adjustment. Pokud chcete zkrátit délku výchozího tisku, stiskněte tlačítko mínus. Pokud chcete tuto délku prodloužit, stiskněte tlačítko plus. V závislosti na typu papíru pro tisk může dojít k rozdílům v délkách. Poklepejte na Settings na Domovské obrazovce.

2 Postupujte následovně: General Settings – Scan Settings – Scan Options – Document Feed Adjustment.

Objeví se obrazovka pro nastavení hodnot pro seřizování. Hodnoty nastavení jsou uvedeny v %.

3 Stiskněte buď - nebo + pro zobrazení požadovaných hodnot pro nastavení, nebo se dotkněte oblasti pro zadání hodnot nastavení a zadejte příslušné hodnoty prostřednictvím obrazovky s klávesnicí.

Hodnoty nastavení se určují podle níže uvedeného postupu.

Příklad: Je-li délka originálu 50 cm a výsledek tisku je 50,1 cm:  $50/50,1 \times 100-100 = -0,1996$ , zaokrouhleno na dvě desetinná místa.

Hodnota úpravy: -0,2

Klepněte na **OK**.

# Image Stitching Adjustment

Pokud jde o originál ( () zobrazený na obrázku níže a pokud dojde u naskenovaného obrazu k nesprávnému vyrovnání, například v (), proveďte Image Stitching Adjustment pomocí následujícího postupu.

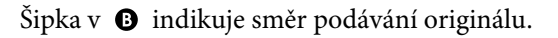

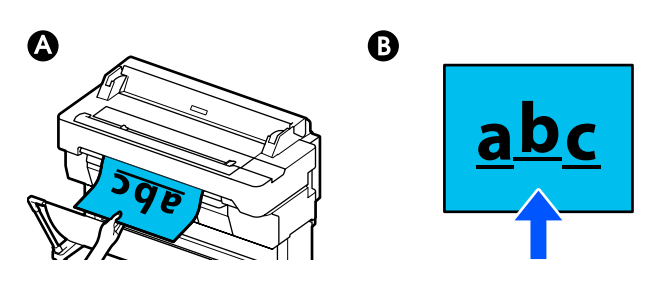

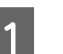

Poklepejte na Settings na Domovské obrazovce.

2 Postupujte následovně: General Settings – Scan Settings – Scan Options – Image Stitching Adjustment.

Objeví se obrazovka pro nastavení hodnot pro seřizování.

3 Stiskněte buď - nebo + pro zobrazení požadovaných hodnot pro nastavení, nebo se dotkněte oblasti pro zadání hodnot nastavení a zadejte příslušné hodnoty prostřednictvím obrazovky s klávesnicí.

Posunutím hodnoty nastavení o 1 opravíte vyrovnání o cca 0,1 mm ve skutečné velikosti.

#### Když jsou výsledky skenování posunuty nahoru ve vztahu ke směru podávání originálu

Nastavte hodnotu nastavení směrem k znaménku plus.

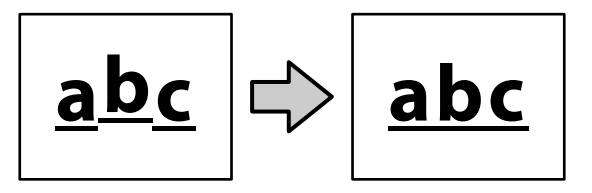

Když jsou výsledky skenování posunuty dolů ve vztahu ke směru podávání originálu

Nastavte hodnotu nastavení směrem k znaménku mínus.

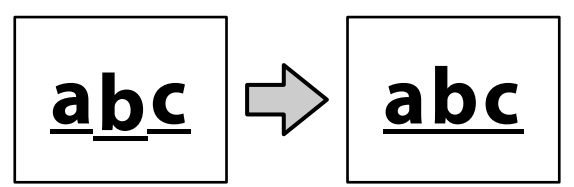

4

Klepněte na **OK**.

# Dodatek

# Možnosti a spotřební materiál

S tiskárnou lze použít následující doplňky a spotřební materiál (s účinností od července 2018).

Nejnovější informace najdete na webových stránkách společnosti Epson.

# Speciální média Epson

🖙 "Tabulka speciálních médií společnosti Epson" na str. 225

# Inkoustové kazety

Epson doporučuje používat originální inkoustové kazety společnosti Epson. Epson nemůže zaručit kvalitu ani spolehlivost neoriginálního inkoustu. Použití neoriginálního inkoustu může způsobit poškození, na které se nevztahují záruky společnosti Epson, a za určitých okolností může vést k nespolehlivému fungování tiskárny.

Je možné, že se nezobrazí informace o hladině neoriginálního inkoustu. Použití neoriginálního inkoustu je zaznamenáno pro případné použití při servisu.

| Model tiskárny                    | Barva inkoustu      | Číslo produktu |        |        |
|-----------------------------------|---------------------|----------------|--------|--------|
|                                   |                     | 700 ml*        | 350 ml | 110 ml |
| SC-T5405                          | Black (Černá)       | T41E5          | T41F5  | T41R5  |
| SC-T5400M                         | Cyan (Azurová)      | T41E2          | T41F2  | T41R2  |
| SC-T3405                          | Magenta (Purpurová) | T41E3          | T41F3  | T41R3  |
|                                   | Yellow (Žlutá)      | T41E4          | T41F4  | T41R4  |
| SC-T5435<br>SC-T5430M<br>SC-T3435 | Black (Černá)       | T41C5          | T41D5  | T41Q5  |
|                                   | Cyan (Azurová)      | T41C2          | T41D2  | T41Q2  |
|                                   | Magenta (Purpurová) | T41C3          | T41D3  | T41Q3  |
|                                   | Yellow (Žlutá)      | T41C4          | T41D4  | T41Q4  |
| SC-T5465                          | Black (Černá)       | T41L5          | T41M5  | T41V5  |
| SC-T5460M                         | Cyan (Azurová)      | T41L2          | T41M2  | T41V2  |
| SC-13465<br>SC-T3465N             | Magenta (Purpurová) | T41L3          | T41M3  | T41V3  |
|                                   | Yellow (Žlutá)      | T41L4          | T41M4  | T41V4  |

| Model tiskárny | Barva inkoustu      | Číslo produktu      |        |        |
|----------------|---------------------|---------------------|--------|--------|
|                |                     | 700 ml <sup>*</sup> | 350 ml | 110 ml |
| SC-T5485       | Black (Černá)       | T41J5               | T41K5  | T41U5  |
| SC-T5480M      | Cyan (Azurová)      | T41J2               | T41K2  | T41U2  |
| SC-13485N      | Magenta (Purpurová) | T41J3               | T41K3  | T41U3  |
|                | Yellow (Žlutá)      | T41J4               | T41K4  | T41U4  |

\* Kromě SC-T5400M/SC-T5430M/SC-T5460M/SC-T5480M

# Ostatní

| Produkt                                                          | Číslo dílu | Vysvětlení                                                                                                    |  |
|------------------------------------------------------------------|------------|----------------------------------------------------------------------------------------------------|--|
| Maintenance Box (Odpadní nádobka)                                | T6997      | Náhradní odpadní nádobka pro případ, že je v<br>původní odpadní nádobce nedostatek volného<br>prostoru.                 |  |
|                                                                  |            | ∠ℑ "Výměna Maintenance Box" na str. 194                                                                                 |  |
| Auto Cutter Spare Blade (Náhradní nůž do<br>automatické řezačky) | S902007    | ∠͡ℱ "Výměna řezačky" na str. 195                                                                                        |  |
| Roll Feed Spindle (36") (Vřeteno podavače<br>(36"))              | C12C933301 | Toto je stejné jako vřeteno nekonečného papí-<br>ru dodávaného s tiskárnou. Šířku skeneru vybí-                         |  |
| (kromě SC-T5485/SC-T3485N)                                       |            | rejte na základě používaného modelu tiskárny.                                                                           |  |
| Roll Feed Spindle (36") (Vřeteno podavače<br>(36"))              | C12C933311 |                                                                                                    |  |
| (pro SC-T5485/SC-T3485N)                                         |            |                                                                                                    |  |
| Roll Feed Spindle (24") (Vřeteno podavače<br>(24"))              | C12C933281 |                                                                                                    |  |
| (kromě SC-T5485/SC-T3485N)                                       |            |                                                                                                    |  |
| Roll Feed Spindle (24") (Vřeteno podavače (24"))                 | C12C933291 |                                                                                                    |  |
| (pro SC-T5485/SC-T3485N)                                         |            |                                                                                                    |  |
| Náhradní sada podložek pro tisk bez ohrani-                      | S400064    | Podložky pro tisk bez ohraničení.                                                                                       |  |
| čení                                                             |            | "Zadní strana potištěného papíru je zneči-<br>štěná" na str. 210                                                        |  |
| Nosný list dokumentu (A0)                                        | C12C935381 | Používá se při vkládání tenkých originálů a ori-<br>ginálů, které nechcete při kopírování nebo ske-<br>nování poškodit. |  |
|                                                                  |            | "Při vkládání tenkých, snadno roztržitel-<br>ných dokumentů, které nechcete poškodit," na<br>str. 108                   |  |
| Sada pro čištění                                                 | B12B819291 | Používá se při čištění vnitřku skeneru, pokud se<br>při kopírování nebo skenování objevují skvrny.                      |  |
|                                                                  |            | "Na naskenovaných nebo kopírovaných do-<br>kumentech se objevují linky" na str. 219                                     |  |

# Podporovaná média

Pro dosažení vysoce kvalitních výsledků tisku vám doporučujeme používat následující speciální média společnosti Epson. Pro podporovaný komerčně dostupný papír si prostudujte následující materiály.

∠ ¬ "Podporovaný komerčně dostupný papír" na str. 229

# Tabulka speciálních médií společnosti Epson

Papír Epson podporovaný touto tiskárnou je popsán níže (k srpnu 2019).

Tituly dále uvedených tabulek mají následující významy.

- Název papíru
  Název značky papíru.
- Velikost
  Poskytnuté velikosti papíru. V případě nekonečného papíru je uvedena šířka papíru.
- □ Tisk bez ohraničení Udává, zda je možný tisk bez ohraničení.
   ✓: možný, ✓\*: možný, ale není doporučený, -: není možný.
- Automatická seřízení média

Popis dostupnosti automatického nastavení médií (Easy Adjustment, Paper Feed Adjust(Auto) a Print Head Alignment (Auto)). ✓: možné, ✓<sup>\*</sup>: možné, ale může být méně efektivní, -: není možné.

#### Poznámka:

Názvy papíru v následující tabulce se zobrazují podle nastavení typu papíru v nabídce ovladače tiskárny nebo tiskárny. Některé části názvů papíru mohou být vynechány.

Příklad: Premium Glossy Photo Paper (170) (Lesklý fotografický papír Premium (170)) může být zkrácen na Premium Glossy 170.

## Nekonečný papír

Ne všechny typy a velikosti papíru jsou k dispozici ve všech zemích nebo regionech.

| Název papíru                                  | Velikost                     | Tisk bez ohrani-<br>čení | Automatická seříze-<br>ní média |
|-----------------------------------------------|------------------------------|--------------------------|---------------------------------|
| Singleweight Matte Paper (Jednogramážový mat- | 420 mm/A2                    | -                        |                                 |
|                                               | 432 mm/17 palců              |                          |                                 |
|                                               | 515 mm/B2                    |                          |                                 |
|                                               | 594 mm/A1                    | ,                        | ✓*                              |
|                                               | 610 mm/24 palců              |                          |                                 |
|                                               | 728 mm/B1 <sup>*</sup>       |                          |                                 |
|                                               | 914 mm/36 palců <sup>*</sup> |                          |                                 |

| Název papíru                                                             | Velikost                                                       | Tisk bez ohrani-<br>čení | Automatická seříze-<br>ní média |
|--------------------------------------------------------------------------|----------------------------------------------------------------|--------------------------|---------------------------------|
| Doubleweight Matte Paper (Vysokogramážový<br>matný papír)                | 594 mm/A1<br>610 mm/24 palců<br>728 mm/B1*<br>914 mm/36 palců* | J.                       | 1                               |
| Premium Glossy Photo Paper (170) (Lesklý foto-                           | 420 mm/A2                                                      | -                        |                                 |
| grafický papir Premium (170))                                            | 594 mm/A1<br>610 mm/24 palců<br>728 mm/B1*<br>914 mm/36 palců* | 1                        | ~                               |
| Premium Semigloss Photo Paper (170) (Pololes-                            | 420 mm/A2                                                      | -                        |                                 |
| kiy lotografický papir Premium (170))                                    | 594 mm/A1<br>610 mm/24 palců<br>728 mm/B1*<br>914 mm/36 palců* | ✓                        | ~                               |
| Enhanced Synthetic Paper (Vylepšený syntetický papír)                    | 432 mm/17 palců<br>610 mm/24 palců<br>914 mm/36 palců*         | √*                       | <b>√</b> *                      |
| Enhanced Adhesive Synthetic Paper (Vylepšený adhesivní syntetický papír) | 610 mm/24 palců<br>914 mm/36 palců <sup>*</sup>                | ✓*                       | <i>✓</i> *                      |
| Enhanced Low Adhesive Synthetic Paper                                    | 610 mm/24 palců<br>914 mm/36 palců*                            | <b>√</b> *               | <i>*</i>                        |
| Backlight Film Roll                                                      | 610 mm/24 palců<br>914 mm/36 palců*                            | <i>√</i> *               | <i>√</i> *                      |

\* Dostupnost pouze v řadách SC-T5400.

## Samostatné listy

Ne všechny typy a velikosti papíru jsou k dispozici ve všech zemích nebo regionech.

| Název papíru                                                      | Velikost <sup>*</sup>                | Tisk bez ohrani-<br>čení | Automatická seříze-<br>ní média |
|-------------------------------------------------------------------|--------------------------------------|--------------------------|---------------------------------|
| Photo Quality Ink Jet Paper (Fotografický inkou-<br>stový papír)  | A4<br>Letter<br>Legal<br>A3          | -                        |                                 |
|                                                                   | A3+<br>SuperB                        | ✓*                       | ✓*                              |
|                                                                   | A2                                   | -                        |                                 |
|                                                                   | US-C                                 | ✓*                       |                                 |
| Archival Matte Paper (Archivační matný papír)                     | A4<br>Letter<br>A3                   | -                        |                                 |
|                                                                   | A3+<br>SuperB                        | 1                        |                                 |
|                                                                   | A2                                   | -                        |                                 |
|                                                                   | US C                                 | 1                        |                                 |
| Photo paper Glossy                                                | A4<br>Letter<br>A3                   | -                        |                                 |
|                                                                   | A3+<br>SuperB                        | ✓                        | <b>~</b>                        |
|                                                                   | US-B                                 | -                        |                                 |
| Premium Glossy Photo Paper (Lesklý fotografický<br>papír Premium) | A4<br>Letter<br>11 × 14 palců.<br>A3 | -                        |                                 |
|                                                                   | A3+<br>SuperB                        | 1                        | 1                               |
|                                                                   | A2                                   | -                        |                                 |
|                                                                   | US-C                                 | ✓                        |                                 |

| Název papíru                                     | Velikost <sup>*</sup> | Tisk bez ohrani-<br>čení | Automatická seříze-<br>ní média |
|--------------------------------------------------|-----------------------|--------------------------|---------------------------------|
| Premium Semigloss Photo Paper (Pololesklý foto-  | A4                    |                          |                                 |
| grafický papír Premium)                          | Letter                | -                        |                                 |
|                                                  | A3                    |                          |                                 |
|                                                  | A3+                   | ,                        | 1                               |
|                                                  | SuperB                | <b>v</b>                 |                                 |
|                                                  | A2                    | -                        |                                 |
|                                                  | US-C                  | 1                        |                                 |
| Premium Luster Photo Paper (Třpytivý fotografic- | A4                    |                          |                                 |
| ký papír Premium)                                | Letter                | -                        |                                 |
|                                                  | A3                    |                          | 1                               |
|                                                  | A2                    | -                        |                                 |
|                                                  | US-C                  | ✓*                       |                                 |

# Podporovaný komerčně dostupný papír

Tato tiskárna podporuje papíry jiných výrobců než společnosti Epson s následujícími specifikacemi.

### **Důležité:**

- D Nepoužívejte papír, který je pomačkaný, odřený, roztrhaný nebo špinavý.
- Přestože při dodržení následujících specifikací lze komerčně dostupný papír odpovídající typům papíru v tabulce vložit a podávat do tiskárny; společnost Epson nemůže však ručit za kvalitu tisku.
- Pokud jsou splněny následující specifikace, lze typy komerčně dostupného papíru, které nejsou v tabulce, vkládat a podávat do tiskárny; společnost Epson však nemůže ručit za kvalitu podávání a tisku.

#### Nekonečný papír

| Typ papíru                             | Obyčejný papír, potažený papír, fotografický papír, pauzovací papír, matná fólie, fólie na<br>prosvětlení (backlight film), technický výkres (bluperint paper) <sup>*1</sup> |
|----------------------------------------|----------------------------------------------------------------------------------------------------|
| Velikost jádra nekonečného papí-<br>ru | 2 palce a 3 palce <sup>*2</sup>                                                                                                    |
| Vnější průměr nekonečného pa-<br>píru  | 170 mm nebo méně                                                                                                    |
| Šířka papíru                           | SC-T5400 Series/SC-T5400M Series: 254 až 914 mm (36 palců)<br>SC-T3400 Series/SC-T3400N Series: 254 až 610 mm (24 palců)                                                     |
| Tloušťka papíru                        | 0,08 až 0,3 mm                                                                                                    |
| Hmotnost role                          | 12 kg nebo méně                                                                                                    |

\*1 Když je vybraný papír pro technický výkres (blueprint paper), převedou se tisková data na modrou barvu a poté se vytisknou. Můžete provést modrý tisk (tisk modrých čar na modré pozadí).

Pro technické výkresy použijte vysoce kvalitní světle modrý papír (přibližně 60 až 80 g/m<sup>2</sup>).

\*2 Podporován je pouze obyčejný papír s 3palcovou cívkou.

#### Odstříhávání listů (1 list)

| Typ papíru      | Obyčejný papír, potažený papír, fotografický papír, pauzovací papír, matná fólie,<br>technický výkres (bluperint paper) <sup>*1</sup> |
|-----------------|----------------------------------------------------------------------------------------------------|
| Šířka papíru    | SC-T5400 Series/SC-T5400M Series: 210 až 914 mm (36 palců)<br>SC-T3400 Series/SC-T3400N Series: 210 až 610 mm (24 palců)              |
| Délka           | 279,4 mm (Letter) na 1,580 mm                                                                                                    |
| Tloušťka papíru | 0,08 až 0,3 mm                                                                                                    |

\* Když je vybraný papír pro technický výkres (blueprint paper), převedou se tisková data na modrou barvu a poté se vytisknou. Můžete provést modrý tisk (tisk modrých čar na modré pozadí).

Pro technické výkresy použijte vysoce kvalitní světle modrý papír (přibližně 60 až 80 g/m<sup>2</sup>).

### Šířky papíru podporované pro tisk bez ohraničení (stejné pro nekonečný papír i samostatné listy)

Tisk bez ohraničení nahoře, dole, vlevo a vpravo je možné pro nekonečný papír. Pro samostatné listy je tisk bez ohraničení možný pouze vlevo a vpravo.

| 254 mm/10 palců          | A1/594 mm                                      |
|--------------------------|------------------------------------------------|
| 300 mm/11,8 palců        | A1+/ARCH D/610 mm/24 palců                     |
| A3+/329 mm/13 palců      | 700 mm/27,5 palců <sup>*</sup>                 |
| 406 mm/16 palců          | JIS B1/728 mm <sup>*</sup>                     |
| A2+/US C/432 mm/17 palců | A0/841 mm <sup>*</sup>                         |
| ISO B2/500 mm            | $A0+/ABCH F/914 \text{ mm}/36 \text{ palců}^*$ |
| JIS B2/515 mm            |                                                |

\* Podporováno pouze modelem SC-T5400 Series/SC-T5400M Series.

## Příprava na tisk na komerčně dostupný papír

Při použití běžně dostupného komerčního papíru vyberte nastavení typu papíru, které odpovídá papíru z následujících nastavení.

- Plain paper
- □ Coated Paper(Generic)
- □ Photo Paper(Generic)
- □ Tracing Paper
- □ Tracing Paper <LowDuty>
- Matte Film
- □ Blueprint Paper

Pokud jsou výsledky tisku s pruhy, zvrásněním, rozmazané nebo mají nerovnoměrné barvy, přečtěte si následující doporučení.

∠ ¬ "Výsledek tisku neodpovídá vašemu očekávání" na str. 202

#### Při použití komerčně dostupného syntetického, plátového nebo filmového papíru

Před tiskem proveďte jeden z následujících úkonů.

 Přidat jako nové nastavení typu papíru (zaregistrovat jako vlastní papír) a provést úpravu média. Na Domovské obrazovce klikejte na postup Settings — General Settings — Printer Settings — Custom Paper Setting a zaregistrujte vlastní papír. Po registraci papíru proveďte Media Adjust. Výsledky úprav papíru se uloží jako nastavení typu u nově vloženého papíru. Podrobné informace o nastavení vlastního papíru naleznete v následující nabídce.
 "General Settings — Printer Settings" na str. 150

 Vyberte typ papíru z následujících nastavení programu Epson Special Media a proveďte Media Adjust. Enhanced Adhesive Syn., Enhanced Low Adh. Syn., Heavyweight Polyester, Glossy Film2, Backlight Film Roll Při provádění seřízení média budou nastavení papíru pro Epson Special Media přepsána nastaveními používaného papíru.

K dispozici je automatické a ruční seřízení. Pro syntetické a plátnové médium nebo filmový papír doporučujeme provést ruční seřízení. Pokud se provedou automatická seřízení, může nastat chyba nebo důsledek seřízení může být minimální.

∠ → "Postup Paper Feed Adjust (Manual)" na str. 204

∠ Postup Print Head Alignment (Manual)" na str. 204

## Poznámka:

*Vyzkoušejte kvalitu tisku na této tiskárně předtím, než koupíte větší množství papíru.* 

# **Oblast tisku**

Tato část popisuje tisknutelné oblasti pro tuto tiskárnu.

Pokud jsou nastavení rozsahu tisku v aplikačním softwaru větší než následující oblasti tiskárny, nebudou vytištěny části přesahující zadané okraje.

# Nekonečný papír

Šedá oblast na obrázku níže znázorňuje tiskovou oblast.

Při tisku bez ohraničení na levé a pravé straně je levý i pravý okraj 0 mm. Při tisku bez ohraničení na všech okrajích jsou všechny okraje 0 mm.

Šipka na obrázku ukazuje směr, kterým se papír vysouvá.

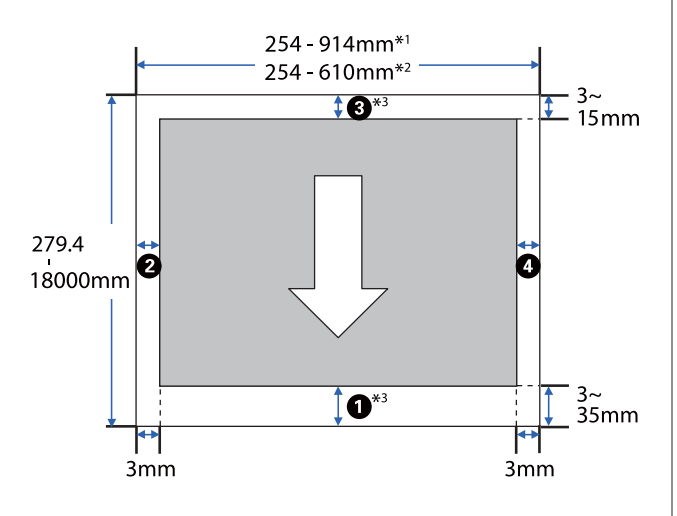

- \*1 SC-T5400 Series/SC-T5400M Series
- \*2 SC-T3400 Series/SC-T3400N Series
- \*3 Na obrazovce **Layout** (**Rozložení**) u ovladače tiskárny vyberte možnost **Print Banner** a nastavte horní a spodní okraj papíru na hodnotu 0 mm.

Okraje u nekonečného papíru závisí na hodnotách v menu pro položku **Top/Bottom Margins** (viz tabulka níže).

Nastavení **Top/Bottom Margins** 

Výchozí nastavení je Standard.

| Nastavení Top/Bottom<br>Margins | Velikost okrajů                                  |
|---------------------------------|--------------------------------------------------|
| Standard                        | <b>1</b> , <b>3</b> = 15 mm <sup>*</sup>         |
|                                 | <b>2</b> , <b>4</b> = 3 mm                       |
| Top 3 mm/Bottom 3 mm            | <b>1</b> , <b>3</b> = 3 mm                       |
|                                 | <b>2</b> , <b>4</b> = 3 mm                       |
| Top 15 mm/Bottom 15 mm          | <b>1</b> , <b>3</b> = 15 mm                      |
|                                 | <b>2</b> , <b>4</b> = 3 mm                       |
| Top 35 mm/Bottom 15 mm          | <b>1</b> = 35 mm                                 |
|                                 | <b>3</b> = 15 mm                                 |
|                                 | <b>2</b> , <b>4</b> = 3 mm                       |
| 3 mm                            | <b>1</b> , <b>2</b> , <b>3</b> , <b>4</b> = 3 mm |
| 5 mm                            | <b>1</b> , <b>2</b> , <b>3</b> , <b>4</b> = 5 mm |

- \* Pokud je vybrána volba Standard a pokud jsou splněny následující dvě podmínky, horní a dolní okraje budou mít hodnotu 3 mm.
  - Nastavení typu papíru jsou následující: Singleweight Matte, Coated Paper(Generic), Plain paper, Plain Paper Thin, Plain Paper Thick, Tracing Paper, Tracing Paper <LowDuty>, Matte Film, Blueprint Paper
  - Cíle tisku ovladače tiskárny jsou následující: CAD/Line Drawing - Black (CAD/Vykreslování čar černě), CAD/Line Drawing - Color (CAD/ Vykreslování čar - barevně), CAD/Line Drawing -Bi-Level (CAD/Vykreslování čar - dvě úrovně)

## Důležité:

- Když se z jádra odvine koncový okraj nekonečného papíru, dojde ke zkreslení tisku. Dbejte na to, aby se koncový okraj nedostal do tiskové oblasti.
- Pokud je šířka nastavení tiskového rozsahu
  menší než šířka dat tisku <sup>3</sup>, nevytisknou se části za šířkou pro tisk <sup>6</sup>.

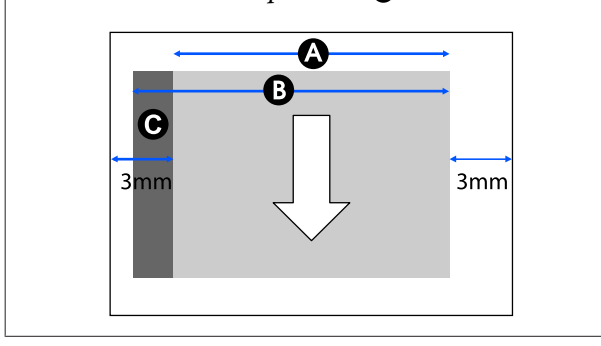

# Samostatné listy

Při tisku bez ohraničení na levé a pravé straně je levý i pravý okraj 0 mm.

Šedá oblast na obrázku níže znázorňuje tiskovou oblast. Šipka na obrázku ukazuje směr, kterým se papír vysouvá.

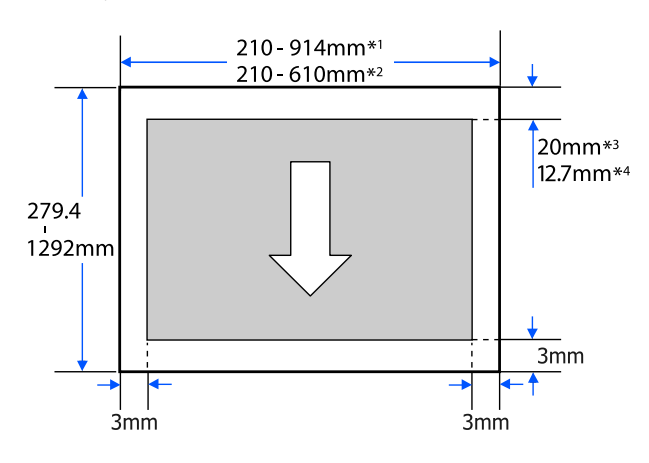

- \*1 SC-T5400 Series/SC-T5400M Series.
- \*2 SC-T3400 Series/SC-T3400N Series.
- \*3 SC-T5400 Series/SC-T3400 Series/SC-T3400N Series. Horní a dolní okraje se liší v závislosti na nastavení kvality tisku (Speed, Fine atd.).

\*4 SC-T5400M Series. Horní a dolní okraje se liší v závislosti na nastavení kvality tisku (Speed, Fine atd.).

# Přenášení a přeprava tiskárny

V této části jsou popsány metody pro přenášení a přepravu produktu.

# Poznámky k přenášení a přepravě tiskárny

- Tiskárna je těžká, a proto zajistěte, aby pro tyto akce bylo k dispozici více osob (více než jedna osoba). Při balení a přenášení tiskárny se ujistěte, zda je nesena následujícím počtem osob.
   SC-T5400 Series/SC-T5400M Series: 3 a více osob SC-T3400 Series/SC-T3400N Series: 2 a více osob
- Při zvedání tiskárny se snažte udržet přirozený postoj.
- Při zvedání tiskárny vložte ruce do určených míst na levé a pravé straně, jak je uvedeno na následujícím obrázku.
   Pokud uchopíte tiskárnu na jiných místech, můžete se zranit. Můžete tiskárnu například

upustit nebo vám může při pokládání přimáčknout prsty.

SC-T5400 Series/SC-T5400M Series

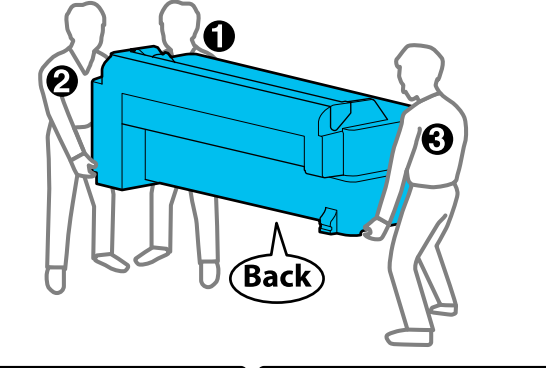

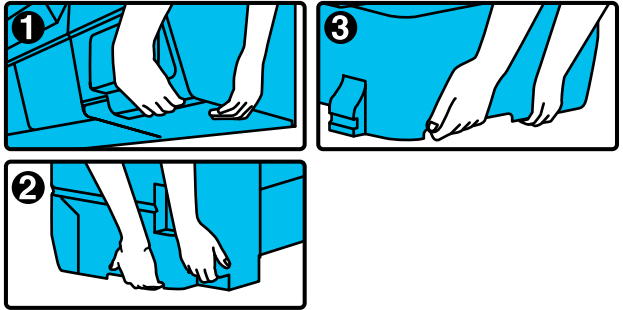

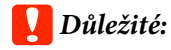

Při zvedání produktu SC-T5400 Series jej nedržte za místo označené na obrázku níže.

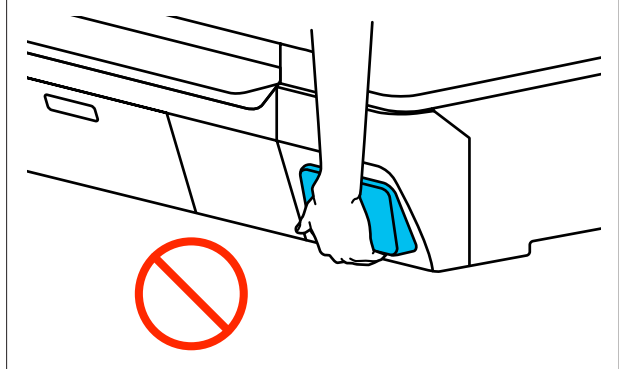

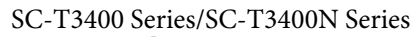

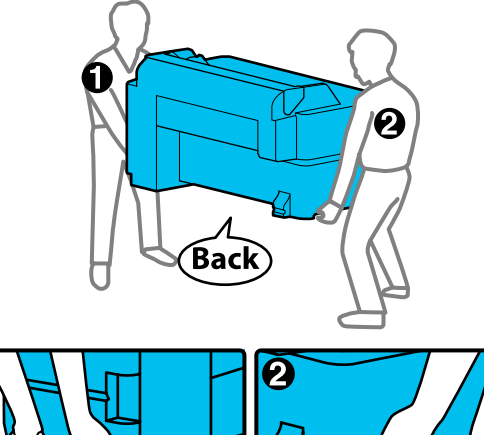

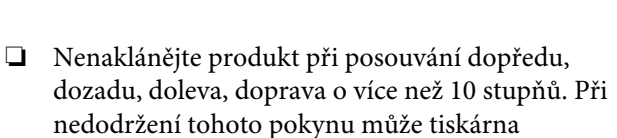

spadnout a mohlo by dojít k úrazu.

Když instalujete tiskárnu po odstranění stojanu produktu SC-T3400 Series a jeho přesunu, ponechte koš na papír otevřený. V opačném případě se koš na papír neotevře.

## Důležité:

Při teplotách nižších než -10°C může dojít k závadě na hlavici tisku.

Pokud očekáváte, že se tiskárna bude přepravovat v prostředí s teplotou -10°C nebo nižší, vypněte napájení a uvolněte inkoust.

V následujícím postupu naleznete podrobné pokyny.

∠ 𝔅 "Manipulace při přepravě/zanechání tiskárny v prostředí s teplotou -10°C nebo nižší" na str. 236

# Přesun na jiné místo ve stejné budově

# Příprava na stěhování

V této části jsou popisovány přípravy k přesunu tiskárny na krátkou vzdálenost, například v rámci stejné budovy. V následující části jsou uvedeny informace týkající se přenosu tiskárny na jiné podlaží nebo do jiné budovy.

## ∠ ? "Při přepravě" na str. 236

U modelů se stojanem je možné přesunout tiskárnu na vozíku, pokud na podlaze nejsou žádné schody nebo nerovnosti; věnujte však pozornost následujícím bodům.

## 🕂 Upozornění:

U modelů se stojany je třeba dodržovat následující pravidla proti pádu.

- Tiskárnu nepřesunujte s vozíkem s uzamčenými kolečky
- **U** Vyhýbejte se schodům a nerovnostem
- Depřesunutí zamkněte kolečka vozíku

## Důležité:

Posun a přepravu tiskárny provádějte s nainstalovanými inkoustovými kazetami. Inkoustové kazety nevyndávejte, jinak může dojít k ucpání trysek (tisk by nebyl možný) nebo k úniku inkoustu.

1 V

Vyjměte z tiskárny veškerý papír.

- Zavřete všechny kryty na tiskárně. U modelů se stojany uzavřete koš pro papír.
- 3 Vypněte tiskárnu a odpojte všechny kabely, včetně napájecího kabelu a LAN kabelů atd.
  - U modelů se stojanem uvolněte zámky na vozíku.

## Operace po přesunu

V této části jsou vysvětleny operace, které se připravují po přesunutí tiskárny.

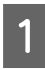

Připojte napájecí kabel a zapněte tiskárnu.

2

Zkontrolujte, zda nedošlo k ucpání trysek tiskové hlavy; proveďte vyčištění tiskové hlavy.

Postup odstranění zanesení tiskové hlavy" na str. 205

# Při přepravě

Před přepravou tiskárny kontaktujte prodejce nebo oddělení podpory společnosti Epson.

∠ Jak získat pomoc" na str. 243 "Jak získat pomoc" .

# Manipulace při přepravě/ zanechání tiskárny v prostředí s teplotou -10°C nebo nižší

Při teplotách nižších než -10°C může dojít k závadě na hlavici tisku. Podle níže uvedených postupů uvolněte inkoust, pokud očekáváte, že se tiskárna bude nacházet v prostředí s teplotou -10°C nebo nižší.

## Důležité:

2

V tomto postupu se uvolňuje inkoust do odpadní nádobky; proto musí mít odpadní nádobka dostatečnou zbytkovou kapacitu. Pokud je zbytková kapacita nízká, nejprve připravte novou náhradní odpadní nádobku.

Pokud je vložen, odstraňte veškerý papír.

∠ Gran Str. 38 "Odebírání nekonečného papíru" na str. 38

∠ → "Odstranění řezaného listu (1 list)" na str. 41

Na Domovské obrazovce klikejte na položky Settings — Maintenance — Discharging/ Charging Ink.

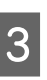

### Poklepejte na Start.

Zahájí se odčerpání inkoustu a po dokončení této činnosti se automaticky vypne napájení.

## Důležité:

Neotvírejte kryt ani nevypínejte tiskárnu během uvolňování inkoustu.

Poté postupujte podle následujících pokynů pro přípravu přesunu/přepravy.

Přesun na jiné místo ve stejné budově" na str. 235

🗇 "Při přepravě" na str. 236

# Požadavky na systém

Software pro tuto tiskárnu lze používat v následujících prostředích (k dubnu 2019). Podporovaný operační systém a další prvky se mohou změnit.

Nejnovější informace najdete na webových stránkách společnosti Epson.

# Ovladač tiskárny

#### Windows

| Operační systém                           | Windows 10/Windows 10 x64<br>Windows 8.1/Windows 8.1 x64<br>Windows 8/Windows 8 x64<br>Windows 7/Windows 7 x64<br>Windows Vista/Windows Vista x64<br>Windows XP/Windows XP x64<br>Windows Server 2019<br>Windows Server 2016<br>Windows Server 2012 R2<br>Windows Server 2012 R2<br>Windows Server 2008 R2<br>Windows Server 2008 R2<br>Windows Server 2003 R2<br>Windows Server 2003 SP2 nebo novější |
|-------------------------------------------|----------------------------------------------------------------------------------------------------|
| Procesor                                  | Intel Core2 Duo 3,05 GHz nebo vyšší                                                                                                    |
| Dostupné místo v paměti                   | 1 GB a více                                                                                                    |
| Pevný disk (dostupné místo pro instalaci) | 32 GB a více                                                                                                    |
| Rozlišení obrazovky                       | WXGA (1280 × 800) nebo lepší                                                                                                    |
| Metoda připojení s tiskárnou <sup>*</sup> | USB, Ethernet nebo Wi-Fi                                                                                                    |

\* Podrobnosti o metodách připojení (specifikace rozhraní) naleznete v následující části.

د المعنى "Tabulka technických údajů" na str. 240

#### Mac

| Operační systém                           | Mac OS X v10.6.8 nebo vyšší         |
|-------------------------------------------|-------------------------------------|
| Procesor                                  | Intel Core2 Duo 3,05 GHz nebo vyšší |
| Dostupné místo v paměti                   | 4 GB a více                         |
| Pevný disk (dostupné místo pro instalaci) | 32 GB a více                        |
| Rozlišení obrazovky                       | WXGA+ (1440 × 900) nebo lepší       |
| Metoda připojení s tiskárnou <sup>*</sup> | USB, Ethernet nebo Wi-Fi            |

\* Podrobnosti o metodách připojení (specifikace rozhraní) naleznete v následující části.

د الله التحقيق (Tabulka technických údajů" na str. 240 التحقيق (Tabulka technických údajů) ( Tabulka technických údajů) ( Tabulka technicka technických údajů)

# Web Config

Web Config je software nainstalovaný v tiskárně, který běží ve webovém prohlížeči na počítači nebo na chytrém zařízení, které je připojeno ke stejné síti jako tiskárna.

Příručka správce

#### Windows

| Prohlížeč                                  | Internet Explorer 11, Microsoft Edge, Firefox <sup>*1</sup> , Chrome <sup>*1</sup> |
|--------------------------------------------|------------------------------------------------------------------------------------|
| Metoda připojení s tiskárnou <sup>*2</sup> | Ethernet nebo Wi-Fi                                                                |

\*1 Používejte nejnovější verzi.

\*2 Více informací o síťových rozhraních naleznete v následující části.

د التحقيق: "Tabulka technických údajů" na str. 240

#### Mac

| Prohlížeč                                  | Safari <sup>*1</sup> , Firefox <sup>*1</sup> , Chrome <sup>*1</sup> |
|--------------------------------------------|---------------------------------------------------------------------|
| Metoda připojení s tiskárnou <sup>*2</sup> | Ethernet nebo Wi-Fi                                                 |

\*1 Používejte nejnovější verzi.

\*2 Více informací o síťových rozhraních naleznete v následující části.

🖙 "Tabulka technických údajů" na str. 240

#### Chytré zařízení

| Operační systém                            | iOS <sup>*1</sup> |
|--------------------------------------------|-------------------|
| Metoda připojení s tiskárnou <sup>*2</sup> | Wi-Fi             |

\*1 Používejte nejnovější verzi.

\*2 Více informací o síťových rozhraních naleznete v následující části.

∠ 3 "Tabulka technických údajů" na str. 240

## **Epson Edge Dashboard**

## **Důležité:**

Zkontrolujte, zda počítač, na kterém je nainstalováno Epson Edge Dashboard, splňuje následující požadavky. Pokud tyto požadavky nejsou splněny, software nemůže správně monitorovat tiskárnu.

- Uypněte funkci hibernace počítače.
- Uypněte funkci spánku tak, aby počítač nemohl přejít do režimu spánku.

### Windows

| Operační systém                                     | Windows 10/Windows 10 x64<br>Windows 8.1/Windows 8.1 x64<br>Windows 8/Windows 8 x64<br>Windows 7 SP1/Windows 7 x64 SP1 |
|-----------------------------------------------------|----------------------------------------------------------------------------------------------------|
| Procesor                                            | Intel Core2 Duo 2,5 GHz nebo vyšší                                                                                     |
| Dostupné místo v paměti                             | 1 GB a více                                                                                                    |
| Pevný disk<br>(Dostupná velikost místa k instalaci) | 10 GB a více                                                                                                    |
| Rozlišení obrazovky                                 | 1024 × 768 nebo vyšší                                                                                                  |
| Metoda připojení s tiskárnou                        | SuperSpeed USB<br>Ethernet 1000Base-T                                                                                  |
| Prohlížeč                                           | Windows Internet Explorer/Microsoft Edge<br>Používejte nejnovější verzi. (Internet Explorer 11 a novější)              |

### Мас

| Operační systém                                     | Mac OS X 10.7 Lion nebo novější       |
|-----------------------------------------------------|---------------------------------------|
| Procesor                                            | Intel Core2 Duo 2,0 GHz nebo vyšší    |
| Dostupné místo v paměti                             | 1 GB a více                           |
| Pevný disk<br>(Dostupná velikost místa k instalaci) | 10 GB a více                          |
| Rozlišení obrazovky                                 | 1024 × 768 nebo vyšší                 |
| Metoda připojení s tiskárnou                        | SuperSpeed USB<br>Ethernet 1000Base-T |
| Prohlížeč                                           | Safari 6 nebo novější                 |

# Tabulka technických údajů

Písmena (A) až (D), použitá v tabulce, se vztahují k modelům tiskáren dle níže uvedeného přiřazení.

(A): SC-T5400 Series (B): SC-T3400 Series (C): SC-T3400N Series (D): SC-T5400M Series

| Technické údaje tiskárny   |                                                                                                    |
|----------------------------|----------------------------------------------------------------------------------------------------|
| Způsob tisku               | Technologie PrecisionCore inkjet                                                                     |
| Konfigurace trysek         | 800 trysek × 4 barvy<br>(Black (Černá), Cyan (Azurová),<br>Magenta (Purpurová), Yellow (Žlu-<br>tá)) |
| Rozlišení (maximál-<br>ní) | 2400 × 1200 dpi                                                                                      |
| Řídicí kód                 | Rastr ESC/P (nezveřejněný<br>příkaz), HP-GL/2, HP RTL                                                |
| Vestavěná paměť            | 1,0 GB                                                                                               |
| Jmenovité napětí           | AC 100–240 V                                                                                         |
| Jmenovitý kmitočet         | 50/60 Hz                                                                                             |
| Jmenovitý proud            | 2,8 A                                                                                                |
| Spotřeba energie           |                                                                                                    |
| Tisk                       | (A), (D): cca 38 W<br>(B): Přibl. 34 W<br>(C): Přibl. 34 W                                           |
| Režim připrave-<br>nosti   | (A), (B), (C): cca 13 W<br>(D): cca 19 W                                                             |
| Režim spánku               | (A), (B), (C): cca 1,3 W<br>(D): cca 1,6 W                                                           |
| Vypnuto                    | Přibl. 0,25 W                                                                                        |
| Teplota                    |                                                                                                    |

| Technické údaje tiskárny                                                                             |                                                                                         |  |
|----------------------------------------------------------------------------------------------------|-----------------------------------------------------------------------------------------|--|
| Tisk                                                                                                 | 10 až 35°C (doporučuje se 15 až<br>25°C)                                                |  |
| Při uskladnění<br>(před vybalením)                                                                   | -20 až 60°C (během 120 hodin při<br>60°C, během jednoho měsíce při<br>40°C)             |  |
| Při uskladnění (po<br>vybalení)                                                                      | Naplněný inkoust: -10 až 40°C (bě-<br>hem 1 měsíce při 40°C)                            |  |
|                                                                                                    | Prázdný inkoust <sup>*1</sup> : -20 až 25°C (bě-<br>hem 1 měsíce při 25°C)              |  |
| Vlhkost                                                                                              |                                                                                         |  |
| Tisk                                                                                                 | 20 až 80 % (doporučeno 40 až<br>60 %, bez kondenzace)                                   |  |
| Při skladování                                                                                       | 5 až 85 % (bez kondenzace)                                                              |  |
| Je zobrazen diagonaln<br>(%)<br>90 -<br>80 -<br>70 -<br>60 -<br>55 -<br>50 -<br>40 -<br>30 -<br>20 - |                                                                                         |  |
| I I<br>10 15                                                                                         | I III I<br>20 25 27 30 35 40 (℃)                                                        |  |
| Rozměry (šířka × hloubka × výška)                                                                    |                                                                                         |  |
| Tisk <sup>*2</sup>                                                                                   | (A), (D): 1385 × 966 × 1070 mm<br>(B): 1080 × 966 × 1070 mm<br>(C): 1080 × 668 × 610 mm |  |
| Skladování                                                                                           | (A), (D): 1385 × 750 × 1070 mm<br>(B): 1080 × 750 × 1070 mm<br>(C): 1080 × 668 × 610 mm |  |
| Hmotnost <sup>*3</sup>                                                                               | (A): Přibl. 76 kg<br>(B): Přibl. 64 kg<br>(C): Přibl. 49 kg<br>(D): cca 89 kg           |  |

\*1 Pro vyprázdnění inkoustu z tiskárny přejděte do nabídky **Discharging/Charging Ink** v nabídce Maintenance.

#### "Manipulace při přepravě/zanechání tiskárny v prostředí s teplotou -10°C nebo nižší" na str. 236

\*2 S otevřeným košem na papír.

\*3 Bez inkoustových kazet.

## **Důležité:**

Tiskárnu používejte ve výšce maximálně 2000 m.

| Skener typu Color Simplex<br>Sheet-fed                                                                                                    |
|----------------------------------------------------------------------------------------------------|
|                                                                                                    |
| RGB filtr barev CIS                                                                                                    |
| 21600 pixelů (600 dpi) (hlavní<br>směr skenování)                                                                                                    |
| Max. 914,4 mm $\times$ 30480 mm $^{*2}$ Min. 148,0 mm $\times$ 148,0 mm                                                                                                    |
| 0,064 mm –0,80 mm                                                                                                    |
| Tisknutelná strana nahoru                                                                                                    |
| Naskenovaná strana směrem dolů                                                                                                    |
| 1 list                                                                                                    |
| 600 dpi (hlavní skenování)<br>600 dpi (vedlejší skenování)                                                                                                    |
| 200, 300, 400, 600 dpi                                                                                                    |
| Barva       Barva      30bitový vstup (10 bitů/<br>pixel/vnitřní barva)      24bitový výstup (8 bitů/<br>pixel/vnitřní barva)      Stupně šedi      10-bitový vstup      8-bitový výstup      Černobílá      10-bitový vstup      10-bitový vstup |
|                                                                                                    |

#### Specifikace skeneru tiskárny<sup>\*1</sup>

| Zdroi světla |  |
|--------------|--|

Dvojitá LED (bílá)

\*1 Pouze SC-T5400M Series.

\*2 V závislosti na nastavení a formátu dat může být maximální délka odlišná.

TIFF (bez kompenzace náklonu): 30480 mm (plné rozlišení) JPEG/TIFF (s kompenzací náklonu): 2624 mm (600 dpi), 3972 mm (400 dpi), 5260 mm (300 dpi), 7895 mm (200 dpi) PDF (černobílý; bez kompenzace náklonu): 5080 mm (plné rozlišení)

PDF (barevný, stupně šedé barvy, černobílý (s kompenzací náklonu)): 2624 mm (600 dpi), 3972 mm (400 dpi), 5080 mm (300 dpi), 5260 mm (200 dpi)

Kopie: 5260 mm (návrh, rychlý), 2624 mm (jemný, velmi jemný)

| Specifikace rozhraní                                  |                                                                                                    |
|-------------------------------------------------------|----------------------------------------------------------------------------------------------------|
| USB port pro počítač                                  | SuperSpeed USB                                                                                                    |
| Volitelný port (USB<br>port pro skener) <sup>*1</sup> | Vysokorychlostní USB                                                                                                    |
| Ethernet <sup>*2</sup><br>Standardy                   | IEEE 802.3u (100BASE-TX)<br>IEEE 802.3ab (1000BASE-T)<br>IEEE 802.3az (Technologie Ener-<br>gy Efficient Ethernet) <sup>*3</sup>                                             |
| Wi-Fi                                                 |                                                                                                    |
| Standardy                                             | IEEE 802.11b/g/n <sup>*4</sup>                                                                                                    |
| Frekvenční rozsah                                     | 2,4 GHz                                                                                                    |
| Koordinační reži-<br>my                               | Infrastruktura<br>Wi-Fi Direct (jednoduché AP) <sup>*5</sup>                                                                                                    |
| Zabezpečení bez-<br>drátové sítě                      | WEP (64/128bit)<br>WPA-PSK (TKIP)<br>WPA2-PSK (AES) <sup>*6</sup>                                                                                                    |
| Funkce/protokoly sí-<br>ťového tisku <sup>*7</sup>    | EpsonNet Print (Windows)<br>Standard TCP/IP (Windows)<br>WSD Printing (Windows)<br>Bonjour Printing (Mac)<br>IPP Printing (Mac)<br>AirPrint (iOS, Mac)<br>Tisk z klienta FTP |
| Bezpečnostní proto-<br>koly                           | SSL/TLS (HTTPS Server/Klient,<br>IPPS)<br>IEEE 802.1X<br>IPsec/Filtrování IP<br>SMTPS (STARTTLS, SSL/TLS)<br>SNMPv3                                                          |
| USB flash disk <sup>*8</sup>                          |                                                                                                    |

| Specifikace rozhraní |                  |                               |
|----------------------|------------------|-------------------------------|
|                      | Souborový systém | FAT32, exFAT                  |
|                      | Formát souboru   | JPEG, TIFF, PDF <sup>*9</sup> |

- \*1 pouze SC-T5400 Series/SC-T3400 Series/SC-T3400N Series.
- \*2 Použijte kabel STP kategorie 5 nebo vyšší kategorie (zkroucený pár se stíněním).
- \*3 Připojené zařízení musí být v souladu se standardy IEEE 802.3az.
- \*4 IEEE 802.11n je k dispozici pouze pro HT20.
- \*5 Není podporováno pro IEEE 802.11b.
- \*6 Je v souladu se standardy WPA2 s podporou pro WPA/WPA2 Personal (Osobní).
- \*7 EpsonNet Print podporuje pouze IPv4. Ostatní podporují IPv4 i IPv6.
- \*8 USB flash disk s nastavením zabezpečení nelze použít.
- \*9 Pouze SC-T5400M Series. Podporována jsou pouze data naskenovaná pomocí této tiskárny.

# 🕂 Varování:

Toto zařízení je třeba používat pouze ve vnitřních prostorech a v dostatečné vzdálenosti od oken tak, aby bylo zaručeno maximální stínění a nedocházelo k rušení běžného rozhlasového a televizního vysílání. Zařízení (nebo jeho vysílací anténa), nainstalované ve vnějších prostorech, musí být licencováno.

| Technické údaje inkoustu                 |                                                                                           |  |
|------------------------------------------|-------------------------------------------------------------------------------------------|--|
| Тур                                      | Určené inkoustové kazety                                                                  |  |
| Pigmentový inkoust                       | Black (Černá), Cyan (Azurová), Ma-<br>genta (Purpurová), Yellow (Žlutá)                   |  |
| Doporučené datum<br>spotřeby             | Viz datum exspirace vytištěné na<br>obalu nebo na kazetě (skladujte<br>při běžné teplotě) |  |
| Datum uplynutí zá-<br>ruky kvality tisku | Jeden rok (po instalaci do tiskárny)                                                      |  |
| Skladovací teplota                       |                                                                                           |  |

| Technické údaje inkoustu                 |                     |                                                                                                |  |
|------------------------------------------|---------------------|------------------------------------------------------------------------------------------------|--|
|                                          | Nenainstalované     | -20 až 40°C (během čtyř dnů při<br>-20°C, během měsíce při 40°C)                               |  |
|                                          | Nainstalována       | -20 až 40°C (během čtyř dnů při<br>-20°C, během měsíce při 40°C)                               |  |
|                                          | Přeprava            | -20 až 60°C (během čtyř dnů při<br>-20°C, během 1 měsíce při 40°C,<br>během 72 hodin při 60°C) |  |
| Rozměry kazety (šířka × hloubka × výška) |                     |                                                                                                |  |
|                                          | 700 ml <sup>*</sup> | 40 × 305 × 110 mm                                                                              |  |
|                                          | 350 ml              | 40 × 200 × 110 mm                                                                              |  |
|                                          | 110 ml              | $25 \times 200 \times 110 \text{ mm}$                                                          |  |

\* pouze SC-T5400 Series/SC-T3400 Series/SC-T3400N Series.

## Důležité:

- Nainstalované kazety doporučujeme vyjmout a protřepat každé tři měsíce, aby zůstala zachována kvalita tisku.
- Inkoust zamrzá, je-li delší dobu ponechán při teplotě nižší než -20°C. Dojde-li k zamrznutí, ponechte jej po dobu nejméně čtyř hodin při pokojové teplotě (25°C).
- □ Inkoustové kazety znovu nenaplňujte.

# Pro uživatele v Evropě

#### Informace o rádiovém vybavení

Tento produkt záměrně emituje rádiové vlny dle popisu níže.

(a) frekvenční pásmo provozu rádiového zařízení;2,4 až 2,4835 GHz

(b) maximální radiofrekvenční výkon vysílaný v kmitočtovém pásmu, v němž je rádiové zařízení provozováno: 20 dBm (výkon eirp)

# Jak získat pomoc

# Internetová stránka technické podpory

Internetová stránka technické podpory společnosti Epson poskytuje pomoc s problémy, které nelze vyřešit pomocí informací pro řešení problémů v dokumentaci produktu. Máte-li nainstalovaný prohlížeč internetových stránek a přístup k Internetu, můžete stránku navštívit na adrese:

## http://support.epson.net/

Nejnovější ovladače, odpovědi na často kladené otázky (FAQ), příručky a další materiály ke stažení najdete na adrese:

#### http://www.epson.com

Poté přejděte do sekce podpory místního webu společnosti Epson.

# Kontaktování podpory společnosti Epson

# Než kontaktujete společnost Epson

Nefunguje-li váš produkt Epson správně a problém nelze odstranit podle pokynů uvedených v dokumentaci k danému produktu, obraťte se na služby podpory společnosti Epson. Není-li v následujícím seznamu uvedena podpora společnosti Epson pro váš region, obraťte se na prodejce, u kterého jste produkt zakoupili.

Zaměstnanci podpory společnosti Epson vám budou schopni pomoci mnohem rychleji, pokud jim poskytnete následující údaje:

- Sériové číslo zařízení (Štítek se sériovým číslem je obvykle umístěn na zadní straně produktu.)
- Model produktu
- Verze softwaru produktu (V softwaru produktu klepněte na tlačítko About, Version Info či jiné podobné tlačítko.)
- Značka a model počítače
- Název a verze operačního systému počítače
- Názvy a verze aplikací, které s produktem obvykle používáte

Jak získat pomoc

# Pomoc uživatelům v Severní Americe

Společnost Epson poskytuje služby technické podpory uvedené níže.

## Internetová podpora

Navštivte webovou stránku oddělení podpory společnosti Epson na adrese http://epson.com/support a vyberte svůj produkt; najdete zde řešení nejběžnějších problémů. Můžete zde stáhnout ovladače a dokumentaci, najít odpovědi na nejčastější otázky, rady pro odstranění problémů, nebo můžete poslat zprávu společnosti Epson prostřednictvím elektronické pošty.

# Technická podpora po telefonu

Volejte: (562) 276-1300 (U.S.) nebo (905) 709-9475 (Kanada), 6:00 až 18:00, Tichomořský čas, Po — Pá. Dny a hodiny podpory se mohou bez předchozího upozornění změnit. Mohou být účtovány poplatky za dálkové nebo meziměstské hovory.

Než se obrátíte na oddělení podpory zákazníků společnosti Epson, připravte si prosím následující informace:

- Název produktu
- Sériové číslo zařízení
- Doklad o koupi (účtenka apod.) a datum nákupu
- Konfigurace počítače
- Popis problému

## Poznámka:

Technickou pomoc týkající se ostatních softwarových aplikací ve vašem počítači hledejte v dokumentaci příslušného softwaru.

# Prodej spotřebního materiálu a příslušenství

Originální inkoustové kazety, barvicí pásky, papír a příslušenství Epson můžete zakoupit u autorizovaných prodejců společnosti Epson. Adresu nejbližšího prodejce vám rádi sdělíme na telefonním čísle 800-GO-EPSON (800-463-7766). Můžete také nakupovat online na adrese http://www.epsonstore.com (prodej v U.S.A) nebo

http://www.epson.ca (prodej v Kanadě).

# Pomoc uživatelům v Evropě

Informace o kontaktu na podporu společnosti Epson najdete v dokumentu **Záruka pro Evropu**.

# Pomoc uživatelům v Austrálii

Společnost Epson Australia vám ráda poskytne maximální zákaznický servis a podporu. Vedle dokumentace dodané s výrobkem vám jsou k dispozici i následující zdroje informací:

# Váš prodejce

Nezapomeňte, že prodejce je často schopen identifikovat a vyřešit technický problém. Prodejce by měl být vždy prvním, na koho se s problémem se svým výrobkem obrátíte. Často vyřeší vzniklý problém rychle a jednoduše. V případě potřeby vám poradí, jak postupovat dál.

## Internetová adresa http://www.epson.com.au

Navštivte webové stránky společnosti Epson Australia. Vyplatí se mít s sebou modem pro občasné surfování! Na stránce najdete ovladače ke stažení, kontaktní místa společnosti Epson, nové informace o produktech a technickou podporu (e-mail).

## Linka technické pomoci Epson

Linka technické pomoci Epson je poslední pojistkou, aby se zákazníkovi dostalo rady vždy a ve všech případech. Operátoři vám mohou poradit s instalací, s konfigurací i s vlastním používáním produktů Epson. U operátorů předprodejního oddělení si můžete vyžádat literaturu k novým výrobkům Epson a získat informace o nejbližším prodejci nebo servisním místu. Obdržíte zde odpovědi na nejrůznější typy otázek.

Telefonní čísla na linku technické pomoci jsou:

| Telefon: | 1300 361 054   |
|----------|----------------|
| Fax:     | (02) 8899 3789 |

Prosíme vás, abyste si před telefonátem připravili všechny důležité informace. Čím více informací si připravíte, tím rychleji najdeme řešení vzniklého problému. K těmto informacím patří dokumentace produktu Epson, typ počítače, operační systém, používané aplikace a všechny další informace, které považujete za důležité nám sdělit.

# Pomoc uživatelům v Singapuru

Zdroje informací, podpory a servisu nabízené společností Epson Singapore jsou:

## Internetová stránka (http://www.epson.com.sg)

K dispozici jsou informace o specifikacích produktů, ovladače ke stažení, často kladené otázky (FAQ), prodej a technická podpora prostřednictvím elektronické pošty.

## Linka technické pomoci Epson (Telefon: (65) 6586 3111)

S týmem našich operátorů můžete telefonicky konzultovat následující:

- Dotazy k prodeji a informace o produktech
- Dotazy a problémy související s použitím produktů
- Dotazy k servisu a záruce

# Pomoc uživatelům v Thajsku

Kontakty pro poskytnutí informací, podpory a servisu jsou:

## Internetová stránka (http://www.epson.co.th)

K dispozici jsou informace o specifikacích produktů, ovladače ke stažení, často kladené otázky (FAQ) a podpora prostřednictvím elektronické pošty.

# Epson Hotline (Telefon: (66) 2685-9899)

S týmem našich operátorů můžete telefonicky konzultovat následující:

- Dotazy k prodeji a informace o produktech
- Dotazy a problémy související s použitím produktů
- Dotazy k servisu a záruce

# Pomoc uživatelům ve Vietnamu

Kontakty pro poskytnutí informací, podpory a servisu jsou:

Epson Hotline (Telefon): 84-8-823-9239

Servisní centrum:

80 Truong Dinh Street, District 1, Hochiminh City Vietnam

# Pomoc uživatelům v Indonésii

Kontakty pro poskytnutí informací, podpory a servisu jsou:

## Internetová stránka

## (http://www.epson.co.id)

- Informace o specifikacích produktů, ovladače ke stažení
- Často kladené otázky (FAQ), dotazy k prodeji a podpoře prostřednictvím elektronické pošty

#### Jak získat pomoc

## **Epson Hotline**

- Dotazy k prodeji a informace o produktech
- Technická podpora
  Telefon (62) 21-572 4350

Fax

(62) 21-572 4357

## Servisní centrum Epson

| Jakarta    | Mangga Dua Mall 3rd floor No. 3A/B<br>Jl. Arteri Mangga Dua,<br>Jakarta |
|------------|-------------------------------------------------------------------------|
|            | Telefon/fax: (62) 21-62301104                                           |
| Bandung    | Lippo Center 8th floor<br>Jl. Gatot Subroto No. 2<br>Bandung            |
|            | Telefon/fax: (62) 22-7303766                                            |
| Surabaya   | Hitech Mall lt IIB No. 12<br>Jl. Kusuma Bangsa 116 – 118<br>Surabaya    |
|            | Telefon: (62) 31-5355035<br>Fax: (62) 31 -5477837                       |
| Yogyakarta | Hotel Natour Garuda<br>Jl. Malioboro No. 60<br>Yogyakarta               |
|            | Telefon: (62) 274-565478                                                |
| Medan      | Wisma HSBC 4th floor<br>Jl. Diponegoro No. 11<br>Medan                  |
|            | Telefon/fax: (62) 61-4516173                                            |
| Makassar   | MTC Karebosi Lt. Ill Kav. P7-8<br>JI. Ahmad Yani No. 49<br>Makassar     |
|            | Telefon: (62) 411-350147/411-350148                                     |
|            |                                                                         |

# Pomoc uživatelům v Hongkongu

S dotazy k technické podpoře a dalším poprodejním službám se prosím obracejte na společnost Epson Hong Kong Limited.

## Internetová stránka

Společnost Epson Hong Kong založila místní internetové stránky jak v čínském, tak anglickém jazyce, na kterých najdou uživatelé následující informace:

- □ Informace o produktech
- Glovědi na často kladené otázky (FAQ)
- Dejnovější verze ovladačů k produktům Epson

Uživatelé mohou stránky navštívit na adrese:

http://www.epson.com.hk

# Horká linka technické podpory

Tým technické podpory můžete rovněž kontaktovat telefonicky nebo faxem na následujících číslech:

| Telefon: | (852) 2827-8911 |
|----------|-----------------|
| Fax:     | (852) 2827-4383 |

# Pomoc uživatelům v Malajsii

Kontakty pro poskytnutí informací, podpory a servisu jsou:

## Internetová stránka (http://www.epson.com.my)

- Informace o specifikacích produktů, ovladače ke stažení
- Často kladené otázky (FAQ), dotazy k prodeji a podpoře prostřednictvím elektronické pošty

# Epson Trading (M) Sdn. Bhd.

Ústředí.

## Jak získat pomoc

Telefon: 603-56288288

Fax: 603-56288388/399

## Linka technické pomoci Epson

- Dotazy k prodeji a informacím o produktech (infolinka)
   Telefon: 603-56288222
- Dotazy k servisu a záruce, použití produktů a technické podpoře (technická linka)
  Telefon: 603-56288333

# Pomoc uživatelům v Indii

Kontakty pro poskytnutí informací, podpory a servisu jsou:

## Internetová stránka (http://www.epson.co.in)

Informace o specifikacích produktů, ovladače ke stažení a dotazy k produktům.

## Linka technické podpory

Servis, informace o produktech, objednávky kazet — 18004250011 (9:00–21:00) — bezplatné telefonní číslo.

Servis (CDMA a mobilní telefony) — 3900 1600 (9:00–18:00) zadejte místní STD předvolbu.

# Pomoc uživatelům na Filipínách

S dotazy k technické podpoře a dalším poprodejním službám se prosím obracejte na společnost Epson Philippines Corporation na následující telefonní a faxová čísla a e-mailové adresy:

| Páteřní linka:                       | (63-2) 706 2609 |
|--------------------------------------|-----------------|
| Fax:                                 | (63-2) 706 2665 |
| Přímá linka<br>technické<br>podpory: | (63-2) 706 2625 |

E-mail: epchelpdesk@epc.epson.com.ph

Internetová stránka (http://www.epson.com.ph)

K dispozici jsou informace o specifikacích produktů, ovladače ke stažení, často kladené otázky (FAQ) a podpora prostřednictvím elektronické pošty.

### Bezplatná linka: 1800-1069-EPSON(37766)

S týmem našich operátorů můžete telefonicky konzultovat následující:

- Dotazy k prodeji a informace o produktech
- Dotazy a problémy související s použitím produktů
- Dotazy k servisu a záruce